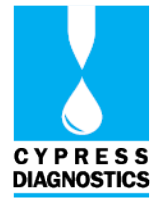

## INSTALLATION REPORT AND CHECKLIST

| For analyzer                                  | CY014 - CYANVision                                                                           |  |  |
|-----------------------------------------------|----------------------------------------------------------------------------------------------|--|--|
| Distributor                                   | (Company name)                                                                               |  |  |
| Coordinates                                   | <i>(Country, city)</i><br><i>(Telephone and E-mail)</i>                                      |  |  |
| Maintenance engineer                          | <i>(Name)</i><br><i>(Telephone and E-mail)</i>                                               |  |  |
| Institution                                   | (Laboratory name)                                                                            |  |  |
| Coordinates                                   | <i>(Country, city)<br/>(Telephone and E-mail)</i>                                            |  |  |
| Lab manager                                   | <i>(Name)</i><br><i>(Telephone and E-mail)</i>                                               |  |  |
| Installation report                           |                                                                                              |  |  |
| Serial number                                 |                                                                                              |  |  |
| Delivery date                                 |                                                                                              |  |  |
| Installation date                             |                                                                                              |  |  |
| Content packing list verified                 | 🗆 Yes 🗆 No                                                                                   |  |  |
| Installation checklist completed (see page 2) | 🗆 Yes 🗆 No                                                                                   |  |  |
| User training given                           | □ Yes □ No                                                                                   |  |  |
| Warranty activated<br>(see page 2)            | □ Yes □ No<br>Warranty end date:                                                             |  |  |
| The installation report of the labora         | atory equipment is approved and signed by:          atory manager       Maintenance engineer |  |  |

First and last name:

Date:

Signature:

This form is a compulsory requirement for ISO certification, laboratory accreditation, good laboratory practices and the legal requirements in many countries. Fill it out and be future ready.

P.S. Keep a copy

Rev. (0.0), 2021-10

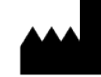

Register now at: https://diagnostics.be/warranty

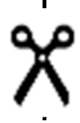

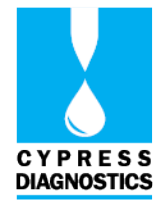

| Chec  | Checklist for installation (detailed instructions in chapter 3 of the user manual)                          |  |  |  |  |
|-------|----------------------------------------------------------------------------------------------------|--|--|--|--|
| Ensu  | Ensure optimal operation                                                                                    |  |  |  |  |
|       | Verify the location specifications                                                                          |  |  |  |  |
|       | Check the electronical current requirements. If necessary, use:                                             |  |  |  |  |
|       | Electronic stabilizer                                                                                       |  |  |  |  |
|       |                                                                                                    |  |  |  |  |
| Insta | llation of accessories on the CYANVision analyzer                                                           |  |  |  |  |
|       | Install the peripherals                                                                                     |  |  |  |  |
|       | Install the waste bottle                                                                                    |  |  |  |  |
|       | Connect the power cord to a suited power supply                                                             |  |  |  |  |
| Chec  | Checking the CYANVision analyzer                                                                            |  |  |  |  |
|       | Perform washing and cleaning after start-up                                                                 |  |  |  |  |
|       | Check the aspiration and hydraulic circuit by performing a pump calibration                                 |  |  |  |  |
|       | Check the optical system by performing an auto zero measurement                                             |  |  |  |  |
|       | Reset the maintenance timers                                                                                |  |  |  |  |
| Adap  | Adaptation of the system to the customer                                                                    |  |  |  |  |
|       | System setup: language, date format, printer setup, report setup, contact information, create user accounts |  |  |  |  |
|       | Customize the programs and create profiles                                                                  |  |  |  |  |
|       | Give extensive information on daily use and maintenance to the user                                         |  |  |  |  |
|       | Register the instrument to activate its warranty                                                            |  |  |  |  |

#### Warranty activation:

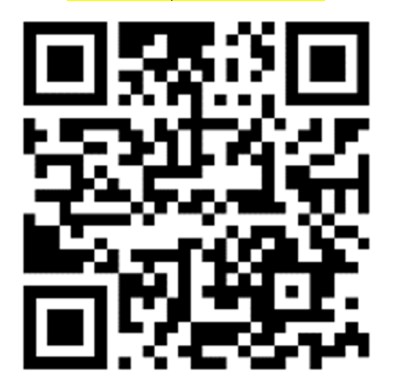

Link: https://diagnostics.be/warranty

Rev. (0.0), 2021-10

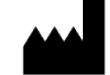

Register now at: https://diagnostics.be/warranty

#### MAINTENANCE INSTRUCTIONS

| Analyzer      | CY014 - CYANVision |
|---------------|--------------------|
| Serial number |                    |

| To be performed by       | Period                                                                                 | Code       | Must log                                                                                                    | Activity description                                                                            |  |
|--------------------------|----------------------------------------------------------------------------------------|------------|----------------------------------------------------------------------------------------------------|-------------------------------------------------------------------------------------------------|--|
|                          |                                                                                        | D          |                                                                                                    | Perform auto zero measurement                                                                   |  |
|                          |                                                                                        |            |                                                                                                    | Wash between methods                                                                            |  |
| Laboratory Tachnician    | Dally                                                                                  |            | 1                                                                                                    | Clean the flow cell with detergent                                                              |  |
|                          |                                                                                        |            |                                                                                                    | Clean outside of the instrument                                                                 |  |
|                          | Weekhy                                                                                 | W-1        | /                                                                                                    | Disinfect the flow cell with hypochlorite                                                       |  |
|                          | Weekiy                                                                                 | W-2        | $\checkmark$                                                                                                    | Perform a pump calibration                                                                      |  |
| Laboratory Technician or | Upgrade notice                                                                         | UN         | $\checkmark$                                                                                                    | Install the latest software version                                                             |  |
| Maintenance Engineer     | 6 months                                                                               | М          | $\checkmark$                                                                                                    | Replace the pump cassette                                                                       |  |
|                          | 1 year Y-1 ✓ Replace:<br>• Inlet tubin<br>• External pr<br>• Tube from<br>• Waste tube |            | <ul> <li>Replace:</li> <li>Inlet tubing flow cell (incl. connector &amp; internal protection)</li> <li>External protection aspiration inlet</li> <li>Tube from flow cell to pump</li> <li>Waste tube</li> </ul> |                                                                                                 |  |
| Maintenance Engineer     | 3 years                                                                                | Y-2        | ~                                                                                                    | <ul><li>Replace:</li><li>Inlet connector pump tube</li><li>Outlet connector pump tube</li></ul> |  |
|                          | Problems                                                                               | Problems P |                                                                                                    | Consult the CYANVision Helper (https://diagnostics.be/cyanvision)                               |  |
|                          | FIUDICITIS                                                                             |            | •                                                                                                    | Perform reparation                                                                              |  |

Rev. (0.0), 2021-10

Register now at: https://diagnostics.be/warranty

#### MAINTENANCE LOGBOOK

| Date | Code | Activity performed | Performed by |
|------|------|--------------------|--------------|
|      |      |                    |              |
|      |      |                    |              |
|      |      |                    |              |
|      |      |                    |              |
|      |      |                    |              |
|      |      |                    |              |
|      |      |                    |              |
|      |      |                    |              |
|      |      |                    |              |
|      |      |                    |              |
|      |      |                    |              |
|      |      |                    |              |
|      |      |                    |              |
|      |      |                    |              |

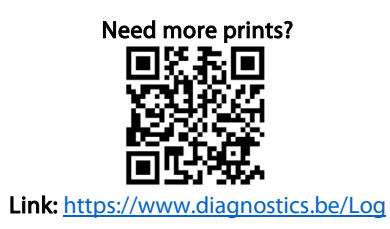

Rev. (0.0), 2021-10

Page \_

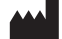

Register now at: https://diagnostics.be/warranty

CE

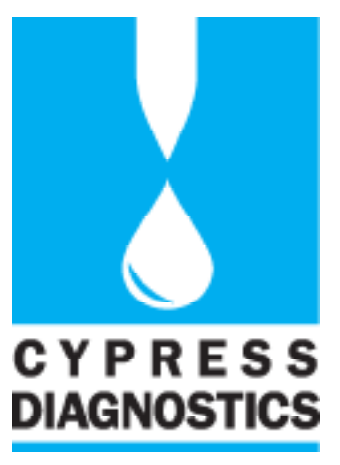

CY014 Luglish

# CYANVision User Manual

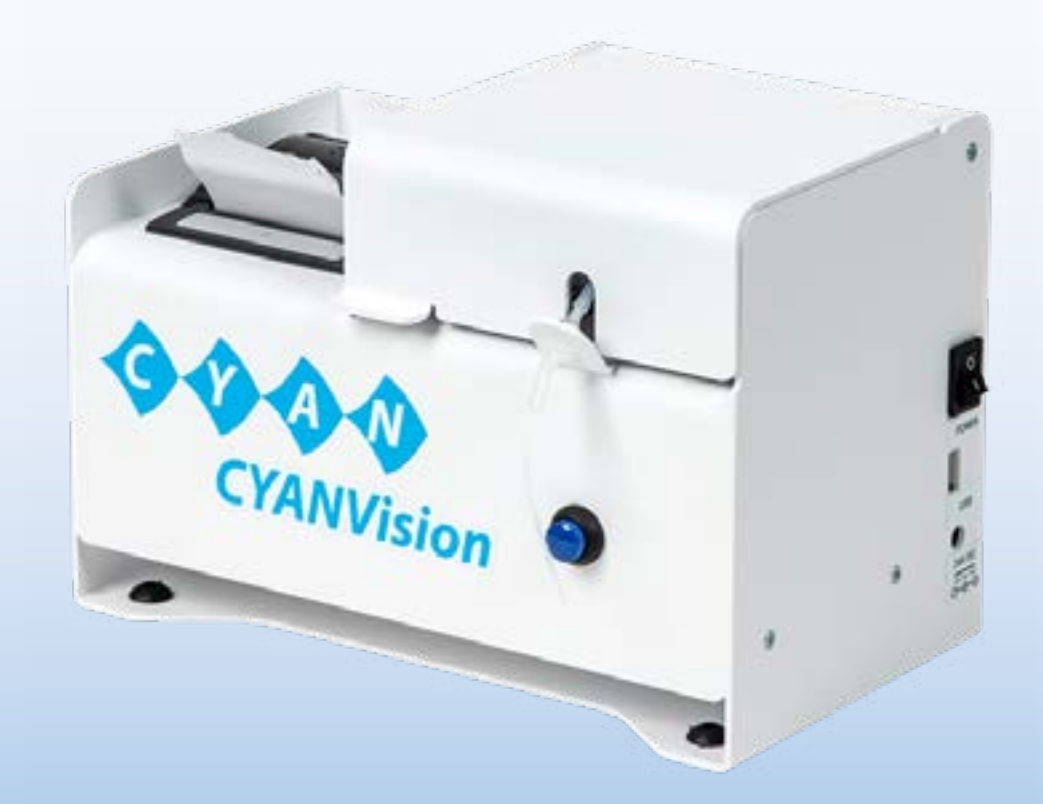

# For a <u>clear</u> and <u>precise</u> diagnose

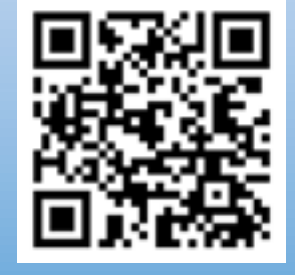

link: https://diagnostics.be/cyanvision

ISO 13485-2016

www.diagnostics.be • Belgium • Tel: ++ 32 15 67 67 68 • e-mail: cypress@diagnostics.be

Register now at: https://diagnostics.be/warranty

| 1         INTRODUCTION           1.1         PRINCIPLE OF MEASUREMENT           1.2         INTENDED USE           1.3         SYSTEM DESCRIPTION           1.3.1         THERMACABRO PRINTER           1.3.2         OPTICAL ASSEMBLY           1.3.3         HORAULC AND ASPIRATION SYSTEM           1.3.4         SIDE PARIE           1.3.5         REAR AND SYMBOLS           1.4         LABELS AND SYMBOLS           1.5         TECHNICAL AND OPERATIVE SPECIFICATIONS           1.6         LIMITATIONS OF USE           1.7         REGULATORY COMPLIANCES           1.7.1         DIRECTIVE 2006/95/EC: LEW VOLTAGE (SAFETY)           1.7.2         DIRECTIVE 2006/95/EC: LOW VOLTAGE (SAFETY)           1.7.4         DIRECTIVE 2006/95/EC: LOW VOLTAGE (SAFETY)           1.7.5         DIRECTIVE 2011/95/EV UASTE LECETICAL AND ELECTRONIC EQUIPMENT           1.7.5         DIRECTIVE 2011/95/EV UASTE LECETICAL AND ELECTRONIC EQUIPMENT           1.7.5         DIRECTIVE 2011/95/EV UASTE LECETICAL AND ELECTRONIC EQUIPMENT           1.8.6         RESTRICTION S AND LIABILITIES           1.8.7         DIRECTIVE 2004/91/91/DECESSUBJECTED TO WEAR AND USE           1.8.8         NOTICES           1.8.1         REGISTIS RESEREVED                                                                                                    | INDE | Χ     |             |                                                                                      |      |
|----------------------------------------------------------------------------------------------------|------|-------|-------------|--------------------------------------------------------------------------------------|------|
| 1.1       PRINCIPLE OF MEASUREMENT                                                                                                    | 1    | INTRO | DDU         |                                                                                      | 5    |
| 1.2       INTENDED USE.         1.3       SYSTEM DESCRIPTION         1.3.1       THERMAL CARBON PRINTER.         1.3.2       OPTICAL ASSEMILY         1.3.3       HYDRAULC AND ASPIRATION SYSTEM         1.3.4       SIDE PANEL         1.3.5       REAR PANEL         1.3.6       LABELS AND SYMBOLS         1.7       TECHNICAL AND OPERATIVE SPECIFICATIONS         1.6       LIMITATIONS OF USE         1.7.1       DIRECTIVE 2004/108/EC: ELECTROMAGNETIC COMPATIBILITY         1.7.1       DIRECTIVE 2004/108/EC: ELECTROMAGNETIC COMPATIBILITY         1.7.1       DIRECTIVE 2004/108/EC: ELECTROMAGNETIC COMPATIBILITY         1.7.1       DIRECTIVE 2004/108/EC: ELECTROMAGNETIC COMPATIBILITY         1.7.2       DIRECTIVE 2012/13/EU: WASTE ELECTROKICAL AND ELECTRONIC EQUIPMENT         1.7.4       DIRECTIVE 2012/13/EU: WASTE ELECTROKICAL AND ELECTRONIC EQUIPMENT         1.7.5       DIRECTIVE 2011/JS/EU: MARENED BY 2015/863/EU ON THE RESTRICTION OF THE USE OF CERTIAN         HAZAROUS SUBSTANCES (ROHS III) IN ELECTRICICAL AND ELECTRONIC EQUIPMENT         1.8.1       ALL RIGHTS RESERVED         1.8.2       ALR RIGHTS RESERVED         1.8.3       TRANSPORT AND ACCESSORIES SUBJECTED TO WEAR AND USE         1.8.1       ALL RIGHTS RESERVED         1.8.2                                                                                                    |      | 1.1   | Pri         | NCIPLE OF MEASUREMENT                                                                | 6    |
| 1.3       SYSTEM DESCRIPTION         1.3.1       THERMAL CARBON PRINTER.         1.3.2       OPTICAL ASSEMBLY.         1.3.4       SIDE PANEL         1.3.5       REAR PANEL         1.3.6       SIDE PANEL         1.3.7       TECHNICAL AND OPERATIVE SPECIFICATIONS.         1.6       LIMITATIONS OF USE         1.7       TECHNICAL AND OPERATIVE SPECIFICATIONS.         1.8.1       TECHNICAL AND OPERATIVE SPECIFICATIONS.         1.7.1       DIRECTIVE 2004/108/EC: ELECTRICOMAGNETIC COMPATIBILITY         1.7.2       DIRECTIVE 2004/108/EC: ELECTRICOLAGE (SAFETY).         1.7.3       DIRECTIVE 2004/108/EC: ELECTRICOLA AND ELECTRONIC EQUIPMENT         1.7.4       DIRECTIVE 2012/19/EU: WASTE ELECTRICAL AND ELECTRONIC EQUIPMENT         1.7.5       DIRECTIVE 2011/65/EU AMENDED BY 2015/863/EU ON THE RESTRICTION OF THE USE OF CERTAIN<br>HAZARDOUS SUBSTANCES (ROHS III) NELECTRICAL AND ELECTRONIC EQUIPMENT         1.8.1       ALL RIGHTS RESERVED         1.8.1       ALL RIGHTS RESERVED         1.8.2       RESTRICTIONS AND LABILITIES         1.9       CONSUMABLES AND ACCESSORIES SUBJECTED TO WEAR AND USE         1.8.1       ALL RIGHTS RESERVED         1.8.2       PRECANTIONS         3.3       INSTALLATION GUIDE         2.1       HAZARDS <td></td> <td>1.2</td> <td>INTE</td> <td>ENDED USE</td> <td>6</td>                                                                                                    |      | 1.2   | INTE        | ENDED USE                                                                            | 6    |
| 1.3.1       THERMAL CARBON PRINTER.         1.3.2       OPTICAL ASSEMBLY                                                                                                    |      | 1.3   | Sys         | TEM DESCRIPTION                                                                      | 7    |
| 1.3.2       OPTICAL ASSEMBLY         1.3.3       HYDRAULIC AND ASPIRATION SYSTEM         1.3.4       SIDE PANEL         1.3.5       REAR PANEL         1.3.5       REAR PANEL         1.4       LABELS AND SYMBOLS         1.5       TECHNICAL AND OPERATIVE SPECIFICATIONS         1.6       LIMITATIONS OF USE         1.7       REGULATORY COMPLIANCES         1.7.1       DIRECTIVE 2004/108/EC: ELECTROMAGNETIC COMPATIBILITY         1.7.2       DIRECTIVE 2004/108/EC: ELECTROMAGNETIC COMPATIBILITY         1.7.3       DIRECTIVE 2004/108/EC: ELECTROMAGNETIC COMPATIBILITY         1.7.4       DIRECTIVE 2004/108/EC: ELECTROMAGNETIC EVECKS (FLABELED FOR THIS USE)         1.7.5       DIRECTIVE 2011/65/EU AMENDED BY 2015/863/EU ON THE RESTRICTION OF THE USE OF CERTAIN HAZARDOUS SUBSTANCES (ROHS III) IN ELECTRICAL AND ELECTRONIC EQUIPMENT         1.8.5       DIRECTIVE 2011/65/EU AMENDED BY 2015/863/EU ON THE RESTRICTION OF THE USE OF CERTAIN HAZARDOUS SUBSTANCES (ROHS III) IN ELECTRICAL AND ELECTRONIC EQUIPMENT         1.8.6       CONSUMABLES AND ACCESSORIES SUBJECTED TO WEAR AND USE         1.8.1       ALL RIGHTS RESERVED         1.8.2       RESTRICTIONS AND LABILITIES         1.8.3       CONSUMABLES AND ACCESSORIES SUBJECTED TO WEAR AND USE         2.1       PARECAUTIONS         3.2       UNPACKING / DA                                                                                                    |      | 1.3   | .1          | THERMAL CARBON PRINTER                                                               | 7    |
| 1.3.3       HVDRAULC AND ASPIRATION SYSTEM         1.3.4       SIDE PANEL         1.3.5       REAR PANEL         1.4       LABELS AND SYMBOLS         1.5       TECHNICAL AND OPERATIVE SPECIFICATIONS         1.6       LIMITATIONS OF USE         1.7       REGULATORY COMPLIANCES         1.7.1       DIRECTIVE 2004/108/EC: ELECTROMAGNETIC COMPATIBILITY         1.7.2       DIRECTIVE 2006/95/EC: LOW VOLTAGE (SAFETY)         1.7.3       DIRECTIVE 2016/97/EC FOR <i>IN VITRO</i> DIAGNOSTIC DEVICES (IF LABELED FOR THIS USE)         1.7.4       DIRECTIVE 2011/65/EU ANENDE BY 2015/863/EU ON THE RESTRICTON OF THE USE OF CERTAIN<br>HAZARDOUS SUBSTANCES (ROHS III) IN ELECTRICAL AND ELECTRONIC EQUIPMENT         1.8       NOTICES         1.8.1       ALL RICHTS RESERVED         1.8.1       ALL RICHTS RESERVED         1.8.2       RESTRICTIONS AND LABILITIES         1.9       CONSUMABLES AND ACCESSORIES SUBJECTED TO WEAR AND USE         1.9       CONSUMABLES AND ACCESSORIES SUBJECTED TO WEAR AND USE         1.1       ALL RICHTS RESERVED         1.2       PRECAUTIONS         2.1       HAZARDOS         2.2       PRECAUTIONS         3.1       TRANSPORT AND STORAGE         3.2       UNPACKING/PACKING LIST         3.3.1                                                                                                    |      | 1.3   | .2          | OPTICAL ASSEMBLY                                                                     | 8    |
| 1.3.4       SIDE PANEL         1.3.5       REAR PANEL         1.3.6       IAR PANEL         1.7       REAR PANEL         1.6       LIMITATIONS OF USE         1.7       REGULATORY COMPLIANCES         1.7       DIRECTIVE 2004/108/EC: ELECTROMAGNETIC COMPATIBILITY         1.7.1       DIRECTIVE 2004/108/EC: ELECTROMAGNETIC COMPATIBILITY         1.7.2       DIRECTIVE 2012/19/EU: WASTE ELECTRONIC CLA AND ELECTRONIC EQUIPMENT         1.7.3       DIRECTIVE 2012/19/EU: WASTE ELECTRICAL AND ELECTRONIC EQUIPMENT         1.7.4       DIRECTIVE 2012/19/EU: WASTE ELECTRICAL AND ELECTRONIC EQUIPMENT         1.7.5       DIRECTIVE 2011/16/EU: WASTE ELECTRICAL AND ELECTRONIC EQUIPMENT         1.8       NOTICES         1.8.1       ALL RIGHTS RESERVED         1.8.2       RESTRICTIONS AND LABILITIES         1.9       CONSUMABLES AND ACCESSORIES SUBJECTED TO WEAR AND USE         1.8       NOTICES         1.9       CONSUMABLES AND ACCESSORIES SUBJECTED TO WEAR AND USE         1.2       PRECAUTIONS         1.3       INSTALLATION         2.1       HAZARDS         2.2       PRECAUTIONS         1.3       INSTALLATION GUIDE         3.1       TRANSPORT AND STORAGE         3.2                                                                                                    |      | 1.3   | .3          | HYDRAULIC AND ASPIRATION SYSTEM                                                      | 9    |
| 1.3.5       REAR PANEL         1.4       LABELS AND SYMBOLS       1         1.5       TECHNICAL AND OPERATIVE SPECIFICATIONS       1         1.6       LIMITATIONS OF USE       1         1.7       REGULATORY COMPLIANCES       1         1.7.1       DIRECTIVE 2004/108/EC: ELECTROMAGNETIC COMPATIBULTY       1         1.7.2       DIRECTIVE 2004/19/EU: WASTE ELECTRICAL AND ELECTRONIC EQUIPMENT       1         1.7.3       DIRECTIVE 2011/65/EC: LOW VOLTAGE (SAFETY)       1         1.7.4       DIRECTIVE 2011/2/EU: WASTE ELECTRICAL AND ELECTRONIC EQUIPMENT       1         1.7.4       DIRECTIVE 2011/65/EU AMENDED BY 2015/863/EU ON THE RESTRICTION OF THE USE OF CERTAIN HAZARDOUS SUBSTANCES (ROHS III) IN ELECTRICAL AND ELECTRONIC EQUIPMENT       1         1.8.1       ALL RICHTS RESERVED       1       1.8.1         1.8.2       RESTRICTIONS AND LABILITIES       1       1.8.2         1.9       CONSUMABLES AND ACCESSORIES SUBJECTED TO WEAR AND USE       1         2.1       HAZARDS       1       1         2.1       HAZARDS       1       1         3.1       TRANSPORT AND STORAGE       1       1         3.2       UNPACKING/PACKING LIST       1       1         3.3.1       LOCATION SPECIFICATIONS       1 <td></td> <td>1.3</td> <td>.4</td> <td>SIDE PANEL</td> <td>.10</td>                                                                                                    |      | 1.3   | .4          | SIDE PANEL                                                                           | .10  |
| 1.4       LABELS AND SYMBOLS       1         1.5       TECHNICAL AND OPERATIVE SPECIFICATIONS       1         1.6       LIMITATIONS OF USE       1         1.7       REGULATORY COMPLIANCES       1         1.7       REGULATORY COMPLIANCES       1         1.7.1       DIRECTIVE 2006/95/EC: LOW VOLTAGE (SAFETY)       1         1.7.3       DIRECTIVE 2012/19/EU: WASTE ELECTRICAL AND ELECTRONIC EQUIPMENT       1         1.7.4       DIRECTIVE 2012/19/EU: WASTE ELECTRICAL AND ELECTRONIC EQUIPMENT       1         1.7.5       DIRECTIVE 2017/65/EU adventoe Dro 2015/863/EU ON THE RESTRICTION OF THE USE OF CERTAIN         HAZARDOUS SUBSTANCES (ROHS III) IN ELECTRICAL AND ELECTRONIC EQUIPMENT       1         1.8.1       ALL RIGHTS RESERVED       1         1.8.2       RESTRICTIONS AND LIABILITIES       1         1.9       CONSUMABLES AND ACCESSORIES SUBJECTED TO WEAR AND USE       1         2.1       PRECAUTIONS       1       1         3.1       TRANSPORT AND STORAGE       1       1         3.2       PRECAUTIONS       1       1         3.3       INSTALLATION GUIDE       1       3.3       1         3.4       INSTALLATION GUIDE       1       3.3.1       LOCATION SPECIFICATIONS       1     <                                                                                                    |      | 1.3   | .5          | REAR PANEL                                                                           | . 10 |
| 1.5       TECHNICAL AND OPERATIVE SPECIFICATIONS.       1         1.6       LIMITATIONS OF USE       1         1.7       REGULATORY COMPLIANCES       1         1.7.1       DIRECTIVE 2004/108/EC: ELECTROMAGNETIC COMPATIBILITY       1         1.7.2       DIRECTIVE 2004/108/EC: ELECTROAL AND ELECTRONIC EQUIPMENT       1         1.7.3       DIRECTIVE 2012/19/EU: WASTE ELECTRICAL AND ELECTRONIC EQUIPMENT       1         1.7.4       DIRECTIVE 2011/19/EU: WASTE ELECTRICAL AND ELECTRONIC EQUIPMENT       1         1.7.5       DIRECTIVE 2011/15/EU AMENDED BY 2015/863/EU ON THE RESTRICTION OF THE USE OF CERTAIN HAZARDOUS SUBSTANCES (ROHS III) IN ELECTRICAL AND ELECTRONIC EQUIPMENT       1         1.8.1       ALL RIGHTS RESERVED.       1       1.8.1         1.8.2       RESTRICTIONS AND LIABILITIES       1         1.9       CONSUMABLES AND ACCESSORIES SUBJECTED TO WEAR AND USE       1         2.1       HAZARDOS       1       1         2.1       HAZARDOS       1       1         2.2       PRECAUTIONS       1       1         3.1       TRANSPORT AND STORAGE       1       1         3.2       UNPACKING/PACKING LIST       1       3.3.3       1         3.3.1       LOCATION SPECIFICATIONS.       1       1       3.3                                                                                                    |      | 1.4   | Lab         | ELS AND SYMBOLS                                                                      | .11  |
| 1.6       LIMITATIONS OF USE         1.7       REGULATORY COMPLIANCES         1.7.1       DIRECTIVE 2004/108/EC: ELECTROMAGNETIC COMPATIBILITY         1.7.2       DIRECTIVE 2006/95/EC: LOW VOLTAGE (SAFETY)         1.7.3       DIRECTIVE 2012/19/EU: WASTE ELECTRICAL AND ELECTRONIC EQUIPMENT         1.7.4       DIRECTIVE 2012/19/EU: WASTE ELECTRICAL AND ELECTRONIC EQUIPMENT         1.7.5       DIRECTIVE 2012/19/EU: WASTE ELECTRICAL AND ELECTRONIC EQUIPMENT         1.7.4       DIRECTIVE 2011/5/5/EU AMENDED BY 2015/863/EU ON THE RESTRICTION OF THE USE OF CERTAIN         HAZARDOUS SUBSTANCES (ROHS III) IN ELECTRICAL AND ELECTRONIC EQUIPMENT       1         1.8       NOTICES         1.8.2       RESTRICTIONS AND LIABILITIES         1.8.2       RESTRICTIONS AND LIABILITIES         1.9       CONSUMABLES AND ACCESSORIES SUBJECTED TO WEAR AND USE         2.1       HAZARDS         2.2       PRECAUTIONS         3.1       TRANSPORT AND STORAGE         3.2       INSTALLATION         3.3.1       LOCATION SPECIFICATIONS         3.3.2       INSTALLATION GUIDE         3.3.3.1       LOCATION SPECIFICATIONS         3.3.3.1       LOCATION SPECIFICATIONS         3.3.3.1       LOCATION SPECIFICATIONS         3.3.3.1       LOCATION SPECIFICAT                                                                                                    |      | 1.5   | TEC         | HNICAL AND OPERATIVE SPECIFICATIONS                                                  | .12  |
| 1.7       Regulatory Computances         1.7.1       DIRECTIVE 2004/108/EC: LEUCTROMAGNETIC COMPATIBILITY         1.7.2       DIRECTIVE 2006/95/EC: LOW VOLTAGE (SAFETY)         1.7.3       DIRECTIVE 2012/19/EU: WASTE ELECTRICAL AND ELECTRONIC EQUIPMENT         1.7.4       DIRECTIVE 98/79/CE FOR <i>IN UTRO</i> DIAGNOSTIC DEVICES (IF LABELED FOR THIS USE)         1.7.5       DIRECTIVE 98/79/CE FOR <i>IN UTRO</i> DIAGNOSTIC DEVICES (IF LABELED FOR THIS USE)         1.7.5       DIRECTIVE 2011/165/EU AMENDED BY 2015/863/EU ON THE RESTRICTION OF THE USE OF CERTAIN         HAZARDOUS SUBSTANCES (ROHS III) IN ELECTRICAL AND ELECTRONIC EQUIPMENT       1.8         NOTCES       1.8.1       ALL RIGHTS RESERVED         1.8.1       ALL RIGHTS RESERVED       1.8.2         1.8.1       ALL RIGHTS RESERVED       1.8.2         1.8.2       RESTRICTIONS AND LIABILITIES       1.1.3         1.9       CONSUMABLES AND ACCESSORIES SUBJECTED TO WEAR AND USE       1.1.3         2.1       HAZARDS       1.1.3         2.1       HAZARDS       1.1.3         2.1       HAZARDS       1.1.3         3.1       TRANSPORT AND STORAGE       1.3.1         3.2       UNPACING/PACKING LIST       1.3.3         3.3       LOCATION SPECIFICATIONS       3.3.2         3.3.1       LOCA                                                                                                    |      | 1.6   | Lім         | ITATIONS OF USE                                                                      | .13  |
| 1.7.1       DIRECTIVE 2004/108/EC: ELECTROMAGNETIC COMPATIBILITY         1.7.2       DIRECTIVE 2006/95/EC: LOW VOLTAGE (SAFETY)         1.7.3       DIRECTIVE 2012/19/EU: WASTE ELECTRICAL AND ELECTRONIC EQUIPMENT         1.7.4       DIRECTIVE 2011/65/EU AMENDED BY 2015/863/EU ON THE RESTRICTION OF THE USE OF CERTAIN<br>HAZARDOUS SUBSTANCES (ROHS III) IN ELECTRICAL AND ELECTRONIC EQUIPMENT         1.8       NOTICES         1.8.1       ALL RIGHTS RESERVED.         1.8.2       RESTRICTIONS AND LIABILITIES         1.9       CONSUMABLES AND ACCESSORIES SUBJECTED TO WEAR AND USE.         2       SAFETY INFORMATION.         2.1       HAZARDS         2.2       PRECAUTIONS         3.1       INSTALLATION         3.2.1       INSTALLATION         3.3       INSTALLATION GUIDE.         3.3.1       LOCATION SPECIFICATIONS         3.3.2       INSTALLATION GUIDE.         3.3.3       MOUNT THE PUMP CASETTE ON THE PUMP MOTOR.         3.3.4       INSTALL ANY PERIPHERAL         3.3.5       INSTALLA PRIVING PAPER         3.3.6       CONNECT THE POWER CORD TO A SUITED POWER SUPPLY.         3.3.7       SWITCH ON THE ANALYZER         3.3.8       VERIFICATION OF THE INSTRUMENT.         3.3.9       PERSONALIZATION OF THE SYSTEM                                                                                                    |      | 1.7   | Reg         | ULATORY COMPLIANCES                                                                  | .14  |
| 1.7.2       DIRECTIVE 2006/95/EC: LOW VOLTAGE (SAFETY)         1.7.3       DIRECTIVE 2012/19/EU: WASTE ELECTRICAL AND ELECTRONIC EQUIPMENT         1.7.4       DIRECTIVE 2011/65/EU AMENDED BY 2015/863/EU ON THE RESTRICTION OF THE USE OF CERTAIN<br>HAZARDOUS SUBSTANCES (ROHS III) IN ELECTRICAL AND ELECTRONIC EQUIPMENT         1.8       NOTCES         1.8.1       ALL RIGHTS RESERVED.         1.8.2       RESTRICTIONS AND LABILITIES         1.9       CONSUMABLES AND ACCESSORIES SUBJECTED TO WEAR AND USE.         2.1       HAZARDS         2.2       PRECAUTIONS         3.1       TRANSPORT AND STORAGE         3.1       TRANSPORT AND STORAGE         3.2       UNPACKING/PACKING LIST         3.3.1       LOCATION SPECIFICATIONS         3.3.2       INSTALLATION GUIDE         3.3.3       INSTALL ANY PERIPHERAL         3.3.4       INSTALL THE WASTE BOTTLE         3.3.5       INSTALL PRINTING PAPER.         3.3.6       CONNECT THE POWER CORD TO A SUITED POWER SUPPLY         3.3.7       SWITCH ON THE ANALYZER         3.3.8       VERIFICATION OF THE INSTRUMENT         3.3.9       PERSONALIZATION OF THE INSTRUMENT         3.3.9       PERSONALIZATION OF THE INSTRUMENT         3.3.9       PERSONALIZATION OF THE INSTRUMENT                                                                                                    |      | 1.7   | '.1         | DIRECTIVE 2004/108/EC: ELECTROMAGNETIC COMPATIBILITY                                 | . 14 |
| 1.7.3       DIRECTIVE 2012/19/EU: WASTE ELECTRICAL AND ELECTRONIC EQUIPMENT         1.7.4       DIRECTIVE 98/79/CE FOR /// V/TR/O DIAGNOSTIC DEVICES (IF LABELED FOR THIS USE)         1.7.5       DIRECTIVE 2011/65/EU AMENDED BY 2015/863/EU ON THE RESTRICTION OF THE USE OF CERTAIN         HAZARDOUS SUBSTANCES (ROHS III) IN ELECTRICAL AND ELECTRONIC EQUIPMENT       1         1.8       NOTICES         1.8.1       ALL RIGHTS RESERVED         1.8.2       RESTRICTIONS AND LIABILITIES         1.9       CONSUMABLES AND ACCESSORIES SUBJECTED TO WEAR AND USE         2       SAFETY INFORMATION         2.1       HAZARDS         2.2       PRECAUTIONS         3       INSTALLATION         3.1       TRANSPORT AND STORAGE         3.2       UNPACKING/PACKING LIST         3.3       INSTALLATION SUDE         3.3.1       LOCATION SPECIFICATIONS         3.3.2       INSTALL ANY PERIPHERAL         3.3.3       MOUNT THE PUMP CASSETTE ON THE PUMP MOTOR         3.3.4       INSTALL THE WASTE BOTTLE         3.3.5       INSTALL THE WASTE BOTTLE         3.3.6       CONNECT THE POWER CORD TO A SUITED POWER SUPPLY         3.3.7       SWITCH ON THE ANALYZER         3.3.8       VERIFICATION OF THE INSTRUMENT         3.3.10 <td></td> <td>1.7</td> <td>'.2</td> <td>DIRECTIVE 2006/95/EC: LOW VOLTAGE (SAFETY)</td> <td>. 14</td>                                                                                                    |      | 1.7   | '.2         | DIRECTIVE 2006/95/EC: LOW VOLTAGE (SAFETY)                                           | . 14 |
| 1.7.4       Directive 28/79/CE FOR <i>IN VTRO</i> DIAGNOSTIC DEVICES (IF LABELED FOR THIS USE)                                                                                                    |      | 1.7   | .3          | DIRECTIVE 2012/19/EU: WASTE ELECTRICAL AND ELECTRONIC EQUIPMENT                      | .14  |
| 1.7.5       DIRECTIVE 2011/65/EU AMENDED BY 2015/863/EU ON THE RESTRICTION OF THE USE OF CERTAIN HAZARDOUS SUBSTANCES (ROHS III) IN ELECTRICAL AND ELECTRONIC EQUIPMENT         1.8       NOTICES         1.8.1       ALL RIGHTS RESERVED         1.8.2       RESTRICTIONS AND LIABILITIES         1.9       CONSUMABLES AND ACCESSORIES SUBJECTED TO WEAR AND USE         2       SAFETY INFORMATION         2.1       HAZARDS         2.2       PRECAUTIONS         3.1       TRANSPORT AND STORAGE         3.2       UNPACKING/PACKING LIST         3.3.1       LOCATION SPECIFICATIONS         3.3.2       INSTALLATION GUIDE         3.3.3       JOINT THE PUMP CASSETTE ON THE PUMP MOTOR         3.3.4       INSTALL ANY PERIPHERAL         3.3.5       INSTALL PRIVIPERIPHERAL         3.3.4       INSTALL PRIVIPER CORD TO A SUITED POWER SUPPLY         3.3.5       INSTALL PRIVIPE OR CORD TO A SUITED POWER SUPPLY         3.3.6       CONNECT THE POWER CORD TO A SUITED POWER SUPPLY         3.3.7       SWITCH ON THE ANALYZER         3.3.8       VERIFICATION OF THE INSTRUMENT         3.3.9       PERSONALIZATION OF THE INSTRUMENT         3.3.9       PERSONALIZATION OF SHIPMENT         3.4       PREPARE THE CYANVISION FOR SHIPMENT                                                                                                    |      | 1.7   | '. <b>4</b> | DIRECTIVE 98/79/CE FOR IN VITRO DIAGNOSTIC DEVICES (IF LABELED FOR THIS USE)         | . 14 |
| HAZARDOUS SUBSTANCES (ROHS III) IN ELECTRICAL AND ELECTRONIC EQUIPMENT         1.8       NOTICES.         1.8.1       ALL RIGHTS RESERVED.         1.8.2       RESTRICTIONS AND LIABILITIES         1.9       CONSUMABLES AND ACCESSORIES SUBJECTED TO WEAR AND USE.         2       SAFETY INFORMATION.         2.1       HAZARDS         2.2       PRECAUTIONS         3       INSTALLATION         3.1       TRANSPORT AND STORAGE.         3.2       UNPACKING/PACKING LIST         3.3       INSTALLATION GUIDE.         3.3.1       LOCATION SPECIFICATIONS         3.3.2       INSTALL ANY PERIPHERAL         3.3.3       MOUNT THE PUMP CASSETTE ON THE PUMP MOTOR         3.3.4       INSTALL THE WASTE BOTTLE         3.3.5       INSTALL PRINTING PAPER         3.3.6       CONNECT THE POWER CORD TO A SUITED POWER SUPPLY.         3.3.7       SWITCH ON THE ANALYZER         3.3.9       PERSONALIZATION OF THE SYSTEM         3.3.10       GIVE AN EXTENSIVE EXPLANATION TO THE USER         3.3.10       GIVE AN EXTENSIVE EXPLANATION TO THE USER         3.3.10       GIVE AN EXTENSIVE EXPLANATION TO THE USER         3.3.10       GIVE AN EXTENSIVE EXPLANATION TO THE USER         3.3.10       G                                                                                                    |      | 1.7   | .5          | DIRECTIVE 2011/65/EU AMENDED BY 2015/863/EU ON THE RESTRICTION OF THE USE OF CERTAIN |      |
| 1.8       NOTICES.       1         1.8.1       ALL RIGHTS RESERVED.       1         1.8.2       RESTRICTIONS AND LIABILITIES.       1         1.9       CONSUMABLES AND ACCESSORIES SUBJECTED TO WEAR AND USE.       1         2       SAFETY INFORMATION.       1         2.1       HAZARDS.       1         2.2       PRECAUTIONS       1         3.1       INSTALLATION       1         3.1       TRANSPORT AND STORAGE.       1         3.2       UNPACKING/PACKING LIST       1         3.3       INSTALLATION GUIDE.       2         3.3.1       LOCATION SPECIFICATIONS       2         3.3.2       INSTALL ANY PERIPHERAL       2         3.3.3       MOUNT THE PUMP CASSETTE ON THE PUMP MOTOR       3         3.3.4       INSTALL PRIVING PAPER       2         3.3.5       INSTALL PRIVING PAPER       3         3.3.6       CONNECT THE POWER CORD TO A SUITED POWER SUPPLY.       3         3.3.7       SWITCH ON THE ANALYZER       3         3.3.8       VERIFICATION OF THE INSTRUMENT.       2         3.3.9       PERSONALIZATION OF THE SYSTEM       3         3.3.10       GIVE AN EXTENSIVE EXPLANATION TO THE USER       3 <td></td> <td></td> <td></td> <td>HAZARDOUS SUBSTANCES (ROHS III) IN ELECTRICAL AND ELECTRONIC EQUIPMENT</td> <td>. 14</td>                                                                                                    |      |       |             | HAZARDOUS SUBSTANCES (ROHS III) IN ELECTRICAL AND ELECTRONIC EQUIPMENT               | . 14 |
| 1.8.1       ALL RIGHTS RESERVED.         1.8.2       RESTRICTIONS AND LIABILITIES         1.9       CONSUMABLES AND ACCESSORIES SUBJECTED TO WEAR AND USE.         2       SAFETY INFORMATION.         1       1         2.1       HAZARDS.         1.2.2       PRECAUTIONS         3.1       INSTALLATION         3.1       TRANSPORT AND STORAGE.         3.2       UNPACKING/PACKING LIST         3.3.1       INSTALLATION GUIDE.         3.3.2       INSTALLATION SECIFICATIONS         3.3.1       LOCATION SPECIFICATIONS         3.3.2       INSTALL ANY PERIPHERAL         3.3.3       MOUNT THE PUMP CASSETTE ON THE PUMP MOTOR         3.3.4       INSTALL PRIPHERAL         3.3.5       INSTALL PRIPHERAL         3.3.6       CONNECT THE PUMP CONTOR         3.3.7       SWITCH ON THE ANALYZER         3.3.8       VERIFICATION OF THE INSTRUMENT         3.3.9       PERSONALZATION OF THE SYSTEM         3.3.10       GIVE AN EXTENSIVE EXPLANATION TO THE USER         3.3.10       GIVE AN EXTENSIVE EXPLANATION TO THE USER         3.3.10       GIVE AN EXTENSIVE EXPLANATION TO THE USER         3.4       PREPARE THE CYANNYISION FOR SHIPMENT         3.5                                                                                                    |      | 1.8   | No          | FICES                                                                                | .15  |
| 1.8.2       RESTRICTIONS AND LIABILITIES         1.9       CONSUMABLES AND ACCESSORIES SUBJECTED TO WEAR AND USE         2       SAFETY INFORMATION         2.1       HAZARDS         2.1       HAZARDS         1.2       PRECAUTIONS         3       INSTALLATION         3.1       TRANSPORT AND STORAGE         3.2       UNPACKING/PACKING LIST         3.3       INSTALLATION GUIDE         3.3.1       LOCATION SPECIFICATIONS         3.3.2       INSTALL ANY PERIPHERAL         3.3.3       MOUNT THE PUMP CASSETTE ON THE PUMP MOTOR         3.3.4       INSTALL THE WASTE BOTTLE         3.3.5       INSTALL PRINTING PAPER         3.3.6       CONNECT THE POWER CORD TO A SUITED POWER SUPPLY.         3.3.7       SWITCH ON THE ANALYZER         3.3.8       VERIFICATION OF THE INSTRUMENT         3.3.9       PERSONALIZATION OF THE SYSTEM         3.3.10       GIVE AN EXTENSIVE EXPLANATION TO THE USER         3.3.10       GIVE AN EXTENSIVE EXPLANATION TO THE USER         3.3.10       GIVE AN EXTENSIVE EXPLANATION TO THE USER         3.3.10       GIVE AN EXTENSIVE EXPLANATION TO THE USER         3.3.10       GIVE AN EXTENSIVE EXPLANATION TO THE USER         3.4       PREPAR                                                                                                    |      | 1.8   | 8.1         | ALL RIGHTS RESERVED                                                                  | . 15 |
| 1.9       CONSUMABLES AND ACCESSORIES SUBJECTED TO WEAR AND USE.       1         2       SAFETY INFORMATION.       1         2.1       HAZARDS       1         2.2       PRECAUTIONS       1         3       INSTALLATION       1         3.1       TRANSPORT AND STORAGE.       1         3.2       UNPACKING/PACKING LIST       1         3.3       INSTALLATION GUIDE.       2         3.3.1       LOCATION SPECIFICATIONS       2         3.3.1       LOCATION SPECIFICATIONS       2         3.3.1       LOCATION SPECIFICATIONS       2         3.3.1       LOCATION SPECIFICATIONS       2         3.3.1       LOCATION SPECIFICATIONS       2         3.3.1       LOCATION SPECIFICATIONS       2         3.3.1       LOCATION SPECIFICATIONS       2         3.3.1       LOCATION SPECIFICATIONS       2         3.3.3       MOUNT THE PUMP CASSETTE ON THE PUMP MOTOR       2         3.3.4       INSTALL THE WASTE BOTTLE       2         3.3.5       INSTALL PRINTING PAPER       2         3.3.6       CONNECT THE POWER CORD TO A SUITED POWER SUPPLY       2         3.3.6       CONNECT THE POWER CORD TO A SUITED POWER SUPPLY       2                                                                                                    |      | 1.8   | 8.2         | RESTRICTIONS AND LIABILITIES                                                         | . 15 |
| 2       SAFETY INFORMATION.       1         2.1       HAZARDS       1         2.2       PRECAUTIONS       1         3       INSTALLATION       1         3.1       TRANSPORT AND STORAGE       1         3.2       UNPACKING/PACKING LIST       1         3.3       INSTALLATION GUIDE       2         3.3.1       LOCATION SPECIFICATIONS.       2         3.3.2       INSTALL ANY PERPHERAL       2         3.3.3       MOUNT THE PUMP CASSETTE ON THE PUMP MOTOR       3         3.4       INSTALL THE WASTE BOTTLE.       3         3.5       INSTALL PRINTING PAPER       2         3.3.4       INSTALL PRINTING PAPER       2         3.3.5       INSTALL PRINTING PAPER       2         3.3.6       CONNECT THE POWER CORD TO A SUITED POWER SUPPLY       2         3.3.6       CONNECT THE POWER CORD TO A SUITED POWER SUPPLY       2         3.3.7       SWITCH ON THE ANALYZER       2         3.3.8       VERIFICATION OF THE INSTRUMENT       2         3.3.9       PERSONALIZATION OF THE SYSTEM       3         3.3.10       GIVE AN EXTENSIVE EXPLANATION TO THE USER       2         3.4       PREPARE THE CYANVISION FOR SHIPMENT       2 </td <td></td> <td>1.9</td> <td>Cor</td> <td>NSUMABLES AND ACCESSORIES SUBJECTED TO WEAR AND USE</td> <td>.15</td>                                                                                                    |      | 1.9   | Cor         | NSUMABLES AND ACCESSORIES SUBJECTED TO WEAR AND USE                                  | .15  |
| 2.1       HAZARDS       1         2.2       PRECAUTIONS       1         3       INSTALLATION       1         3.1       TRANSPORT AND STORAGE       1         3.2       UNPACKING/PACKING LIST       1         3.3       INSTALLATION GUIDE       2         3.3.1       LOCATION SPECIFICATIONS       2         3.3.2       INSTALLATION PERIPHERAL       2         3.3.3       MOUNT THE PUMP CASSETTE ON THE PUMP MOTOR       2         3.3.4       INSTALL PRIVIPERIPHERAL       2         3.3.4       INSTALL PRIVIPER CORD TO A SUITED POWER SUPPLY       2         3.3.4       INSTALL PRINTING PAPER       2         3.3.6       CONNECT THE POWER CORD TO A SUITED POWER SUPPLY       2         3.3.7       SWITCH ON THE ANALYZER       2         3.3.8       VERIFICATION OF THE SYSTEM       2         3.3.9       PERSONALIZATION OF THE SYSTEM       2         3.3.10       GIVE AN EXTENSIVE EXPLANATION TO THE USER       2         3.4       PREPARE THE CYANVISION FOR SHIPMENT       2         3.5       OPENING THE INSTRUMENT FOR INSPECTION       2         4.1       LOGIN       2         4.2       MAIN MENU       2                                                                                                    | 2    | SAFE  | ΓY II       | NFORMATION                                                                           | .16  |
| 2.2       PRECAUTIONS       1         3       INSTALLATION       1         3.1       TRANSPORT AND STORAGE       1         3.2       UNPACKING/PACKING LIST       1         3.3       INSTALLATION GUIDE       2         3.3.1       LOCATION SPECIFICATIONS       2         3.3.1       LOCATION SPECIFICATIONS       2         3.3.2       INSTALL ANY PERIPHERAL       2         3.3.3       MOUNT THE PUMP CASSETTE ON THE PUMP MOTOR       2         3.3.4       INSTALL PRIVIPERIPHERAL       2         3.3.4       INSTALL PRIVIPER ORDER       2         3.3.4       INSTALL PRIVINTING PAPER       2         3.3.5       INSTALL PRINTING PAPER       2         3.3.6       CONNECT THE POWER CORD TO A SUITED POWER SUPPLY       2         3.3.6       CONNECT THE POWER CORD TO A SUITED POWER SUPPLY       2         3.3.7       Switch on THE ANALYZER       2         3.3.8       VERIFICATION OF THE INSTRUMENT       2         3.3.9       PERSONALIZATION OF THE SYSTEM       2         3.3.10       GIVE AN EXTENSIVE EXPLANATION TO THE USER       2         3.4       PREPARE THE CYANVISION FOR SHIPMENT       2         3.5       OPENING THE IN                                                                                                    |      | 2.1   | HAZ         | ZARDS                                                                                | .17  |
| 3       INSTALLATION       1         3.1       TRANSPORT AND STORAGE       1         3.2       UNPACKING/PACKING LIST       1         3.3       INSTALLATION GUIDE       2         3.3.1       LOCATION SPECIFICATIONS       2         3.3.2       INSTALL ANY PERIPHERAL       2         3.3.3       MOUNT THE PUMP CASSETTE ON THE PUMP MOTOR       2         3.3.4       INSTALL PRIVING PAPER       2         3.3.5       INSTALL PRINTING PAPER       2         3.3.6       CONNECT THE POWER CORD TO A SUITED POWER SUPPLY       2         3.3.7       SWITCH ON THE ANALYZER       2         3.3.8       VERIFICATION OF THE INSTRUMENT       2         3.3.9       PERSONALIZATION OF THE SYSTEM       2         3.3.10       GIVE AN EXTENSIVE EXPLANATION TO THE USER       2         3.4       PREPARE THE CYANVISION FOR SHIPMENT       2         3.5       OPENING THE INSTRUMENT FOR INSPECTION       2         4.1       LOGIN       2         4.2       MAIN MENU       2         4.3       PERFORM TEST       3         4.3.1       PATIENT ROUTINE       3         4.3.2       PROGRAM SELECTION       2                                                                                                    |      | 2.2   | Pre         | CAUTIONS                                                                             | .18  |
| 3.1       TRANSPORT AND STORAGE                                                                                                    | 3    | INSTA | \LL/        | ATION                                                                                | .19  |
| 3.2       UNPACKING/PACKING LIST       1         3.3       INSTALLATION GUIDE       2         3.3.1       LOCATION SPECIFICATIONS       2         3.3.2       INSTALL ANY PERIPHERAL       2         3.3.3       MOUNT THE PUMP CASSETTE ON THE PUMP MOTOR       2         3.3.4       INSTALL THE WASTE BOTTLE       2         3.3.5       INSTALL PRIVING PAPER       2         3.3.6       CONNECT THE POWER CORD TO A SUITED POWER SUPPLY.       2         3.3.7       SWITCH ON THE ANALYZER       2         3.3.8       VERIFICATION OF THE INSTRUMENT       2         3.3.9       PERSONALIZATION OF THE SYSTEM       2         3.3.10       GIVE AN EXTENSIVE EXPLANATION TO THE USER       2         3.4       PREPARE THE CYANVISION FOR SHIPMENT       2         3.5       OPENING THE INSTRUMENT FOR INSPECTION       2         4       SOFTWARE DESCRIPTION       2         4.1       LOGIN       2         4.3       PERFORM TEST       3         4.3       PARIENT ROUTINE       3         4.3.1       PATIENT ROUTINE       3         4.3.2       PROGRAM SELECTION       3                                                                                                    |      | 3.1   | TRA         | NSPORT AND STORAGE                                                                   | .19  |
| 3.3       INSTALLATION GUIDE                                                                                                    |      | 3.2   | Unf         | PACKING/PACKING LIST                                                                 | .19  |
| 3.3.1       LOCATION SPECIFICATIONS         3.3.2       INSTALL ANY PERIPHERAL         3.3.3       MOUNT THE PUMP CASSETTE ON THE PUMP MOTOR         3.3.4       INSTALL THE WASTE BOTTLE         3.3.5       INSTALL PRINTING PAPER         3.3.6       CONNECT THE POWER CORD TO A SUITED POWER SUPPLY         3.3.7       SWITCH ON THE ANALYZER         3.3.8       VERIFICATION OF THE INSTRUMENT         3.3.9       PERSONALIZATION OF THE SYSTEM         3.3.10       GIVE AN EXTENSIVE EXPLANATION TO THE USER         3.3.10       GIVE AN EXTENSIVE EXPLANATION TO THE USER         3.4       PREPARE THE CYANVISION FOR SHIPMENT         3.5       OPENING THE INSTRUMENT FOR INSPECTION         4       SOFTWARE DESCRIPTION         4.1       LOGIN         4.2       MAIN MENU         4.3       PERFORM TEST         4.3.1       PATIENT ROUTINE         4.3.1       PATIENT ROUTINE         4.3.2       PROGRAM SELECTION                                                                                                    |      | 3.3   | INST        | TALLATION GUIDE                                                                      | .20  |
| 3.3.2       INSTALL ANY PERIPHERAL         3.3.3       MOUNT THE PUMP CASSETTE ON THE PUMP MOTOR         3.3.4       INSTALL THE WASTE BOTTLE         3.3.5       INSTALL PRINTING PAPER         3.3.6       CONNECT THE POWER CORD TO A SUITED POWER SUPPLY.         3.3.7       SWITCH ON THE ANALYZER         3.3.8       VERIFICATION OF THE INSTRUMENT         3.3.9       PERSONALIZATION OF THE SYSTEM         3.3.10       GIVE AN EXTENSIVE EXPLANATION TO THE USER         3.4       PREPARE THE CYANVISION FOR SHIPMENT         3.5       OPENING THE INSTRUMENT FOR INSPECTION         4       SOFTWARE DESCRIPTION         4.1       LOGIN         4.2       MAIN MENU         4.3       PERFORM TEST         4.3.1       PATIENT ROUTINE         4.3.2       PROGRAM SELECTION         4.3.3       KIT SELECTION                                                                                                    |      | 3.3   | .1          | LOCATION SPECIFICATIONS                                                              | . 20 |
| 3.3.3       MOUNT THE PUMP CASSETTE ON THE PUMP MOTOR         3.3.4       INSTALL THE WASTE BOTTLE.         3.3.5       INSTALL PRINTING PAPER.         3.3.6       CONNECT THE POWER CORD TO A SUITED POWER SUPPLY.         3.3.7       SWITCH ON THE ANALYZER         3.3.8       VERIFICATION OF THE INSTRUMENT         3.3.9       PERSONALIZATION OF THE SYSTEM         3.3.10       GIVE AN EXTENSIVE EXPLANATION TO THE USER         3.4       PREPARE THE CYANVISION FOR SHIPMENT         3.5       OPENING THE INSTRUMENT FOR INSPECTION.         4       SOFTWARE DESCRIPTION         4.1       LOGIN         4.2       MAIN MENU         4.3       PERFORM TEST         4.3.1       PATIENT ROUTINE         4.3.2       PROGRAM SELECTION         4.3.3       KIT SELECTION                                                                                                    |      | 3.3   | .2          | INSTALL ANY PERIPHERAL                                                               | . 20 |
| 3.3.4       INSTALL THE WASTE BOTTLE                                                                                                    |      | 3.3   | .3          | MOUNT THE PUMP CASSETTE ON THE PUMP MOTOR                                            | . 23 |
| 3.3.5       INSTALL PRINTING PAPER         3.3.6       CONNECT THE POWER CORD TO A SUITED POWER SUPPLY.         3.3.7       SWITCH ON THE ANALYZER         3.3.8       VERIFICATION OF THE INSTRUMENT         3.3.9       PERSONALIZATION OF THE SYSTEM         3.10       GIVE AN EXTENSIVE EXPLANATION TO THE USER         3.4       PREPARE THE CYANVISION FOR SHIPMENT         3.5       OPENING THE INSTRUMENT FOR INSPECTION         4       SOFTWARE DESCRIPTION         4.1       LOGIN         4.2       MAIN MENU         4.3       PERFORM TEST         4.3.1       PATIENT ROUTINE         4.3.2       PROGRAM SELECTION                                                                                                    |      | 3.3   | .4          | INSTALL THE WASTE BOTTLE                                                             | . 23 |
| 3.3.6       CONNECT THE POWER CORD TO A SUITED POWER SUPPLY.         3.3.7       SWITCH ON THE ANALYZER         3.3.8       VERIFICATION OF THE INSTRUMENT.         3.3.9       PERSONALIZATION OF THE SYSTEM         3.3.10       GIVE AN EXTENSIVE EXPLANATION TO THE USER         3.4       PREPARE THE CYANVISION FOR SHIPMENT         3.5       OPENING THE INSTRUMENT FOR INSPECTION.         3.5       OPENING THE INSTRUMENT FOR INSPECTION.         4       SOFTWARE DESCRIPTION         4.1       LOGIN         4.2       MAIN MENU         4.3       PERFORM TEST.         4.3.1       PATIENT ROUTINE         4.3.2       PROGRAM SELECTION                                                                                                    |      | 3.3   | 5.5         | INSTALL PRINTING PAPER                                                               | . 24 |
| 3.3.7       SWITCH ON THE ANALYZER         3.3.8       VERIFICATION OF THE INSTRUMENT         3.3.9       PERSONALIZATION OF THE SYSTEM         3.3.10       GIVE AN EXTENSIVE EXPLANATION TO THE USER         3.4       PREPARE THE CYANVISION FOR SHIPMENT         3.5       OPENING THE INSTRUMENT FOR INSPECTION         4       SOFTWARE DESCRIPTION         4.1       LOGIN         4.2       MAIN MENU         4.3       PERFORM TEST         4.3.1       PATIENT ROUTINE         4.3.2       PROGRAM SELECTION                                                                                                    |      | 3.3   | .6          | CONNECT THE POWER CORD TO A SUITED POWER SUPPLY                                      | . 24 |
| 3.3.8       VERIFICATION OF THE INSTRUMENT         3.3.9       PERSONALIZATION OF THE SYSTEM         3.3.10       GIVE AN EXTENSIVE EXPLANATION TO THE USER         3.4       PREPARE THE CYANVISION FOR SHIPMENT         3.5       OPENING THE INSTRUMENT FOR INSPECTION         3.5       OPENING THE INSTRUMENT FOR INSPECTION         4       SOFTWARE DESCRIPTION         4.1       LOGIN         4.2       MAIN MENU         4.3       PERFORM TEST         4.3.1       PATIENT ROUTINE         4.3.2       PROGRAM SELECTION         4.3.3       KIT SELECTION                                                                                                    |      | 3.3   | .7          | SWITCH ON THE ANALYZER                                                               | . 25 |
| 3.3.9       PERSONALIZATION OF THE SYSTEM       3.3.10       GIVE AN EXTENSIVE EXPLANATION TO THE USER       3.3.10       GIVE AN EXTENSIVE EXPLANATION TO THE USER       3.3.10       GIVE AN EXTENSIVE EXPLANATION TO THE USER       3.3.10       GIVE AN EXTENSIVE EXPLANATION TO THE USER       3.3.10       GIVE AN EXTENSIVE EXPLANATION TO THE USER       3.3.10       GIVE AN EXTENSIVE EXPLANATION TO THE USER       3.3.10       GIVE AN EXTENSIVE EXPLANATION TO THE USER       3.3.10       GIVE AN EXTENSIVE EXPLANATION TO THE USER       3.3.10       GIVE AN EXTENSIVE EXPLANATION TO THE USER       3.3.10       GIVE AN EXTENSIVE EXPLANATION TO THE USER       3.3.10       GIVE AN EXTENSIVE EXPLANATION TO THE USER       3.3.10       GIVE AN EXTENSIVE EXPLANATION TO THE USER       3.3.10       GIVE AN EXPLANATION TO THE USER       3.3.10       GIVE AN EXPLA |      | 3.3   | .8          | VERIFICATION OF THE INSTRUMENT                                                       | . 26 |
| 3.3.10 GIVE AN EXTENSIVE EXPLANATION TO THE USER       3.4         3.4 PREPARE THE CYANVISION FOR SHIPMENT       3.5         3.5 OPENING THE INSTRUMENT FOR INSPECTION       3.2         4 SOFTWARE DESCRIPTION       3.2         4.1 LOGIN       3.2         4.2 MAIN MENU       3.2         4.3 PERFORM TEST       3.3         4.3.1 PATIENT ROUTINE       3.3         4.3.2 PROGRAM SELECTION       3.4         4.3.3 KIT SELECTION       3.3                                                                                                    |      | 3.3   | .9          | PERSONALIZATION OF THE SYSTEM                                                        | . 27 |
| 3.4       PREPARE THE CYANVISION FOR SHIPMENT.       2         3.5       OPENING THE INSTRUMENT FOR INSPECTION.       2         4       SOFTWARE DESCRIPTION.       2         4.1       LOGIN       2         4.2       MAIN MENU       2         4.3       PERFORM TEST.       3         4.3.1       PATIENT ROUTINE       3         4.3.2       PROGRAM SELECTION       3         4.3.3       KIT SELECTION       3                                                                                                    |      | 3.3   | .10         | GIVE AN EXTENSIVE EXPLANATION TO THE USER                                            | . 27 |
| 3.5       OPENING THE INSTRUMENT FOR INSPECTION.       2         4       SOFTWARE DESCRIPTION.       2         4.1       LOGIN                                                                                                    |      | 3.4   | Pre         | PARE THE CYANVISION FOR SHIPMENT                                                     | .27  |
| 4         SOFTWARE DESCRIPTION                                                                                                    |      | 3.5   | Ope         | NING THE INSTRUMENT FOR INSPECTION                                                   | .27  |
| 4.1       LOGIN       2         4.2       MAIN MENU       2         4.3       PERFORM TEST       3         4.3.1       PATIENT ROUTINE       3         4.3.2       PROGRAM SELECTION       3         4.3.3       KIT SELECTION       3                                                                                                    | 4    | SOFT  | WAI         | RE DESCRIPTION                                                                       | .28  |
| 4.2       Main Menu       2         4.3       Perform Test       3         4.3.1       Patient Routine       3         4.3.2       Program selection       3         4.3.3       Kit selection       3                                                                                                    |      | 4.1   | Loc         | iIN                                                                                  | .28  |
| 4.3         Perform Test                                                                                                    |      | 4.2   | Ma          | IN MENU                                                                              | .29  |
| <ul> <li>4.3.1 PATIENT ROUTINE</li></ul>                                                                                                    |      | 4.3   | Per         | FORM TEST                                                                            | .30  |
| 4.3.2         PROGRAM SELECTION           4.3.3         KIT SELECTION                                                                                                    |      | 4.3   | .1          | PATIENT ROUTINE                                                                      | .31  |
| 4.3.3 KIT SELECTION                                                                                                    |      | 4.3   | .2          | PROGRAM SELECTION                                                                    | . 35 |
|                                                                                                    |      | 4.3   | .3          | KIT SELECTION                                                                        | . 37 |
| 4.3.4 AUTOZERO                                                                                                    |      | 4.3   | .4          | AUTOZERO                                                                             | . 38 |
| 4.3.5 Reagent Blank                                                                                                    |      | 4.3   | .5          | REAGENT BLANK                                                                        | . 40 |
| 4.3.5 REAGENT BLANK                                                                                                    |      | 4.3   | 5.5         | REAGENT BLANK                                                                        | . 40 |

Chapter 1 - Page 1

#### 

| 4.3.6            | TEST STANDARD/CALIBRATOR                   | 43                 |
|------------------|--------------------------------------------|--------------------|
| 4.3.7            | TEST QUALITY CONTROL                       |                    |
| 4.3.8            | SAMPLE MEASUREMENT                         | 51                 |
| 4.3.9            | SPECIFIC PROGRAM INSTRUCTIONS AND FORMULAS | 54                 |
| 4.4 R            | ESULTS                                     |                    |
| 4.4.1            | SAMPLE RESULTS                             | 59                 |
| 4.4.2            | PATIENT REPORT                             | 61                 |
| 4.4.3            | QUALITY CONTROLS                           |                    |
| 4.4.4            | CALIBRATION RESULTS                        | 64                 |
| 4.4.5            | MANAGEMENT                                 |                    |
| 4.5 <b>N</b>     | AINTENANCE                                 |                    |
| 4.5.1            | Overview                                   |                    |
| 4.5.2            | AUTO ZERO                                  |                    |
| 4.5.3            | PUMP CALIBRATION                           |                    |
| 4.6 P            | ABAMETERS                                  |                    |
| 461              |                                            | 74                 |
| 462              | PROGRAMMING                                | 75                 |
| 4.6.2            |                                            |                    |
| 464              |                                            | 87                 |
| 4.6.5            | REEDENCE DANCES                            | 00                 |
| 4.0.5            |                                            |                    |
| 4.0.0            |                                            |                    |
| 4.7 C            |                                            |                    |
| 4.7.1            |                                            |                    |
| 4.7.2            | REGIONAL SETTINGS                          |                    |
| 4.7.3            | TEMPERATURE CETTING                        |                    |
| 4.7.4            |                                            |                    |
| 4.7.5            | FILTER TEST                                |                    |
| 4.7.0            |                                            |                    |
| 4.8 A            | BOUI                                       |                    |
| 4.8.1            |                                            |                    |
| 4.8.2            | IEST COUNTER                               |                    |
| 4.8.3            |                                            |                    |
| 4.8.4            |                                            |                    |
| 5 DAILY I        | ROUTINE                                    |                    |
| 5.1 C            | AILY ROUTINE SCHEME                        |                    |
| 5.2 <b>P</b>     | REPARATIVE WORK                            |                    |
| 5.2.1            | PREPARATION OF THE ANALYZER                |                    |
| 5.2.2            | Perform an AD zero                         |                    |
| 5.2.3            | PREPARATION OF THE REAGENT                 |                    |
| 5.2.4            | PREPARATION OF THE SAMPLES                 |                    |
| 5.3 In           | SERT PATIENT INFORMATION                   |                    |
| 5.4 <b>S</b>     | TART SAMPLE ANALYSIS                       |                    |
| 5.4.1            | REAGENT KIT INFORMATION                    |                    |
| 5.4.2            | Full signal value (Auto zero)              |                    |
| 5.4.3            | BLANK MEASUREMENT                          |                    |
| 5.4.4            | STANDARD/CALIBRATOR MEASUREMENT            |                    |
| 5.4.5            | QUALITY CONTROL MEASUBEMENT.               |                    |
| 5.4.6            |                                            |                    |
| 5.5 F            | ND OF TEST                                 | 108                |
| 5.5 E            |                                            | 100                |
| J.U L            |                                            | 1∩0                |
| 5.0.1            |                                            |                    |
| 5./ <b>3</b>     |                                            |                    |
| 5.8 V            | VEEKLY VEKIFICATIONS                       |                    |
| Rev. (5.0), 2022 | 2-04                                       | Chapter 1 - Page 2 |

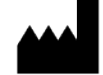

5

| 6 | METH | HOD  | ۶                                        |     |
|---|------|------|------------------------------------------|-----|
|   | 6.1  | ΙΝΤ  | RODUCTION                                |     |
|   | 6.2  | Імп  | TALIZATION                               |     |
|   | 6.3  | ΕΝΙ  | DPOINT                                   |     |
|   | 6.3  | 3.1  | CLASSICAL RBL MEASUREMENT                | 110 |
|   | 6.3  | 3.2  | SAMPLE BLANK CORRECTION                  | 112 |
|   | 6.3  | 3.3  | BI-CHROMATIC MEASUREMENT                 | 114 |
|   | 6.4  | 2 –  | POINT (OR FIXED TIME)                    |     |
|   | 6.5  | Kin  | ETIC                                     |     |
|   | 6.6  | Ex/  | MPLES                                    |     |
| 7 | MAIN | ITEN | IANCE                                    |     |
|   | 7.1  | Ρυι  | NCTUAL MAINTENANCE                       |     |
|   | 7.2  | Ro   | JTINE MAINTENANCE                        |     |
|   | 7.2  | 2.1  | WASHING                                  |     |
|   | 7.2  | 2.2  | EXTERNAL SURFACE CLEANING                |     |
|   | 7.2  | 2.3  | VERIFICATIONS                            | 124 |
|   | 7.3  | Ref  | LACEMENT OF SPECIFIC PARTS               |     |
|   | 7.3  | 3.1  | EXTERNAL SURFACE CLEANING                | 124 |
|   | 7.3  | 3.2  | INTERNAL WASHING                         | 124 |
|   | 7.3  | 3.3  | REPLACEMENT SCHEDULE                     | 125 |
|   | 7.3  | 3.4  | REPLACEMENT OF PERISTALTIC PUMP CASSETTE | 125 |
| 8 | TROU | JBL  | ESHOOTING & ERRORS                       |     |
|   | 8.1  | Ор   | ERATIONAL                                |     |
|   | 8.2  | TEC  | HNICAL                                   |     |
|   | CONS | SUM  | ABLES                                    |     |

Rev. (5.0), 2022-04

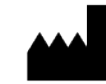

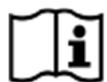

# Please read the user manual before operating the instrument and make sure the installation is performed correctly.

If the installation, usage and maintenance directions given in this manual, are not followed correctly and/or safety indications are not respected, Cypress Diagnostics cannot guarantee the correct functioning of the instrument. Misuse can compromise the safety of the operator and his surroundings and will void the warranty. Consumables are not included in the warranty.

The symbols listed below indicate hazards associated with operating the analyzer. See chapter 2 Safety information for all recommended precautions.

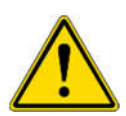

#### WARNING:

Risk of personal injury. The analyzer contains electrical components. Please do not attempt to disassemble the analyzer to avoid electric shock.

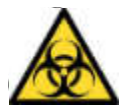

#### BIOHAZARD:

Risk of contamination. Carefully manipulate all the consumables and the waste produced during the analysis routines. Always wear personal protective equipment.

Rev. (5.0), 2022-04

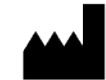

## 1 INTRODUCTION

The next-generation CYANVision biochemistry analyzer is designed to achieve unprecedented measurement performance. With guidance and advice, the operating system helps deliver precise and accurate results.

Key advantages of using the CYANVision semi-automated biochemistry analyzer are:

#### Cost savings

- Minimum reaction volume of 500 µl results in a decreased cost per test
- Limited consumables required
- Extra consumables included at delivery (five paper rolls)
- Integrated printer, pump and flow cell
- Long-life optical system
- Robustness of the analyzer with minimal daily maintenance
- Analyzer guides the user and thereby reduces mistakes

#### Flexibility

- Onboard printer for automatic or on-request printing
- Eight wavelengths (340, 405, 450, 510, 546, 578, 620 & 670 nm filter) cover all clinical diagnostic applications
- Five calculation methods (absorbance, endpoint, two-point, kinetic, bichromatic) and three calibration methods (factor, calibrator and multi-point calibration) provide plenty of processing options with one system
- Three blank options (sample blank, reagent blank and water) provide background correction of the reagent and sample coloration

#### Convenience

- All Cypress Diagnostics biochemistry reagents are pre-programmed at delivery
- 100 open channels are programmable to allow unrestricted testing
- Memory for up to 100 000 sample results
- Large font size pleases the eye and reduced the effort
- Multilingual capability
- On-screen keyboard possibilities for touch screens
- Automatic upload of calibrator and control information by an (optional) barcode scanner
- Automatic update of the programming by an (optional) barcode scanner
- Build-in quality control possibility for every program.
- Minimal daily maintenance which is automatically followed-up in the software
- Easy exportation of diagnostic information
- Back-up and restore possibilities of patient information and results

Rev. (5.0), 2022-04

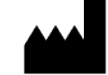

#### 1.1 PRINCIPLE OF MEASUREMENT

The CYANVision is a semi-automated biochemical analyzer. Samples are prepared manually outside the instrument and after an incubation period (in- or outside the instrument) the samples are measured in the flow cell and the analyzer calculates the result.

A LED emits light which passes through a filter selecting the required wavelength. The light is then focused through the sample in the flow cell. The sample will transmit or reflect the fractions of the light. The detector will measure how much light was reflected from/transmitted through the sample. This measurement is then amplified and converted to a digital number for further calculations. These calculations can be performed because there is a relationship between how much light is reflected/transmitted and the concentration of the substances in a sample.

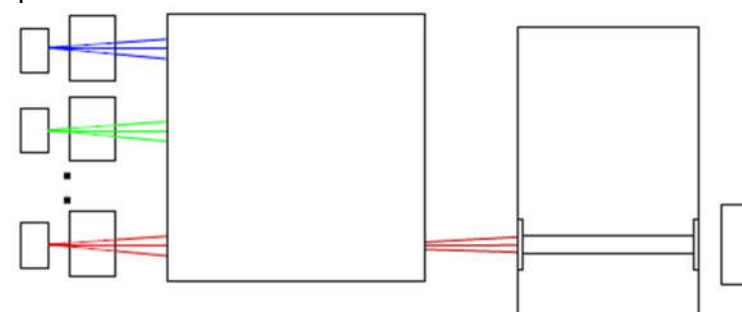

LEDs + Filter Beam combiner

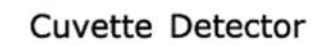

#### 1.2 INTENDED USE

The CYANVision semi-automatic analyzer is an *in vitro*-diagnostic medical device for professional use only. (Semi-) automatic biochemistry analyzers are widely applied in hospitals and research institutes for the quantitative determination of different biochemical substances and other characteristics in various biological samples. Evaluation of these measured properties of blood and other fluids may be useful in the diagnosis of disease.

The type of *in vitro* diagnostic tests that can be performed on this analyzer includes enzyme levels (such as many of the liver function tests), ion levels (e.g. sodium and potassium), and other tell-tale chemicals (such as glucose, serum albumin, or creatinine). Enzymes may be measured by the rate they change one colored substance to another; in these tests, the results for enzymes are given as an activity, not as a concentration of the enzyme. Other tests use colorimetric changes to determine the concentration of the chemical in question. Turbidity may also be measured.

The automation of laboratory testing does not remove the need for human expertise, but it does minimize the potential human errors, resulting in **higher precision and accuracy**. Furthermore, it reduces the necessary sample and reagent volumes and increases the speed of the testing compared to measurements with a spectrophotometer.

For the best results, we advise using **Cypress Diagnostics reagents**. The analyzer is delivered with all Cypress Diagnostics biochemistry test methods pre-programmed. These methods have been extensively verified and optimized. In the **application sheets**, you can find detailed information on the preparation of the samples and the execution of the tests for all Cypress Diagnostics kits. Using these pre-programmed methods and following the preparation instructions correctly, Cypress Diagnostics guarantees the accuracy and precision as stated in the kit's insert. Upon registering to our website (www.diagnostics.be) you can find the latest application sheets under 'Products  $\rightarrow$  Analyzers  $\rightarrow$  CYANVision'.

Register now at: https://diagnostics.be/warrant

Rev. (5.0), 2022-04

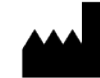

#### 1.3 SYSTEM DESCRIPTION

The CYANVision is a microcomputer-based independent unit, controlling several systems: built-in thermal printer, optical detection system with flow cell and aspiration system.

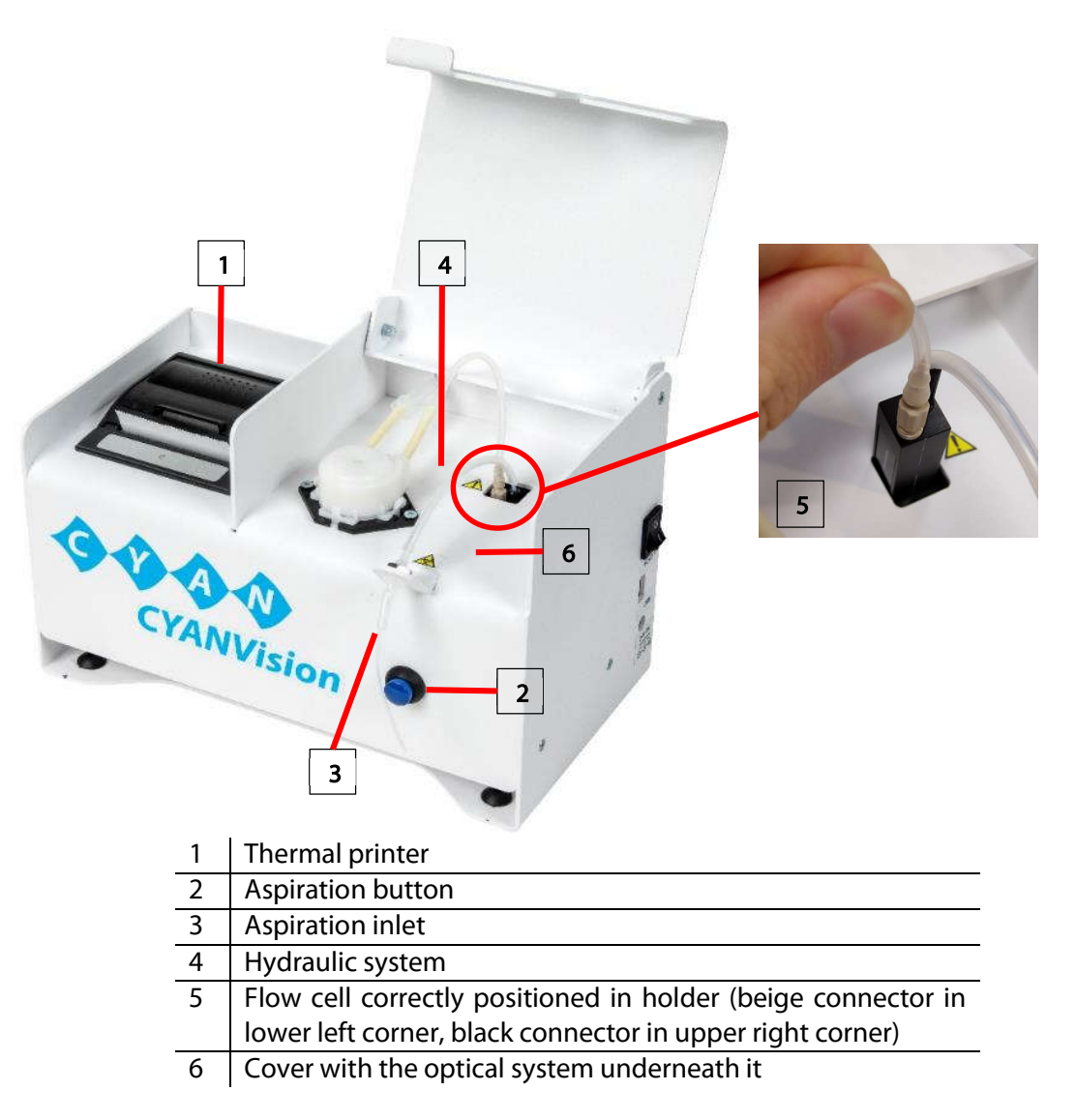

After a certain time of inactivity (programmable in the system setup), the instrument will go into a powersaving « Standby » mode, causing the external monitor to turn black.

#### 1.3.1 Thermal carbon printer

The CYANVision is equipped with a built-in thermal printer. The text or graph is printed on coated Long-life paper. This paper is selectively heated when passing over the thermal printing head, and thereby the coating on these places turns black, producing an image. One of the big advantages of a thermal printer over a normal printer is that it does not require expensive consumables like a toner.

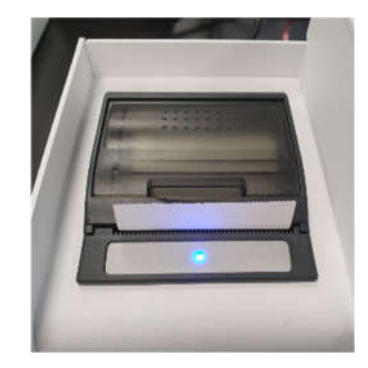

Rev. (5.0), 2022-04

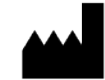

#### 1.3.2 Optical assembly

The optical system is the functional key compound of the instrument. It contains the light sources, filters for wavelength selection, flow cell with heating mechanism and a PC board that contains the photodiode detector. This pre-amplifier board also converts the light detection from an analog to a digital signal for further processing on the mainboard. Eight LEDs and a filter cover are mounted on the illumination PCB. The light is sent towards a mirror which focusses the light to the flow cell, which has a light path of 10 mm. The flow cell is heated with a Peltier element to  $25^{\circ}$ C,  $30^{\circ}$ C or  $37^{\circ}$ C and the heating is regulated by a temperature sensor. Ultimately, the light is detected by a silicon photodiode on the pre-amplifier board. This photodetector has a range of 300-900 nm. These eight wavelengths cover all clinical diagnostic applications: 340, 405, 450, 510, 546, 578, 620 & 670 nm filter. The wavelength accuracy is  $\pm 10$  nm.

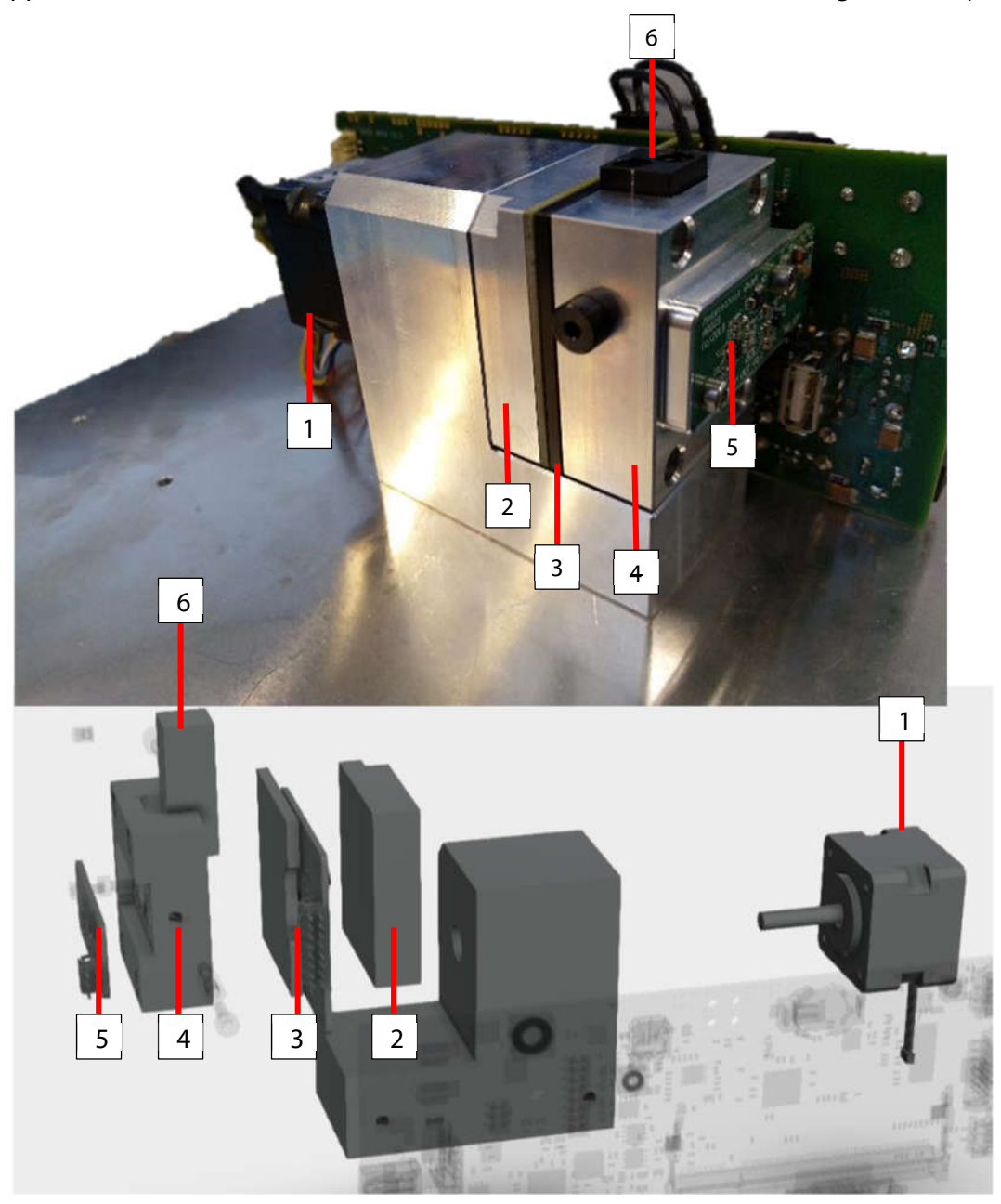

Register now at: https://diagnostics.be/warrant

- 1 Stepper motor
- 2 Filter holder
- 3 Illumination PCB incl. LEDs
- 4 Flow cell holder
- 5 Detector board
- 6 Flow cell

Rev. (5.0), 2022-04

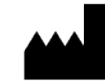

#### 1.3.3 Hydraulic and aspiration system

The peristaltic pump is situated on top of the analyzer. It can be activated by:

- The "Aspirate" button in the software
- Pushing the aspiration button in front of the analyzer

Upon activation of the peristaltic pump, a quantitative volume is aspirated by the hydraulic system. This is a continuous line consisting of various tubes, connectors, the flow cell and ending in the waste bottle.

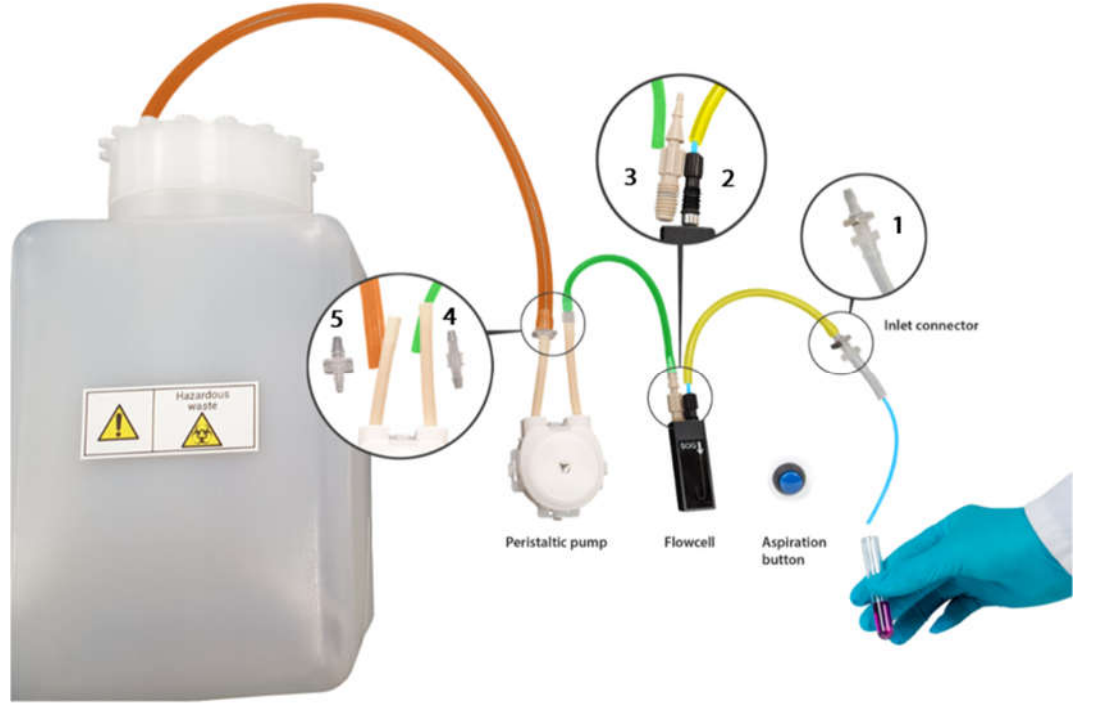

Waste bottle

| Tubes                                 | ltem code         | ltem name                                                    |  |
|---------------------------------------|-------------------|--------------------------------------------------------------|--|
|                                       | Part of CY014-S02 | Inlet tubing flow cell (internal)                            |  |
|                                       | Part of CY014-S04 | External protection aspiration inlet                         |  |
|                                       | Part of CY014-S02 | Inlet tubing flow cell (external)                            |  |
|                                       | CY014-S05         | Tube from flow cell to pump                                  |  |
|                                       | CY014-S08         | Peristaltic pump cassette                                    |  |
|                                       | CY014-S10         | Waste tube                                                   |  |
| Connectors                            | Item code         | Item name                                                    |  |
| 1                                     | Part of CY014-S04 | External protection aspiration inlet connector (incl. screw) |  |
| 2                                     | Part of CY014-S02 | Inlet tubing flow cell connector                             |  |
| 3                                     | CY014-S03         | Flow cell outlet connector                                   |  |
| 4 CY014-S06 Inlet connector pump tube |                   | Inlet connector pump tube                                    |  |
| 5                                     | CY014-S09         | Outlet connector pump tube                                   |  |

Rev. (5.0), 2022-04

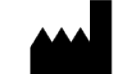

#### 1.3.4 Side panel

On the side panel of the CYANVision the ON / OFF button, a USB connection and the DC Power inlet can be found.

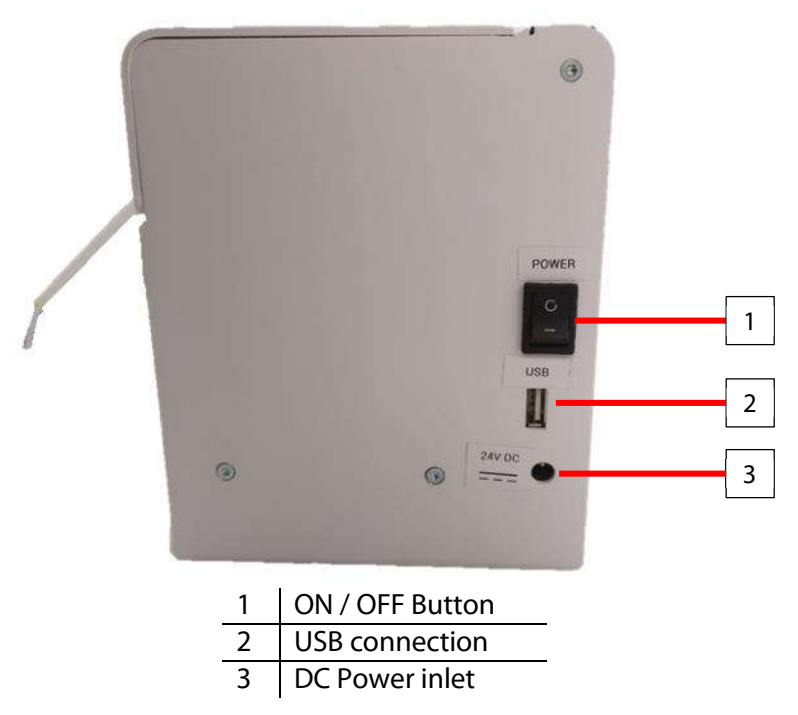

#### 1.3.5 Rear panel

The rear panel of the CYANVision holds 2 USB ports as well as 1 Ethernet and HDMI port. The tube towards the waste is also visible.

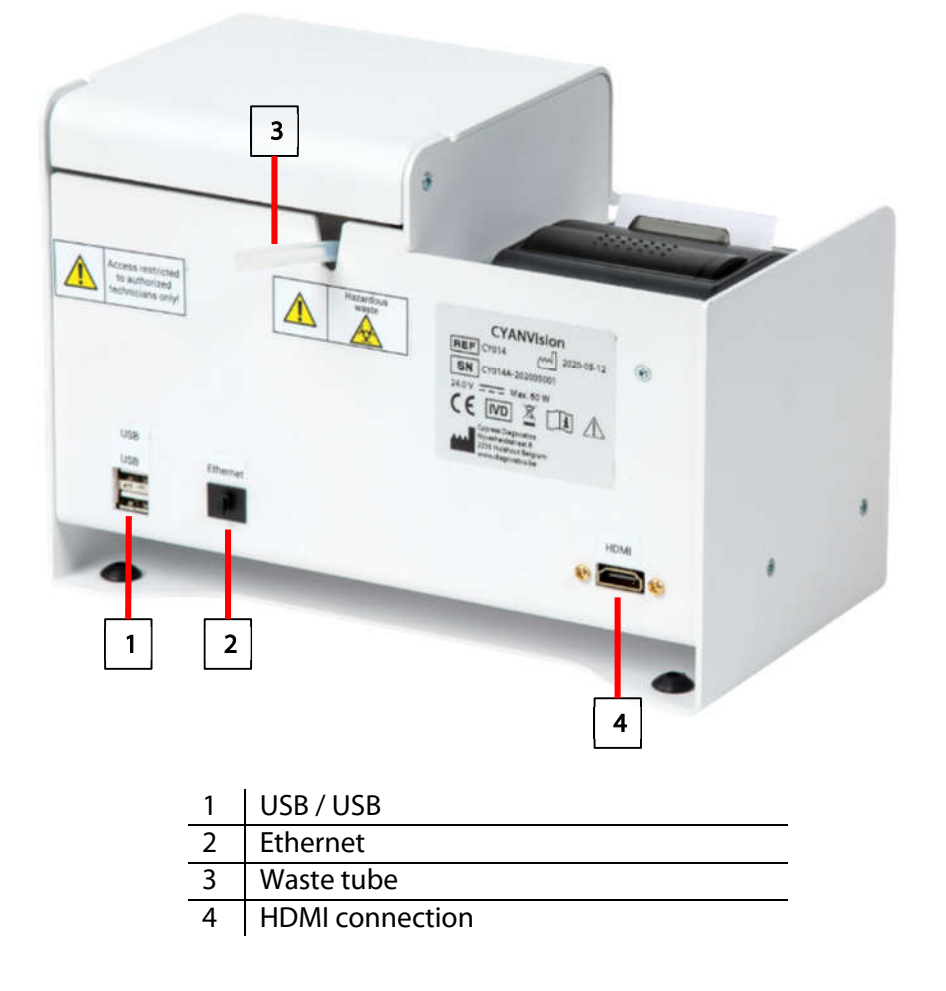

Rev. (5.0), 2022-04

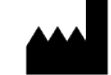

#### 1.4 LABELS AND SYMBOLS

Every instrument has its own serial number, which can be found on the back label and can also be found in the 'About - Instrument' menu. Please mention this serial number in every communication with technical support.

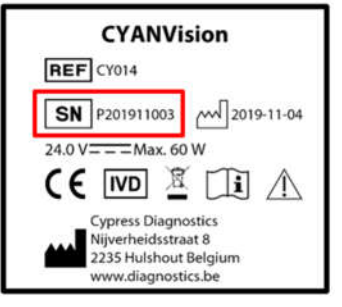

Symbols which can be found on the cover of the analyzer:

#### Symbol **Explanation**

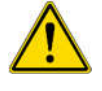

Attention: Read the instructions in the user manual before use. See chapter 2 for detailed descriptions.

Warning, Potential biohazards. Carefully manipulate all the consumables and the waste produced during the analysis routines. Disposal of waste must be done in compliance with the locally applicable regulation. It is recommended to periodically/daily check the level in the waste container, in order to avoid overflow.

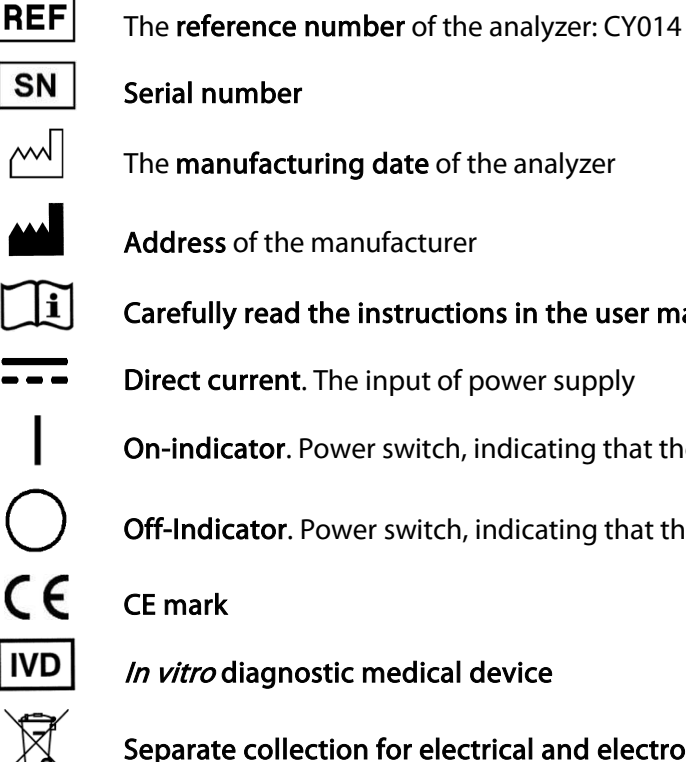

Carefully read the instructions in the user manual before use

Direct current. The input of power supply

**On-indicator**. Power switch, indicating that the instrument is switched ON.

Off-Indicator. Power switch, indicating that the instrument is switched OFF.

Separate collection for electrical and electronic equipment

Symbols which can be found on the outer packaging:

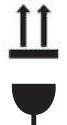

**This way up.** To indicate correct upright position of the transport package.

Fragile, handle with care. To indicate that the content of the transport package is fragile and the package shall be handled with care.

Rev. (5.0), 2022-04

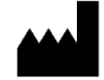

#### 1.5 **TECHNICAL AND OPERATIVE SPECIFICATIONS**

#### Measurement system

- Min. reaction volume
- Incubation time •
- Reading time •
- **Blank options**
- Calculation methods •
- Calibration methods
- Temperature choices

#### **Optical system**

- Light source •
- Photo detector
- Flow cell
- Measurement range •
- Onboard wavelengths
- Wavelength selection
- Optical repeatability (CV)

#### Hydraulic system

- Peristaltic pump cassette •
- Tubing
- Waste bottle included

#### Software

- Reference •
- Quality c
- Calibratio
- Maintena
- **Methods**
- Data stor
- Data exc
- Language

#### User interface

- Connectivity
- Printer

500 µL per test

- 0 999 seconds
- 2 999 seconds
  - Sample blank, reagent blank, air, and distilled water Absorbance, endpoint, two-point, kinetic, bichromatic Use of calibrator, standard or factor Single point or multi-point calibration
  - 25 °C, 30 °C or 37 °C (by default: 37°C)
- Light Emitting Diodes (LEDs) Silicon based detector (range 300 - 900 nm) Quartz glass, 32 µl, 10 mm light path Temperature controlled (PID) +/- 0.5 °C, accurate to +/- 1 °C 0,000 Abs - 3,000 Abs 340, 405, 450, 510, 546, 578, 620 & 670 nm Small bandwidth LED's + Filter  $\leq 2\%$

Convenient cartridge system Ultrashort, directly accessible

| e ranges | Per age (adult - child), per sample (serum, plasma, urine,),<br>per sex (male, female, unknown) and per species (only in<br>veterinary mode) |
|----------|----------------------------------------------------------------------------------------------------|
| ontrol   | Automated import of values (QR code)<br>Multiple controls programmable                                                                       |
| on       | Automated import of values (QR code)<br>Separate calibration menu                                                                            |
| ance     | Digital logbook                                                                                                    |
|          | 100 closed (Cypress methods pre-programmed at delivery)<br>100 open                                                                          |
| age      | 100 000 results                                                                                                    |
| hange    | Export data and system copy to USB<br>LIS: HL7 bi-directional connectivity<br>Ethernet (RJ45) connection                                     |
| es       | English, French, Russian, Spanish and Portuguese                                                                                             |
|          |                                                                                                    |

USB: External keyboard, mouse, barcode reader, QR code Reader (none included) HDMI: HD screen or HD touchscreen (none included) Built-in thermal printer Automatic or on-demand printing 24 characters per line **Prints graphs** 

Rev. (5.0), 2022-04

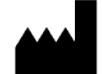

#### Power supply

• External power supply unit

Analyzer

Auto-ranging 100 - 240 V AC, 50/60 Hz Grounding required Advised: voltage regulator & UPS Power save / Standby mode Input voltage 24 V DC, 2,5 A, 60 W max

#### Weight and dimensions

| • | Instrument | 4 kg                          |  |
|---|------------|-------------------------------|--|
|   |            | 23,5 x 13,0 x 17,0 cm (LxWxH) |  |

#### Environmental requirements

| • | Optimal operational temperature | 25 °C         |
|---|---------------------------------|---------------|
| • | Operational temperature         | 18 °C - 30 °C |
|   | • · · · · · · · ·               |               |

- Operational relative humidity 30% 70%
- Operational max. altitude 2000 m

#### 1.6 LIMITATIONS OF USE

- After turning on the instrument, pay attention not to spill liquids on the surface around the instrument. Keep the instrument away from children.
- Operate the instrument on a level, stable surface and away from excessive humidity.
- Bright sunlight or strong incandescent light can reduce the linear performance range of the instrument.
- Measurement values may be affected by extraneous particles (such as dust) in the flow cell. A clean work area is necessary to ensure accurate readings.
- When operated in a safe environment according to the instructions in this document, there are no known hazards associated with the instrument. However, the operator should be aware of certain situations that could result in serious injury; these vary depending on the instrument type. See Hazards and Precautions.
- Clinical Diagnosis of the patient should not be made on a single test result. It should integrate clinical and other laboratory data.
- No operation by (color) blind people is allowed.

Rev. (5.0), 2022-04

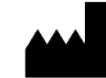

#### 1.7 REGULATORY COMPLIANCES

Based on the testing described below and information contained herein, this instrument bears the CE mark

• See the Declaration of Conformity for more information

#### 1.7.1 Directive 2004/108/EC: electromagnetic Compatibility

• Emissions – Class A

This equipment has been designed and tested by an independent, accredited testing laboratory and found to meet the requirements of EN61326-1: Class A for Radiated emissions and Line Conducted Emissions. Verification of compliance was conducted to the limits and methods of EN 55011 – CISPR 11, Class A. In a domestic environment it may cause radio interference, in which case, you may need to take measures to mitigate the interference

Immunity

This instrument has been type-tested by an independent, accredited testing laboratory and found to meet the requirements of EN 61326-1 and EN61326-2-6 for Immunity. Verification of compliance was conducted to the limits and methods of the following standards:

- EN 61000-4-2, Electrostatic Discharge
- EN61000-4-3, Radiated immunity
- EN61000-4-4, Burst
- EN 61000-4-6, Common Mode Immunity

#### 1.7.2 Directive 2006/95/EC: Low Voltage (Safety)

This system has been type-tested by an independent testing laboratory and was found to meet the requirement of this directive. Verification of compliance was conducted to the limited and methods of the following standards:

- EN 61010-1; "Safety requirement for electrical equipment for measurement, control and laboratory use. Part 1, General requirements".
- EN 61010-2-101: "Safety requirements for electrical equipment for measurement, control and laboratory use Particular requirements for *in vitro* diagnostic (IVD) medical equipment"

#### 1.7.3 Directive 2012/19/EU: Waste Electrical and Electronic Equipment

This instrument contains printed circuit boards and wiring with lead solder. Dispose the instrument according to Directive 2012/19/EU- "on waste electrical and electronic equipment (WEEE)" or local ordinances, contact your dealer or supplier for further information.

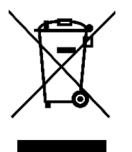

For disposal in countries outside of the European Union: this symbol is only valid in the European Union (EU). If you wish to discard this product, please contact your local authorities or dealer and ask for the correct method of disposal.

#### 1.7.4 Directive 98/79/CE for *In Vitro* Diagnostic Devices (if labeled for this use)

- Product registration with competent authorities (Currently Pending)
- EN61010-2-101, "Particular requirements for In Vitro Diagnostic (IVD) medical equipment

# 1.7.5 Directive 2011/65/EU amended by 2015/863/EU on the restriction of the use of certain hazardous substances (RoHS III) in electrical and electronic equipment

The device has no intentional addition of certain hazardous components defined in the directive. Any trace impurities of these substance are below the threshold limits as specified by the RoHS directive or part of the exemption subject to Annex III or IV of the directive.

Rev. (5.0), 2022-04

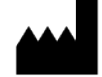

#### 1.8 NOTICES

Cypress Diagnostics Nijverheidsstraat 8 2235 Hulshout, Belgium

#### 1.8.1 All Rights Reserved

© 2020, Cypress Diagnostics. No part of this publication may be reproduced, transcribed, or transmitted in any form, or by any means electronic or mechanical, including photocopying and recording, for any purpose other than the purchaser's use without written permission of Cypress Diagnostics.

#### 1.8.2 Restrictions and Liabilities

Information in this document is subject to change and does not represent a commitment by Cypress Diagnostics. Changes made to the information in this document will be incorporated in new editions of the publication. No responsibility is assumed by Cypress Diagnostics for the use or reliability of software

#### 1.9 CONSUMABLES AND ACCESSORIES SUBJECTED TO WEAR AND USE

These consumables and accessories are not included in the warranty:

| Code      | Description                              | Quantity |
|-----------|------------------------------------------|----------|
| CY014-S02 | Inlet tubing flow cell (incl. connector) | 1        |
| CY014-S03 | Flow cell outlet connector               | 1        |
| CY014-S04 | External protection aspiration inlet     | 1        |
| CY014-S05 | Tube from flow cell to pump              | 1        |
| CY014-S06 | Inlet connector pump tube                | 1        |
| CY014-S08 | Peristaltic pump cassette                | 1        |
| CY014-S09 | Outlet connector pump tube               | 1        |
| CY014-S10 | Waste tube                               | 1        |
| CY014-S11 | Waste bottle                             | 1        |

Rev. (5.0), 2022-04

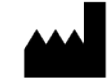

## 2 SAFETY INFORMATION

This information summarizes the established guidelines for handling laboratory biohazard. Use this summary for general information only. It is not intended to replace or supplement your laboratory's or hospital's biohazard control procedures.

By definition, a biohazard condition is a situation involving infectious agents biological in nature, such as the hepatitis B virus, the human immunodeficiency virus, and the tuberculosis bacterium. These infectious agents may be present in human blood, blood products, and other body fluids.

The following are the major sources of contamination when handling potentially infectious agents:

- Needles.
- Hand-to-mouth contact.
- Hand-to-eye contact.
- Direct contact with superficial cuts, open wounds, and other skin conditions may permit adsorption into subcutaneous skin layers.
- Splashes or aerosol contact with skin and eyes.

To prevent accidental contamination in a clinical laboratory, strictly adhere to the following procedures:

- Wear gloves while servicing parts of the system that have been in contact with body fluids such as a serum, plasma, urine, or whole blood.
- Wash your hands before going from a contaminated area to a non-contaminated area, or when you remove or change gloves.
- Perform procedures carefully to minimize aerosol formation.
- Wear facial protection when splatter or aerosol formation is possible.
- Wear personal protective equipment such as safety glasses, gloves, lab coats or aprons when working with possible biohazard contaminants.
- Keep your hands away from your face.
- Cover all superficial cuts and wounds before starting any work.
- Dispose contaminated materials according to your laboratory's biohazard control procedures.
- Keep your work area disinfected.
- Disinfect tools and other items that have been near any part of the system sample-path or waste area with 10% v/v bleach.
- Do not eat, drink, smoke, or apply cosmetics or contact lenses while in the laboratory.
- Do not mouth pipet any liquid, including water.
- Do not place tools or any other items in your mouth.
- Do not use the biohazard sink for personal cleaning such as rinsing coffee cups or washing hands.
- Do not recap, purposely bend, cut, break, remove from disposable syringes, or otherwise manipulate needles by hand.

Rev. (5.0), 2022-04

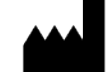

#### 2.1 HAZARDS

The following hazard warnings are provided to help avoid injury:

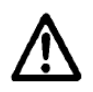

**Warning!** Power Rating. The instrument's power supply must be connected to a power receptacle that provides voltage and current within the specified rating for the system. The use of an incompatible power receptacle may produce electrical shock and fire hazards.

Warning! Service. Only qualified technical personnel should perform service procedures on internal components.

Warning! Accessories. Only accessories that meet the manufacturer's specifications shall be used with the instrument.

**Warning!** Liquids. Avoid spilling liquids on the instrument; fluid seepage into internal components creates a potential for shock hazard or instrument damage. If a spill occurs while a program is running, abort the program and turn the instrument off. Wipe up all spills immediately. Do not operate the instrument if internal components have been exposed to the fluid.

**Warning! Unspecified Use.** Failure to operate this equipment according to the guidelines and safeguards specified in this manual could result in a hazardous condition.

**Warning! Software Test parameters.** The operator must follow the manufacturer's reagent kit instructions when modifying software parameters and establishing test parameters (Methods & Programs).

**Warning! Software data Reduction & quality control** The built-in software will flag properly defined quality controls when they are out of range. Failure to conduct quality control checks could result in erroneous test data. The software will display the data with an error flag for the operator to verify the outcome. It's the user's responsibility to correctly interpret these flags.

**Warning! Host connection.** All information exported to the host connection must be thoroughly analyzed by the operator on the analyzer before sending it to the host. If a rerun or other verification is required, this should be performed before sending the result to the host.

**Warning: Internal Battery:** This product contains a coin/button cell battery. Keep new and used batteries away from children. If you think the battery might have been swallowed or placed inside any part of the body, seek immediate medical attention. Before disposal always cover the battery in plastic tape to avoid possible short-circuit. If the battery compartment does not close securely, stop using the product and keep it away from children.

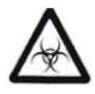

**Warning!** Potential Biohazards. Carefully manipulate all the consumables and the waste produced during the analysis routines. Always wear appropriate protective equipment, such as chemically resistant rubber gloves and apron. Disposal of waste must be done in compliance with the locally applicable regulation. It is recommended to periodically/daily check the level in the waste container, in order to avoid overflow.

Rev. (5.0), 2022-04

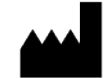

#### 2.2 PRECAUTIONS

The following precautions are provided to help avoid damage to the instrument:

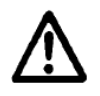

**Caution: Service**. The instrument should be serviced by Cypress Diagnostics authorized service personnel. Only qualified technical personnel should perform troubleshooting and service procedures on internal components.

**Caution: Spare Parts.** Only approved spare parts should be used for maintenance. The use of unapproved spare parts and accessories may result in a loss of warranty and potentially impair instrument performance or cause damage to the instrument.

**Caution: Environmental Conditions**. Do not expose the instrument to temperature extremes. For proper operation, ambient temperatures should remain within the range listed in the *Specifications* section. Performance may be adversely affected if temperatures fluctuate above or below this range. Storage temperature limits are broader.

**Caution: Sodium Hypochlorite.** Do not expose any part of the instrument to the recommended diluted sodium hypochlorite solution (bleach) for more than 10 minutes. Prolonged contact may damage the instrument surfaces. Be certain to rinse and thoroughly wipe all surfaces.

**Caution:** Power Supply. Only use the power supply shipped with the instrument. Operate this power supply within the range of line voltages listed on it.

**Caution: Disposal**. This instrument contains printed circuit boards and wiring with lead solder. Dispose of the instrument according to Directive 2002/96/EC, "on waste electrical and electronic equipment (WEEE)" or local ordinances.

Caution: Warranty. Failure to follow preventive maintenance protocols may void the warranty.

**Caution: Electromagnetic Environment**. Per IEC 61326-2-6 it is the user's responsibility to ensure that a compatible electromagnetic environment for this instrument is provided and maintained in order that the device will perform as intended.

**Caution: Electromagnetic Compatibility**. Do not use this device in close proximity to sources of strong electromagnetic radiation (e.g., unshielded intentional RF sources), as these may interfere with the proper orientation.

**Caution: Internal Battery:** Risk of explosion if the battery is replaced by an incorrect type, disposal of a battery into fire or a hot oven, or mechanically crushing or cutting can result in an explosion of the battery. Leaving the battery in an extremely high temperature surrounding environment can result in an explosion or the leakage of flammable liquid or gas of the battery. If the battery subjected to extremely low air pressure it may result in an explosion or the leakage of flammable liquid or gas of the battery"

Rev. (5.0), 2022-04

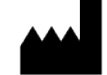

## **3 INSTALLATION**

Please carefully read and follow all the instructions described below to ensure the correct installation and functioning of the CYANVision semi-automatic biochemistry analyzer .

#### 3.1 TRANSPORT AND STORAGE

The packing has been expressly studied and designed to ensure maximum protection of the contents during shipping and handling. It is therefore extremely important that the box is carefully examined upon delivery in order to assure integrity. All visible external damage (for example holes, dents, rips or tears, watermarks, etc.) must be noted on the delivery note. Please make photos of the damage. This will simplify matters in the event of any future claims for damages.

#### <mark>NOTE</mark>:

Once the carrier has taken possession of the system for transportation from the factory, the carrier takes total responsibility until delivery. All claims for damage due to transportation must be filed against the carrier as soon as these damages are noticed.

The CYANVision should **always be handled with care!** Dropping or another improper handling of the instrument will disturb calibrated mechanic and electronic components and/or cause damage. Store the analyzer in its original packaging in an environment with a temperature range of 5 - 50 °C, relative humidity not more than 70%, well ventilated and indoors. Storage should be away from toxic, harmful and corrosive substances. Make sure the box is in the upright position (arrows on the box).

#### 3.2 UNPACKING/PACKING LIST

**WARNING!** Do NOT discard the carton box or protection material! If you need to ship the instrument (for example for service), be sure to use the original packing materials. Other forms of commercially available packing are not recommended and can void the warranty.

Open the box and carefully take out the analyzer and accessories:

1. Makes sure the serial number (SN on the back label) is in accordance with the delivery note.

| CYANVision                                                                                |
|-------------------------------------------------------------------------------------------|
| REF CY014                                                                                 |
| <b>SN</b> P201911003 2019-11-04                                                           |
| 24.0 V = = = Max. 60 W                                                                    |
| ( 🕬 🖺 🗇 )                                                                                 |
| Cypress Diagnostics<br>Nijverheidsstraat 8<br>2235 Hulshout Belgium<br>www.diagnostics.be |

 Check that all the items of the following list are undamaged and included in the carton box. If the instrument is damaged or items are missing, contact your local distributor/importer immediately for assistance. Make sure to document with photos.

| Code      | Description                              | Quantity |
|-----------|------------------------------------------|----------|
| CY014     | CYANVision Analyzer                      | 1        |
| -         | User manual including application sheets | 1        |
| CY014-S11 | Waste bottle                             | 1        |
| CY014-S40 | Power supply (incl. EU power cord)       | 1        |
| CY001-S01 | Thermal print paper (57 mm width)        | 5        |

Rev. (5.0), 2022-04

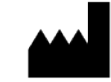

#### 3.3 INSTALLATION GUIDE

The CYANVision is an easy to operate instrument with integrated user-friendly software. In order to fully guarantee the performance of the CYANVision, it is extremely important that it is correctly installed.

If the installation, usage and maintenance directions, given in this manual, are not followed correctly and/or safety indications are not respected, Cypress Diagnostics cannot guarantee the correct functioning of the instrument. Misuse can compromise the safety of the operator and his surroundings and will void the warranty. Consumables are not included in the warranty.

At installation, we strongly recommend filling in the **installation report and checklist** (provided with the instrument). It contains essential information and provides a short checklist of all installation requirements.

#### Procedure:

- 1. Verify the location specifications.
- 2. Install any peripheral.
- 3. Mount the pump cassette on the pump motor.
- 4. Install the waste bottle.
- 5. Install printing paper.
- 6. Connect the power cord to a suited power supply.
- 7. Switch on the instrument.
- 8. Verify the instrument.
- 9. Adaptation of the system to the end customer.

#### 3.3.1 Location specifications

It is important to install the instrument in a suitable location. A poor location can adversely affect its performance. Please take note of the following conditions required for the location of the installation:

- Placed on a stable, horizontal surface, free from vibrations.
- Clean, dust-free environment.
- Room temperature between 18 30 °C. Optimal operational temperature: 25 °C.
- Not in direct sunlight, this could affect the operating temperature and the quantity of light measured by the instrument.
- Avoid draughts, and do not place under/up/ besides air conditioning or heat sources.
- Do not use this device proximity to sources of strong electromagnetic radiation (e.g. unshielded intentional RF sources), as these can interfere with the proper operation.
- Select a location near a suitable power source.
- Leave 10 cm around and at the back of the instrument for air circulation and cooling.
- Humidity between 30 70%.
- Max. altitude 2000 m.
- Atmospheric pressure between 860 hPa 1060 hPa.

#### 3.3.2 Install any peripheral

The CYANVision offers 3 USB sockets (2 on the rear panel, 1 on the side panel), 1 HDMI and 1 Ethernet port for connecting additional external peripheral devices (**not provided** with the analyzer).

#### <mark>Note</mark>:

- Make sure the power is in the **OFF** state before connections (external HDMI screen, external keyboard or mouse, barcode reader, ...) are made. Carefully read all literature accompanying the peripheral instrument and its accessories.
- It is **NOT** possible to connect the CYANVision to a laptop, computer or any other device on which software is running by default.

Rev. (5.0), 2022-04

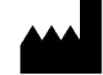

#### 3.3.2.1 External HDMI screen (not included)

It is possible to connect a Full HD screen or HD touchscreen with a HDMI cable to the HDMI port at the back of the instrument.

#### Note:

- The external screen must have an HDMI port or a suitable adapter.
- The external screen should have a minimal resolution of 1920 x 1080 (Full HD)
- The HDMI cable can have a maximum length of 1,8 m. Longer cables are not supported.

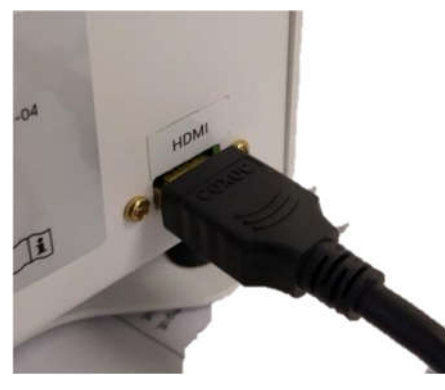

#### 3.3.2.2 Keyboard or USB connection of touchscreen (optional)

The CYANVision supports connecting an external USB keyboard (or external touchscreen with USB adapter) to facilitate data entry. Remove the protection from an USB A port at the back of the instrument to allow connection.

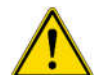

**WARNING!** Do NOT discard the protection cap! If the keyboard is removed the cap should be repositioned over the USB connection for safety reasons.

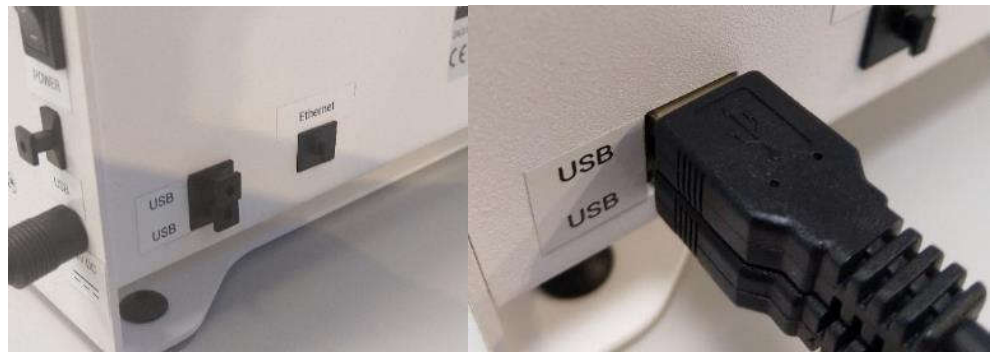

#### Note:

- The external keyboard must have an USB port or a suitable adapter.
- In case an HDMI touchscreen is used, an on-screen keyboard can be enabled in the software (see chapter 4.7.2: Regional settings).

#### 3.3.2.3 <u>Mouse (optional)</u>

An USB mouse can be connected to one of the USB A ports at the back of the instrument. First remove the protection from the USB A port.

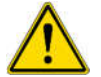

**Warning! Do NOT discard the protection cap!** If the mousse is removed the cap should be repositioned over the USB connection for safety reasons.

#### Note:

• The external mouse must have an USB port or a suitable adapter.

Rev. (5.0), 2022-04

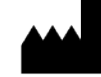

#### 3.3.2.4 Ethernet for LIS connection (optional)

The analyzer can be connected to the local network by Ethernet cable (not included). Remove the protection from the Ethernet (RJ45) socket at the back of the instrument to attach the Ethernet cable.

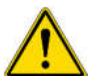

**Warning!** Do NOT discard the protection cap! If the ethernet cable is removed, the cap should be repositioned over the ethernet connection for safety reasons.

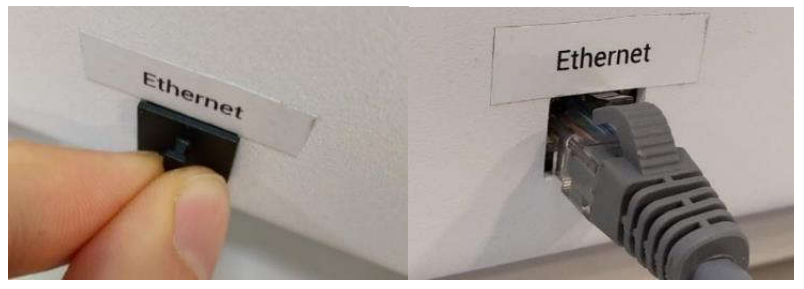

#### Note:

- Ethernet cable must have an RJ45 connection or a suitable adapter.
- Ethernet cable can have a maximum length of 30 m.

#### 3.3.2.5 Barcode reader (optional)

An USB barcode reader can be connected to the CYANVision analyzer. Remove the protection from the USB connection on the side of the instrument to attach the USB connection of the barcode reader.

**Warning! Do NOT discard the protection cap!** If the USB barcode reader is removed, the cap should be repositioned over the USB connection for safety reasons.

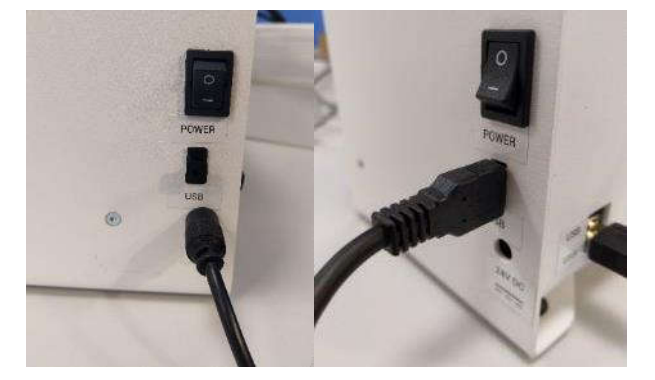

#### 3.3.2.6 USB flash drive (optional)

An USB flash drive can be connected to save reports and database or system content. Remove the protection from the USB connection on the side of the instrument to allow inserting the USB flash drive.

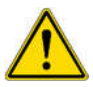

Warning! Do NOT discard the protection cap! If the USB flash drive is removed the cap should be repositioned over the USB connection for safety reasons.

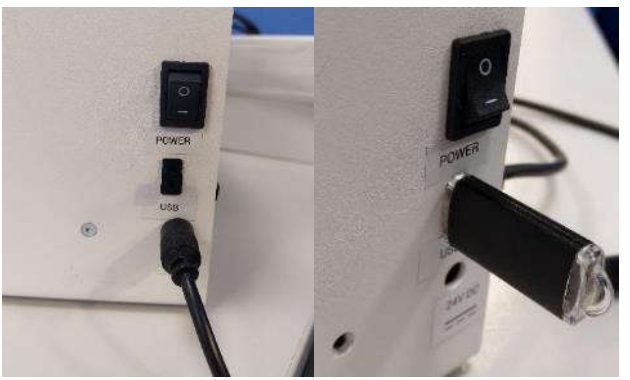

Rev. (5.0), 2022-04

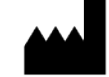

#### 3.3.3 Mount the pump cassette on the pump motor

Upon delivery of the analyzer, the pump cassette is dismounted from the pump motor to avoid deformation of the pump tubes due to pressure on the pump rollers.

Mount the pump cassette on the pump motor and apply slight pressure until you hear the pump cassette clicking in place. All clips on the sides (indicated in red) should be in position, the cassette cannot be moved anymore.

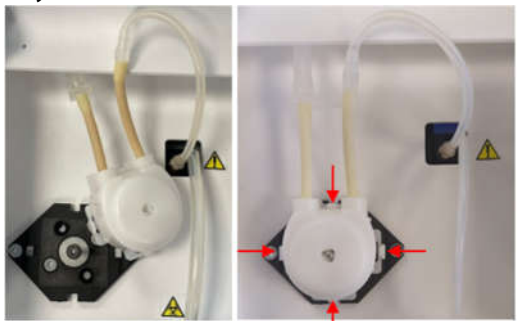

#### 3.3.4 Install the waste bottle

Waste must be collected in a separate container which is delivered with the instrument.

#### Procedure:

- 1. Lift the cover of the hydraulic system.
- 2. Slide the waste tube through the slit at the back of the instrument.

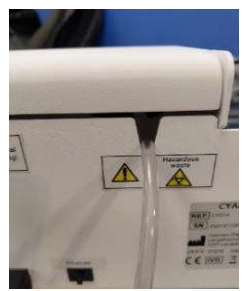

- 3. Remove the cap of the waste bottle and remove the internal cap.
- 4. Screw the external cap back on the waste bottle. Keep the internal cap, this can be used to discard the waste and clean the bottle to prevent spillage of liquid.
- 5. Slide the waste tube through the hole in the waste bottle.

#### ATTENTION:

Place the waste tube deep enough to avoid it slipping out during measurements but avoid inserting it too deep so it does not reach the waste liquid level. This could cause poor draining and increases the risk of tube contamination!

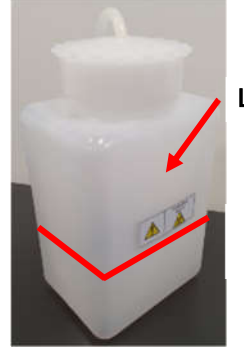

Limit end of tube

Waste level

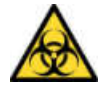

**Warning! Potential Biohazards**. Carefully manipulate all the consumables and the waste produced during the analysis routines. Always wear appropriate protective equipment, such as chemically resistant rubber gloves and apron. Disposal of waste must be done in compliance with the locally applicable regulation. It is recommended to periodically/daily check the level in the waste container, in order to avoid overflow.

Rev. (5.0), 2022-04

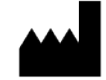

#### 3.3.5 Install printing paper

To correctly install the thermal printing paper, follow the procedure below.

#### Procedure:

- 1. Open the printer cover of the instrument (pull the lid upwards by using the handle).
- 2. Remove any left-over of the old print paper roll.
- 3. Take a new paper roll and place it in the right direction (see attention point below) into the paper slot.
- 4. Roll off the print-paper so that the 'starting edge' is coming towards you from down under.
- 5. Close the lid, making sure that the paper is captured between the lid and the front of the printer.

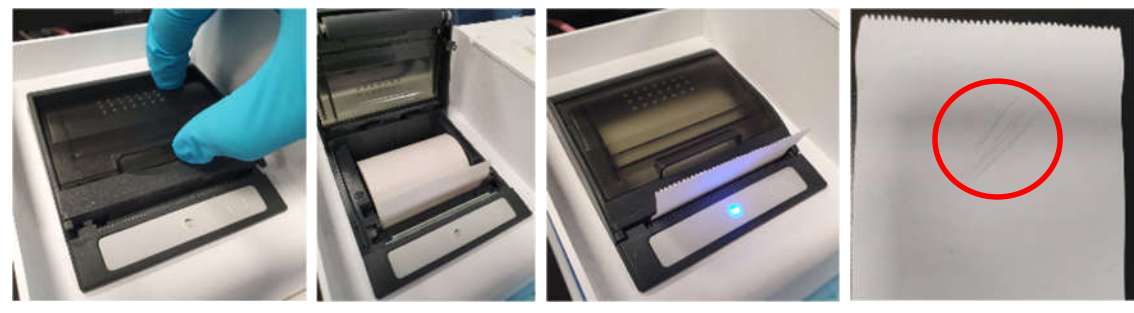

#### ATTENTION:

Only the coated side can be used to print. If the paper is installed in the wrong direction the paper will move through the printer, but nothing will be printed. To verify the printable side of the paper, the operator can scratch the paper. Only one side will become slightly greyish (see picture above), this is the side that can be used for printing and thus should contact the printing bar.

#### 3.3.6 Connect the power cord to a suited power supply

The CYANVision is delivered with an approved power supply and power cord. Proper use of the power cord assures adequate grounding of the system. The electromagnetic environment should be evaluated prior to the operation of the device. The power outlet connection MUST be grounded. Environmental and electrical characteristics provide the accuracy and precision of the instrument and maintain a high level of operational safety for lab personnel.

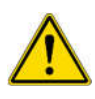

This equipment has been designed and tested to CISPR 11 Class A. In a domestic environment it may cause radio interference, in which case, you may need to take measures to mitigate the interference.

#### Procedure:

- 1. Place the instrument on a flat surface in the designated work area, near an appropriate AC wall outlet.
- 2. Before connecting the power cord, check that the AC wall outlet corresponds to the value that is stated on the power supply.
- 3. Connect the power plug to a grounded AC wall outlet, preferably one that is not shared with other electric appliances and with low fluctuation of line voltage.
- 4. Make sure that your AC mainline has an efficient ground line. If the AC wall outlet is not properly grounded, please connect the ground or earth wire to the external grounding connector on the back of the analyzer.
- 5. Keep the instrument away from other appliances that generate high-frequency electrical noises (e.g. radiological instruments). To ensure proper instrument functioning, the manufacturer strongly advises using a stable tension supply outlet (± 10%). If this cannot be guaranteed, use of the following supplementary devices is necessary:
  - a. Electronic Stabilizer

This is used to stabilize the electric voltage in the laboratory. Any stabilizer, currently available on the market, with a power potential of at least 0,2 KW can be used.

b. No Break module UPS (Uninterrupted Power Supply).

This module provides two important functions:

- o Stabilizes the main-line power
- Supplies current to the instrument in case of a main-line power failure.

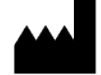

#### Notes:

- Improper grounding of the analyzer bypasses important safety features, compromises analysis results and damages the instrument.
- Prior to initial operation, allow the instrument to reach room temperature (approximately two hours). Rapid temperature changes in an operating unit can lead to water condensation, which may damage electronic parts, and cause malfunction.
- The power supply unit and internal electronic boards must NOT be opened or serviced by the user!

#### 3.3.7 Switch on the analyzer

At start-up, the instrument will perform an initialization, then the login screen will appear.

#### Procedure:

- 1. Press the "ON/OFF" switch on the side of the analyzer.
- 2. Select the username from the dropdown menu and insert the corresponding password.

| 20.12.2019 13.15 | CYANVision    | Login |
|------------------|---------------|-------|
|                  |               |       |
|                  | & Username    |       |
|                  | A Password    |       |
|                  | Show password |       |
|                  |               |       |
|                  |               |       |
|                  |               |       |
|                  |               |       |
|                  |               |       |
|                  |               |       |
|                  |               |       |
|                  |               |       |

3. Ignore the following Service action pop-up, the necessary actions will be performed when verifying the instrument (chapter 3.3.8).

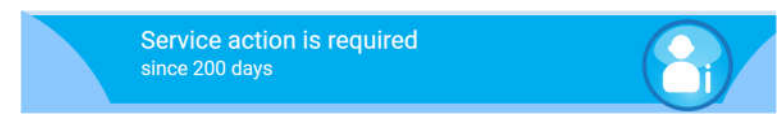

4. Press the "Continue" button, the main menu will appear.

| 20.12.201    | 9 13:28 | Main        | menu       | User: Mar          | nufacturer |
|--------------|---------|-------------|------------|--------------------|------------|
| Perform test | Results | Maintenance | Parameters | Options<br>Options | About      |
|              |         |             |            |                    |            |

Rev. (5.0), 2022-04

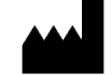

#### 3.3.8 Verification of the instrument

Before using the instrument for sample measurements, validate its performance by executing the actions below.

Procedure:

- 1. During start-up, the instrument will automatically perform an initialization.
- 2. Perform a washing and external surface cleaning. During packing and transport, dirt can get in the tubes and on the instrument. It is thus recommended to perform washing of the tubes (see 7.2.1 point b) and to clean the outside of the instrument (see 7.2.2).
- 3. Perform a pump calibration to verify the aspiration and hydraulic system (see 4.5.3).
- 4. Perform an Auto Zero to verify the optical system (see 4.5.2).
- 5. Reset the timer for the maintenance actions, to allow warnings to be emitted starting from the first use of the instrument:
  - a. Navigate to "Maintenance Overview". Due to the default manufacturing settings, some maintenance actions will be shown as required.

| Required | Cleaning                                 | User    |  |
|----------|------------------------------------------|---------|--|
| Required | Disinfection                             | User    |  |
| Valid    | Pump calibration (Every week)            | User    |  |
| Required | Replacement of pump casette (6 months)   | Service |  |
| Required | Replacement of tubing (1 year)           | Service |  |
| Required | Replacement of pump connectors (3 years) | Service |  |
|          |                                          |         |  |

- b. Reset the user maintenance actions by performing the "Cleaning" and "Disinfection" one by one. Check the boxes, press "Continue" and follow the described steps in the software.
- c. Reset the service actions one by one by checking the corresponding boxes, pressing "Continue" and confirming the tubing and connector replacements (without actually changing the items).
- d. When all actions have been executed, the maintenance actions will be shown as valid.

| Status | Action                                   | Туре    |  |
|--------|------------------------------------------|---------|--|
| Valid  | Cleaning                                 | User    |  |
| Valid  | Disinfection                             | User    |  |
| Valid  | Pump calibration (Every week)            | User    |  |
| Valid  | Replacement of pump casette (6 months)   | Service |  |
| Valid  | Replacement of tubing (1 year)           | Service |  |
| Valid  | Replacement of pump connectors (3 years) | Service |  |
| alid   | Replacement of pump connectors (3 years) | Service |  |

Warnings will now be shown once the maintenance actions are due following a specific schedule (see details in chapter 7: Maintenance).

Rev. (5.0), 2022-04

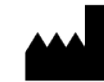
### 3.3.9 Personalization of the system

Upon installation of the CYANVision analyzer, modify the system settings and customize the programs to the needs of the end customer.

### Procedure:

- 1. Modify the system info:
  - a. Adjust the regional settings such as the language, date format and set the date & time (see 4.7.2).
  - b. Define the report settings to the customer's needs (see 4.7.3).
  - c. Insert the name of the hospital or laboratory where the instrument is installed as well as the name of the distributor who is responsible for the maintenance of the analyzer (see 4.8.1).
  - d. Create user accounts (see 4.8.4).
- 2. Customize the programs:
  - a. Adjust the report name (see 4.6.2.1).
  - b. Select the requested measurement unit (see 4.6.2.1).
  - c. Adjust the normal ranges for each profile for your region, if necessary (see 4.6.5).
  - d. Create test profiles (see 4.6.6).

# 3.3.10 Give an extensive explanation to the user

Thoroughly explain the procedure for routine analysis (patient entries, patient results, calibration, QC measurements). Teach how to run the tests by using the application sheets and check the results. Always perform some tests together with the user (see chapter 5: Daily routine).

Also, explain the user maintenance (see chapter 7: Maintenance) and make an appointment for service maintenance. Leave the user manual in the laboratory. It contains essential, daily instructions to execute the tests.

### 3.4 PREPARE THE CYANVISION FOR SHIPMENT

If you need to send the CYANVision for service or repair, use the original packing materials. Other forms of commercially available packing materials are not recommended and can void the warranty. If the original materials have been damaged or lost, contact Cypress Diagnostics or your local distributor for replacements.

# <mark>Note</mark>:

Failure to properly pack the analyzer increases the likelihood of damage to the analyzer during shipping. The packaging system stabilizes the CYANVision mechanical components, which would otherwise be free to move around during shipment.

### Procedure:

- 1. Launch the "**Disinfection**" procedure from the "Maintenance Overview" menu before repacking the analyzer. See chapter 7.2.1 for detailed instructions.
- 2. Turn off the analyzer and unplug the power supply.
- 3. Remove any installed peripherals and the waste bottle.
- 4. Disconnect the pump cassette from the pump motor.
- 5. Place the analyzer on its side, place it in the plastic bag and attach the protective caps.
- 6. Close the box firmly. Write the complaint number, the correct coordinates and shipping address on the outside of the box.

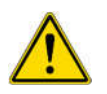

**Warning!** If the analyzer has been exposed to potentially hazardous material, decontaminate it to minimize the risk to all who come in contact with the CYANVision during shipping, handling and servicing. Decontamination prior to shipping is required by local regulations.

# 3.5 **OPENING THE INSTRUMENT FOR INSPECTION**

The CYANVision is a high precision laboratory analyzer. There are no user serviceable parts inside this instrument. Adjustments or repair of internal components should only be performed by qualified service personnel. For service maintenance and in case of malfunction, contact your local certified distributor.

Rev. (5.0), 2022-04

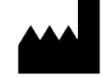

# **4** SOFTWARE DESCRIPTION

### 4.1 Login

Switch on the instrument using the power switch located on the right side of the instrument. During startup, the instrument will perform an initialization. After the start-up system test has been performed successfully, the log-in screen will appear.

| 20.12.2019      | 13:15                                            | CYANVision                                      | Login                     |           |
|-----------------|--------------------------------------------------|-------------------------------------------------|---------------------------|-----------|
|                 |                                                  |                                                 |                           |           |
|                 |                                                  | & Username                                      |                           |           |
|                 |                                                  | A Password                                      |                           |           |
|                 |                                                  | Show password                                   |                           |           |
|                 |                                                  |                                                 |                           |           |
|                 |                                                  |                                                 |                           |           |
|                 |                                                  |                                                 |                           |           |
|                 |                                                  |                                                 |                           |           |
|                 |                                                  |                                                 |                           |           |
|                 |                                                  |                                                 |                           |           |
|                 |                                                  |                                                 |                           |           |
|                 |                                                  |                                                 |                           |           |
| Field or button | Function                                         |                                                 |                           |           |
| Username        | Select the user login<br>created at installation | n name from the dropdown on, choose 'Lab_Head'. | menu. In case no accounts | have been |

| Password      | Upon selection of this box, an on-screen keyboard will appear to insert the password of the selected user (for the 'Lab Head' user account, the password is 'Cypress1').             |
|---------------|----------------------------------------------------------------------------------------------------|
| Show password | To display the entered password.                                                                                                    |
| $\bigcirc$    | Press "Continue/Next" after filling in the "Username" and "Password" to enter the main menu.<br>Note: If the password does not correspond to the login name, an error will be shown. |

Rev. (5.0), 2022-04

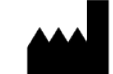

# 4.2 MAIN MENU

The main menu consists of 6 specific menus. Select one of the buttons to navigate to that specific menu.

| 02.01.2020   | 08:24   | Main r      | menu       | User: Mar          | nufacturer |
|--------------|---------|-------------|------------|--------------------|------------|
| Perform test | Results | Maintenance | Parameters | Options<br>Options | About      |
| <b>(</b>     |         |             |            |                    |            |

The different menus have the following functions:

| Button | Function                                                                                                    |
|--------|----------------------------------------------------------------------------------------------------|
| B      | Perform test: To measure samples for a certain method.                                                                      |
|        | Results: To (re)view, print or delete the sample and quality control result database. Also view QC statistical information. |
|        | Maintenance: To perform the punctuational and periodical maintenance of the instrument.                                     |
|        | Parameters: To set up the parameters for each test method.                                                                  |
| 00     | Options: Software information, regional settings, report settings, temperature settings, filter test, other settings.       |
|        | About: Contains the contact information, test counter, instrument diagnose and account management.                          |

In the footer of the screen, the following buttons are displayed:

| Button | Function                                                                                               |
|--------|----------------------------------------------------------------------------------------------------|
|        | Log out, to end your user session without turning the analyzer OFF. The login screen will then appear. |
|        | Tube wash, to activate the peristaltic pump to rinse the hydraulic system (tubes + flow cell).         |

Rev. (5.0), 2022-04

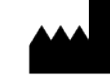

# 4.3 PERFORM TEST

The "Perform test" menu contains 2 submenus:

- Patient Routine: To manage the worklist, to program the patient's personal data and required tests.
- Quick Start: To immediately start with a specific method.

#### Note:

- Once you have entered these submenus, the blue aspiration push button in front of the device can be used to easily navigate to the next page in the software.
- Returning to the main menu can be achieved by pressing the middle, underlined button in the header.

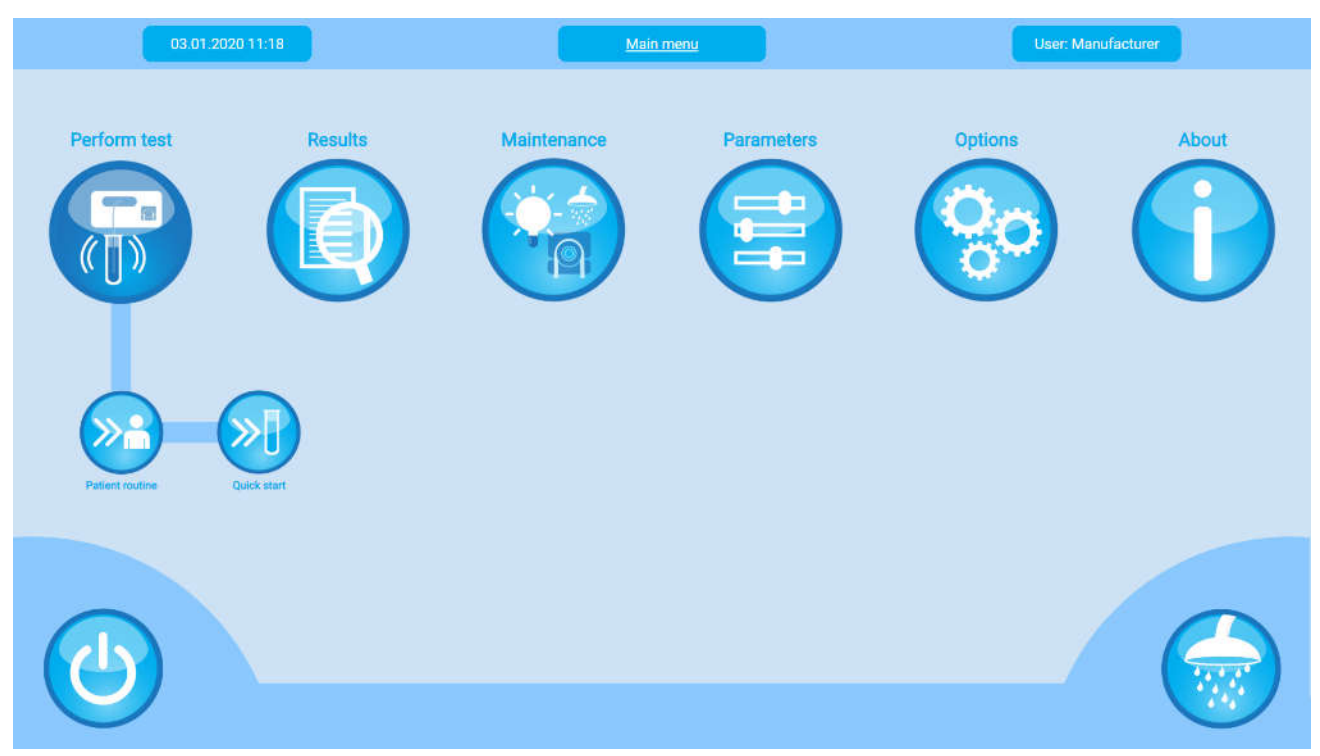

For the best results, we advise using Cypress Diagnostics reagents. The analyzer is delivered with all Cypress Diagnostics biochemistry test methods pre-programmed. These methods have been extensively verified and optimized. In the **application sheets**, you can find detailed information on the preparation of the samples and the execution of the tests for all Cypress Diagnostics kits. Using these pre-programmed methods and following the preparation instruction correctly, Cypress Diagnostics guarantees the accuracy and precision as stated in the kit's insert.

For the best use of our kits on a Cypress Diagnostics analyzer we kindly advise following the application sheets of the respective analyzer (NOT the kit insert). Upon registering to our website (<u>www.diagnostics.be</u>) you can find the latest application sheets under analyzers.

Rev. (5.0), 2022-04

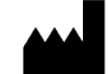

# 4.3.1 Patient Routine

This window allows managing the worklist with the programmed patients and their requested tests. For an optimal workflow, this programming phase is recommended before proceeding to the execution of the tests.

|              | 25.0  | 1.2021 13:0 | 8           | Worklist entry                   |                       | User: Manufacturer |          |
|--------------|-------|-------------|-------------|----------------------------------|-----------------------|--------------------|----------|
|              |       |             | First       |                                  |                       |                    |          |
|              |       | REF         | name        | Surname                          | Tests completed       | Tests total        |          |
|              | 28    | 5464-<br>55 | Ellie       | Janssen                          | 0                     | 3                  |          |
|              | 29    | 4582-<br>53 | Eric        | Mares                            | 0                     | 1                  |          |
|              |       |             |             |                                  |                       |                    |          |
|              |       |             |             |                                  |                       |                    |          |
|              |       |             |             |                                  |                       |                    |          |
|              |       |             |             |                                  |                       |                    |          |
|              |       |             |             |                                  |                       |                    |          |
|              |       |             |             |                                  |                       |                    |          |
| 6            |       |             |             |                                  |                       |                    |          |
|              | )     |             |             |                                  |                       | _/ (c              |          |
|              |       |             |             |                                  |                       |                    |          |
| Field or     | butte | on          | Function    |                                  |                       |                    |          |
| REF          |       |             | The uniqu   | e identifier of the specific re  | quest. This can be    | a unique Sam       | nple ID, |
| <b>F</b> : ( |       |             | Request ID  | O or Patient ID depending on     | the internal workfl   | ow of the lab.     |          |
| First nar    | me    |             | The patier  | nt's first name (given name).    |                       |                    |          |
| Surnam       | e .   |             | The patier  | nt's surname (family name).      |                       |                    |          |
| Tests co     | mple  | ted         | The numb    | er of executed programs for      | the specific reques   | ts.                |          |
| Tests to     | tal   |             | The total r | number of required tests for t   | he specific request   | .s.                |          |
|              |       |             | Return, to  | go back to the main menu.        |                       |                    |          |
|              | )     |             |             |                                  |                       |                    |          |
|              |       |             | Continue.   | to proceed to the program se     | election.             |                    |          |
|              |       |             | Alternative | ely, the push button in front of | of the device can b   | e used.            |          |
|              |       |             |             |                                  |                       |                    |          |
|              |       |             | Load, this  | command allows to activat        | e and then autom      | natically receiv   | /e data  |
|              | )     |             | transmissi  | on from the host. The worklis    | it is automatically u | updated.           |          |
|              | 0     |             | (If LIS-com | imunication (Host connection     | n) is enabled see 4.  | /.6).              |          |
|              |       |             | Delete, to  | delete the selected requests.    |                       |                    |          |
|              | )     |             |             |                                  |                       |                    |          |
|              |       |             | Edit, to ed | it the selected request.         |                       |                    |          |
|              |       |             |             |                                  |                       |                    |          |
|              |       |             |             |                                  |                       |                    |          |
|              |       |             | Add, to ad  | d a new request.                 |                       |                    |          |
|              | )     |             |             |                                  |                       |                    |          |
|              |       |             |             |                                  |                       |                    |          |

Rev. (5.0), 2022-04

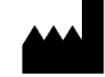

#### 4.3.1.1 Add or modify a patient

Pressing "Add" or "Edit" allows to manage the different properties of a specific patient. This window allows inserting data regarding the patient and their requested tests. Change the properties by pressing the individual fields. For an optimal workflow, this programming phase is recommended before proceeding to the execution of the tests.

| 25.01.2021 13:21       |             | CYANVision |            | User: Manufacturer |
|------------------------|-------------|------------|------------|--------------------|
| REF                    | 5464-55     | Spe        | ecies type | Human 🔻            |
| First name             | Ellie       |            | Surname    | Janssen            |
| Female 🕥               | Male STAT 🗆 |            | D.o.B.     | 12/04/1995         |
| Comment<br>Add comment |             |            |            |                    |
| $\Theta$               |             |            | E          |                    |

| Field or button | Function                                                                                                    |
|-----------------|----------------------------------------------------------------------------------------------------|
| REF             | The unique identifier of the specific request. This can be a unique Sample ID, Request                                                                                                    |
|                 | ID or Patient ID depending on the internal workflow of the lab.                                                                                                    |
|                 | Note:                                                                                                    |
|                 | approve the autocompletion of the first name last name DOB sex and species type                                                                                                    |
|                 | It remains possible to modify this information.                                                                                                    |
| Species type    | Only if veterinary use is activated (see 4.7.6)                                                                                                    |
|                 | The species type is used to evaluate the patient result with the correct reference values. After sample running, it is not possible to modify this patient property.                                                                                                    |
| First name      | The patient's first name (given name).                                                                                                    |
| Surname         | The patient's surname (family name).                                                                                                    |
| Sex             | The sex of the patient is a required field. Press the button to change between male and female. Male is the default setting. The sex is used to evaluate the patient result with the correct reference values. After sample running, it is not possible to modify this patient property. |
| STAT            | Abbreviation for "Short Turn-around Time". This indicates that the sample is <b>urgent</b> and will be performed first.                                                                                                    |
| DOB             | Patient's date of birth. The date can be inserted manually using a keyboard or by using the calendar picker.                                                                                                    |
| Comment         | Any information deemed important or useful (max. 200 characters).                                                                                                    |

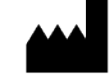

| Field or button | Function                                                                                                    |
|-----------------|----------------------------------------------------------------------------------------------------|
| $\bigcirc$      | Return, to go back to the worklist overview.                                                                                        |
| $\bigcirc$      | Next, to proceed with the selection of the specific programs.<br>Alternatively, the push button in front of the device can be used. |
|                 | To print the specific patient information.                                                                                          |

# 4.3.1.2 Selecting patient specific tests

Pressing "Continue" allows to program specific tests or selecting a profile for patients.

| 12.01.2021        | 12:10                                                                                                    |                                           | CYANVision                          |                                     | User: Manufacturer           |                                             |
|-------------------|----------------------------------------------------------------------------------------------------|-------------------------------------------|-------------------------------------|-------------------------------------|------------------------------|---------------------------------------------|
| First r           | REF<br>name                                                                                                    | 7485-55<br>Logan                          |                                     | Surname                             | Hopper                       |                                             |
| Profile           |                                                                                                    | Program                                   |                                     |                                     |                              |                                             |
| Liver             |                                                                                                    | □AAMY<br>■BILT<br>□CKNAC<br>■GLUC<br>□HDI | ALB<br>CA<br>CRE<br>GOT<br>HGB      | ALP<br>CHOL<br>G6PDH<br>GPT<br>IRON | BILD<br>CKMB<br>GGT<br>HbA1c | ļ                                           |
| $\mathbf{\Theta}$ | <b>U</b>                                                                                                    | )                                         |                                     |                                     |                              | $\mathbf{\mathbf{\Theta}}$                  |
| Field or button   | Functio                                                                                                    | n                                         |                                     |                                     |                              |                                             |
| Profile           | When a profile is selected in the profile tab, all the tests that are programmed in that profile (see 4.6.6) will be automatically selected and the checkbox will appear blue in the program tab. When a profile is deselected in the profile table, all the tests part of the specific profile are automatically deselected. |                                           |                                     |                                     |                              | med in that<br>bear blue in<br>ests part of |
| Program           | Select<br>checkbo                                                                                                    | the checkboxe<br>ox will be mark          | es to assign the<br>ed blue.        | e requested prog                    | ram for that pa              | atient. The                                 |
| $\bigcirc$        | Return,                                                                                                    | to go back to t                           | he previous scre                    | en.                                 |                              |                                             |
| $\bigcirc$        | Next, to save the changes and return to the worklist entry overview.<br>Alternatively, the push button in front of the device can be used.                                                                                                    |                                           |                                     |                                     |                              |                                             |
|                   | Save for<br>The foll                                                                                                    | r, to save this sp<br>owing dialog b      | pecific programr<br>ox will appear: | ning for more than                  | one patient.                 |                                             |
|                   |                                                                                                    |                                           |                                     |                                     |                              |                                             |

Rev. (5.0), 2022-04

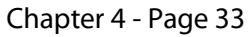

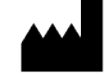

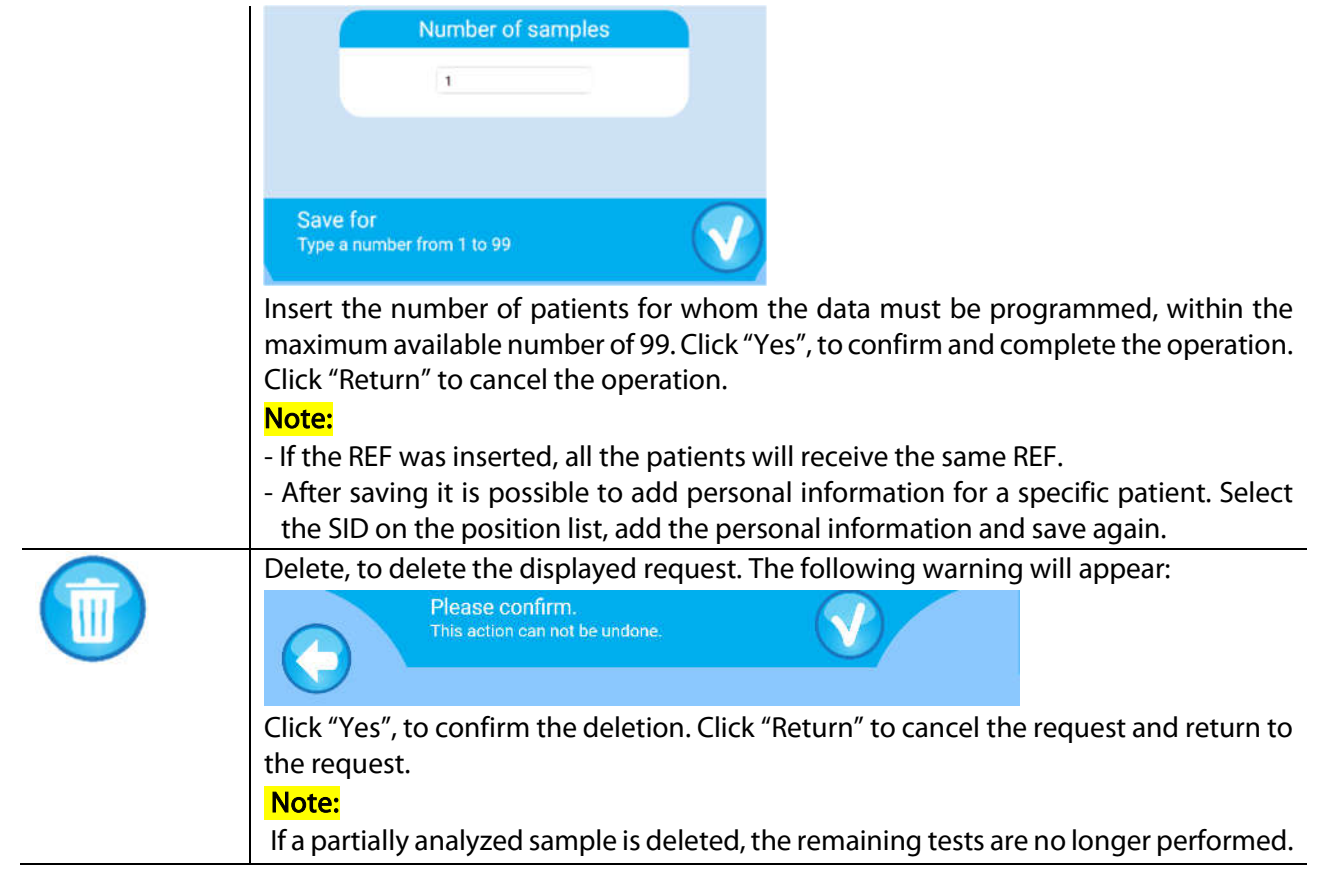

Rev. (5.0), 2022-04

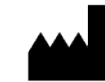

### 4.3.2 Program selection

After the worklist entry or when pressing the "Perform test - Quick start" button on the home screen, a list with the programs will appear. Select the desired program by clicking on the corresponding checkbox. The programs with the most STATs (Short Turn Around Time, priority samples) are displayed above all other programs. The program without any requests is displayed below all other programs.

|        | 12.01.2021 12:24           |                                                                                                    | Proventin selection                                                                                                    |                                                                  |                                             |     |
|--------|----------------------------|----------------------------------------------------------------------------------------------------|----------------------------------------------------------------------------------------------------|------------------------------------------------------------------|---------------------------------------------|-----|
|        |                            |                                                                                                    |                                                                                                    |                                                                  |                                             |     |
|        |                            | Program                                                                                                    | Samples                                                                                                    | STAT                                                             |                                             |     |
|        | 1                          | SOD                                                                                                    | 2                                                                                                    | 1                                                                |                                             |     |
|        | 2                          | BILD                                                                                                    | 2                                                                                                    | 1                                                                |                                             |     |
|        | 3                          | BILT                                                                                                    | 2                                                                                                    | 1                                                                |                                             |     |
|        | 4                          | CHOL                                                                                                    | 2                                                                                                    | 1                                                                |                                             |     |
|        | 5                          | GLUC                                                                                                    | 2                                                                                                    | 1                                                                |                                             |     |
|        | 6                          | TRIG                                                                                                    | 2                                                                                                    | 1                                                                |                                             |     |
|        | 7                          | CA                                                                                                    | 1                                                                                                    | 1                                                                |                                             |     |
| 0      |                            |                                                                                                    |                                                                                                    |                                                                  | - 6                                         |     |
|        |                            |                                                                                                    |                                                                                                    |                                                                  |                                             |     |
| Button | Fu                         | Inction                                                                                                    | o the previous scr                                                                                                    | 000                                                              |                                             |     |
| Button | Fu<br>Re                   | <b>Inction</b><br>eturn, to go back t                                                                                                    | o the previous scr                                                                                                    | een.                                                             |                                             |     |
|        | Fu<br>Re<br>Ne<br>No       | inction<br>eturn, to go back t<br>ext, proceed with <sup>-</sup><br>ote: The first prog                                                                                                    | o the previous scr<br>the selected prog<br>ram is always sele                                                                                 | een.<br>ram to the k<br>cted by defa                             | it selection.<br>ault.                      |     |
|        | Fu<br>Re<br>No<br>No<br>ST | ext, proceed with<br>ext, proceed with<br>ote: The first prog<br>int, to print the w<br>AT sample, the RE<br>12/01/2021 12:23<br>SN CY014A-202004001<br>Test Subcategory                                                                                         | o the previous scr<br>the selected prog<br>ram is always sele<br>vorklist order. In c<br>EF is marked with<br>Samples<br>(STATS)              | een.<br>ram to the k<br>cted by defa<br>case a specif<br>an "!". | it selection.<br>ault.<br>fic test contains | s a |
|        | Fu<br>Re<br>No<br>No<br>ST | ext, proceed with<br>ext, proceed with<br>ote: The first prog<br>int, to print the w<br>AT sample, the RE<br>12/01/2021 12:23<br>SN CY014A-202004001<br>Test Subcategory<br>S0D Electrolytes<br>7485-55                                                          | o the previous scr<br>the selected prog<br>ram is always sele<br>vorklist order. In c<br>EF is marked with<br>Samples<br>(STATS)<br>2(1)<br>1 | een.<br>ram to the k<br>cted by defa<br>ase a specif             | it selection.<br>ault.<br>fic test contains | s a |
|        | Fu<br>Re<br>No<br>No<br>ST | ext, proceed with<br>ext, proceed with<br>ote: The first prog<br>int, to print the w<br>AT sample, the RE<br>Report heade<br>12/01/2021 12:23<br>SN CY014A-202004001<br>Test Subcategory<br>SOD Electrolytes<br>4582-53<br>7485-55<br>BILD Substrates<br>7485-55 | o the previous scr<br>the selected prog<br>ram is always sele<br>vorklist order. In c<br>EF is marked with<br>Samples<br>(STATS)<br>2(1)<br>1 | een.<br>ram to the k<br>cted by defa<br>rase a specif<br>an "!". | it selection.<br>ault.<br>ic test contains  | s a |

### Note:

If the programmed temperature is not reached yet, the following warning will appear:

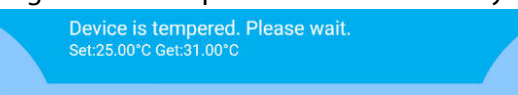

After start-up, the instrument should reach the default temperature (37 °C) within 5 minutes. A stable temperature is required for an accurate measurement. It is thus strongly recommended to NOT proceed if the temperature has not yet reached the set temperature.

Rev. (5.0), 2022-04

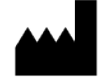

The following screens will guide the user through the test procedure. The software will inform the operator what to perform: Auto Zero, blank, standard, calibrator, control or sample measurement and will indicate the acceptable range to facilitate the decisions the user has to make. The different menus will now be explained using the endpoint test "Glucose Liquid". If differences exist for the other method types, these are explained in chapter 6 - Specific program instruction and formulas.

# Operating tips: how to aspirate liquids into the flow cell

Under the aspiration inlet, the aspiration button can be found. Upon pressing the aspiration button (for no more than half a second), the peristaltic pump is activated and the correct amount of liquid volume (according to the method settings  $500 - 1000 \,\mu$ L) is aspirated in the flow cell, where it will be measured. To reduce interference, carryover and the risk of contamination, an air gap will be automatically aspirated between the samples.

# Instruction for a correct aspiration:

- 1. Prepare disposable test tubes with the correct amount of reagent and sample volume according to the method.
- 2. Position the aspiration tip inside the test tube, be sure that the aspiration tip is in the lower corner of the test tube (see figure).
- 3. Press the aspiration button, the sample will be aspired automatically.
- 4. After aspiration is completed (no more pump motor sound), remove the aspiration tip from the liquid, so air can be aspirated (= air gap).

To ensure correct measurement, the flow cell should be filled with liquid and free of air bubbles. This filling can be easily checked by opening the cover. Check the tubes going to and from the flow cell:

- The aspiration tube must be completely filled with liquid and free of air bubbles from the fastening screw to the flow cell.
- The tube from the flow cell to the pump tube should be filled with liquid and free of air bubbles until the peristaltic pump tube connector.

If these tubes are filled with liquid until the limits indicated below and are free of air bubbles, the flow cell is correctly filled. Otherwise, check 4.5.3: Pump calibration.

# ATTENTION:

Close the optical cover for further measurements. Background light can interfere with the measurements!

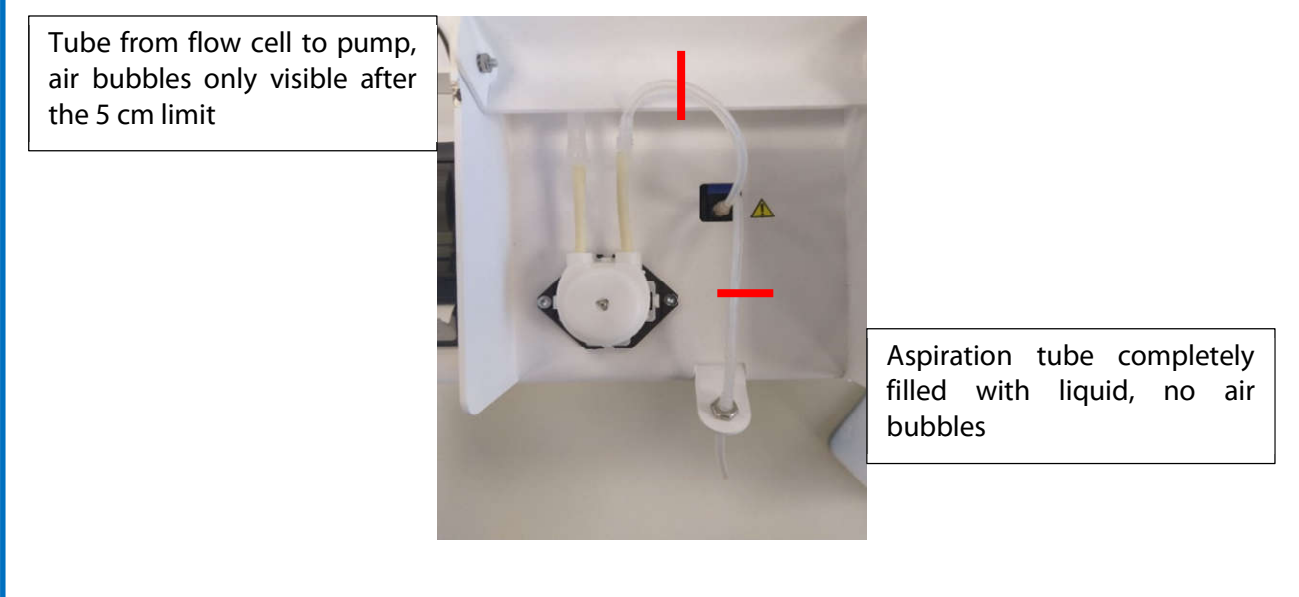

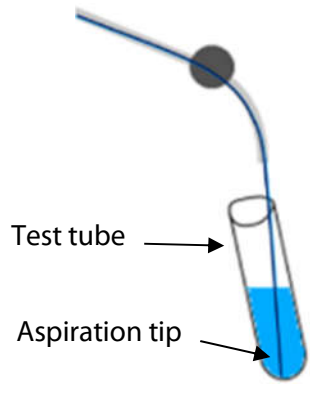

Rev. (5.0), 2022-04

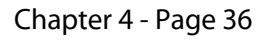

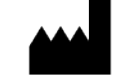

### 4.3.3 Kit selection

The first step in the test procedure is to fill in the reagent kit information. The most recently used reagent kit information will be displayed. Adjust the information when a new reagent bottle or a new lot of reagent is used. This can be done manually or by scanning the barcode on the kit. When using the barcode platform verify if the selected program matches the used reagent kit and if the most recent programming is used, if not a warning appears. In case a new lot of reagent is inserted the operator will have to perform a new blank measurement.

| 27.01.2021 09:  | 1                    | Kit selection          | User: Manufacturer                      |
|-----------------|----------------------|------------------------|-----------------------------------------|
|                 | Check                | and confirm the        | kit data                                |
|                 | Method               | Glucose                |                                         |
|                 | Program              | GLUC                   |                                         |
|                 | Ref. Code            | HBL04                  |                                         |
|                 | Lot                  | GL-00641B              |                                         |
|                 | Exp. Date            | 30/09/2022             |                                         |
|                 | First use            | 30/09/2020             |                                         |
|                 |                      |                        |                                         |
|                 |                      |                        |                                         |
|                 |                      |                        |                                         |
|                 |                      |                        |                                         |
|                 |                      |                        |                                         |
|                 |                      |                        |                                         |
| Field or Button | Function             |                        |                                         |
| Ref. Code       | Reference code of    | f the reagent kit (se  | e kit label).                           |
| Lot             | Lot number of the    | e reagent kit (see kit | label).                                 |
| Exp. Date       | Expiration date of   | the selected kit (se   | e kit label).                           |
|                 | Note:                | vaired a warning wi    | llannaar                                |
| Firstuso        | Data when this cr    | xpired a warning wi    | in appear.                              |
|                 | Beturn to go bac     | to the previous sci    |                                         |
| $\bigcirc$      | neturi, to go baci   |                        |                                         |
| $\bigcirc$      | Next, proceed wit    | h the selected reag    | ent kit and perform an autozero.        |
|                 | Scan the barcode     | code on the reage      | nt kit the information is automatically |
|                 | loaded.              |                        |                                         |
|                 | Note. This is only a | applicable for suppo   | orted Cypress Diagnostics reagent kits  |

Rev. (5.0), 2022-04

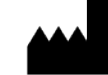

### 4.3.4 Autozero

Before the measurements can start an auto zero is performed to initialize the optical system. This measurement is always performed with distilled water.

### Note:

To have a correct reference measurement, it is essential that the hydraulic system (tubes and flow cell) is clean. Verify the maintenance overview (see 4.5.1) and make sure the required cleanings are performed.

| 25.01.20          | 021 16:13 Auto zéro                                                                                                    | User: Manufacturer          |
|-------------------|----------------------------------------------------------------------------------------------------|-----------------------------|
| 3                 | 40 nm 453046 546                                                                                                    | nm 723266                   |
| 4                 | 05 nm 1390689 578                                                                                                    | nm 903521                   |
| 4                 | 50 nm 1553063 620                                                                                                    | nm 2505946                  |
| 5                 | 10 nm 1845762 670                                                                                                    | nm 2288649                  |
| $\mathbf{\Theta}$ |                                                                                                    |                             |
| Button            | Function                                                                                                    |                             |
| $\bigcirc$        | Return, to go back to the previous screen.                                                                                                    |                             |
|                   | Wash, to activate the pump and rinse the flow cel                                                                                                    | Ι.                          |
|                   | Skip, to skip the Auto zero measurement.                                                                                                    |                             |
|                   | Note: The skip button is not available when:                                                                                                    | 4.1                         |
|                   | <ul> <li>I ne last Auto zero is executed more than</li> <li>After a start-up or standby</li> </ul>                                                                                                    | 4 nours ago.                |
|                   | Print, to print the result of the AD Auto zero.                                                                                                    |                             |
| <b>(</b>          | Wavelength         AD value         Flags           340 nm         453046         ok           405 nm         1390689         ok           450 nm         1553063         ok           510 nm         1845762         ok           546 nm         723266         ok           578 nm         903521         ok           620 nm         2505946         ok           670 nm         2288649         ok |                             |
|                   | ualegitme: 25/01/2021 11:43                                                                                                    |                             |
| <b>a</b>          | Aspirate, to activate the pump. The measureme after the sample is aspirated.                                                                                                    | nt is automatically started |

Rev. (5.0), 2022-04

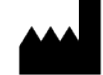

### Procedure:

- 1. Position distilled water under the aspiration inlet and press the "Aspirate" button.
- 2. The distilled water will be aspirated in the flow cell and the instrument will perform the auto zero measurements.

| 18.03.2021 08:08 |                              | Auto zero |        | User: Lab Head |
|------------------|------------------------------|-----------|--------|----------------|
| 340 nm           | 72161                        |           | 546 nm | 128557         |
| 405 nm           | 260421                       |           | 578 nm | 155523         |
| 450 nm           | 267814                       |           | 620 nm | 382983         |
| 510 nm           | 324192                       |           | 670 nm | 358385         |
|                  |                              |           |        |                |
| Aut              | to zero started.<br>ase wait |           |        |                |

3. When the measurement is finished, the full signal measurement will be displayed (and printed if the print button is pressed).

| 23.01.2020 13.53 |         | Autourero ( |        | User Manufacturer |
|------------------|---------|-------------|--------|-------------------|
| 340 nm           | 300304  |             | 546 nm | 516159            |
| 405 nm           | 46      | <b>\$</b>   | 578 nm | 2 🔶               |
| 450 nm           | 1032684 |             | 620 nm | o 🔶               |
| 510 nm           | 9       | •           | 670 nm | 0                 |
|                  | )       |             | (      |                   |

- 4. The full signal value should be higher than **50 000**.
  - **a.** If the full signal is above 50 000, no error is displayed. Press "Next" to proceed.
  - **b.** If the full signal is below 50 000, the error " $\diamond$ " will be displayed behind the value. Press "Rerun" to repeat the measurement. Do NOT continue measuring if the full signal is outside the acceptable range!

### ATTENTION!

### If after 2 reruns the value is still outside the acceptable range, perform the following checks:

- Rinsing with 15 mL distilled water (see 7.2.1).
- Cleaning with detergent and/or 5% hypochlorite (see 7.2.1).
- Pump calibration and verify that the flow cell is filled with distilled water and free of air bubbles (see 4.5.3).

Rev. (5.0), 2022-04

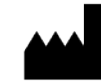

### 4.3.5 Reagent Blank

The reagent blank (RBL) measurement is essential in the calculation of endpoint tests but will also provide an indication of the reagent deterioration or the cleanliness of the instrument. Check the application sheets to determine which reagents needs to be measured and for the number of blank measurements that are recommended to be performed. The last 10 measurements for the specific program are displayed on a graph with an indication of the high and low limit.

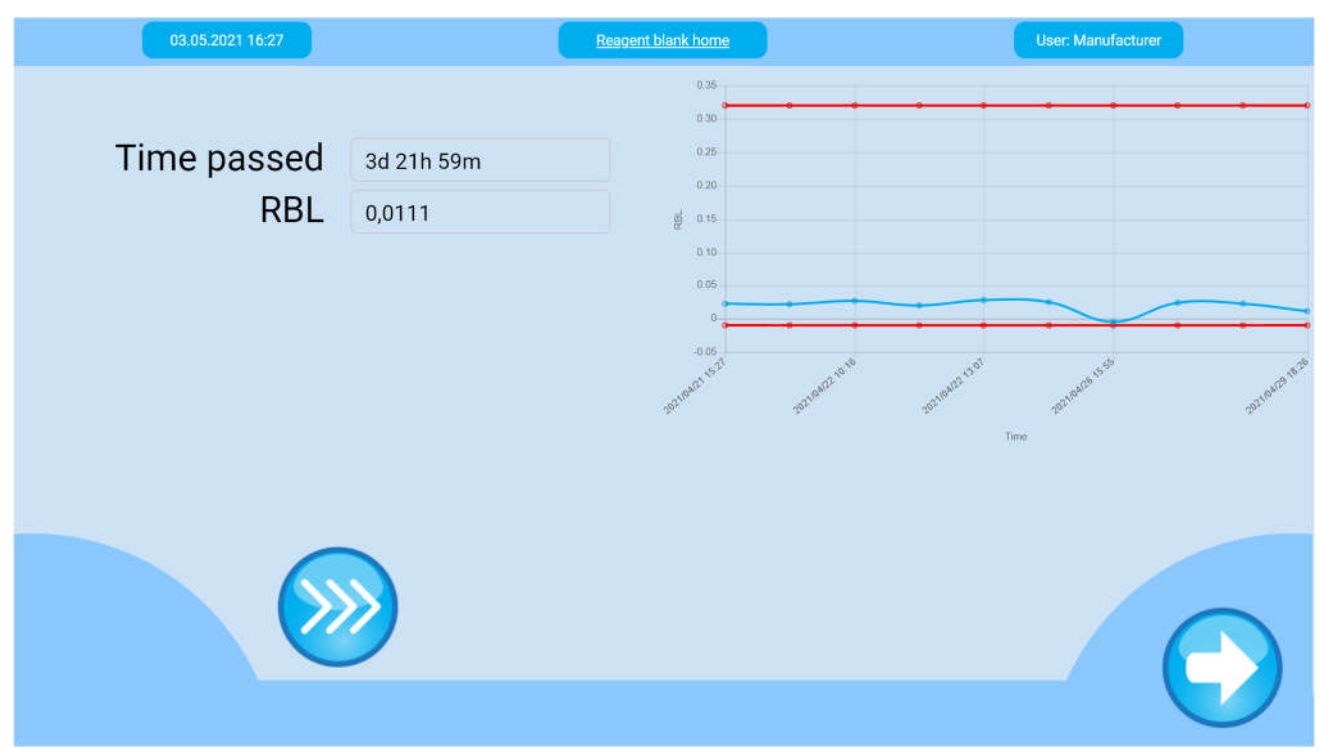

We recommend to perform the RBL measurement to guarantee that the reagent is fit for the purpose. This step is required for each new (working) reagent lot.

| Button     | Function                                                                                                    |
|------------|----------------------------------------------------------------------------------------------------|
| $\bigcirc$ | Return, to go back to the previous screen.                                                                                                    |
| $\bigcirc$ | Continue, to proceed with the RBL measurement.                                                                                                    |
|            | <ul> <li>Skip, to skip the Reagent Blank measurement.</li> <li>Note: The skip button is not available when: <ul> <li>A new lot of reagent is used.</li> <li>A new working reagent is used.</li> <li>When it is the first time the program is executed.</li> <li>When the reagent blank is mandatory by the programming.</li> </ul> </li> </ul> |
|            | Renew working reagent, to press when a new working reagent is prepared. The reagent age will be reset (only for working reagents).                                                                                                    |

Register now at: https://diagnostics.be/warrant

Rev. (5.0), 2022-04

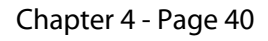

Procedure:

- 1. The first screen shows the RBL OD value obtained during the last blank measurement.
- Press "Next" to perform a new blank measurement. It is strongly recommended to measure a new blank every time you perform a test.
   If "Skip" is proceed the instrument will use (and print) the last blank value to calculate the result of the

If "Skip" is pressed, the instrument will use (and print) the last blank value to calculate the result of the measurements.

3. Position the test tube containing the blank (reagent, distilled water or air) under the aspiration inlet and press the aspiration button. "Repeats left" shows how many times this reagent blank should still be measured.

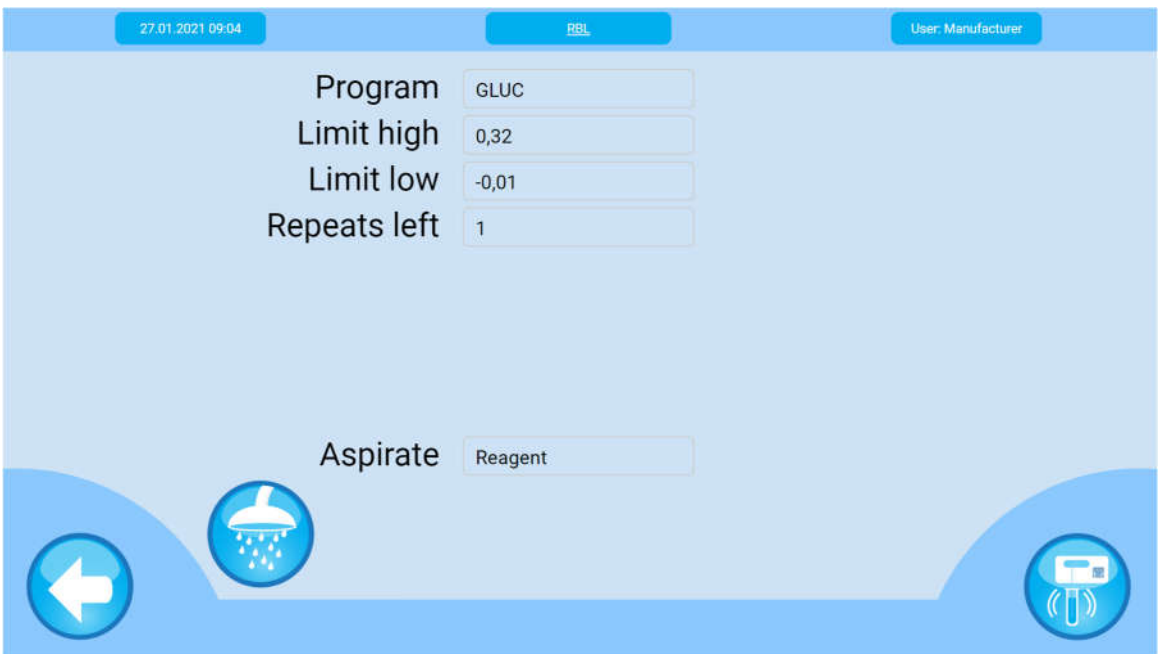

4. The blank will be aspirated in the flow cell and the instrument will perform the measurement.

| 27.01.2021 09:06 | RBL               | User: Manufacturer |
|------------------|-------------------|--------------------|
| Program          | GLUC              |                    |
| OD1              | 0,0001            |                    |
| OD2              |                   |                    |
| Limit high       | 0,32              |                    |
| Limit low        | -0,01             |                    |
| Repeats left     | 1                 |                    |
|                  |                   |                    |
|                  | Measuring - 4 sec |                    |
|                  |                   |                    |

Register now at: https://diagnostics.be/warranty

Rev. (5.0), 2022-04

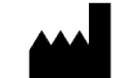

5. When the measurement is finished, the absorbance of the blank (OD value) will be displayed with its limits.

| 27.01.2021 09:07 | Reagent blank result | User: Manufacturer |
|------------------|----------------------|--------------------|
| Program          | GLUC                 |                    |
| Blank value      | 0,0000               |                    |
| Limit high       | 0,32                 |                    |
| Limit low        | -0,01                |                    |
|                  |                      |                    |
|                  |                      |                    |
|                  |                      |                    |
|                  |                      |                    |
|                  |                      |                    |
|                  |                      |                    |

**Note:** For some programs, it is recommended to perform multiple blank measurements. The request to aspirate will re-appear until the programmed number of blanks have been measured. Then all (up to 3) measurement results will be displayed (and printed).

- 6. The Blank OD value should be between the range mentioned for "Limit Low" and "Limit High".
  - **a.** If the OD value is within range, press "Continue" to proceed to the next screen.
  - **b.** If the OD value is out of range, the error " $\clubsuit$ " or " $\clubsuit$ " will be displayed behind the value. Do **NOT** continue measuring if the OD value is outside the acceptable range!

Press "Rerun" <sup>1</sup> to repeat the measurement.

# ATTENTION!

If after 2 reruns the value is still outside the acceptable range, perform the following checks:

- → Water as blank:
  - Clean and then rinse the instrument abundantly with distilled water and restart the test.
- → Reagent as blank:
  - Check (working) reagent preparation.
  - The reagent is deteriorated, check storage conditions (expiration date and opening date), open new kit or vial and restart the test.

Rev. (5.0), 2022-04

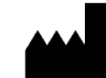

#### 4.3.6 Test standard/calibrator

The standard or calibrator measurement is essential for the determination of the factor and thus in the calculation of all sample test results. Check the application sheets if a standard, calibrator or factor should be used. Only the calibrator which is not expired and has a determined value for the specifically used method is displayed. If the test allows a calibration by a factor, the software will not ask to measure a standard or calibrator and immediately proceed to the quality control (QC) measurements.

|                   | 05.05.2021 14:39                                                                            |                                                                                          |                                                                                                    | Calibration                                                                                       |                                      | User: Manufacturer |
|-------------------|---------------------------------------------------------------------------------------------|------------------------------------------------------------------------------------------|----------------------------------------------------------------------------------------------------|---------------------------------------------------------------------------------------------------|--------------------------------------|--------------------|
|                   | Progra<br>Reag. Lo                                                                          | m GLUC<br>ot GL-00                                                                       | 801A                                                                                                    | Calibra<br>C                                                                                      | ited by<br>al. Lot                   | Calibrator<br>2486 |
|                   | Exp. Da                                                                                     | te 2021/                                                                                 | 08/28                                                                                                    | Time p                                                                                            | assed                                | 01d 22h 04m        |
| 1                 |                                                                                             | ∆Abs                                                                                     | CV%                                                                                                    | Conc(mg/dL)                                                                                       | Facto                                | or Flags           |
|                   | RBL                                                                                         | 0,0111                                                                                   |                                                                                                    |                                                                                                   |                                      |                    |
|                   | Point1                                                                                      | 0,1465                                                                                   | 120,52💠                                                                                                    | 196,0                                                                                             | 1460,                                | 23                 |
| $\frown$          |                                                                                             | $\gg$                                                                                    |                                                                                                    |                                                                                                   |                                      |                    |
| $\mathbf{\Theta}$ |                                                                                             | <b>&gt;&gt;&gt;</b>                                                                      |                                                                                                    |                                                                                                   |                                      |                    |
| Button            | Function                                                                                    |                                                                                          |                                                                                                    |                                                                                                   |                                      |                    |
| Button            | Function<br>Return, to                                                                      | N<br>o go back t                                                                         | to the previous s                                                                                                    | creen.                                                                                            |                                      |                    |
| Button            | Function<br>Return, to<br>Continue                                                          | o go back t                                                                              | to the previous s<br>ed with the stand                                                                                    | creen.<br>dard/calibration mea                                                                    | surement.                            |                    |
| Button            | Function<br>Return, to<br>Continue<br>Alternatio                                            | o go back t<br>e, to proceevely, the pr                                                  | to the previous s<br>ed with the stanc<br>ush button in fro                                                               | creen.<br>dard/calibration mea<br>ont of the device can                                           | surement.<br>be used.                |                    |
| Button            | Function<br>Return, to<br>Continue<br>Alternation<br>Skip, to s                             | o go back t<br>e, to procee<br>vely, the procee                                          | to the previous s<br>ed with the stanc<br>ush button in fro<br>ibration measure                                           | creen.<br>dard/calibration mea<br>ont of the device can<br>ement.                                 | surement.<br>be used.                |                    |
| Button            | Function<br>Return, to<br>Continue<br>Alternation<br>Skip, to s<br>Note:                    | o go back t<br>e, to procee<br>vely, the pr<br>kip the cal                               | to the previous s<br>ed with the stand<br>ush button in fro<br>ibration measure                                           | creen.<br>dard/calibration mea<br>ont of the device can<br>ement.                                 | surement.<br>be used.                |                    |
| Button            | Function<br>Return, to<br>Continue<br>Alternation<br>Skip, to s<br>Note:<br>The skip        | o go back t<br>e, to procee<br>vely, the pro-<br>kip the cal<br>button is n              | to the previous s<br>ed with the stand<br>ush button in fro<br>ibration measure<br>not available whe                      | creen.<br>dard/calibration mea<br>ont of the device can<br>ement.                                 | surement.<br>be used.                |                    |
| Button            | Function<br>Return, to<br>Continue<br>Alternation<br>Skip, to s<br>Note:<br>The skip<br>- A | o go back t<br>e, to procee<br>vely, the pr<br>kip the cal<br>button is r<br>A new lot o | to the previous s<br>ed with the stand<br>ush button in fro<br>ibration measure<br>not available whe<br>f reagent is used | creen.<br>dard/calibration mea<br>ont of the device can<br>ement.<br>en:<br>, or a new working re | surement.<br>be used.<br>eagent is u | sed.               |

Rev. (5.0), 2022-04

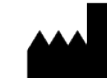

### Procedure:

1. The first screen shows the factor obtained during the last calibration of that method.

| 05.05.2021 14:39 |       |        |         | Calibration  |         | User: Manufacturer |
|------------------|-------|--------|---------|--------------|---------|--------------------|
| Progra           | am    | GLUC   |         | Calibrat     | ted by  | Calibrator         |
| Reag. L          | ot    | GL-00  | 301A    | Ca           | al. Lot | 2486               |
| Exp. Da          | ate   | 2021/  | 08/28   | Time p       | assed   | 01d 22h 04m        |
|                  |       | iber   | 01/2    | Concerner(d) | P       | The second         |
| RBL              | 0,0   | 111    | CV 78   | conc(mg/aL)  | Facto   | л Flags            |
| Point1           | 0,1   | 465    | 120,52� | 196,0        | 1460,   | 23                 |
|                  |       |        |         |              |         |                    |
|                  |       |        |         |              |         |                    |
|                  | 6     |        |         |              |         |                    |
|                  | $\gg$ | $\geq$ |         |              |         |                    |
|                  |       |        |         |              |         | (                  |
|                  |       |        |         |              |         |                    |

- 2. Press "**Continue**" to perform a new standard measurement. A new calibration should be performed: - The first time you perform the test method.
  - When using a new lot number of reagent or a new working solution.
  - When the QC measurement is out of range.

Press "Skip" to keep (and print) this factor and immediately proceed to the QC measurements.

- 3. Select the calibration method by clicking the "Type" dropdown menu.
  - a. In case of a **calibrator**, select the lot number of the specific calibrator. If no valid calibrator is available, first insert the calibration values of the new calibrator (see 4.6.3).

| 05.05.2021 14:41 | Calibration  | User: Manufacturer |
|------------------|--------------|--------------------|
| Program          | GLUC         |                    |
| Туре             | Calibrator 💎 |                    |
| Lot              | 2486 💙       |                    |
| Conc #1          | 196          | mg/dL              |
| Aspirate         | Calibrator   |                    |
|                  |              |                    |

Rev. (5.0), 2022-04

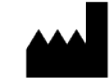

b. In case of a **standard**, the concentration values set in the programming will be used (see 4.6.2). In case of a **variable standard**, the concentration can be adjusted directly in this window.

| 27.01.2021 09:12 | Calibration | User: Manufacturer |
|------------------|-------------|--------------------|
| Program          | GLUC        |                    |
| Туре             | Standard 🔻  |                    |
|                  |             |                    |
| Conc #1          | 100         | mg/dL              |
|                  |             |                    |
|                  |             |                    |
| Aspirate         | Standard    |                    |
|                  |             |                    |
|                  |             |                    |
|                  |             |                    |
|                  |             |                    |

c. Calibration by **factor** uses the factor defined in the programming. This type of calibration is only available in the dropdown menu if the programming allows it (see 4.6.2). When calibration by factor is selected, the pre-programmed factor will automatically appear. You can use this factor if the quality control (QC) measurements are within range. However, for the most accurate results, it is recommended to use a calibrator (see application sheets and 4.6.3.1).

| Calibration | User: Manufacturer      |
|-------------|-------------------------|
| GLUC        |                         |
| Factor 🔻    |                         |
|             |                         |
| 1           |                         |
| <u> </u>    |                         |
|             |                         |
|             |                         |
|             |                         |
|             | Calibration GLUC Factor |

4. Position the test tube containing the standard/calibration preparation under the aspiration inlet and press the aspiration button.

Rev. (5.0), 2022-04

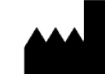

5. The standard or calibrator preparation will be aspirated in the flow cell and the instrument will perform the measurement.

| 05.05.2021 14:43 | Calibration       | User: Manufacturer |
|------------------|-------------------|--------------------|
| Program          | GLUC              |                    |
| Calibrated by    | Calibrator        |                    |
| Lot              | 2486              |                    |
| Conc #1          | 196               | mg/dL              |
| OD1              | 0,3567            |                    |
| OD2              |                   |                    |
| Repeats left     | 3                 |                    |
|                  |                   |                    |
|                  |                   |                    |
| Ν                | Aeasuring - 2 sec |                    |
|                  |                   |                    |
|                  |                   |                    |

6. When the measurement is finished, the measured OD will be displayed (and printed). Considering the programmed concentration of the standard/calibrator, the instrument will calculate, display (and print) the new calibration factor. In case repeats are left, continue to proceed with these measurements.

| 05.05.2021 14:45 | Calibration | User: Manufacturer |
|------------------|-------------|--------------------|
| Program          | GLUC        |                    |
| Point            | #1          |                    |
| Conc             | 196         | mg/dL              |
| Abs              | 0,4891      |                    |
| Factor           | 417,41      |                    |
| Repeats left     | 2           |                    |
|                  |             |                    |
|                  |             |                    |
|                  |             |                    |
|                  |             |                    |
|                  |             |                    |
|                  |             |                    |

Rev. (5.0), 2022-04

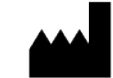

7. Press "**Continue**" to proceed to the next screen. An overview of the calibration is displayed.

| Program<br>Lot<br>Exp. DateGLUCCalibrated by<br>2486Calibrator2021/08/28Conc(mg/dL)Lot<br>Time passed248600d 00h 01mCalibrator00d 00h 01mCalibratorFactorFlagsRBL0,0180                                                                                       | 05.05.2021 14:48 |             | Calibration results |        | User: Manufacturer |
|----------------------------------------------------------------------------------------------------|------------------|-------------|---------------------|--------|--------------------|
| Lot         GL-00801A         Lot         2486           Exp. Date         2021/08/28         Time passed         00d 00h 01m           Abs         CV%         Conc(mg/dL)         Factor         Flags           RBL         0,0180                         | Program          | GLUC        | Calibrat            | ed by  | Calibrator         |
| Exp. Date         2021/08/28         Time passed         00d 00h 01m           AAbs         CV%         Conc(mg/dL)         Factor         Flags           RBL         0,0180 <t< th=""><th>Lot</th><th>GL-00801A</th><th></th><th>Lot</th><th>2486</th></t<> | Lot              | GL-00801A   |                     | Lot    | 2486               |
| Abs         CV%         Conc(mg/dL)         Factor         Flags           RBL         0,0180                                                                                                    | Exp. Date        | 2021/08/28  | Time pa             | assed  | 00d 00h 01m        |
| RBL         0,0180         Factor         Plags           Point1         0,4977         5,56         196,0         409,87                                                                                                    |                  |             | Conc(mg/dL)         | Factor | Fiere              |
| Point1 0,4977 5,56 196,0 409,87                                                                                                    | RBL              | 0,0180      | conc(ing/ac)        | Pactor | Flags              |
|                                                                                                    | Point1           | 0,4977 5,56 | 196,0               | 409,87 |                    |
|                                                                                                    |                  | ₽           |                     |        |                    |
|                                                                                                    |                  |             |                     |        |                    |

- a. Press "Continue" when no flags are displayed.
- b. Press "**Rerun**" to repeat the measurement in case the concentration is lower "" or higher "" than specified (which indicates an error in the programming or an error during the manual insertion

of the value) or when the CV% is higher " $\P$ " than specified.

### Note:

- Some standards and (almost) all calibrators have a **lot dependent concentration**. Make sure the correct concentration is programmed in the methods!

- $\rightarrow$  For a variable standard:
  - The standard concentration can be changed in the calibration window itself.
- $\rightarrow$  For a calibrator:

Go to "Parameters  $\rightarrow$  CAL values  $\rightarrow$  Add or view" (see 4.6.3.1).

- Some methods do not have a standard included in the kit. For these methods, a factor is pre-programmed. You can use this factor if the quality control (QC) measurements are within range. However, for the most accurate results, it is recommended to use a calibrator (see application sheets) (see 4.6.3.1)
- If after recalibration with the standard included in the kit, the QC measurements remain out of range, it is recommended to use a calibrator to perform a more accurate calibration (see application sheets).
- In case of a **multi-standard**, aspirate the standards from the lowest to the highest concentration. This should also be programmed this way in the "Programming" menu. The result screen will show the graph obtained for these measurements instead of a single factor.

Rev. (5.0), 2022-04

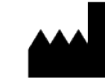

### 4.3.7 Test quality control

Performing quality control measurements is the only way to ensure that the results you obtain are accurate. If the QC measurements are within range, you can be sure the correct procedure is used (pipetting, storage, contamination,...), that the analyzer is clean and correctly functioning, that the reagent is not deteriorated, and that the calibration is performed correctly. This will result in more accurate results, thereby less false negative and positive results and thus exclusion of false diagnosis. This will also eliminate the need to duplicate a test because you are not sure of the result. All advantages for the patient, laboratory and doctor. It is strongly recommended to perform a Quality Control (QC) by measuring **both normal control** and **pathological control** serum. Check the application sheets to determine which control sera should be used.

|              | 27.01.202             | 21 09:36                                                                                                    |                                                      |                                                         | Quality                                                                              | <u>control</u>           |                            |                                              |                            | User: Manufact                   | urer                         |         |
|--------------|-----------------------|----------------------------------------------------------------------------------------------------|------------------------------------------------------|---------------------------------------------------------|--------------------------------------------------------------------------------------|--------------------------|----------------------------|----------------------------------------------|----------------------------|----------------------------------|------------------------------|---------|
|              | Pro                   | ogram<br>Lot                                                                                                    | GLUC<br>GL-00                                        | 641B                                                    |                                                                                      |                          |                            | Exp.                                         | Date                       | 30/09/2022                       |                              |         |
|              | Ref<br>HBC02<br>HBC01 | Nam<br>Biochem<br>Biochem                                                                                                    | PATH<br>NORM                                         | Lot<br>5573<br>3586                                     | Range<br>222,00-300,00<br>81,10-109,70                                               | Level<br>1<br>1          | Result                     | Unit<br>mg/dL<br>mg/L                        | Flags                      | Time passed                      |                              |         |
| Button       | Fi                    | unction                                                                                                    |                                                      |                                                         |                                                                                      |                          |                            |                                              |                            |                                  |                              |         |
| $\bigcirc$   | R                     | eturn, to                                                                                                    | go bi                                                | ack to                                                  | the previou                                                                          | is scr                   | een.                       |                                              |                            |                                  |                              |         |
| $\mathbf{O}$ |                       | Continue, to perform the selected quality control measurement.<br>After performing 2 quality control (normal and pathological) measurements, pressing<br>continue will take you to the patient sample measurements. |                                                      |                                                         |                                                                                      |                          |                            |                                              |                            |                                  |                              |         |
|              | SI<br>cc<br>N<br>Q    | kip, to s<br>onfirm.<br>ote:<br>C measu<br>- W<br>- W<br>- O                                                                                                    | kip th<br>Doy<br>ureme<br>/hen a<br>/hen if<br>nce a | e qua<br>ou reall<br>ents sh<br>new<br>t is the<br>week | lity control<br>y want to skip?<br>hould at leas<br>lot of reagen<br>e first time th | meas<br>t be pr<br>he pr | perfor<br>used, o<br>ogran | ent. <i>A</i><br>med:<br>or a non<br>n is ex | A warn<br>ew wo<br>cecuted | ing will ap<br>rking reage<br>d. | pear press "<br>ent is used. | Yes" to |
|              | Je                    | o displa <u>y</u><br>ennings                                                                                                    | y the<br>Contr                                       | Levey<br>ol cha                                         | r-Jennings C<br>Irt.                                                                 | Contro                   | ol Cha                     | nrt. Pr                                      | ess the                    | e table icor                     | n to exit the                | Levey-  |
| 0            | ) To                  | o add ne                                                                                                    | ew qua                                               | ality c                                                 | ontrols for t                                                                        | his sp                   | pecific                    | prog                                         | ram.                       |                                  |                              |         |

Rev. (5.0), 2022-04

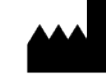

Procedure:

- 1. Select the first quality control to be measured and press "**Next**". Ideally, 2 controls (Normal and Pathological) are measured every time you perform a test. Thus, after executing one quality control the overview screen will appear again to allow you to select and measure a second quality control. QC measurements should at least be performed:
  - The first time you perform the test method.
  - When using a new lot number of reagent or a new working solution.
  - Once a week.

Press "**Skip**" when it is not possible to perform Quality Control measurements to immediately proceed to the patient sample measurements.

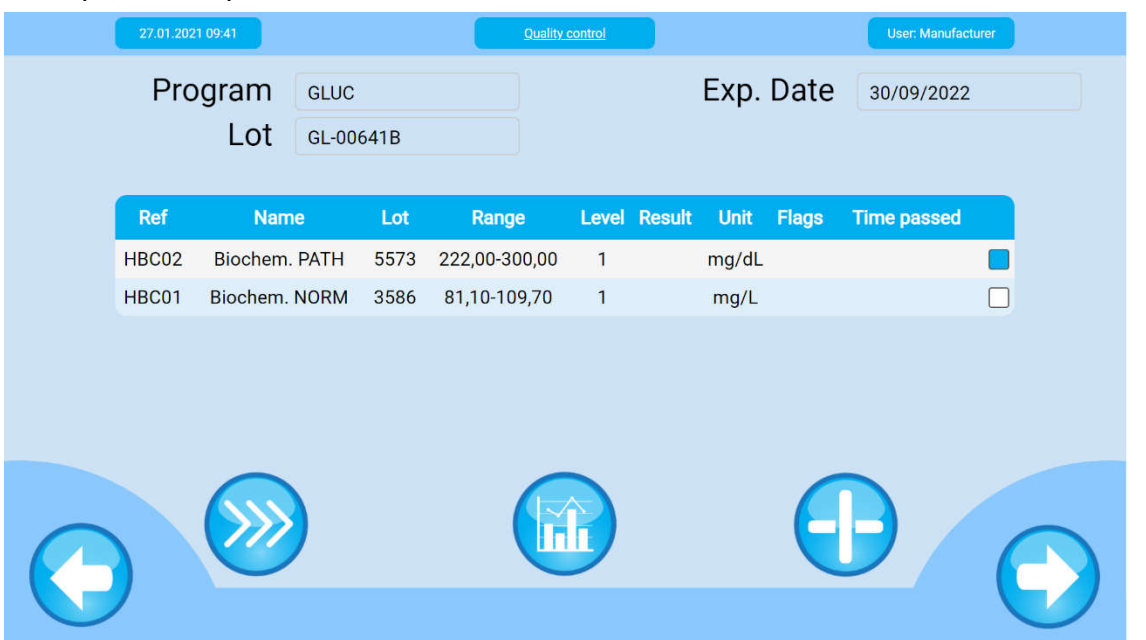

2. Position the test tube containing the QC preparation under the aspiration inlet and press the aspiration button.

| 27.01.2021 09:42 | Quality control | User: Manufacturer |
|------------------|-----------------|--------------------|
| Program          | GLUC            |                    |
| Ref              | HBC02           | Biochem. PATH      |
| Lot              | 5573            |                    |
| Range            | 222,00 - 300,00 | mg/dL              |
| Aspirate         | QC              |                    |
|                  |                 |                    |

Register now at: https://diagnostics.be/warranty

Rev. (5.0), 2022-04

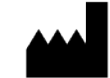

3. The QC preparation will be aspirated in the flow cell and the instrument will perform the measurement.

| 27.01.2021 09:43 | Quality control   | User: Manufacturer |
|------------------|-------------------|--------------------|
| Program          | GLUC              |                    |
| Ref              | HBC02             | Biochem. PATH      |
| Lot              | 5573              |                    |
| OD1              | -0,0001           |                    |
| OD2              |                   |                    |
|                  |                   |                    |
|                  |                   |                    |
|                  |                   |                    |
|                  | Measuring - 4 sec |                    |
|                  |                   |                    |

4. When the measurement is finished, the calculated concentration will be displayed (and printed).

| 27.01.2021 09:44 | Quality control result | User: Manufacturer |
|------------------|------------------------|--------------------|
| Program          | GLUC                   |                    |
| Ref              | HBC02                  | Biochem. PATH      |
| Lot              | 5573                   |                    |
| Result           | 18 🔶                   | mg/dL              |
| Range            | 222,00-300,00          | mg/dL              |
|                  | æ                      |                    |
|                  |                        |                    |

- 5. Check if the QC concentration is within the target control range.
  - a. If the concentration is within range, press "Continue" to proceed to the next step.
    - b. If NOT within range, the error "• "or "• "will be displayed behind the value. Do NOT continue measuring if the concentration is outside the acceptable range! If Press "**Rerun**" to repeat the measurement.

#### Note:

- Quality controls have a **lot dependent concentration**. Make sure the correct range is programmed in the methods! Check or modify in "Parameters → QC values → Add or view" (See 4.6.4.1).
- If after recalibration with the standard included in the kit, the QC measurements remain out of range, it is recommended to use a calibrator to perform a more accurate calibration (see application sheets).
- 6. If only one QC has been performed, the next screen will allow you to repeat these steps for a second quality control (recommended).
- 7. When the two controls are in range press "Continue" to proceed to the patient sample measurements.

Attention! If after the rerun the value is still outside the acceptable range, perform the following checks:

- Verify the preparation instructions (application sheets): stability, volumes, and times should be strictly followed.
- Rinse with 15 mL distilled water (see 7.2.1).
- Cleaning with detergent and/or hypochlorite (see 7.2.1).
- Perform pump calibration and verify that the flow cell is completely filled with distilled water and free of air bubbles (see 4.5.3).

- Repeat the measurement and include a new calibration! Rev. (5.0), 2022-04

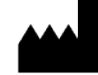

### 4.3.8 Sample measurement

If the autozero, reagent blank and QC are successful, you can proceed with the sample measurements. The first screen "Sample selection" will show an overview of the samples which need to be executed for the specific program. It is possible to measure a specific sample by selecting the sample, adding new samples for the specific program or continue to the program selection.

|            | 27.01.2021 | 09:50                                                                                                    |                                                                   | Sample selection             | User: I             | Manufacturer |  |  |  |
|------------|------------|----------------------------------------------------------------------------------------------------|-------------------------------------------------------------------|------------------------------|---------------------|--------------|--|--|--|
|            |            |                                                                                                    | Program                                                           | GLUC                         |                     |              |  |  |  |
|            |            |                                                                                                    | Ref                                                               | First name                   | Surname             |              |  |  |  |
|            | 2969       | 1                                                                                                    | 5464-55                                                           | Elli                         | Carter              |              |  |  |  |
|            | 2970       |                                                                                                    | 7895-55                                                           | Nada                         | Hopper              |              |  |  |  |
|            |            |                                                                                                    |                                                                   |                              |                     |              |  |  |  |
| 6          |            | »                                                                                                    |                                                                   |                              | Đ                   | $\bigcirc$   |  |  |  |
| Field or b | outton     | Funct                                                                                                    | ion                                                               |                              |                     |              |  |  |  |
| Nr         |            | Uniqu                                                                                                    | Unique (unchangeable) sequence number of the sample measurements. |                              |                     |              |  |  |  |
| !          |            | This indicates that the sample is <b>urgent</b> (STAT sample) and it will be recommended to perform first. |                                                                   |                              |                     |              |  |  |  |
| Ref        |            | Refere                                                                                                    | ence name/nur                                                     | nber for the sample.         |                     |              |  |  |  |
| First Nam  | ie         | The p                                                                                                    | atient's first na                                                 | me (given name).             |                     |              |  |  |  |
| Surname    |            | The patient's family name.                                                                                 |                                                                   |                              |                     |              |  |  |  |
| $\bigcirc$ |            | Return, to go back to the previous screen.                                                                 |                                                                   |                              |                     |              |  |  |  |
| $\bigcirc$ |            | Continue, to proceed with the sample analysis.                                                             |                                                                   |                              |                     |              |  |  |  |
|            |            | Skip this program, to proceed to the program selection (see 4.3.2).                                        |                                                                   |                              |                     |              |  |  |  |
| $\bigcirc$ |            | Add s                                                                                                    | ample, to add a                                                   | a sample for the specific pr | ogram (see 4.3.1.1) |              |  |  |  |

Rev. (5.0), 2022-04

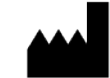

### Procedure:

1. First assign the specimen type and dilution ratio, make a selection from the dropdown menus.

| Sample analysis |                                                       | User: Manufacturer                                                              |
|-----------------|-------------------------------------------------------|---------------------------------------------------------------------------------|
|                 | Ref 5                                                 | 464-55                                                                          |
| First           | rst name 🛛 🗉                                          | lli                                                                             |
| S               | Surname 🛛 🗠                                           | Carter                                                                          |
| Serum 🔻         |                                                       |                                                                                 |
| 1/1 🔻           |                                                       |                                                                                 |
| Sample          |                                                       |                                                                                 |
|                 | Sample analysis<br>Fir<br>S<br>Serum<br>1/1<br>Sample | Sample analysis<br>Ref 5<br>First name 6<br>Surname 0<br>Serum<br>1/1<br>Sample |

| Field or button | Function                                                                                                    |
|-----------------|----------------------------------------------------------------------------------------------------|
| Program         | The program name                                                                                                    |
| Program ID      | The ID of the selected program                                                                                                    |
| Ref             | Reference name/number for the sample.                                                                                                    |
| First Name      | The patient's first name (given name).                                                                                                    |
| Surname         | The patient's family name.                                                                                                    |
| $\bigcirc$      | Return, to go back to the previous screen.                                                                                                    |
|                 | Aspirate, to start the measurement by aspirating a sample.                                                                                                    |
|                 | Alternatively, the push button in front of the device can be used.                                                                                                    |
|                 | Rinse, to activate the pump.                                                                                                    |
| 1000            | Note:                                                                                                    |
|                 | It is not necessary to rinse the instrument <b>between different samples</b> for the same method. However:                                                                                                    |
|                 | • In case of a <u>high risk of cross-over</u> , you could pre-rinse the flow cell by aspirating distilled water, followed by air (to avoid dilution) between the samples.                                                                                                 |
|                 | • In the case of a <u>strongly colored reagent</u> , it might be necessary to pre-rinse the flow cell with (working) reagent before aspirating the first sample. Otherwise, the first measurement could be influenced by the distilled water used to zero the instrument. |

- 2. Position the test tube containing the selected patient sample preparation under the aspiration inlet and press the aspiration button. It will be aspirated in the flow cell and the instrument will perform the measurement.
- 3. When the measurement is finished, the OD value and calculated concentration will be displayed.

Rev. (5.0), 2022-04

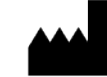

| 27.01.2021 10:33        |                | Semple analysis |                              | User: Manufacturer        | b.           |
|-------------------------|----------------|-----------------|------------------------------|---------------------------|--------------|
| Program<br>Left<br>STAT | GLUC<br>0<br>1 |                 | Ref<br>First name<br>Surname | 5464-55<br>Elli<br>Carter |              |
| A                       | Abs            | Conc            | Unit                         | Flags                     |              |
|                         | )              | 64              | mg/dL                        | Э (                       | $\mathbf{I}$ |

| Field or button | Function                                                                                                    |
|-----------------|----------------------------------------------------------------------------------------------------|
| Program         | The program name.                                                                                                    |
| Left            | The number of remaining samples for the specific program.                                                                                                    |
| STAT            | The number of remaining STAT samples for the specific program.                                                                                                    |
| Ref             | Reference name/number for the sample.                                                                                                    |
| First Name      | The patient's first name (given name).                                                                                                    |
| Surname         | The patient's family name.                                                                                                    |
| $\bigcirc$      | Continue, to prepare the next sample measurement or program.                                                                                                    |
|                 | Continue with the patient, to change the program to stick to the requested tests for this patient.<br>Note: This is recommended in case of a STAT, to ensure all STATs for the specific program are executed. |
| 4               | Rerun, to re-execute the specific sample.                                                                                                    |
| $\bigcirc$      | Print, to create a print-out of the sample result (see 4.7.3).                                                                                                    |

### 4. Evaluate the measurement result.

- a. If no flag is displayed behind the result, press "**Continue**" to proceed with the next sample measurement or program.
- b. A flag "• "or "• "will be displayed behind the value in case the calculated concentration is outside the **normal reference range** (lower or higher, respectively). Customize the normal ranges for each type of patient (see 0) to allow these flags to appear.

The flags "�" or "�" will be displayed when the programmed linearity\_min or linearity\_max have been exceeded.

Only press "**Rerun**" to repeat the measurement in case it is suspected something went wrong during the measurement (air bubbles, not enough sample volume, ...), or when a direction or

fit error " V is displayed.

5. Press "Continue" to proceed with the next sample, until all samples are analyzed.

| Ref               | First name | Family name |
|-------------------|------------|-------------|
| No pending tests. |            |             |
|                   |            |             |

Rev. (5.0), 2022-04

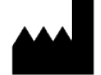

### 4.3.9 Specific program instructions and formulas

In the application sheets, you can find detailed information on the preparation of the samples and the execution of the tests for all Cypress Diagnostics kits.

This chapter considers the practical implications to perform the test, a more detailed theoretical background about the methodologies can be found in **Chapter 6 - Methods**.

#### 4.3.9.1 Endpoint methods

After a certain incubation time, this type of reaction reaches an absorbance that remains stable for a specific period. Within this stable period (at time  $t_1$ ), the measurement of the sample is performed. Before the addition of a sample (at time  $t_0$ ), the reagent already has a certain absorbance. To correct for this absorbance, the reagent is measured as blank and the difference in absorbance between sample and blank is calculated.

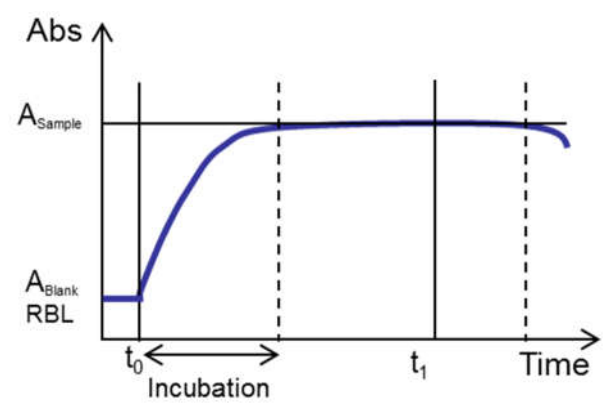

Calculation formula:

Conc sample = 
$$F * (Abs_{T1} - RBL)$$

with factor F: 
$$F = \frac{Con_{CAL}}{Abs_{CAL} - RBL}$$

### Implications for performing endpoint tests:

- Incubation time is performed **outside** the instrument.
- You can prepare <u>several samples simultaneously</u>. Mix and incubate for the specified time at the specified temperature. After the incubation time, aspirate and measure all the samples within the specified stable period after preparation.
- For some endpoint tests, the incubation time needs to be exact. A special time scheme can be used to
  prepare several samples 'simultaneously' if you respect the times mentioned!
   F.a. Bilirubin direct and total LDL shelectoral HbA1c Hemoglobin Bhosphorus
- E.g. Bilirubin direct and total, LDL cholesterol, HbA1c, Hemoglobin, Phosphorus...
- The correct measurement of the (reagent) blank is very important!

#### Note:

For an endpoint test where the <u>absorbance of the sample itself can affect the analytical result</u>, it is necessary to measure and correct for the sample blank. This correction can be done by choosing one of the following methodologies according to the specific need:

- Sample blank: absolute correction
- Bichromatic: partial correction

Register now at: https://diagnostics.be/warrant

Rev. (5.0), 2022-04

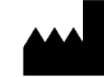

#### 4.3.9.2 Sample blank

#### Calculation formula:

$$Conc_{sample} = F * \left( \left( Abs_{Sample} - RBL \right) - VCF * \left( ABS_{Sample_{Blank}} - RBL_{Blank} \right) \right)$$

With factor F: 
$$F = \frac{Con_{CAL}}{(Abs_{CAL} - RBL) - VCF*(ABS_{CAL}) - RBL_{Blank}}$$

#### Implications for performing the sample blank correction:

- For every measurement, you need to prepare 2 test tubes: one for measuring the sample blank (background absorbance) and one for measuring the real sample absorbance. Both are measured on the same wavelength.
- The above is valid for patient samples, but also for the standard/calibrator and control preparations.
- When the sample blank correction is activated, the blank is measured before every sample. <u>Procedure</u>:
- 1. Aspirate distilled water to adjust the instrument to zero (AD value).
- 2. In the blank menu aspirate (working) reagent (see application sheets):
  - i. Used for the sample blank measurement (Sample blank)  $\rightarrow$  RBL\_Blank
  - ii. Used for the sample measurement  $\rightarrow$  RBL
- 3. In the standard/sample menu:
  - i. First: "Aspirate Standard/Calibrator/Sample Blank" → Abs\_Standard/Calibrator/Sample\_Blank
  - ii. Secondly: "Aspirate Standard/Calibrator/ Sample" → Abs\_Standard/Calibrator/ Sample

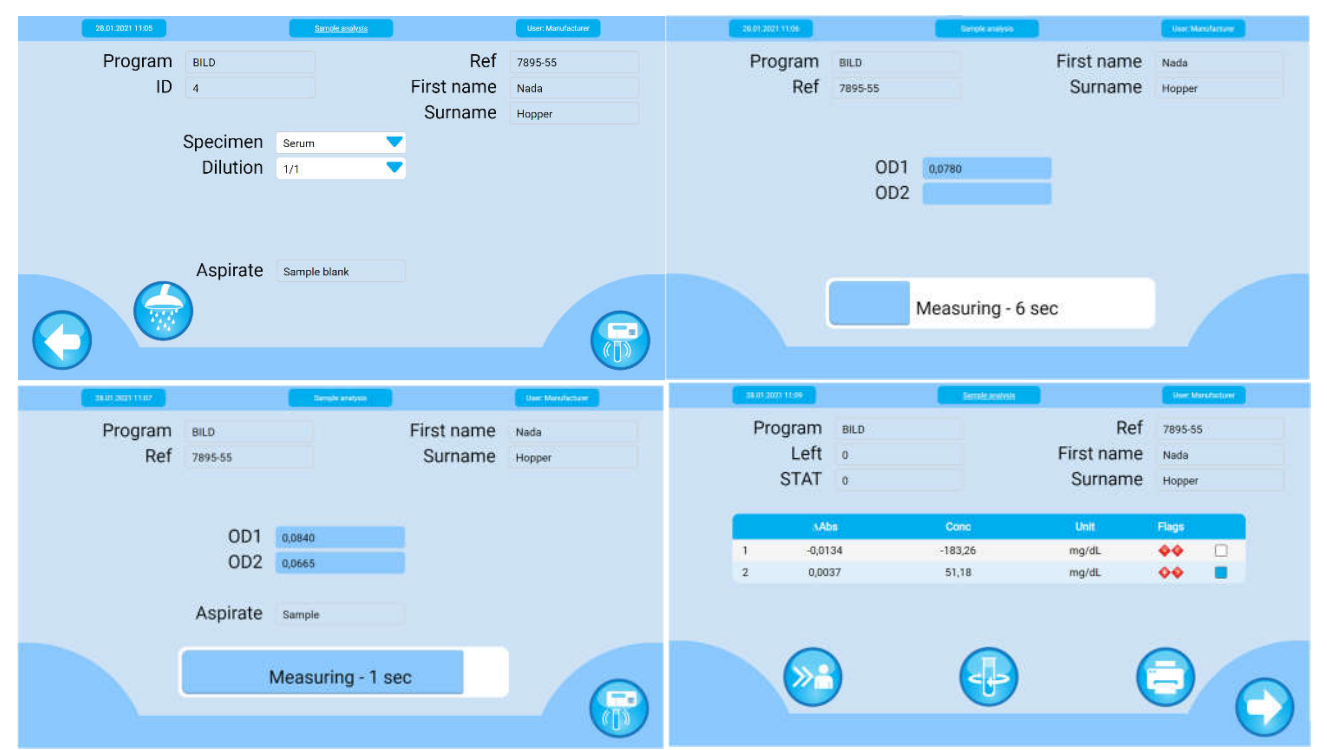

Rev. (5.0), 2022-04

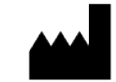

### 4.3.9.3 <u>Bichromatic</u>

This type of methodology is applicable to endpoint reactions that require correction due to the biological liquid's properties of the sample (turbidity, icteric and hemolysis). The correction on the matrix is not absolute, but relative. The bichromatic calculation requires measurement at two wavelengths: the main filter and a subfilter.

#### Calculation formula:

$$Conc_{sample} = F x \left( (Abs_{F1} - RBL_{F1}) - (Bic.Fact.x (ABS_{F2} - RBL_{F2})) \right)$$
  
with factor F: 
$$F = \frac{Con_{CAL}}{(Abs_{CAL_{F1}} - RBL_{F1}) - (Bic.Fact.x (ABS_{CAL_{F2}} - RBL_{F2}))}$$

#### Implications for performing the bichromatic correction:

For every measurement (blank, standard, QC and samples), the instrument will perform measurements with both the main and subfilter and display the results (OD1 = main and OD2 = sub).

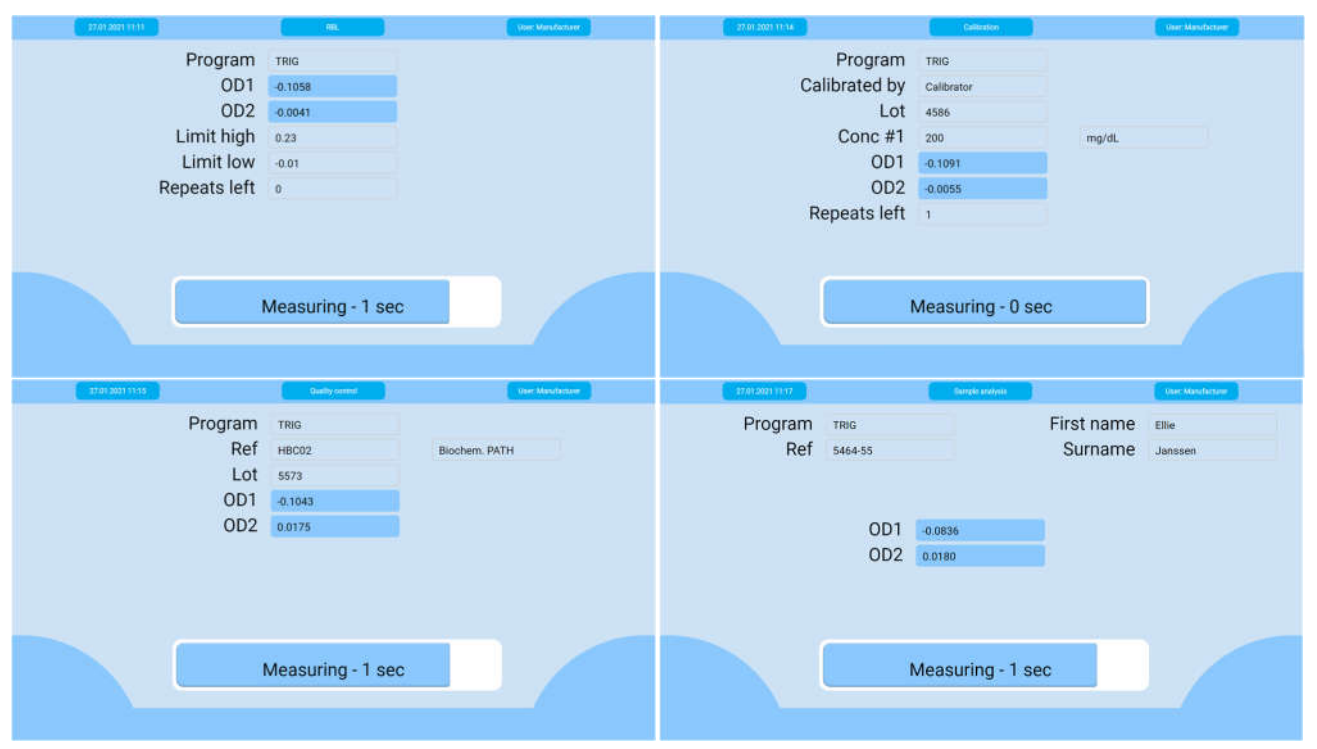

Rev. (5.0), 2022-04

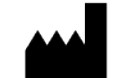

#### 4.3.9.4 Two points (fixed time) methods

After a certain incubation time, this type of reaction has linear progress. For each measurement/aspiration, the instrument will carry out two readings within this linear time period, respectively at the times  $t_1$  and  $t_2$ . The analytical result can be calculated using  $\Delta$  Abs (delta) = difference in absorbance at the times  $t_2$  and  $t_1$ .

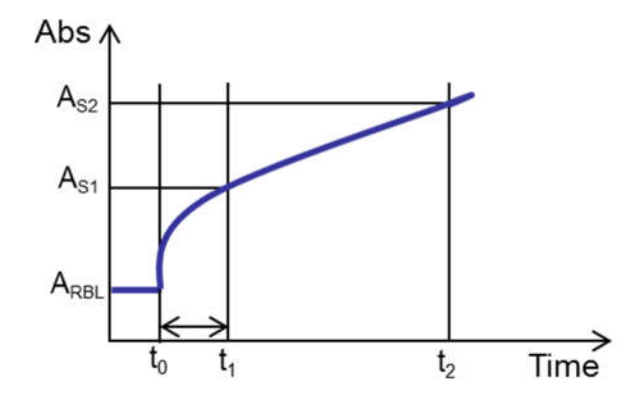

During the RBL measurement the mobility of the reagent is monitored and calculated, the RGT-rate. This can be used in the calculation of the calibration factor and sample concentration.

$$RGTR = ABS_{RBL_{T2}} - ABS_{RBL_{T1}}$$

### Calculation formula:

$$Conc_{sample} = F * \left( \left( Abs_{Sample_{T2}} - ABS_{Sample_{T1}} \right) \pm RGTR \right)$$
  
with factor F:  $F = \frac{Con_{CAL}}{(Abs_{CAL_{T2}} - ABS_{CAL_{T1}}) \pm RGTR}$ 

#### Implications for performing two point methods:

- Incubation time is performed **inside** the instrument.
- You need to prepare, mix and measure <u>one sample at a time</u>. Aspirate the mixture in the CYANVision <u>immediately</u> after the addition of the (working) reagent to the sample/standard/control.
- It is thus essential that the CYANVision is ready for the aspiration. This is when the CYANVision displays the "aspirate" symbol. Press the "Aspirate" button or the push button in front of the analyzer.
- Wait with the preparation of the next sample until the CYANVision is finished with measuring the previous one.
- The above is valid for the patient samples, but also for the standard/calibrator and QC preparations.
- The correct temperature is very important since temperature influences the rate of a reaction.

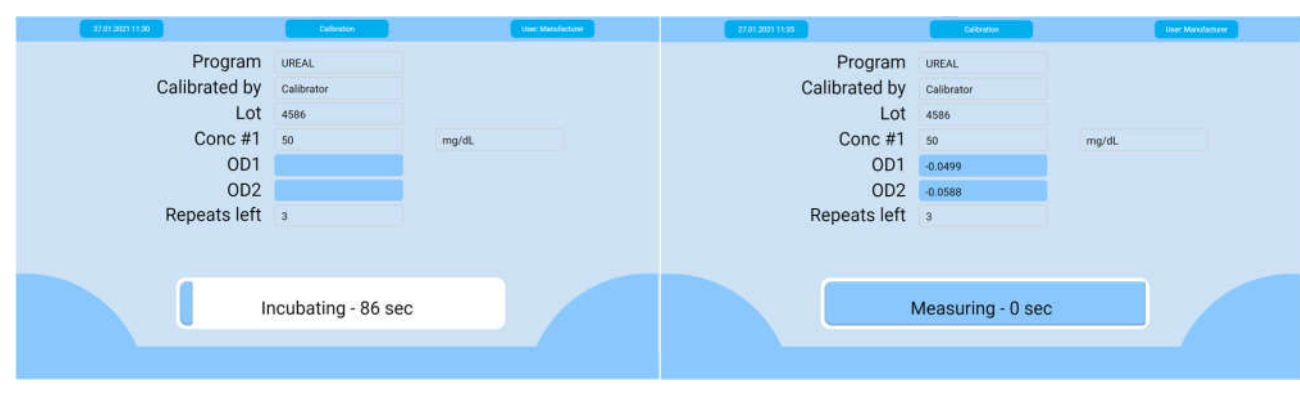

Rev. (5.0), 2022-04

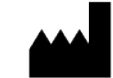

#### 4.3.9.5 Kinetic methods

This methodology type is used to determine enzyme activity. For each measurement/aspiration, the system carries out several readings. From all the reading points taken during the reading time, the slope of a theoretical straight line is determined, using the criteria of minimum squares. The slope is used to calculate the analytical result. Furthermore, for every measurement, the instrument will display the linear correlation coefficient (COR). This could be used as a control parameter for kinetic reactions. The closer to one, the more perfect the fit resembles a straight line. The COR should be  $\geq 0.95$ .

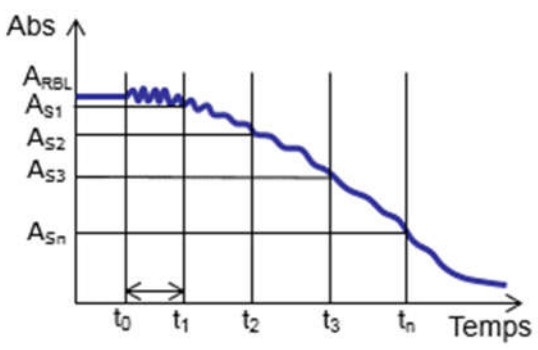

During the RBL measurement the mobility of the reagent is monitored and calculated, the RGT-rate. This is used in the calculation of the calibration factor and sample concentration.

$$RGTR = \frac{\triangle Abs_{Reagent}}{\Delta min} = slope_{reagent}$$

Calculation formula:

$$Conc_{sample} = F * \left( \triangle Abs \frac{CAL}{min} \pm RGTR \right)$$
  
With F = fixed factor or  $F = \frac{Con_{CAL}}{\left( \triangle Abs \frac{CAL}{min} \pm RGTR \right)}$ 

#### Implications for performing kinetic methods:

- Incubation time is performed inside the instrument.
- You need to prepare, mix and measure <u>one sample at a time</u>. Aspirate the mixture in the CYANVision, <u>immediately</u> after the addition of the (working) reagent to the sample/calibrator/control.
- It is thus essential that the CYANVision is ready for the aspiration. This is when the CYANVision displays the "aspirate" symbol, press the "Aspirate" button or the push button in front of the analyzer.
- Wait with the preparation of the next sample until the CYANVision is finished with measuring the previous one.
- The above is valid for the patient samples, but also for the standard/calibrator and QC preparations.
- The correct temperature is very important since temperature influences the rate of a reaction and the activity (factor).

#### Procedure:

- 1. Press the aspiration button to aspirate the sample.
- 2. The CYANVision will display the measurement result and reaction curve expressed as absorbency in real-time during the testing.
- 3. At the end of the measurement the absorbance rate, correlation, and concentration will be displayed, and the results will be printed.

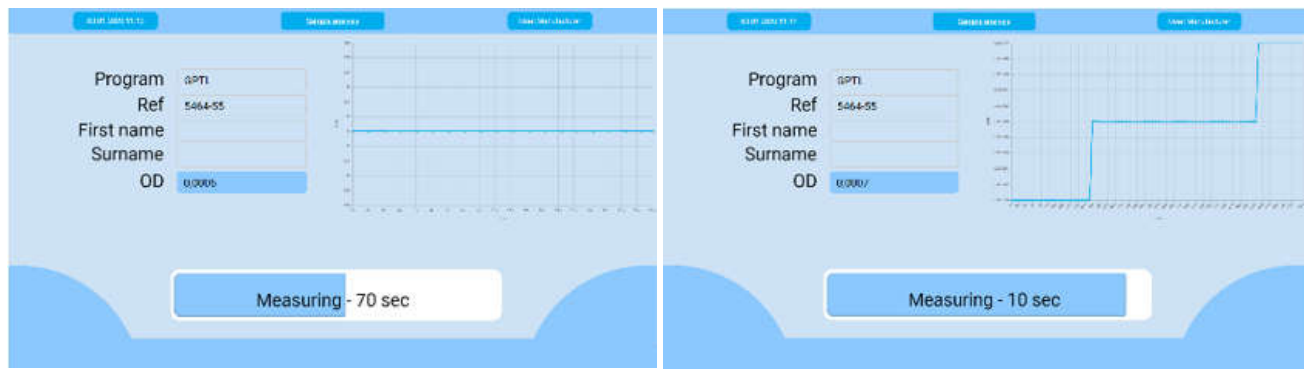

Rev. (5.0), 2022-04

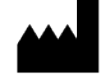

# 4.4 **RESULTS**

After selecting the "Results" button in the main menu, the user can review the sample results, make a patient report or manage the data (delete, export,...). Specific submenus with all quality control and calibration results are also available.

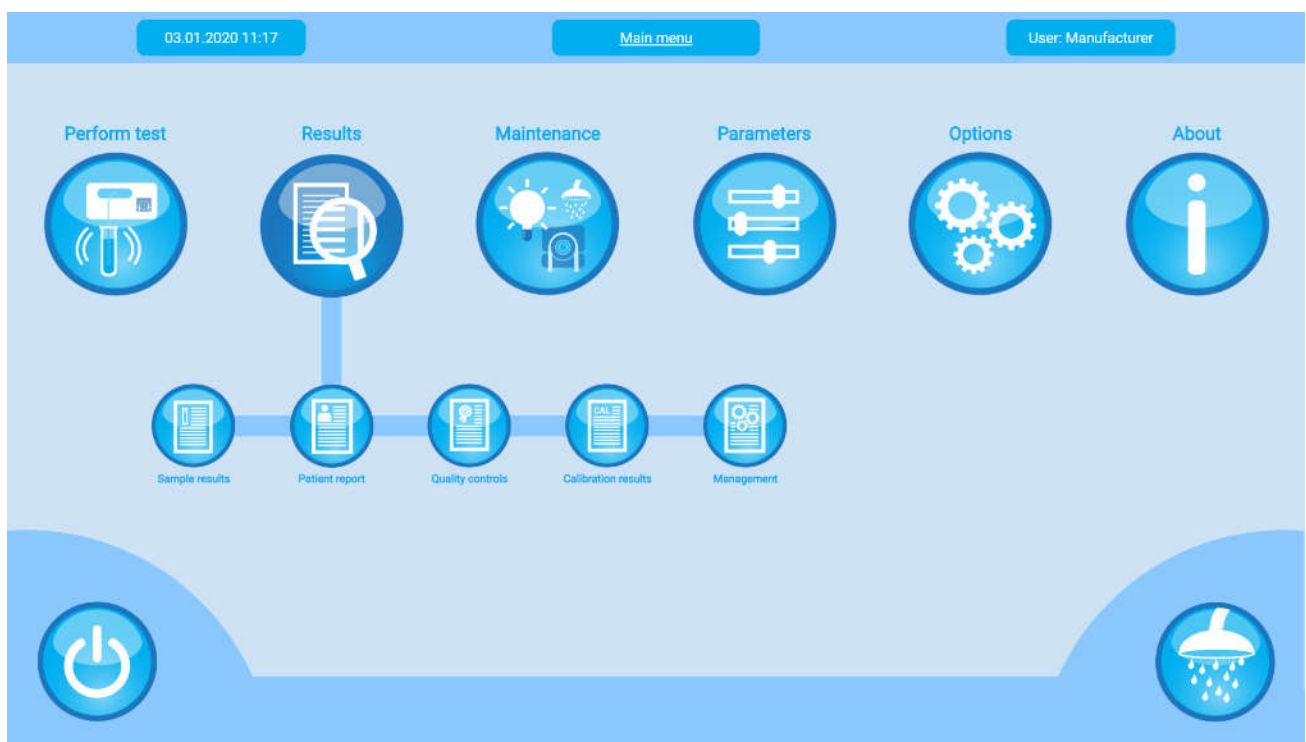

### 4.4.1 Sample results

Pressing the samples results button will give you the list of all stored sample results. The instrument can store up to 100 000 test results. All results receive a unique sequence number and are stored chronologically. Once the memory is full (> 100 000 test results or less than 50 MB free memory), the system will give a warning. Print or export the results you require and delete results to clear the memory.

| 05.05.2  | 2021 14:59          |      | Sample test results |        |       | User: Manufacturer |
|----------|---------------------|------|---------------------|--------|-------|--------------------|
|          |                     |      |                     |        |       |                    |
|          |                     |      |                     |        |       |                    |
| ID       | Time                | Ref  | Program             | Result | Unit  |                    |
| 4184     | 2021/04/22 13:13    | 51-1 | GLUC                | 99,6   | mg/dL |                    |
| 4189     | 2021/04/22 13:12    | 60   | GLUC                | 163,6  | mg/dL |                    |
| 4181     | 2021/04/22 10:30    | 52-1 | GLUC                | 265,6  | mg/dL |                    |
| 4171     | 2021/04/22 10:29    | 51-1 | GLUC                | 106,0  | mg/dL |                    |
| 4177     | 2021/04/22 10:28    | 60   | GLUC                | 147,3  | mg/dL |                    |
| 4175     | 2021/04/21 12:53    | 60   | GLUC                | 88,7   | mg/dL |                    |
| Total: 3 | 3357 Filtered: 3357 | 7    |                     |        |       | _                  |
|          | $\frown$            |      | $\frown$            |        |       |                    |
|          |                     |      |                     |        |       | $\mathbf{Z}$       |
|          |                     |      |                     | Y      |       |                    |
| )        |                     |      |                     |        |       |                    |
|          |                     |      |                     |        |       |                    |

**Note**: Program names can have a "D-" as prefix, indicating this program is deleted or not active anymore.

Rev. (5.0), 2022-04

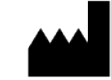

| Field or button | Function                                                                                                    |
|-----------------|----------------------------------------------------------------------------------------------------|
| ID              | The automatic increasing number of the measurement ID.                                                                                                    |
| Time            | Date & time of execution.                                                                                                    |
| Ref             | Assigned reference name or number for the sample.                                                                                                    |
| Program         | The program name.                                                                                                    |
| Result          | The measured outcome of the test.                                                                                                    |
| Unit            | The unit of the result.                                                                                                    |
| $\bigcirc$      | Return, to return to the previous screen.                                                                                                    |
|                 | Delete, to delete the selected result. Please confirm.                                                                                                    |
|                 | Press "Yes" to confirm the action.                                                                                                    |
|                 | Upload to LIS, see 4.7.6 – Host connection for more information.                                                                                                    |
| <b>(</b>        | Print, to create a print-out of the sample result (see 4.7.3).                                                                                                    |
|                 | To view the details of the measurement.                                                                                                    |
|                 | Print, to create a print-out of the sample result (see 4.7.3).         View more details about the result, such as the date of birth, sex, specimen type, species type and measurement range.                                                                                                    |
|                 | To filter all the records that correspond to your search criteria and return to the table view. The table view will now only display the records that correspond to the search criteria. At the bottom of the screen, it will be indicated that the filter is on.          Image: Ref       Program       Result       Mail         277       11/05/2020 13:37       RBL       CL       0       mmol/L         278       11/05/2020 13:37       RBL       CL       0       mmol/L       0         279       11/05/2020 13:38       RBL       CL       0       mmol/L       0         Total: 3297       Filtered: 155       15       15       15 |

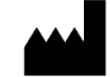

#### 4.4.2 Patient report

This function enables to print a patient report, this includes the test results of a certain reference (name/number) performed on a certain date. Upon entering this menu, an overview of the available patients is displayed.

| ame Sumame<br>Janssen<br>a Hopper<br>of last 24h | 2008.<br>12/04/1995<br>27/01/1995 | Sex<br>Female<br>Male |
|--------------------------------------------------|-----------------------------------|-----------------------|
| a Janssen<br>a Hopper<br>of last 24h             | 12/04/1995<br>27/01/1995          | Female<br>Male        |
| a Hopper<br>of last 24h                          | 27/01/1995                        | Male                  |
| of last 24h                                      |                                   |                       |
|                                                  |                                   |                       |
|                                                  |                                   |                       |
|                                                  |                                   |                       |

| Button     | Function                                                                                                    |
|------------|----------------------------------------------------------------------------------------------------|
| $\bigcirc$ | Return, to return to the previous screen.                                                                                                    |
| $\bigcirc$ | Continue, to view result details of the selected patient.                                                                                                    |
|            | Filter, to restrict the view to a range of patient results.<br>Alternatively, check the box "Only show patients of the last 24h" to only have an<br>overview of tests performed for patients during the last 24h. |
|            | Filter From 16/10/2018 To 27/01/2021 Ref First name Surname                                                                                                    |

Filter and select the correct patient, press "Continue", and the test results are displayed. Press "Print" to create a print-out.

A flag "•" or "•" will be displayed behind the value in case the calculated concentration is outside the

normal reference range (lower or higher, respectively). The flags " or " or " vill be displayed when the programmed linearity\_min or linearity\_max have been exceeded.

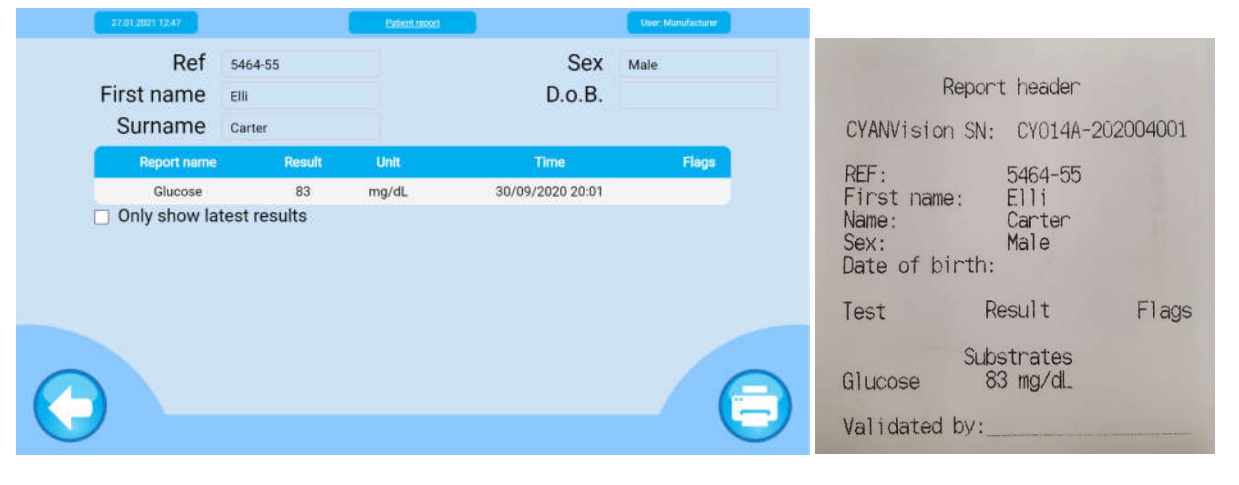

Rev. (5.0), 2022-04

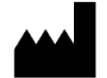

### 4.4.3 Quality controls

In this menu, you can review the results and statistics for the quality control measurements. Upon entering this menu, it will be necessary to filter using specific dates (From - To) and defining for which controls or programs you want to view more information.

| Filter    |            |   | Filter   |            |   |
|-----------|------------|---|----------|------------|---|
| From      | 2021/05/05 |   | From     | 01/01/2020 |   |
| То        | 2021/05/05 |   | То       | 03/01/2020 |   |
| For       | Controls   | - | For      | Programs   | - |
| Controls  | PHS 675    | - | Programs | GPTL       | - |
| Exp. Date | 2023/06/28 |   |          |            |   |

Confirm and the system will search in the memory and then display all the matching quality controls (different view depending on the selection of control or program).

|        | 07.05.2021 14:10                                                               |                                                          | Quality control                                        |                          |                                  |                               | ų                                    | lser: Cynthia                                                               |        |
|--------|--------------------------------------------------------------------------------|----------------------------------------------------------|--------------------------------------------------------|--------------------------|----------------------------------|-------------------------------|--------------------------------------|-----------------------------------------------------------------------------|--------|
|        | Control                                                                        | NHS                                                      |                                                        |                          | From                             | n-To                          | 2019                                 | /01/01 - 202                                                                | 1/05/0 |
|        |                                                                                |                                                          |                                                        |                          |                                  |                               |                                      |                                                                             |        |
|        | Program<br>Name(Unit)                                                          | Lot-Exp                                                  | Reference                                              | SD                       | Summary                          | Mean                          | SD                                   | CV%                                                                         |        |
|        | GLUC (mg/dL)                                                                   | 589-2023/04/21                                           | 103,0                                                  | 5,1                      | 5                                | 98,2                          | 12,5                                 | 0,13                                                                        |        |
|        |                                                                                |                                                          |                                                        |                          |                                  |                               |                                      |                                                                             |        |
|        |                                                                                |                                                          |                                                        |                          |                                  |                               |                                      |                                                                             |        |
|        |                                                                                |                                                          |                                                        |                          |                                  |                               |                                      |                                                                             |        |
|        |                                                                                |                                                          |                                                        |                          |                                  |                               |                                      |                                                                             |        |
|        |                                                                                |                                                          |                                                        |                          |                                  |                               |                                      |                                                                             | -      |
|        |                                                                                |                                                          |                                                        |                          |                                  | 6                             |                                      |                                                                             |        |
|        |                                                                                | 1                                                        |                                                        |                          |                                  | C                             | 7                                    |                                                                             |        |
|        |                                                                                |                                                          |                                                        |                          |                                  |                               |                                      |                                                                             |        |
| $\sim$ | <i>3</i> °                                                                     |                                                          |                                                        |                          |                                  |                               |                                      |                                                                             |        |
|        |                                                                                |                                                          |                                                        |                          |                                  |                               |                                      |                                                                             |        |
|        | 05.05.2021 15:17                                                               |                                                          | Quality control                                        |                          |                                  |                               | User                                 | Manufacturer                                                                |        |
|        | 05.05 2021 15:17<br>Program                                                    | GLUC                                                     | Quality control                                        |                          | From                             | -То                           | User:<br>2020/                       | Manufacturer<br>'01/01 - 202'                                               | 1/05/0 |
|        | Program                                                                        | GLUC                                                     | Quality.control                                        |                          | From                             | -То                           | User:<br>2020/                       | Manufacturer<br>/01/01 - 2021                                               | 1/05/0 |
|        | 05.05 2021 15:17<br>Program<br>Name(Unit)                                      | GLUC                                                     | Quality control                                        |                          | From                             | I-To                          | User<br>2020/                        | Manufacturer<br>/01/01 - 2021                                               | 1/05/0 |
|        | 05.05 2021 15:17<br>Program<br>Name(Unit)<br>Control<br>NHS mg/dL              | GLUC<br>Lot-Exp.<br>589 - 2023/04/21                     | Quality control Reference Mean 103.0                   | SD<br>5.1                | From<br>Summary<br>Tot           | I-TO<br>Mean<br>98.2          | User:<br>2020/<br>SD<br>12.5         | Manufacturer<br>101/01 - 2021<br>CV%<br>0.13                                | 1/05/0 |
|        | 05:05:2021 15:17<br>Program<br>Name(Unit)<br>Control<br>NHS mg/dL<br>PHS mg/dL | GLUC<br>Lot-Exp.<br>589 - 2023/04/21<br>675 - 2023/06/28 | Ouality control Reference Mean 103,0 253,0             | <b>SD</b><br>5,1<br>12,7 | From<br>Summary<br>Tot<br>5<br>3 | <b>Mean</b><br>98,2<br>263,8  | User:<br>2020/<br>SD<br>12,5<br>19,4 | Manufacturer<br>01/01 - 2021<br>CV%<br>0,13 _<br>0,07 _                     | 1/05/0 |
|        | 05.05 2021 15:17<br>Program<br>Name(Unit)<br>Control<br>NHS mg/dL<br>PHS mg/dL | GLUC<br>Lot-Exp.<br>589 - 2023/04/21<br>675 - 2023/06/28 | Quality.control<br>Reference<br>Mean<br>103,0<br>253,0 | <b>SD</b><br>5,1<br>12,7 | From<br>Summary<br>Tot<br>3      | 1-To<br>Mean<br>98,2<br>263,8 | User:<br>2020/<br>SD<br>12,5<br>19,4 | Manufacturer<br>01/01 - 2021<br>CV%<br>0,13 _<br>0,07 _                     | 1/05/0 |
|        | 05:05:2021 15:17<br>Program<br>Name(Unit)<br>Control<br>NHS mg/dL<br>PHS mg/dL | GLUC<br>Lot-Exp.<br>589 - 2023/04/21<br>675 - 2023/06/28 | Quality control<br>Reference<br>Mean<br>103,0<br>253,0 | <b>SD</b><br>5,1<br>12,7 | From<br>Summary<br>Tot<br>5<br>3 | <b>Mean</b><br>98,2<br>263,8  | User:<br>2020/<br>SD<br>12,5<br>19,4 | Manufacturer<br>201/01 - 202<br>201/01 - 202<br>202<br>0,13<br>0,13<br>0,07 | 1/05/0 |
|        | 05.05 2021 15:17<br>Program<br>Name(Unit)<br>Control<br>NHS mg/dL<br>PHS mg/dL | GLUC<br>Lot-Exp.<br>589 - 2023/04/21<br>675 - 2023/06/28 | Quality control Reference Mean 103,0 253,0             | SD<br>5,1<br>12,7        | From<br>Summary<br>Tot<br>3      | <b>Mean</b><br>98,2<br>263,8  | 2020/<br>2020/<br>SD<br>12,5<br>19,4 | Manufacturer<br>01/01 - 2021<br>CV%<br>0,13 _<br>0,07 _                     | 1/05/0 |
|        | 05.05 2021 15:17<br>Program<br>Name(Unit)<br>Control<br>NHS mg/dL<br>PHS mg/dL | GLUC<br>Lot-Exp.<br>589 - 2023/04/21<br>675 - 2023/06/28 | Quality control                                        | SD<br>5,1<br>12,7        | From<br>Summary<br>Tot<br>3      | <b>Mean</b><br>98,2<br>263,8  | 2020/<br>2020/<br>12,5<br>19,4       | Manufacturer<br>201/01 - 202<br>0,13 0<br>0,07 0                            | 1/05/0 |
|        | 05.05 2021 15:17<br>Program<br>Name(Unit)<br>Control<br>NHS mg/dL<br>PHS mg/dL | GLUC<br>Lot-Exp.<br>589 - 2023/04/21<br>675 - 2023/06/28 | Quality control                                        | SD<br>5,1<br>12,7        | From<br>Summary<br>Tot<br>3      | <b>Mean</b><br>98,2<br>263,8  | User:<br>2020/<br>SD<br>12,5<br>19,4 | Manufacturer<br>01/01 - 2021<br>CV%<br>0,13 _<br>0,07 _                     | 1/05/0 |
|        | 05.05 2021 15:17<br>Program<br>Name(Unit)<br>Control<br>NHS mg/dL<br>PHS mg/dL | GLUC<br>Lot-Exp.<br>589 - 2023/04/21<br>675 - 2023/06/28 | Quality control                                        | SD<br>5,1<br>12,7        | From<br>Summary<br>Tot<br>3      | -To<br>Mean<br>98,2<br>263,8  | User:<br>2020/<br>12,5<br>19,4       | Manufacturer<br>201/01 - 202<br>0,13 0<br>0,07 0                            | 1/05/0 |
|        | 05:05 2021 15:17<br>Program<br>Name(Unit)<br>Control<br>NHS mg/dL<br>PHS mg/dL | GLUC<br>Lot-Exp.<br>589 - 2023/04/21<br>675 - 2023/06/28 | Quality control                                        | SD<br>5,1<br>12,7        | From<br>Summary<br>Tot<br>3      | H-TO<br>Mean<br>98,2<br>263,8 | User:<br>2020/<br>12,5<br>19,4       | Manufacturer<br>01/01 - 2021<br>CV%<br>0,13 _<br>0,07 _                     | 1/05/0 |

The statistics include the program name, the normal range for the control, number of measurements performed (Tot), the average (Mean) of the measurements, the standard deviation (SD) and the coefficient of variation (CV%).

Rev. (5.0), 2022-04

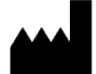
| Button     | Function                                                       |                                     |                                              |                                                         |                 |
|------------|----------------------------------------------------------------|-------------------------------------|----------------------------------------------|---------------------------------------------------------|-----------------|
| $\bigcirc$ | Return, to return to                                           | the previous sc                     | reen.                                        |                                                         |                 |
|            | Display Levey-Jenn<br>of whether a labora<br>indicated in red. | ings chart with<br>atory test is wo | quality control data<br>king well. The limit | to give a visual indic<br>s of the quality contro       | ation<br>bl are |
|            | 115<br>100<br>100<br>95<br>95<br>85                            |                                     |                                              |                                                         |                 |
|            | 80<br>76<br>2021/04/21 14:47 20                                | 21/04/22 10:25                      | 2021/04/22 13:06 2021<br>Time                | /04/27 08:28 20/21/04/27 11:3                           | 6.              |
|            | To view the details t<br>absorbance value, a                   | or the selected<br>and calculated c | program and contro<br>oncentration are dis   | ol. The required range,<br>played.<br>User Manufacturer | unit,           |
|            | Control<br>Program<br>Pange                                    | NHS<br>GLUC                         | ا<br>Exp. Da                                 | LOT 589<br>ate 2023/04/21                               |                 |
|            | Kange                                                          | 07,0 - 110,4                        |                                              | ing ac                                                  |                 |
|            | Abs Cor                                                        | c Unit Flags                        | Time                                         | User                                                    |                 |
|            | 0,4933 98,                                                     | 2 mg/dL                             | 2021/04/22 10:25                             | Lab Head                                                |                 |
|            | 0,3513 99,                                                     | 1 mg/dL                             | 2021/04/22 13:09                             | Lab Head                                                |                 |
|            | 0,5600 110                                                     | ,3 mg/dL                            | 2021/04/27 09:26                             | Lab Head                                                |                 |
|            | 0,310 75,                                                      | z mgraL 👽                           | 2021/04/27 11:34                             | Lab Head                                                |                 |

Rev. (5.0), 2022-04

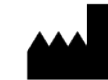

## 4.4.4 Calibration results

Select "Results" and from the options listed "Calibration Results". This window allows viewing the data of previously performed calibrations. Upon entering this menu, a specific date range (From - To) needs to be filled in. Press "OK" to confirm the selection. The software will filter all the data contained in the result database that match the entered criteria. To cancel the selection press "Return".

| 27.01.2021 13:50 |                                | Calibration | User: Manufacturer |
|------------------|--------------------------------|-------------|--------------------|
|                  |                                |             |                    |
|                  | Filter                         |             |                    |
|                  | From                           | 27/01/2020  |                    |
|                  | То                             | 27/01/2021  |                    |
|                  |                                |             |                    |
|                  |                                |             |                    |
|                  |                                |             |                    |
|                  |                                |             |                    |
| Filt             | <b>er</b><br>er your selection |             |                    |
|                  |                                |             |                    |

The requested information is sorted by the program type. Select the desired program and press "Continue" to display the calibration details for the specific program.

| 03.01:2020 13:52 |       |     | Calibration h | istory |            | User: Manufacturer |  |
|------------------|-------|-----|---------------|--------|------------|--------------------|--|
|                  |       |     |               |        |            |                    |  |
| Program          | Total | RBL | CAL           | QC     | Last use   |                    |  |
| BILD             | 3     | 2   | 1             | 0      | 03/01/2020 |                    |  |
| CHOL             | 0     | 0   | 0             | 0      | 13/12/2019 |                    |  |
| CHOL             | 4     | 4   | 0             | 0      | 03/01/2020 |                    |  |
| CHOLLn           | 1     | 1   | 0             | 0      | 02/01/2020 |                    |  |
| CREA             | 2     | 0   | 2             | 0      | 03/01/2020 |                    |  |
|                  |       |     |               |        |            |                    |  |
|                  |       |     |               |        |            |                    |  |
|                  |       |     |               |        |            |                    |  |
|                  |       |     |               |        |            |                    |  |

Rev. (5.0), 2022-04

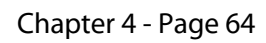

The calibration details for the specific program are displayed. Linearity flags " $\diamond$ " or " $\diamond$ " will be displayed when the programmed concentrations have been exceeded. In case of problems with the fit or direction, a

" 🔷 " flag will be displayed.

| 5      | 07.05    | .2021 11:00                                |                   |           | Calibrat    | ion          |                 | User: I          | Manufacturer |
|--------|----------|--------------------------------------------|-------------------|-----------|-------------|--------------|-----------------|------------------|--------------|
|        | Ρ        | rogram                                     | GLUC              |           |             |              |                 |                  |              |
|        | Name     | <u>Lot</u>                                 | <u>Abs/∆Abs</u>   | Conc      | <u>Unit</u> | Factor       | <u>Flags</u>    | Time             |              |
|        | CAL      | GL-00801A                                  | 0,5059            | 100,0     | mg/dL       | 197,67       | 2021            | /04/26 16:00     |              |
|        | CAL      | GL-00801A                                  | 0,5075            | 100,0     | mg/dL       | 197,05       | 2021            | /04/27 09:21     |              |
|        | CAL      | GL-00801A                                  | 0,3625            | 100,0     | mg/dL       | 275,83       | 2021            | /04/29 16:56     |              |
|        | CAL      | GL-00801A                                  | 0,4561            | 100,0     | mg/dL       | 219,26       | 2021            | /04/29 18:28     |              |
|        | CAL      | 2486                                       | 0,1270            | 196,0     | mg/dL       | 1542,78      | 2021            | /05/03 16:29     |              |
|        | CAL      | 2486                                       | 0,4782            | 196,0     | mg/dL       | 409,87       | 2021            | /05/05 14:43     |              |
| Button | )<br>  F | unction                                    |                   |           |             |              |                 |                  |              |
| 0      | F        | Return, to go back to the previous screen. |                   |           |             |              |                 |                  |              |
|        | c        | of this single                             | result.           | e seree   |             | Surchien     |                 |                  |              |
|        |          | 05.05.2                                    | 021 16:26         |           | Sel         | ected result |                 | User: Manufactur | er           |
|        |          | Pr                                         | ogram GLI         | JC        |             |              | Name            | CAL              |              |
|        |          |                                            |                   |           |             |              | Lot             | 2486             |              |
|        |          |                                            |                   |           |             |              | Time            | 2021/05/05 1     | 4:43         |
|        |          | ∆OD                                        | 0,4977            |           |             |              | OD1             | 0,3654           |              |
|        |          | Conc<br>Factor                             | 196,0<br>409,8702 |           | mg/dL       |              | OD2             | -0,6961          |              |
|        |          | $\Theta$                                   |                   |           | (           | Э            |                 |                  |              |
| Ξ      | F        | Print, to creat                            | te a print-ou     | ut of the | e calibra   | tion resu    | lt (see 4.7.3). |                  |              |

Rev. (5.0), 2022-04

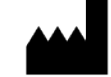

### 4.4.5 Management

The management submenu allows the user to perform the following actions:

- Make a back-up of the measurement results.
- Make a back-up of the full device.
- Import data from an external data storage device to the instrument archive.
- Delete all results from the memory.

| 27         | 01.2021 14:29 User: Manufacturer                                                                                                    |
|------------|----------------------------------------------------------------------------------------------------|
|            | Image: A constraint of the constraint of the const |
| Button     | Function                                                                                                    |
| $\bigcirc$ | Return, to go back to the main menu.                                                                                                    |
|            | Back-up results, to make a copy of the results to an external data storage device. Do not remove the external data storage device until the following message appears:<br>Backup successfull.<br>Please remove USB stick now.<br>A zipped folder will be saved on the external data storage device, containing .backup and .header format records, which can only be read by a CYANVision analyzer.                                                                                                    |
| <b></b>    | Back-up device, to make a copy of the full device to an external data storage device. Do not remove the external data storage device until the following message appears:<br>Backup successfull.<br>Please remove USB stick now.<br>A zipped folder will be saved on the external data storage device, containing .backup and .header format records, which can only be read by a CYANVision analyzer.                                                                                                    |
|            | Import, to place data back in the archive from an external data storage device. Select the specific information which needs to be imported: RBL, CAL results or patient information. Note: Always include the instrument configuration. Confirm twice by pressing "OK".  Include RBL, CAL results Patient information Instrument configuration                                                                                                    |
|            | Delete, to delete all results in the archive. A warning will appear, press "Yes" to confirm.<br>Warning<br>Do you really want to delete all results?                                                                                                    |

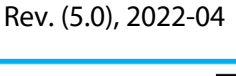

# 4.5 MAINTENANCE

After selecting the "Maintenance" button in the main menu, the user can get an overview of the maintenance status of the CYANVision, perform an auto zero and execute a pump calibration.

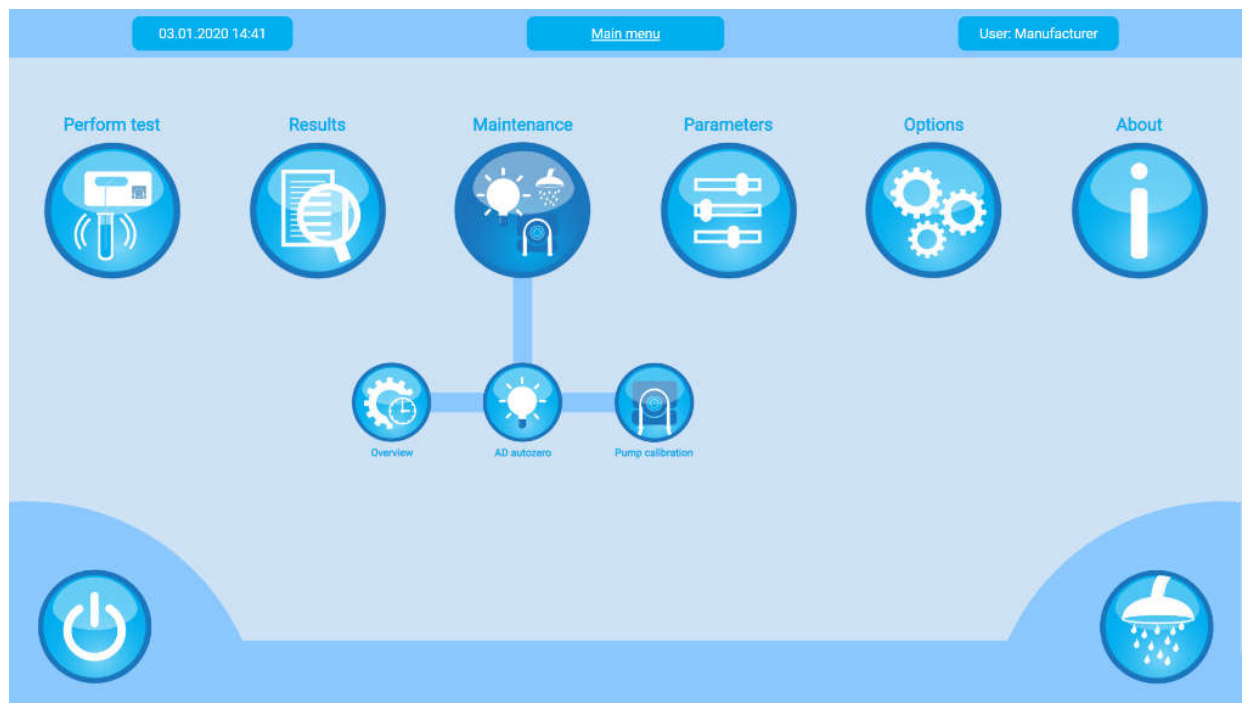

## 4.5.1 Overview

In this window, an overview of the required maintenance actions can be consulted.

| 21.01.2         | 021 16 15                         | Maintenance                               | User            | Manufacturer |  |
|-----------------|-----------------------------------|-------------------------------------------|-----------------|--------------|--|
|                 |                                   |                                           |                 |              |  |
| Sta             | itus                              | Action                                    | Туре            |              |  |
|                 |                                   | maining                                   | 0001            |              |  |
| Reg             | uired                             | Cleaning                                  | User            |              |  |
| Req             | uired                             | Disinfection                              | User            |              |  |
| Va              | alid                              | Pump calibration (Every week)             | User            |              |  |
| Req             | uired                             | Replacement of pump casette (6 months)    | Service         |              |  |
| Req             | uired                             | Replacement of tubing (1 year)            | Service         |              |  |
| Req             | uired                             | Replacement of pump connectors (3 years)  | Service         |              |  |
| $\Theta$        |                                   |                                           |                 |              |  |
| Field or buttor | n Functio                         | n                                         |                 |              |  |
| Status          | Status of the maintenance action: |                                           |                 |              |  |
|                 | Doguir                            | ad. To guarantee precise and accurate re- | ulto it is room | urad ta a    |  |

Required: To guarantee precise and accurate results it is required to execute this specific maintenance action.
 Advised User can continue working although it is recommended to perform the

- Advised: User can continue working, although it is recommended to perform the specific maintenance action.
- Valid: No maintenance action required.

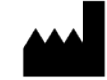

|            |                                     | CY014 - CYANVision - User Manual                                                                                                    |
|------------|-------------------------------------|----------------------------------------------------------------------------------------------------|
| Action     | The descript<br>Select the ac       | ion of the specific maintenance action see 7.3 for more information.<br>tion to proceed.                                                                                                    |
| Туре       | The person a<br>- <b>Lab User</b> : | Allowed to perform the specific maintenance action:<br>May only perform the User maintenance actions, no Service actions. A<br>warning is emitted when a Service action is selected.<br>No authorization to perfom this action<br>Please contact distributor |
|            | - Lab Head:                         | May perform all maintenance actions, but a warning will be emitted for<br>Service maintenance actions, with the recommendation to contact the<br>distributor (see 7.3 for more information). Confirm to register the action has<br>been performed anyway.    |
|            |                                     | No authorization to perfom this action<br>Please contact distributor a Continue anyway?                                                                                                    |
|            | - Service:                          | May perform all maintenance action without warning. Confirm to register the action has been performed.                                                                                                    |
|            |                                     | Service action<br>Confirm action                                                                                                    |
| $\bigcirc$ | Return, to re                       | turn to the main menu.                                                                                                    |
| $\bigcirc$ | Next, to proc                       | eed to the next step after selecting a specific maintenance action.                                                                                                    |

Rev. (5.0), 2022-04

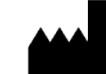

## 4.5.2 Auto zero

Before the measurements can start the auto zero is required to initialize the optical system. This measurement is always performed with distilled water.

**Note:** To have a correct reference measurement, it is essential that the hydraulic system (tubes and flow cell) is clean and the required maintenance is performed. Verify the maintenance overview (see 4.5.1) and make sure the required cleanings are performed.

| 2          | 7.01.2021 16:32                                                                                  |                                                                                                    | Auto zero           |              | User: Manufacturer |
|------------|--------------------------------------------------------------------------------------------------|----------------------------------------------------------------------------------------------------|---------------------|--------------|--------------------|
|            | 340 nm                                                                                           | 357464                                                                                                    |                     | 546 nm       | 1423216            |
|            | 405 nm                                                                                           | 1699558                                                                                                    |                     | 578 nm       | 3076335            |
|            | 450 nm                                                                                           | 1591266                                                                                                    |                     | 620 nm       | 2515490            |
|            | 510 nm                                                                                           | 1381360                                                                                                    |                     | 670 nm       | 1583899            |
|            |                                                                                                  | Aspirate                                                                                                    | Distilled water     |              |                    |
| Button     | Function                                                                                         |                                                                                                    |                     |              |                    |
| $\bigcirc$ | Return, to re                                                                                    | turn to the main mer                                                                                                    | าน.                 |              |                    |
|            | Wash, to acti                                                                                    | vate the pump and r                                                                                                    | inse the flow cell. |              |                    |
|            | Print, to prin                                                                                   | t the result of the AD                                                                                                    | Auto zero.          |              |                    |
|            | Wavelength<br>340 nm<br>405 nm<br>510 nm<br>546 nm<br>578 nm<br>620 nm<br>670 nm<br>Date&Time: 2 | AD value Flags<br>48607 low<br>110778 ok<br>151321 ok<br>199009 ok<br>79572 ok<br>82772 ok<br>82772 ok<br>283874 ok<br>282936 ok<br>7/01/2021 10:04 |                     |              |                    |
| B          | Aspirate, to a sample is tak                                                                     | activate the pump, th<br>en.                                                                                                    | e measurement is a  | utomatically | started after the  |

Rev. (5.0), 2022-04

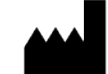

## Procedure:

- 1. Position distilled water under the inlet pipe and press the "Aspirate" button.
- 2. The distilled water will be aspirated in the flow cell and the instrument will perform the auto zero measurements.

| 18.03.2021 08:08 |                              | Auto zero |        | User: Lab Head |
|------------------|------------------------------|-----------|--------|----------------|
| 340 nm           | 72161                        |           | 546 nm | 128557         |
| 405 nm           | 260421                       |           | 578 nm | 155523         |
| 450 nm           | 267814                       |           | 620 nm | 382983         |
| 510 nm           | 324192                       |           | 670 nm | 358385         |
|                  |                              |           |        |                |
| Aut              | to zero started.<br>ase wait |           |        |                |
|                  |                              |           |        |                |

3. When the measurement is finished, the full signal measurement will be displayed (and printed if the print button is pressed).

| 27.01.2021 16:30 |         | Auto zero |        | User: Manufacturer |
|------------------|---------|-----------|--------|--------------------|
| 340 nm           | 48607 🔶 |           | 546 nm | 907172             |
| 405 nm           | 1038696 |           | 578 nm | 1866117            |
| 450 nm           | 1015636 |           | 620 nm | 1491307            |
| 510 nm           | 881295  |           | 670 nm | 958111             |
|                  |         | Ð         | (      |                    |

- 4. The full signal value should be higher than **50 000**.
  - a. If the full signal above 50 000, no error will be displayed. Press "Next" to return to the main menu.
  - **b.** If the full signal is below 50 000, the error "• will be displayed behind the value. Press "Rerun" to repeat the measurement. Do NOT continue measuring if the AD value is outside the acceptable range!

# ATTENTION! If after 2 reruns the value is still below the acceptable limit, perform the following actions:

- Rinsing with 15 mL distilled water (see 7.2.1).
- Cleaning with detergent and/or 5% hypochlorite (see 7.2.1).
- Pump calibration and verify that the flow cell is filled with distilled water and free of air bubbles (see 4.5.3)

Rev. (5.0), 2022-04

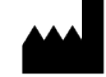

## 4.5.3 Pump Calibration

The peristaltic pump tube is placed underneath the lid and driven by a DC motor. This menu enables the user to calibrate the peristaltic pump, to determine how long the motor should be ON to aspirate a certain volume. To ensure precise and accurate sample aspiration, it is strongly recommended to **calibrate the pump once a week**.

Before performing a pump calibration, it is essential to check that:

- There is no leakage or blockage in the hydraulic system (flow cell + tubes).
- The hydraulic system (flow cell + tubes) is clean and rinsed with distilled water (see 7.3.2)
- The pump tube is installed and connected correctly (see 7.3.4)

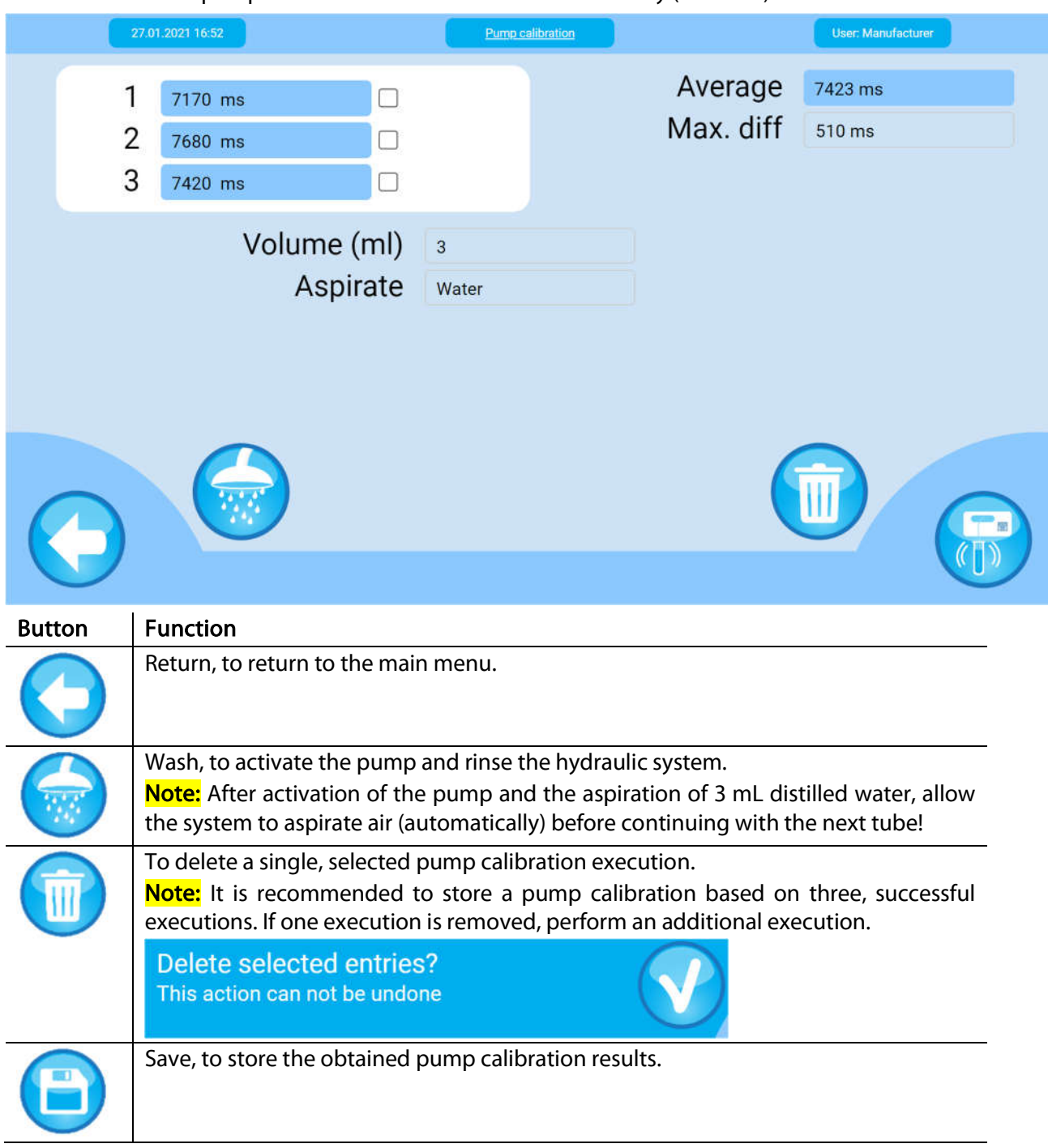

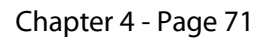

Procedure:

1. Select the "Pump Calibration" menu. The amount of time the pump was on during the last pump calibration is shown.

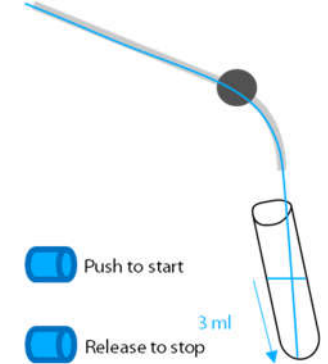

- 2. Pipette exactly 3 ml of distilled water into a test tube.
- 3. Position the aspiration inlet inside the test tube, be sure that aspiration tip is in the lower corner of the test tube (see figure), so all liquid can be aspirated.
- 4. Press the aspiration button in the software to start the aspiration.
- 5. Immediately and exactly when the tube is empty, release the button again to stop the aspiration.
- 6. The number of steps performed by the motor is displayed. The value should be **between 3500 and 9000.**

Note: It is strongly recommended to **perform this procedure at least 3 times**. All obtained values should be within this range and the **difference** between the obtained values should be **smaller than** 1000 steps.

7. After three executions the save button will appear. By pressing "save" the software will exit the submenu. The software will ask "Sure to save?" Click "Yes" to save and use this calibration as a reference to intake any quantity of sample. Click "No" to discard this calibration.

If the obtained values are **outside the range** or the difference between the replicates is more than **1000** steps:

- a) Verify the pipette used and its precision/accuracy. Perform a pipette calibration if necessary.
   Note: For a higher precision we advise to use CYANPipettes. Ask your distributor for more information about the CYAN product range.
- b) Verify that after the aspiration of distilled water, there is no big drop formation at the tip of the aspiration tube. Drop formation indicates the presence of leakage or blockage in the hydraulic system (tubes or flow cell):
  - A leak in one of the tubes or the flowcell:
    - → Replacement is necessary, contact your service engineer.
  - Blockage in one of the tubes can be caused by:
    - → Squashing of the tube, for example by the case, replace the tube if damaged, contact your service engineer.
    - → Sticking together of the pump tube. To prevent this, it is recommended to unhook the pump tube if the instrument is not used for more than one week.
    - → Accumulation of dirt in the tubes. Perform a cleaning with hypochlorite (7.2.1), replace if cleaning is not sufficient, contact your service engineer.
  - Blockage in the flow cell:
    - → Accumulation of dirt in the flow cell. Perform a cleaning with hypochlorite (7.2.1), replace if cleaning is not sufficient, contact your service engineer.
- c) Verify there is no lubricant on the rotor axis. Lubricant can make the rollers of the cassette slip and increase amount of time the pump is activated. Clean and remove the lubricant if necessary.
- d) If after these verifications, the values remain outside the ranges, please contact a service engineer. Do **NOT** continue measuring with the instrument if the AD zero is out of range!

Rev. (5.0), 2022-04

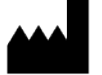

# 4.6 **PARAMETERS**

In the "Parameters" menu, 7 submenus with the following functions can be found:

- Method setup: To set-up the available methods which define the quality controls and calibrators.
- Programming: To set-up the detailed programming for the different methods.
- CAL values: To program the calibrators, along with their relevant tests.
- QC values: To program the quality controls and their relevant tests.
- Reference ranges: To program the reference ranges for the available programs.
- Profiles: To set up the profiles with their respective tests.

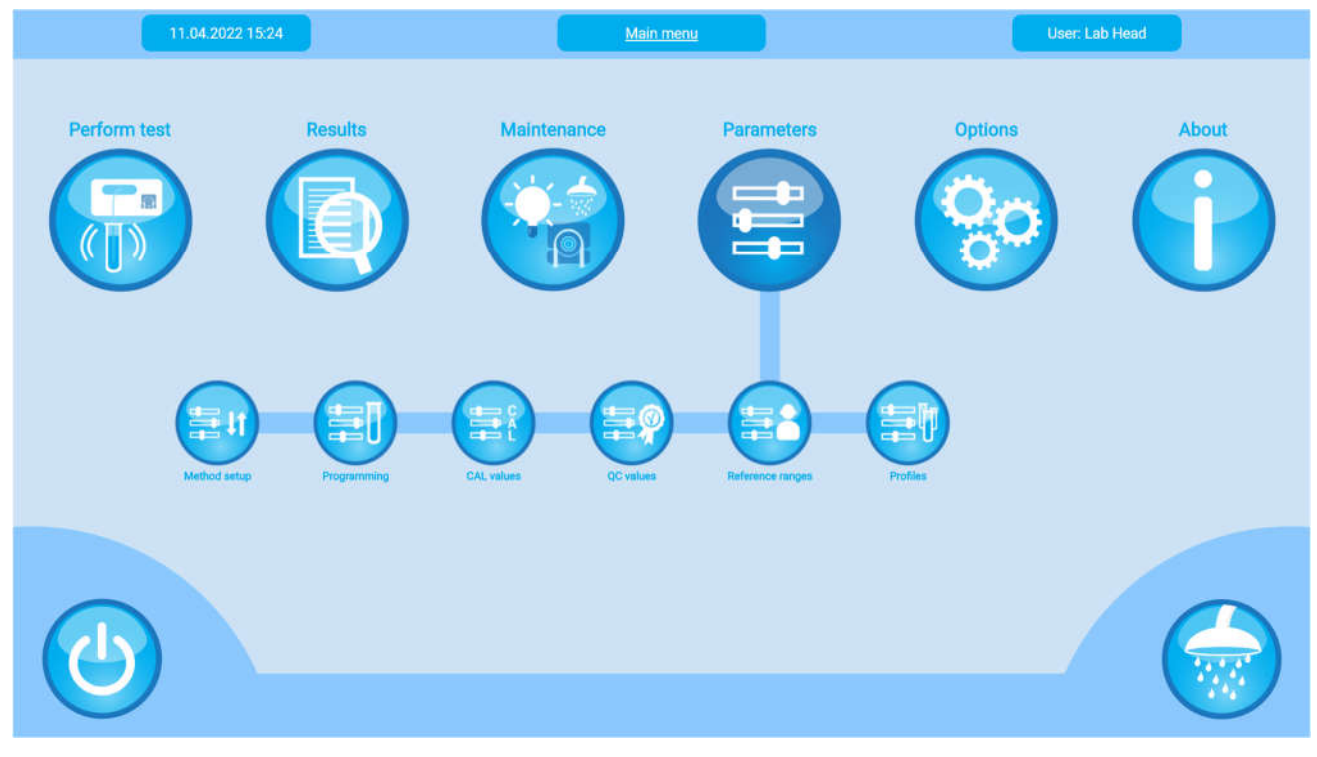

Rev. (5.0), 2022-04

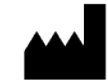

## 4.6.1 Method setup

After selecting "Method Setup", you can add or modify a method. Methods are used to define the calibrators and quality controls and to group programming of tests that use the same calibrators and control values.

|            | 28.01.2021 11:24                                           | Method setup                                                                                                    |                   | User: Manufacturer |  |  |  |  |  |
|------------|------------------------------------------------------------|----------------------------------------------------------------------------------------------------|-------------------|--------------------|--|--|--|--|--|
|            |                                                            |                                                                                                    |                   |                    |  |  |  |  |  |
|            |                                                            |                                                                                                    |                   |                    |  |  |  |  |  |
|            | Method                                                     |                                                                                                    | Last use          |                    |  |  |  |  |  |
|            | A-Amylase                                                  |                                                                                                    | - not used -      |                    |  |  |  |  |  |
|            | Albumin                                                    |                                                                                                    | 25/05/2020        |                    |  |  |  |  |  |
|            | ALPhosphat(IFCC)                                           |                                                                                                    | - not used -      |                    |  |  |  |  |  |
|            | Bilirubin direct                                           |                                                                                                    | 28/01/2021        |                    |  |  |  |  |  |
|            | Bilirubin total                                            |                                                                                                    | 11/08/2020        |                    |  |  |  |  |  |
|            | Calcium                                                    |                                                                                                    | - not used -      |                    |  |  |  |  |  |
|            |                                                            |                                                                                                    |                   |                    |  |  |  |  |  |
|            |                                                            |                                                                                                    | (                 | $\mathbf{P}$       |  |  |  |  |  |
|            |                                                            |                                                                                                    |                   |                    |  |  |  |  |  |
| Button     | Function                                                   |                                                                                                    |                   |                    |  |  |  |  |  |
| $\bigcirc$ | Return, to return to the main                              |                                                                                                    |                   |                    |  |  |  |  |  |
|            | Edit, to edit the selected me                              | thod.                                                                                                    |                   |                    |  |  |  |  |  |
|            | To delete the selected meth                                | od.                                                                                                    |                   |                    |  |  |  |  |  |
|            | Add, to create a new metho<br>will automatically appear, a | Add, to create a new method. The following screen will appear. The method ID will automatically appear, assign a method name. Press "Save" to store. |                   |                    |  |  |  |  |  |
|            | 28.01.2021 11:26                                           | Method setup                                                                                                    | User Manufacturer |                    |  |  |  |  |  |
|            | Method ID                                                  | 101                                                                                                    |                   |                    |  |  |  |  |  |
|            | Method hame                                                |                                                                                                    |                   |                    |  |  |  |  |  |
|            |                                                            |                                                                                                    |                   |                    |  |  |  |  |  |
|            |                                                            |                                                                                                    |                   |                    |  |  |  |  |  |
|            |                                                            |                                                                                                    |                   |                    |  |  |  |  |  |
|            |                                                            |                                                                                                    |                   |                    |  |  |  |  |  |
|            |                                                            |                                                                                                    |                   |                    |  |  |  |  |  |
|            |                                                            |                                                                                                    | C                 |                    |  |  |  |  |  |
|            | $\mathbf{\Theta}$                                          |                                                                                                    |                   |                    |  |  |  |  |  |

Rev. (5.0), 2022-04

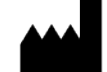

### 4.6.2 Programming

The instrument is delivered with all Cypress Diagnostics biochemistry programs already pre-programmed and ready to use. These closed (not modifiable) programs contain optimized parameters, which can always be reviewed using the application sheet. Up to 100 open programs can be added and modified to your choice. In total, the instrument can store up to 200 programs.

|            | 28.01.2021 11:32                | Progra                                          | amming            | User: Manufacturer |              |  |  |
|------------|---------------------------------|-------------------------------------------------|-------------------|--------------------|--------------|--|--|
|            |                                 |                                                 |                   |                    |              |  |  |
|            | Program                         | Method                                          | Version           | Last use           |              |  |  |
|            | AAMY                            | A-Amylase                                       | 2                 | - not used -       |              |  |  |
|            | ALB                             | Albumin                                         | 2                 | 25/05/2020         |              |  |  |
|            | ALP                             | ALPhosphat(IFCC)                                | 2                 | - not used -       |              |  |  |
|            | BILD                            | Bilirubin direct                                | 2                 | 28/01/2021         |              |  |  |
|            | BILT                            | Bilirubin total                                 | 2                 | 11/08/2020         |              |  |  |
|            | CA                              | Calcium                                         | 2                 | - not used -       |              |  |  |
|            |                                 |                                                 |                   |                    | _            |  |  |
| $\bigcirc$ |                                 |                                                 | $\mathbf{\Theta}$ |                    |              |  |  |
| Button     | Function                        |                                                 |                   |                    |              |  |  |
| $\bigcirc$ | Return, to retu                 | urn to the previous screer                      | ז.                |                    |              |  |  |
| <b>1</b>   | Export, to cre<br>external USB. | eate a back-up of the c                         | urrent program    | ming and trans     | fer it to an |  |  |
|            | Edit, to edit th                | Edit, to edit the selected method (see 4.6.2.1) |                   |                    |              |  |  |
|            | Add, to create                  | a new programming.                              |                   |                    |              |  |  |
|            | Import, to res                  | tore a back-up of the pro                       | gramming from     | an external USB.   |              |  |  |

Rev. (5.0), 2022-04

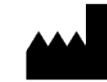

### 4.6.2.1 Edit a programming

From the programming menu, select the checkbox behind one of the programs and press the "Edit" button. The following screen with lab-depending parameters will appear. The **lab head** can change these parameters in case it concerns an open program (not the pre-programmed programs).

| 28.01.2021 08:45 |            | CYANVision |              | User: Manufacturer |
|------------------|------------|------------|--------------|--------------------|
| Program ID       | 14         |            | Version      | 0                  |
| Prog. name       | GLUC       |            | Prog. unit   | mg/dL              |
| Method ID        | 15         |            | Conv. factor | 1                  |
| Method           | Glucose    |            | Display unit | mg/dL              |
| Report name      | Glucose    |            |              |                    |
| Subcategory      | Substrates |            |              |                    |
|                  |            |            |              |                    |
|                  |            |            |              |                    |
|                  |            |            | 6            |                    |
|                  | ) (        |            | e            |                    |
|                  |            |            |              |                    |

| Field or button | Function                                                                                                    |
|-----------------|----------------------------------------------------------------------------------------------------|
| Program ID      | The program number automatically assigned by the software.                                                                                                    |
| Program Name    | Use the keyboard to insert the desired name.                                                                                                    |
| Method ID       | A unique number to identify the method, which automatically appears when assigning a method.                                                                                                    |
| Method          | Select the required Method in the pull-down menu. If the correct method is not available, first define the method in "Method Setup" (see 4.6.1).                                                                                                    |
| Report Name     | The name which should appear on the report (automatic fill in from Method name).                                                                                                    |
| Subcategory     | Use the keyboard to insert the category under which the test should appear.<br>Example: Liver, Lipids,                                                                                                    |
| Version         | The version of the specific programming. Automatically assigned for the closed programs. For the open programs, this number automatically increases when a change is applied.                                                                                                    |
| Program Unit    | Choose a program unit from the pull-down menu. This unit will automatically appear in all the fields of the parameters with unit dependent values.<br>Note: If the value on the patient report should appear in another unit, change the display unit!                                                                                                    |
| Conv. Factor    | <ul> <li>The conversion factor between the program unit and the display unit. Insert the value using the numeric keyboard.</li> <li><u>Examples:</u> <ol> <li>Conversion mg/dL to mmol/L</li> </ol> </li> <li>The conversion factor needed can be found on the insert. This value is <u>different for every method!</u></li> <li>Glucose liquid: the method is originally programmed in mg/dL, the desired unit is mmol/L. The conversion factor (mentioned in the insert): mg/dL x 0,0555 = mmol/L.</li> </ul> |

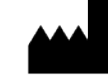

|              | 2. Conversion mg/dL to g/L                                                                                                    |
|--------------|----------------------------------------------------------------------------------------------------|
|              | First you need to calculate/ find the conversion factor 1 mg = 0,001 g and 1 dL = 0,1 $L \rightarrow 1$ mg/dL = 0,001/0,1 g/L = 0,01 g/L. Conversion factor: mg/dL * 0,01 = g/L                                                             |
|              | <ul> <li>Note:</li> <li>For enzymatic reactions like GOT or GPT, concentrations will always be given in « U/L ». Therefore, it is not advised to change the units.</li> </ul>                                                               |
|              | It is recommended to keep the program unit as display unit for Cypress Diagnostics reagents.                                                                                                    |
| Display Unit | Choose a display unit from the pull-down menu. The display unit corresponds to the unit which appears on the report. When -free text- is chosen, one can manually enter the desired unit in the comment field.                              |
| $\bigcirc$   | Return, to go back to the previous screen.                                                                                                    |
|              | Delete, to remove the programming.                                                                                                    |
|              | Scan, to automatically update the programming by scanning the QR code mentioned in the application sheets.<br>Note:                                                                                                    |
|              | <ul> <li>Only Cypress Diagnostics kits are supported by the barcode platform.</li> <li>Upon registering to our website (<u>www.diagnostics.be</u>) you can find the latest application sheets under the CYANVision product page.</li> </ul> |
|              | Test parameters, to manage the detailed test parameters of the specific programming.                                                                                                    |
| <b>(</b>     | Save, to apply the changes.<br>When adding a program, the save button will only appear once all the parameters<br>have been filled in.                                                                                                    |

Rev. (5.0), 2022-04

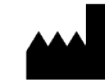

Pressing the "Test parameters" will open the first page of the program setup folder. Fill in all the fields manually or use the drop-down menus.

| 05.05.2021 16:36       | CYANVision  | User: Lab Head |
|------------------------|-------------|----------------|
| Method type            | End point 💎 |                |
| Main filter            | 510 nm 💎    |                |
| Sub filter             | 620 nm 💎    |                |
| Bichromatic factor     | 0,19        |                |
| Decimals               | 0           |                |
| Aspiration Volume (µl) | 800         |                |
| Delay Time(s)          | 1           |                |
| Test Time(s)           | 3           |                |
|                        |             |                |

| Field                  | Function                                                                                                    |
|------------------------|----------------------------------------------------------------------------------------------------|
| Method Type            | Select the required test method: Endpoint, Two-point or Kinetic.                                                                                                    |
| Main Filter            | Select the required filter from the drop-down menu.                                                                                                    |
| Sub Filter             | This option is only available when the <b>End Point</b> method is selected.<br>Otherwise, the field is not displayed. Select the required reference filter. If<br>a filter different from "-none-" is selected, the <b>Bichromatic calculation</b><br>model is used (see 6.3.3). |
| Bichromatic factor     | The bichromatic factor allows the user to correlate the sample absorbance reading with the subfilter (Filter 2) to the main filter (Filter 1) (see 6.3.3). This option is only available for an endpoint method with two filters defined (= Bichromatic methodology).            |
| Decimals               | The number of decimal places expressed in the results and patient report.<br>Insert a value between 0 and 4 using the numeric keyboard.                                                                                                    |
| Aspiration volume (µL) | Insert the required volume using the numeric keyboard.                                                                                                    |
| Delay Time (s)         | This is the incubation time inside the flow cell. Insert the required time using the numeric keyboard. The limits are 0 - 999 seconds.                                                                                                    |
| Test time (s)          | This is the measuring time. Insert the required time using the numeric keyboard. The limits are 3 - 999 seconds.                                                                                                    |

Press "Continue" to proceed to the second page.

Rev. (5.0), 2022-04

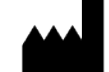

### CY014 - CYANVision - User Manual

| 28.01.2021         | 08:53                                                                                                    | CYANVision                                                                                                    | User; Lab Head                                                                                                    |
|--------------------|----------------------------------------------------------------------------------------------------|----------------------------------------------------------------------------------------------------|----------------------------------------------------------------------------------------------------|
|                    | <b>Dilution Factor</b>                                                                                                    | 1                                                                                                    |                                                                                                    |
| Linea              | rity min (mg/dL)                                                                                                    | 6                                                                                                    |                                                                                                    |
| Linea              | rity max (mg/dL)                                                                                                    | 400                                                                                                    |                                                                                                    |
|                    | Fit (%)                                                                                                    | 0                                                                                                    |                                                                                                    |
|                    | Direction                                                                                                    | Down 🔻                                                                                                    |                                                                                                    |
|                    | Working reagent                                                                                                    | Yes 🔻                                                                                                    |                                                                                                    |
|                    | Sample Blank                                                                                                    | Yes 🔻                                                                                                    |                                                                                                    |
|                    | VCF                                                                                                    | 1                                                                                                    |                                                                                                    |
|                    |                                                                                                    |                                                                                                    |                                                                                                    |
| Field              | Function                                                                                                    |                                                                                                    |                                                                                                    |
| Dilution factor    | If samples are diluted<br>inserted here. This fact<br>The default is 1 (no dilu                                                 | l manually prior to i<br>or will then be taken ir<br>ution).                                                  | measurement, the dilution ratio can be no account in the calculation of the result.                                                                                           |
| Linearity Min      | The lower limit for line                                                                                                    | earity, expressed in co                                                                                       | ncentration. If the patient result is below                                                                                                    |
|                    | this range, the result w<br>a new or more concen<br>program unit!                                                               | ill be flagged "�� ". Th<br>trated sample. <mark>Attent</mark>                                                | ne measurement should be repeated with<br>ion! Insert the value corresponding to the                                                                                          |
| Linearity Max      | The upper limit for line                                                                                                    | earity, expressed in co                                                                                       | oncentration. If the patient result is above                                                                                                    |
|                    | this range, the result w<br>a diluted sample. <mark>Atte</mark>                                                                 | ill be flagged "��". Th<br><mark>ntion!</mark> Insert the value                                               | ne measurement should be repeated with<br>e corresponding to the program unit!                                                                                                |
| Fit                | The value introduced in<br>compared to the cal<br>considered stable. If th<br>point, it will be flagge<br>"Kinetics" methodolog | nto this field indicates<br>culated regression l<br>ne value is outside of f<br>ed. This specific parar<br>y. | the limit of variation of the reading points<br>line, and within which the reaction is<br>this parameter, even by only one reading<br>meter is applicable only when using the |
| Direction          | Defines the direction<br>absorbance decrease =<br>down menu.                                                                    | of the reaction: ab<br>direction "Down". Se                                                                   | esorbance increase = direction "Up" or<br>elect the required direction from the drop-                                                                                         |
| Working<br>reagent | Defines the reagent re<br>"No". This will control t<br>the reagent blank mea                                                    | econstitution, if a wor<br>he possibility to skip t<br>surement for new wo                                    | king reagent is used = "Yes", if no select<br>he Reagent blank measurement. Skipping<br>rking reagents is not allowed.                                                        |
| Sample blank       | This selection permits<br>(matrix effect). This spe<br>Methodology. Press th                                                    | to the system to subtr<br>ecific parameter is only<br>e arrow to select the c                                 | ract the absorbance value of the sample<br>y applicable when using the "End Point"<br>correct property.                                                                       |
| VCF                | Volume Correction Fac<br>introduced to compen<br>second reagent. Insert                                                         | tors. This factor is auto<br>sate for the dilution ra<br>the value using the n                                | omatically calculated by the system and is<br>atio resulting from the addition of the<br>umeric keyboard.                                                                     |

Rev. (5.0), 2022-04

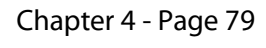

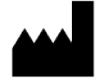

| 28.01.2021 08:56  | CYANVision |   |
|-------------------|------------|---|
| Blank type        | Reagent    | - |
| Blank subtraction | No         | - |
| Num of Blank      | 1          |   |
|                   |            |   |
| Blank Low         | 1          |   |
| Blank High        | 3.5        |   |
| Blank mandatory   | No         | - |
| Factor            | 1          |   |
|                   |            |   |
|                   |            |   |
|                   |            |   |

| Field             | Function                                                                                                    |
|-------------------|----------------------------------------------------------------------------------------------------|
| Blank Type        | Press the arrow and select the required blank method: water (bi-distilled), air, reagent or no blank. The sample blank measurement can only be performed for an endpoint method.                                                                                                    |
| Blank subtraction | Select if a blank subtraction is required ("Yes"), or not ("No").                                                                                                    |
| Num of Blank      | Insert the required number of replicates. The limits are 1-3.                                                                                                    |
| CV% of blank      | Only if the Num of blank is higher than 1. The value introduced into this field indicates the maximum acceptable coefficient of variation percentage (CV%) among the replicates of RBL measurements. Results outside this value will automatically be flagged and discarded from the calculations when there are more than 2 measurements. Insert the value using the numeric keyboard.     |
| Blank Low         | The lowest acceptable absorbance value for the blank measurement. Blank                                                                                                    |
|                   | measurements below this value will automatically be flagged "�*".<br>If the reagent is measured as blank, a value below this limit could give an indication<br>of reagent deterioration (especially for downward reactions).                                                                                                    |
| Blank High        | The highest acceptable absorbance value for the blank measurement. Blank                                                                                                    |
|                   | measurements above this value will automatically be flagged "".<br>If water is measured as blank, a value above this limit could give an indication of<br>contamination of the water or of the hydraulic system of the instrument.<br>If the reagent is measured as blank, a value above this limit could give an indication<br>of reagent deterioration (especially for upward reactions). |
| Blank Mandatory   | Choose if skipping of the blank is allowed: skipping is not allowed = Blank mandatory "Yes", skipping of the blank is allowed = Blank mandatory "No".                                                                                                    |
| Factor            | In this area, the calibration factor can be inserted when the calculation model is defined as "Factor". Combining a factor with another calculation model is not applicable and will create errors in the sample results. Insert the value using the numeric keyboard.                                                                                                    |

Rev. (5.0), 2022-04

| 28.01.2021 08:57         | CYANVision  |  |
|--------------------------|-------------|--|
| Calib. by Factor         | Not allowed |  |
| Num of STD               | 8           |  |
| Standard variable        | No          |  |
| Standard Conc. 1 (mg/dL) | 0           |  |
| Standard Conc. 2 (mg/dL) | 5           |  |
| Standard Conc. 3 (mg/dL) | 10          |  |
| Standard Conc. 4 (mg/dL) | 15          |  |
| Standard Conc. 5 (mg/dL) | 20          |  |
|                          |             |  |

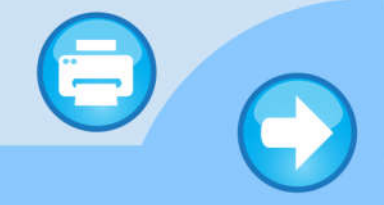

| Field                      | Function                                                                                                    |
|----------------------------|----------------------------------------------------------------------------------------------------|
| Calib. by factor           | Select if a calibration by factor is allowed or not                                                                                                    |
| Num of STD                 | Insert the numbers of standards using the numeric keyboard. In case of calibration by means of a factor, insert 0 and proceed with inserting the factor. Insert a value ranging from 1 - 8, in case of a single or multi-point calibration. |
| Standard variable          | Select if the standard is variable "Yes", or not variable "No". If the standard is variable and changes from lot to lot, the operator can change the standard concentrations directly during the calibration measurement process.           |
| Standard Conc. #<br>(unit) | The concentration of the standard corresponding to the number displayed in STD. Insert the concentration using the numeric keyboard.<br>In the case of a multi-calibration, the standard concentrations must be entered                     |
|                            | from the <b>lowest to the highest</b> value.                                                                                                    |
|                            | Attention!                                                                                                    |
|                            | <ul> <li>Insert the value corresponding to the units of this method programming!</li> <li>For some standards, the value is lot dependent, thus it needs to be adjusted for a new lot number.</li> </ul>                                     |

Rev. (5.0), 2022-04

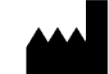

| 28.01.2021 11:43        | CYANVision | User; Manufacturer |
|-------------------------|------------|--------------------|
| Standard Conc. 6 (g/dL) | 50         |                    |
| Standard Conc. 7 (g/dL) | 100        |                    |
| Standard Conc. 8 (g/dL) | 200        |                    |
| Calibration repeats     | 1          |                    |
| CAL CV%                 | 5          |                    |
| Temp Flowcell           | 37°C 💙     |                    |
| Control mandatory       | No 🔻       |                    |
| Calib. mandatory        | Yes 🔻      |                    |
|                         |            |                    |
|                         |            |                    |

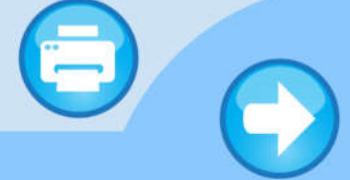

| Field                      | Function                                                                                                    |
|----------------------------|----------------------------------------------------------------------------------------------------|
| Standard Conc. #<br>(unit) | The concentration of the standard corresponding to the number displayed in STD.<br>Insert the concentration using the numeric keyboard.                           |
|                            | In the case of a multi-calibration, the standard concentrations must be entered from the <b>lowest to the highest</b> value.                                      |
|                            | Attention!                                                                                                    |
|                            | • Insert the value corresponding to the units of this method programming!                                                                                         |
|                            | • For some standards, the value is lot dependent, thus it needs to be adjusted for a new lot number.                                                              |
| Calibration repeats        | This field permits to define the number of calibrations requested, from 1 (single) to                                                                             |
|                            | 10. Insert the value using the numeric keyboard.                                                                                                    |
| CAL CV%                    | The value introduced into this field indicates the maximum acceptable coefficient of variation percentage (CV%) among the replicates of calibration measurements. |
|                            | Results outside this value will automatically be flagged. Insert the value using the                                                                              |
|                            | numeric keyboard.                                                                                                    |
| Cuvette Temp               | Press the arrow and select the required flow cell temperature: 25 °C, 30 °C or 37 °C.<br>For all Cypress Diagnostics methods, 37 °C must be selected.             |
|                            | Note: The temperature of the flow cell should be higher than the room temperature (°C).                                                                           |
| Control Mandatory          | To determine if skipping of the QC measurement is allowed: skipping is not allowed = Control mandatory "Yes", skipping is allowed = Control mandatory "No".       |
| Calibration                | To determine if skipping of the calibration measurement is allowed: skipping is not                                                                               |
| Mandatory                  | allowed = calibration mandatory "Yes", skipping is allowed = calibration mandatory "No".                                                                          |

Rev. (5.0), 2022-04

| 28.01.20      | 21 11:45                                                                                                    |                                               | CYANVision                                                  |                                   | User: Manufacturer                                                                                                    |
|---------------|----------------------------------------------------------------------------------------------------|-----------------------------------------------|-------------------------------------------------------------|-----------------------------------|----------------------------------------------------------------------------------------------------|
|               | Program order                                                                                                    | 0                                             |                                                             |                                   |                                                                                                    |
|               |                                                                                                    |                                               |                                                             |                                   |                                                                                                    |
| Field         | Function                                                                                                    |                                               |                                                             |                                   |                                                                                                    |
| Program order | The value introduced ir<br>be performed. Program<br>(= priority). Insert the va<br><b>Note:</b><br>Programs with STATs (F<br>programs without STAT                                                                                                    | n this<br>is will<br>alue u<br>Priorit<br>Ts. | field indicat<br>receive 0 (=<br>Ising the nu<br>y samples) | tes th<br>no p<br>imeri<br>will a | e sample order of the tests which have to<br>riority) by default. 1 is the highest number<br>c keyboard.<br>Iways have a higher priority than |
|               | Print, to create a print-o<br>28/01/2021 11:51 Report head<br>SN CY014A-202040<br>Method program<br>Prog. name<br>BILD<br>Report name<br>ect<br>Version 2<br>Program ID 4<br>Method ID 4<br>Method name<br>Bilirubin<br>ect<br>Program itype<br>Prog. unit<br>Prog. unit<br>Prog. unit<br>Main filter 546 nm<br>Sub filter - none -<br>Delay Time(s) 1<br>Test Time(s) 3<br>Blank type<br>Bichrom fact. 0<br>Display unit<br>Unit conv. fact. 1<br>Decimals 2<br>Aspiration volume 500µl | dir                                           | the entire (                                                | progr                             | amming.                                                                                                    |
|               | Save, to store the appli<br>Leaving the page by p<br>changes will not be sav<br>Exit without saving?                                                                                                    | ed cha<br>pressir<br>red.                     | anges and r<br>ng on the h                                  | eturr<br>eade                     | n to the program list.<br>r button will prompt a warning that the                                                                             |

Rev. (5.0), 2022-04

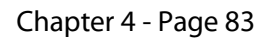

# 4.6.3 CAL values

This menu allows the user to program the calibrators along with the relevant methods.

Select "Parameters" and from the options listed, click "CAL values". An overview of the available calibrators will appear.

|                | 28.01.2021 11:59 |                   | Calibra        | tors overview |                  | User: Manuf     | acturer |
|----------------|------------------|-------------------|----------------|---------------|------------------|-----------------|---------|
|                |                  |                   |                |               |                  |                 |         |
|                |                  |                   |                |               |                  |                 |         |
|                | Ref              | Name              |                | Lot           | Last use         | Exp. Date       |         |
|                | HBC03            | Biochem. C        | AL             | 2485          | 28/01/2021       | 28/03/2021      |         |
|                | HBC11            | HDL LDL C         | AL HLSC        | 07190-01-07   | 18/08/2020       | 11/10/2021      |         |
|                | CY006-C02C       | HGB CTRL          | . N 0          | 0760423       | 19/08/2020       | 21/09/2020      |         |
|                | HBE09            | Lipase CA         | ۱L             | 362           | 17/09/2020       | 28/04/2022      |         |
|                | Cal UREAL        | calibrator UF     | REAL           | 1546          |                  | 27/01/2023      |         |
|                |                  |                   |                |               |                  |                 |         |
|                |                  |                   |                |               |                  |                 |         |
|                |                  |                   | 6              |               |                  |                 |         |
|                |                  |                   |                | 9)            |                  |                 |         |
|                |                  |                   |                |               |                  |                 |         |
|                |                  |                   |                |               |                  |                 |         |
| utton          | Function         |                   |                |               |                  |                 |         |
| ton            | Poture to        |                   | the providue c | croop         |                  |                 |         |
|                | Return, to       | go back to t      | the previous s | creen.        |                  |                 |         |
|                |                  |                   |                |               |                  |                 |         |
| $\widetilde{}$ | Delete, to       | remove the        | selected calib | orator.       |                  |                 |         |
| m )            | ,                |                   |                |               |                  |                 |         |
|                |                  |                   |                |               |                  |                 |         |
|                | View deta        | ails, to manag    | ge the prograi | nmed value    | es for the seled | cted calibrator | . The   |
| Y)             | following        | screen will a     | ippear.        | AVAND/Jaine   |                  | LINASTANIA (    |         |
|                |                  |                   |                | CIAMISON      |                  |                 |         |
|                |                  | Name              | Biochem. CAL   |               |                  | LOT 2486        |         |
|                | Prog             | ram               | Unit           |               |                  | Point 1         | 1       |
|                | AA               | MY                | U/L            |               |                  | 215,00          |         |
|                | AL               | .В                | g/dL           |               |                  | 3,65            |         |
|                | AL               | _P                | U/L            |               |                  | 238,00          | _       |
|                | BI               | LU                | mg/dL          |               |                  | 4,58            |         |
|                | с                | A                 | mg/dL          |               |                  | 10,60           |         |
|                | СН               | OL                | mg/dL          |               |                  | 161,00          |         |
|                |                  |                   |                |               |                  |                 | -       |
|                | $\sim$           |                   |                |               |                  |                 |         |
|                |                  |                   |                |               |                  |                 |         |
|                |                  |                   |                |               |                  |                 |         |
|                |                  | // [ ]:*// ]- ··· |                | -   - +       |                  | 4h a a-12h ·    |         |
|                | Press the        | "Ealt" buttor     | h to modify, d | elete or add  | programs to      | the calibrator. | ,       |

Rev. (5.0), 2022-04

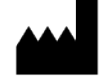

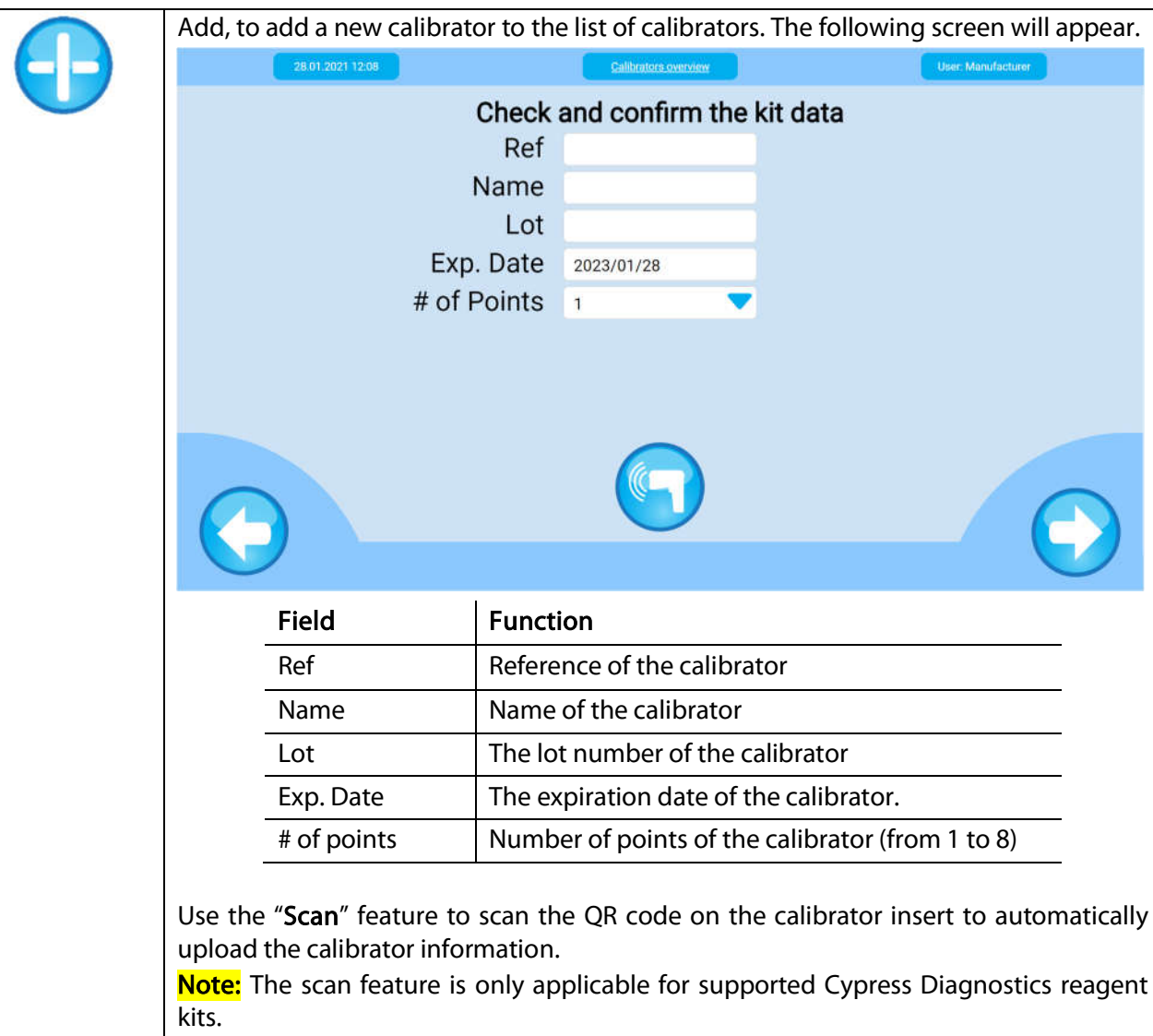

# 4.6.3.1 Manage a calibrator

To edit a specific calibrator, select it from the overview list and press "View details  $\rightarrow$  Edit".

| 05.05:2021 16:40 |              | CYANVision | User: Lab Head |
|------------------|--------------|------------|----------------|
| Name             | Biochem. CAL |            | Lot 2486       |
| Method           | Unit         | Point 1    |                |
| A-Amylase        | U/L          | 215,00     |                |
| Albumin          | g/dL         | 3,65       |                |
| Bilirubin direct | mg/dL        | 2,68       |                |
| Bilirubin total  | mg/dL        | 4,58       |                |
| Calcium          | mg/dL        | 10,60      |                |
| Creat KinaseNAC  | U/L          | 361,00     |                |
| Chloride         | mEq/L        | 355,00     |                |
|                  |              |            | $\mathbf{e}$   |

Rev. (5.0), 2022-04

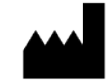

| Button     | Function                                                                            |
|------------|-------------------------------------------------------------------------------------|
| $\bigcirc$ | Return, to return to the previous screen.                                           |
|            | Delete, to remove the selected method.                                              |
|            | Edit, to edit the programmed values for the selected program.                       |
|            | 0                                                                                   |
|            | Method Albumin Unit g/dL                                                            |
|            | Point I 3.65                                                                        |
|            | Add, to add methods to the calibrator. When pressing the "Add" button the following |
|            | screen will appear. Select the required methods and press "Confirm". The different  |
|            | "Methods" will be added to the programming.                                         |
|            | 28.01.2021 12.19 CVANVision User: Manufacturer                                      |
|            |                                                                                     |
|            | ID Method                                                                           |
|            | 1 A-Amylase 🗌 🗖                                                                     |
|            | 2 Albumin                                                                           |
|            | 3 ALPhosphat(JFCC)                                                                  |
|            | 5 Bilirubin total                                                                   |
|            | 6 Calcium 🗌                                                                         |
|            |                                                                                     |
|            | Add                                                                                 |
|            | Multiple selections possible.                                                       |
|            |                                                                                     |

Rev. (5.0), 2022-04

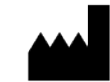

# 4.6.4 QC values

This menu allows the user to program the quality controls along with the relevant methods. Select "Parameters" and from the options listed, click "QC values". An overview of the available quality controls appears.

|     |                     |                                                         |                                                                             | 20                                                                                                    | 2 overview                                                                                                    |                                                                                      |             |                        | User: Manufac | urer |
|-----|---------------------|---------------------------------------------------------|-----------------------------------------------------------------------------|----------------------------------------------------------------------------------------------------|----------------------------------------------------------------------------------------------------|--------------------------------------------------------------------------------------|-------------|------------------------|---------------|------|
|     |                     |                                                         |                                                                             |                                                                                                    |                                                                                                    |                                                                                      |             |                        |               |      |
| Re  | f                   | Name                                                    | Leve                                                                        |                                                                                                    | Lot                                                                                                    |                                                                                      | Last        | use                    | Exp. Date     |      |
| нвс | 02                  | Biochem. PAT                                            | Н 1                                                                         |                                                                                                    | 5573                                                                                                    |                                                                                      | 27/01       | /2021                  | 28/11/2020    |      |
| нвс | 01                  | Biochem. NOR                                            | M 1                                                                         |                                                                                                    | 3586                                                                                                    |                                                                                      | 28/01       | /2021                  | 28/02/2021    | C    |
| HBC | 09                  | G6PDH contro                                            | ol 1                                                                        |                                                                                                    | 427                                                                                                    |                                                                                      |             |                        | 28/10/2021    | Γ    |
| нвс | 09                  | G6PDH contro                                            | ol 2                                                                        |                                                                                                    | 427                                                                                                    |                                                                                      |             |                        | 28/10/2021    | Г    |
|     |                     |                                                         |                                                                             |                                                                                                    |                                                                                                    |                                                                                      |             |                        |               |      |
|     | G                   |                                                         |                                                                             |                                                                                                    | <b>a</b>                                                                                                    |                                                                                      |             | (                      |               |      |
| )   |                     |                                                         |                                                                             |                                                                                                    |                                                                                                    |                                                                                      |             |                        | D             |      |
|     |                     |                                                         |                                                                             |                                                                                                    |                                                                                                    |                                                                                      |             |                        |               |      |
|     | Functio             | n                                                       |                                                                             |                                                                                                    |                                                                                                    |                                                                                      |             |                        |               |      |
|     | Return,             | to return to                                            | the main                                                                    | i menu.                                                                                                    |                                                                                                    |                                                                                      |             |                        |               |      |
|     | Delete,             | to remove t                                             | he selecto                                                                  | ed quali                                                                                                    | ty contro                                                                                                    | ol.                                                                                  |             |                        |               |      |
|     |                     |                                                         | anago th                                                                    |                                                                                                    |                                                                                                    |                                                                                      |             |                        |               |      |
|     | followir            | etalls, to m<br>ng screen w                             | ill appear.                                                                 | e progra                                                                                                    | ammed                                                                                                    | values                                                                               | for th      | ie select              | ted quality   | cor  |
|     | followin            | etalis, to m<br>ng screen w<br>28.01 2021 1222          | ill appear.                                                                 | e progr                                                                                                    |                                                                                                    | values                                                                               | for th      | ue select              | ted quality   | cor  |
|     | followin            | etalis, to m<br>ng screen w<br>280120211222<br>Name     | Biochem. NOF                                                                | e progra                                                                                                    |                                                                                                    | values                                                                               | for th      | User: Munufact         | ted quality   | cor  |
|     | followin            | etalis, to m<br>ng screen w<br>280120211222<br>Name     | Biochem. NOF                                                                | e progra                                                                                                    | ammed                                                                                                    | values<br>Max                                                                        | for th      | User: Manufact<br>3586 | ted quality   | COI  |
|     | followin            | atalis, to m<br>ng screen w<br>260130211222<br>Name     | Biochem. NOF<br>Program<br>AAMY<br>ALB                                      | e progra                                                                                                    | ammed<br><u>v2NV/skos</u><br><u>Min</u><br>1,12<br>39,60                                                                                                    | values<br><u>Max</u><br>1,61<br>64,20                                                | for th      | Uber: Manufact         | ted quality   | COI  |
|     | followin            | etalis, to m<br>ng screen w<br>280120211222<br>Name     | Biochem. NOF<br>Program<br>AAMY<br>ALB<br>ALP                               | C progra                                                                                                    | Ammed<br>(AVVision<br>(Min<br>1,12<br>39,60<br>1,28                                                                                                    | values<br>Max<br>1,61<br>64,20<br>1,84                                               | for th      | User Manufact<br>3586  | ted quality   | COI  |
|     | followin            | 2801.001 1222<br>Name                                   | Biochem. NOF<br>Program<br>AAMY<br>ALB<br>ALP<br>BILD                       | e progra<br>RM<br>Unit<br>mg/L<br>mg/L<br>mg/L                                                                                                    | Ammed<br>(22)(Vision<br>(22)(Vision                                                                                                    | values<br>Max<br>1,61<br>64,20<br>1,84<br>15,90                                      | Lot         | User: Manufact<br>3586 | ted quality   | COI  |
|     | followin            | etalis, to m<br>ng screen w<br>280120211222<br>Name     | Biochem. NOF<br>Program<br>AAMY<br>ALB<br>ALP<br>BILD<br>BILT               | e progra<br>RM<br>Unit<br>mg/L<br>mg/L<br>mg/L<br>mg/L                                                                                                    | Ammed<br>(XAVAGeor<br>Min<br>1,12<br>39,60<br>1,28<br>7,90<br>14,00                                                                                                    | values<br>Max<br>1,61<br>64,20<br>1,84<br>15,90<br>26,00                             | for th      | Uter: Manufact         | ted quality   | COI  |
|     |                     | 28.01 2021 12:22<br>Name                                | Biochem. NOF<br>Program<br>AAMY<br>ALB<br>ALP<br>BILD<br>BILT<br>CA         | e progra                                                                                                    | Ammed<br>(XANAGEOR)<br>Min<br>1,12<br>39,60<br>1,28<br>7,90<br>14,00<br>1,86                                                                                                    | values<br>Max<br>1,61<br>64,20<br>1,84<br>15,90<br>26,00<br>2,38                     | for th      | User Manufact<br>3586  | ted quality   | CO   |
|     | followin            | 200120211222<br>Name                                    | Biochem. NOF<br>Program<br>AAMY<br>ALB<br>ALP<br>BILD<br>BILT<br>CA<br>CHOL | e progra                                                                                                    | Ammed<br>(XAVVision<br>(XAVVision                                                                                                    | values<br>Max<br>1,61<br>64,20<br>1,84<br>15,90<br>26,00<br>2,38<br>83,60            | Lot         | Uter: Manufact         | ted quality   | COI  |
|     | followin            | 2801.501 1222<br>Name                                   | Biochem. NOF<br>Program<br>AAMY<br>ALB<br>ALP<br>BILD<br>BILT<br>CA<br>CHOL | Control Control Contro | Ammed<br>(22)(Vision<br>(22)(Vision                                                                                                    | values<br>Max<br>1,61<br>64,20<br>1,84<br>15,90<br>26,00<br>2,38<br>83,60            | Lot         | User: Manufact<br>3586 | ted quality   | COI  |
|     |                     | etalis, to m<br>ng screen w<br>28.01.2021 12:22<br>Name | Biochem. NOF<br>Program<br>AAMY<br>ALB<br>ALP<br>BILD<br>BILT<br>CA<br>CHOL | e progra                                                                                                    | Ammed<br>(X2XV/32/03)<br>Min<br>1,12<br>39,60<br>1,28<br>7,90<br>14,00<br>1,86<br>62,00<br>(X2)<br>(X2)<br>( | values<br>Max<br>1,61<br>64,20<br>1,84<br>15,90<br>26,00<br>2,38<br>83,60            | for th      | Uter: Manufact         | ted quality   | COI  |
|     | View de<br>followin | etails, to m<br>ng screen w<br>280120211222<br>Name     | Biochem. NOF<br>Program<br>AAMY<br>ALB<br>ALP<br>BILD<br>BILT<br>CA<br>CHOL | e progra                                                                                                    | Ammed<br>(XAVAsics)<br>Min<br>1,12<br>39,60<br>1,28<br>7,90<br>14,00<br>1,86<br>62,00<br>(1,86<br>62,00<br>(1,86<br>(2,00)<br>(1,86<br>(2,00)<br>(1,86<br>(2,00)<br>(1,86<br>(2,00)<br>(1,86<br>(2,00)<br>(1,86<br>(2,00)<br>(1,86<br>(2,00)<br>(1,86<br>(2,00)<br>(1,86<br>(2,00)<br>(1,86<br>(2,00)<br>(1,86<br>(2,00)<br>(1,86<br>(2,00)<br>(1,86<br>(2,00)<br>(1,86<br>(1,86<br>(2,00)<br>(1,86<br>(1,86) (1,86) (1,86) (1,                                                                                                    | values<br>Max<br>1,61<br>64,20<br>1,84<br>15,90<br>26,00<br>2,38<br>83,60<br>dd proc | for the Lot | to the q               | uality contr  | cor  |

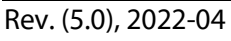

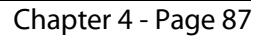

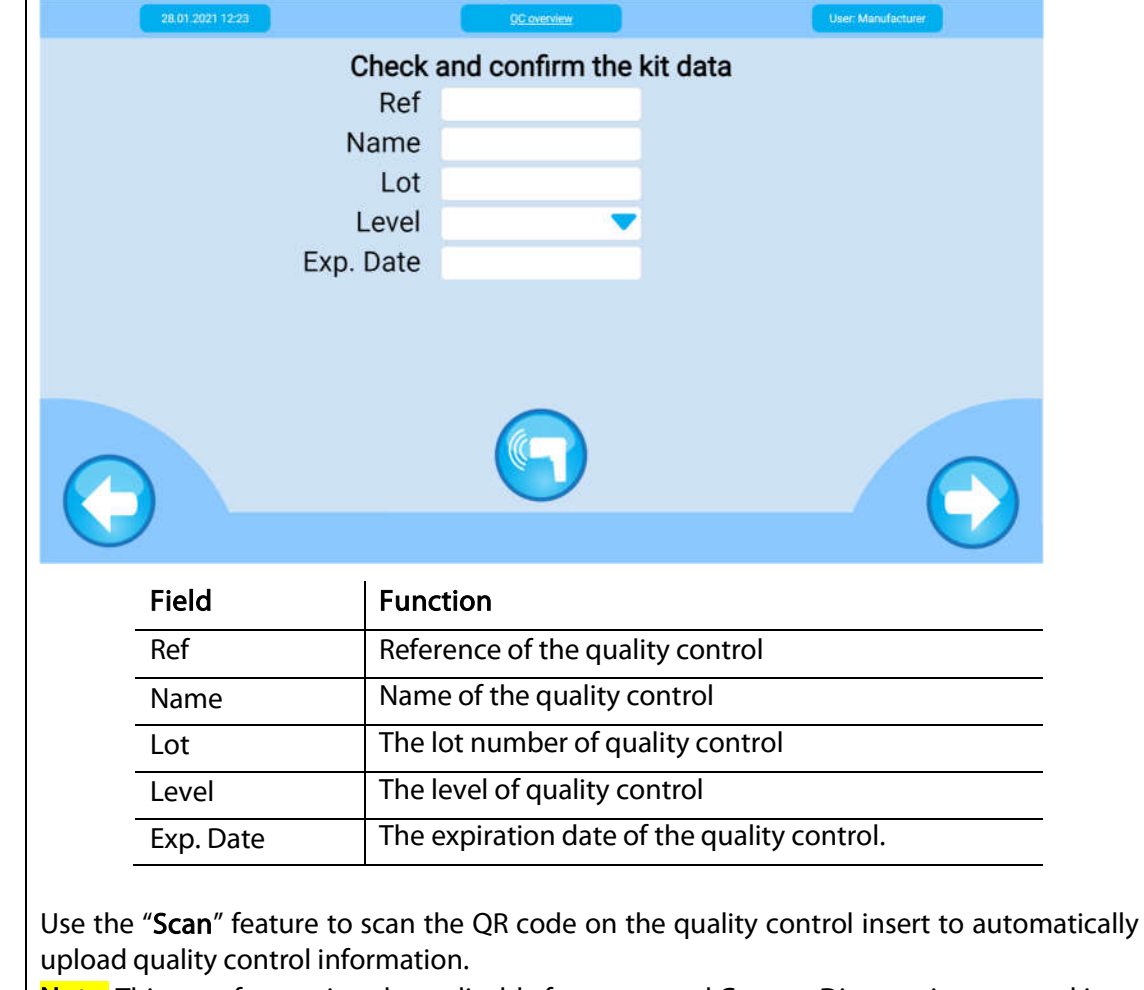

Note: This scan feature is only applicable for supported Cypress Diagnostics reagent kits.

### 4.6.4.1 Manage quality control

To edit a specific quality control, select it from the overview list and press "View details  $\rightarrow$  Edit".

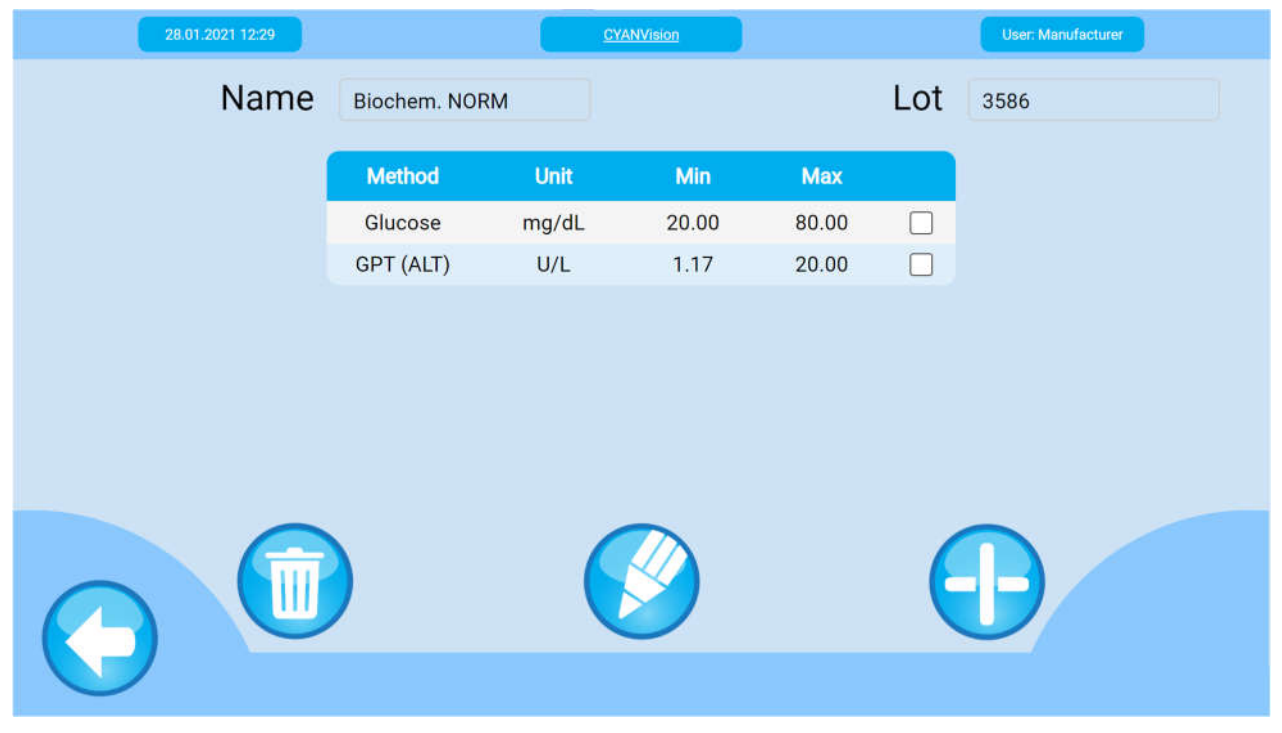

Rev. (5.0), 2022-04

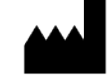

| Button     | Function                              |                           |                                                    |           |                                        |
|------------|---------------------------------------|---------------------------|----------------------------------------------------|-----------|----------------------------------------|
| $\bigcirc$ | Return, to return to                  | o the previc              | ous screen.                                        |           |                                        |
|            | Delete, to remove t                   | the selected              | d method.                                          |           |                                        |
|            | Edit, to edit the pro                 | ogrammed                  | values for the selected                            | pro       | gram.                                  |
|            | 05.05.2021 16:43                      |                           | CYANVision                                         |           | User: Lab Head                         |
|            | 0                                     |                           |                                                    |           | 0                                      |
|            | Product ref                           | HBC01                     |                                                    | ot        | 589                                    |
|            | Name                                  | NHS                       | Exp. Da                                            | ate       | 2023/04/21                             |
|            | Method                                | Glucose                   |                                                    | nit       | mg/dL                                  |
|            | Min                                   | 87,6                      | IVI                                                | ax        | 118,4                                  |
|            | To add methods to<br>following screen | the quality<br>will appea | r control. When pressing<br>r. Select the required | y th<br>m | e "Add" button the<br>ethods and press |
|            | 05.05.2021 10:43                      |                           |                                                    |           | User: Lab Head                         |
|            |                                       |                           |                                                    |           |                                        |
|            |                                       | ID                        | Method                                             |           |                                        |
|            |                                       | 1                         | A-Amylase                                          |           |                                        |
|            |                                       | 3                         | ALPhosphat(IFCC)                                   |           |                                        |
|            |                                       | 4                         | Bilirubin direct                                   |           |                                        |
|            |                                       | 5                         | Bilirubin total                                    |           |                                        |
|            |                                       | 6                         | Calcium                                            | Ц         |                                        |
|            |                                       |                           |                                                    |           |                                        |
|            | Ad                                    | d<br>Itiple selection     | s possible.                                        | 6         |                                        |

Rev. (5.0), 2022-04

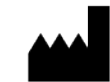

### 4.6.5 Reference ranges

This menu is used to program the limits for the normal range or reference range for every program, sample type, specimen and each profile (Men, Female and Child) separately. In the perform test menu the sample type and specimen can be set for every individual sample (see 4.3.1.1 & 4.3.8). When the measured result is outside these limits, a flag " $\clubsuit$ " or " $\clubsuit$ " highlights that the parameter is respectively higher or below the range.

Select "Parameters" and from the options listed, click "Reference ranges", a list of the available programs will appear. Select the required program and press "Edit". The following screen will appear.

| 28.01.2021 13:17 |         | R     | eference ranges |                     |      | User: Manufacturer |   |
|------------------|---------|-------|-----------------|---------------------|------|--------------------|---|
| Method           | Glucose |       |                 | Sample <sup>-</sup> | Гуре | Serum              | • |
| Program          | GLUC    |       |                 | Species             | type | Human              | • |
|                  |         |       |                 |                     |      |                    |   |
|                  | Range   | Low   | High            | Unit                |      |                    |   |
|                  | Male    | 60.00 | 100.00          | mg/dL               |      |                    |   |
|                  | Female  | 74.00 | 100.00          | mg/dL               |      |                    |   |
|                  | Child   | 74.00 | 100.00          | mg/dL               |      |                    |   |
|                  |         |       |                 |                     |      |                    |   |
|                  |         |       |                 |                     |      |                    |   |
|                  |         |       |                 |                     |      |                    |   |
|                  |         |       |                 |                     |      |                    |   |
| $\frown$         |         | (     |                 |                     |      |                    |   |
|                  |         |       |                 |                     |      |                    |   |
|                  |         |       |                 |                     |      |                    |   |

Note: At delivery, there are values pre-programmed in the instrument. These are for orientation purposes. Each laboratory should establish its own reference range.

| Field or button | Function                                                                                           |
|-----------------|----------------------------------------------------------------------------------------------------|
| Sample type     | Select the sample type for which reference values need to be defined from the drop-<br>down menu . |
| Species type    | Press the arrow and select the species type to define the reference values                         |
| Decimals        | The number of decimals. Insert the value by using the numeric keyboard.                            |
| $\bigcirc$      | Return, to return to the program list.                                                             |
|                 | Edit, to modify the selected reference ranges.                                                     |
|                 | 28 01.0021 13.18 Eldermon imper                                                                    |
|                 | Dense we                                                                                           |
|                 | Program GLUC High 100.00                                                                           |
|                 |                                                                                                    |
|                 | Change range<br>Are you sure?                                                                      |
|                 | Save, to store the applied changes.                                                                |

Rev. (5.0), 2022-04

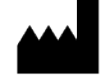

# 4.6.6 Profiles

This function allows programming test profiles, (i.e. predetermined group of tests to be carried out together). There is no limit on the number of profiles the user can define.

Select "Parameters" and from the options listed, click "Profiles". An overview of the defined profiles appears.

| 14.01.20     | 21 09:02                                                      | Profiles                                                                 | User: Manufacturer                                |
|--------------|---------------------------------------------------------------|--------------------------------------------------------------------------|---------------------------------------------------|
|              | Profiles                                                      |                                                                          |                                                   |
|              | Liver                                                         |                                                                          |                                                   |
| $\mathbf{O}$ |                                                               |                                                                          | $\bigoplus$                                       |
| Button       | Function                                                      |                                                                          |                                                   |
| $\bigcirc$   | Return, to return t                                           | o the main menu.                                                         |                                                   |
|              | Edit, to modify the                                           | e selected profile.                                                      |                                                   |
|              | Add, to create a ne<br>Note: A lab user<br>account is necessa | ew profile to the profil<br>can not edit or mo<br>ary to perform these a | les list.<br>dify profiles, a lab head<br>ctions. |

### 4.6.6.1 <u>Manage a profile</u>

Whenever the lab head selects a profile from the "Profiles list" and presses "Edit" the following screen appears. The profile name can be adapted and the different programs for this profile can be selected. Other actions include saving changes or deleting the selected profile.

| 14.01.2021 08:54                          |                                | CYANVision                               |                                      | User: Manufacturer |
|-------------------------------------------|--------------------------------|------------------------------------------|--------------------------------------|--------------------|
| Profile name                              | Liver                          |                                          |                                      |                    |
| Program                                   |                                |                                          |                                      |                    |
| □AAMY<br>■BILT<br>□CKNAC<br>■GLUC<br>□HDI | ALB<br>CA<br>CRE<br>GOT<br>HGR | □ALP<br>■CHOL<br>□G6PDH<br>□GPT<br>□IRON | BILD<br>CKMB<br>GGT<br>HbA1c<br>I DH | ţ                  |
|                                           | )                              |                                          |                                      | 8                  |

Rev. (5.0), 2022-04

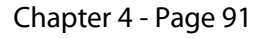

# 4.7 **OPTIONS**

In the "Options" menu, 6 submenus with the following functions can be found:

- Software: To manage the installed software version.
- **Regional settings:** To manage the region depending settings.
- **Report settings:** To define the report names and report options.
- Temperature settings: To manage the temperature settings.
- Filter test: To perform an OD test or absorbance measurement.
- Other settings: Settings reserved for the Lab head or service engineer during the installation.

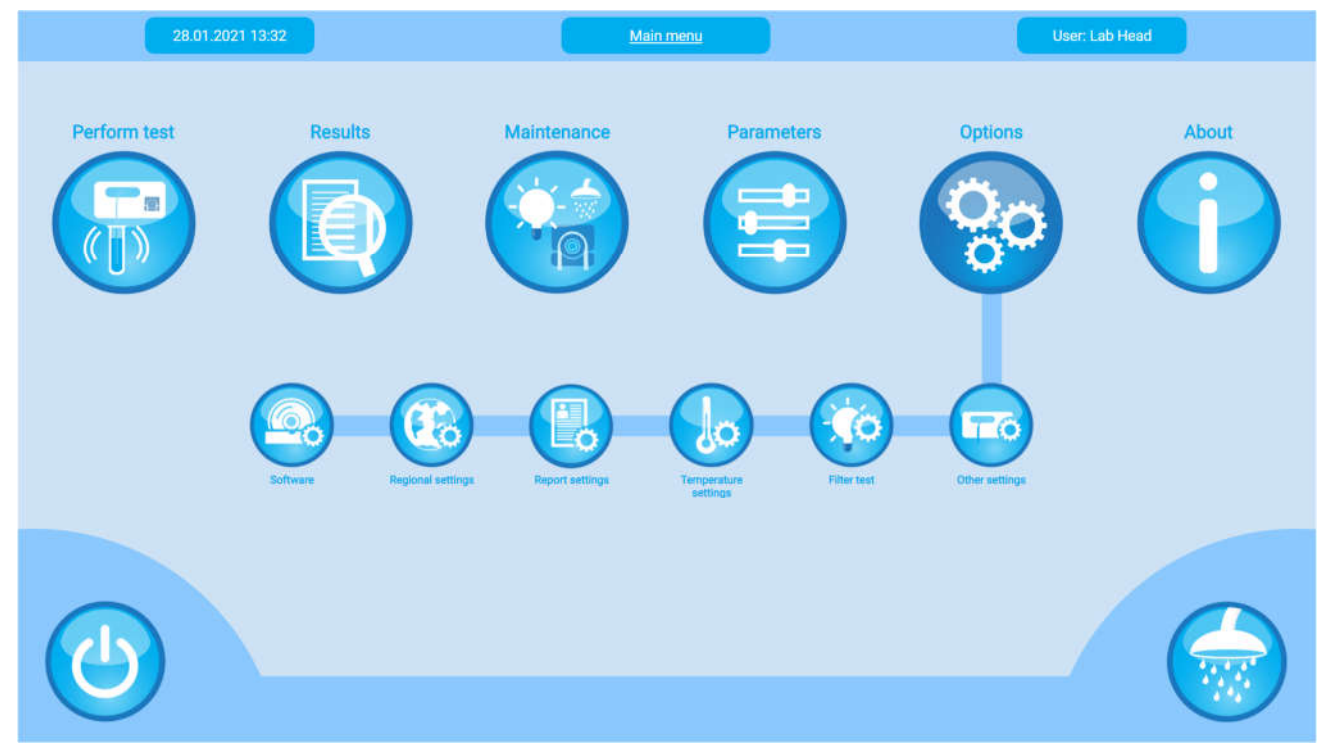

### 4.7.1 Software

Select "Options" and from the options listed, click "Software". The software version of the CYANVision can be found here. This is useful information for the service engineer or support technicians and should be included in the repair report.

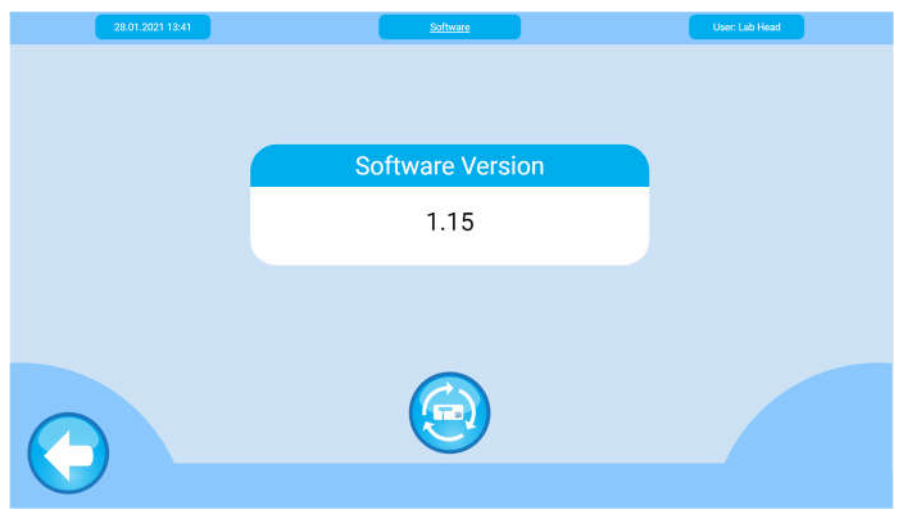

Software updates (on an external data storage device) can be launched using the update button SPress the "Return" button to exit the menu.

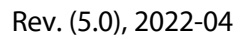

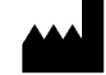

# 4.7.2 Regional settings

Select "Options" and from the options listed, click "Regional settings". The regional settings of the CYANVision can be found here. This information should be configured by the service engineer during installation. Press the "Return" button to exit the menu.

| 28.01.2021      | 13:44                           |                                                             | Regional sett                              | ings                                           |                                                   | User: Lab Head                                          |                                  |
|-----------------|---------------------------------|-------------------------------------------------------------|--------------------------------------------|------------------------------------------------|---------------------------------------------------|---------------------------------------------------------|----------------------------------|
| Lang            | uage                            | English                                                     | -                                          | Dat                                            | e format                                          | YYYY/MM/DD                                              | -                                |
| La              | ayout                           | AZERTY                                                      | -                                          |                                                | Date                                              | 2021/01/28                                              |                                  |
| Dec Fo          | ormat                           |                                                             | -                                          |                                                | Time                                              | 01:43 PM                                                | C                                |
| Keyb            | oard                            | On Screen                                                   | -                                          |                                                |                                                   |                                                         |                                  |
|                 |                                 |                                                             |                                            |                                                |                                                   |                                                         |                                  |
| $\Theta$        |                                 |                                                             |                                            |                                                |                                                   | _ (                                                     |                                  |
| Field or button | Functio                         | on                                                          |                                            |                                                |                                                   |                                                         |                                  |
| Language        | The cur<br>Select t             | rent version of th<br>he desired langua                     | e CYANVisi<br>age from th                  | on software<br>e drop-dow                      | is available ir<br>'n menu.                       | n English and in                                        | French.                          |
| Layout          | This fea<br>Qwertz              | ture enables you<br>or Azerty.                              | to select th                               | e desired ke                                   | eyboard layou                                     | ıt format: Qwert                                        | у,                               |
| Dec format      | This fea                        | ture enables you                                            | to select th                               | e desired de                                   | ecimal format                                     | ::"," or ".".                                           |                                  |
| Keyboard        | To activ<br>down n              | vate the on-screer<br>nenu.                                 | n keyboard                                 | layout form                                    | at, choose 'Oi                                    | n screen' from th                                       | ne drop-                         |
| Date format     | Select t                        | he desired date fo                                          | ormat: YY-M                                | 1M-DD, DD-                                     | MM-YY or MN                                       | 1-DD-YY.                                                |                                  |
| Date & Time     | This fea<br>selected<br>you wis | ture enables you<br>d under the menu<br>h to re-find result | to input the<br>Date Form<br>ts in the arc | e correct tin<br>hat. Setting t<br>hives becau | ne and date a<br>the correct da<br>se the data is | ccording to the<br>te & time is esse<br>stored chronolo | format<br>ential if<br>ogically. |
| $\bigcirc$      | Return,                         | to go back to the                                           | main men                                   | u.                                             |                                                   |                                                         |                                  |
|                 | Save, to                        | store the applied                                           | d changes.                                 |                                                |                                                   |                                                         |                                  |

Rev. (5.0), 2022-04

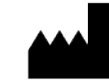

# 4.7.3 Report settings

The feature enables you to configure the build-in printer settings. Select "Options" and from the options listed, click "Report settings".

| 14.01.2021 09:14    | CYANVision                                                                                                    |                                                                                                    |
|---------------------|----------------------------------------------------------------------------------------------------|----------------------------------------------------------------------------------------------------|
| Automatic printing  | Yes                                                                                                    |                                                                                                    |
| Single test results | Normal                                                                                                    |                                                                                                    |
| Curve printing      | No                                                                                                    |                                                                                                    |
| Patient report      | Normal                                                                                                    |                                                                                                    |
| Report header       | Report header                                                                                                    |                                                                                                    |
| Age limit child     | 14                                                                                                    |                                                                                                    |
|                     | Automatic printing<br>Single test results<br>Curve printing<br>Patient report<br>Report header<br>Age limit child | 14.01.2021 09:14CYANVIsionAutomatic printing<br>Single test resultsYesNormalNormalCurve printing<br>Patient reportNormalReport header<br>Age limit childReport header |

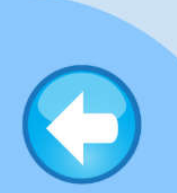

| Field or button     | Function                                                                                                    |
|---------------------|----------------------------------------------------------------------------------------------------|
| Automatic printing  | Select "Yes" or "No" from the drop-down menu. When this option is enabled, the instrument will print all results automatically upon finishing a measurement. All "on-demand" printing in the menus "Programming", "Results" or "AD Zero" are not influenced by the choice in this option. |
| Single test results | Print single test results in normal or extended mode (choose from the drop-down list). In the extended mode, the ranges for the blank, QC and samples will be printed. The normal printing mode is more economic printing and uses less paper than the extended mode.                     |
| Curve printing      | Select "Yes" or "No" from the drop-down menu. When this option is enabled, the curves obtained during the performance of a kinetic test will be printed [This feature will be enabled in the upcoming software releases].                                                                 |
| Patient report      | Print patient reports in normal or extended mode (choose from the drop-down menu). In the extended mode, the ranges for the blank, QC and samples will be printed. The normal printing mode is more economic printing and uses less paper than the extended mode.                         |
| Report header       | This menu enables the user to add a personalized heading (name of the hospital or laboratory) on the printed reports.                                                                                                    |
| Age limit child     | Insert an age limit in this field to define from which age on a patient as either Adult<br>or Child. This age limit will be used by the program when the normal values range<br>is interpreted.                                                                                           |
| $\bigcirc$          | Return, to go back to the previous screen.                                                                                                    |
| $\bigcirc$          | Save, to store the applied changes.                                                                                                    |

Rev. (5.0), 2022-04

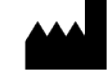

Rev. (5.0), 2022-04

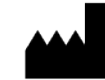

**Cypress Diagnostics:** Nijverheidsstraat 8 • 2235 Hulshout • Belgium www.diagnostics.be • Tel: ++ 32 15 67 67 68 • e-mail: cypress@diagnostics.be

### 4.7.4 Temperature settings

This menu enables to verify if the temperature of the flow cell (cuvette) measured by the instrument corresponds to the set temperature. Select "Options" and from the options listed, click "Temperature settings". The temperature is expressed in degrees Celsius (°C). Press the "Return" button to exit the menu.

| 14.01.2021 09:1   | 1                                                                                                    | Temperature calibration                                                        | User: Manufacturer                                                    |
|-------------------|----------------------------------------------------------------------------------------------------|--------------------------------------------------------------------------------|-----------------------------------------------------------------------|
|                   | Set<br>Measured                                                                                                    | 37,00                                                                          |                                                                       |
| $\mathbf{\Theta}$ |                                                                                                    | CAL                                                                            |                                                                       |
| Field or button   | Function                                                                                                    |                                                                                |                                                                       |
| Set               | The set temperatur program, which is b                                                                                                    | e corresponds to the toy default 37 °C.                                        | temperature setting of the last executed                              |
| Measured          | To currently measured temperature in the flow cell. The measured temperature should be the set temperature $\pm$ 0.5 °C. If not, see 8 – Troubleshooting & errors. |                                                                                |                                                                       |
| $\bigcirc$        | Return, to go back t                                                                                                    | to the main menu.                                                              |                                                                       |
|                   | To perform a temper<br>re-calibrate the tem<br>If necessary, contac                                                                                                | erature calibration. This<br>operature settings of th<br>t a service engineer. | s menu is used by the service engineer to ne flow cell and incubator. |

Note:

- After start-up, the instrument should reach the default temperature (37 °C) within 5 minutes.

- If upon entering the perform test menu and selecting a program, the programmed temperature for the flow cell is not yet reached, the instrument will display a warning to inform the user of this discrepancy.

Rev. (5.0), 2022-04

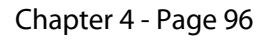

# 4.7.5 Filter test

This menu can be used to perform an OD test or absorbance measurement. It is also used by the service engineer during checking of the individual wavelengths and the optical sensor.

Before performing a filter test, it is **essential** to check that:

- a) The hydraulic system (flow cell + tubes) is clean and rinsed with distilled water.
- b) The flow cell is filled with distilled water and without any air bubbles.

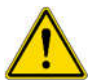

- c) The instrument is ON for at least 5 minutes, this time is necessary for the flow cell to obtain the correct temperature.
- d) The AD Zero is performed and within the acceptable ranges.

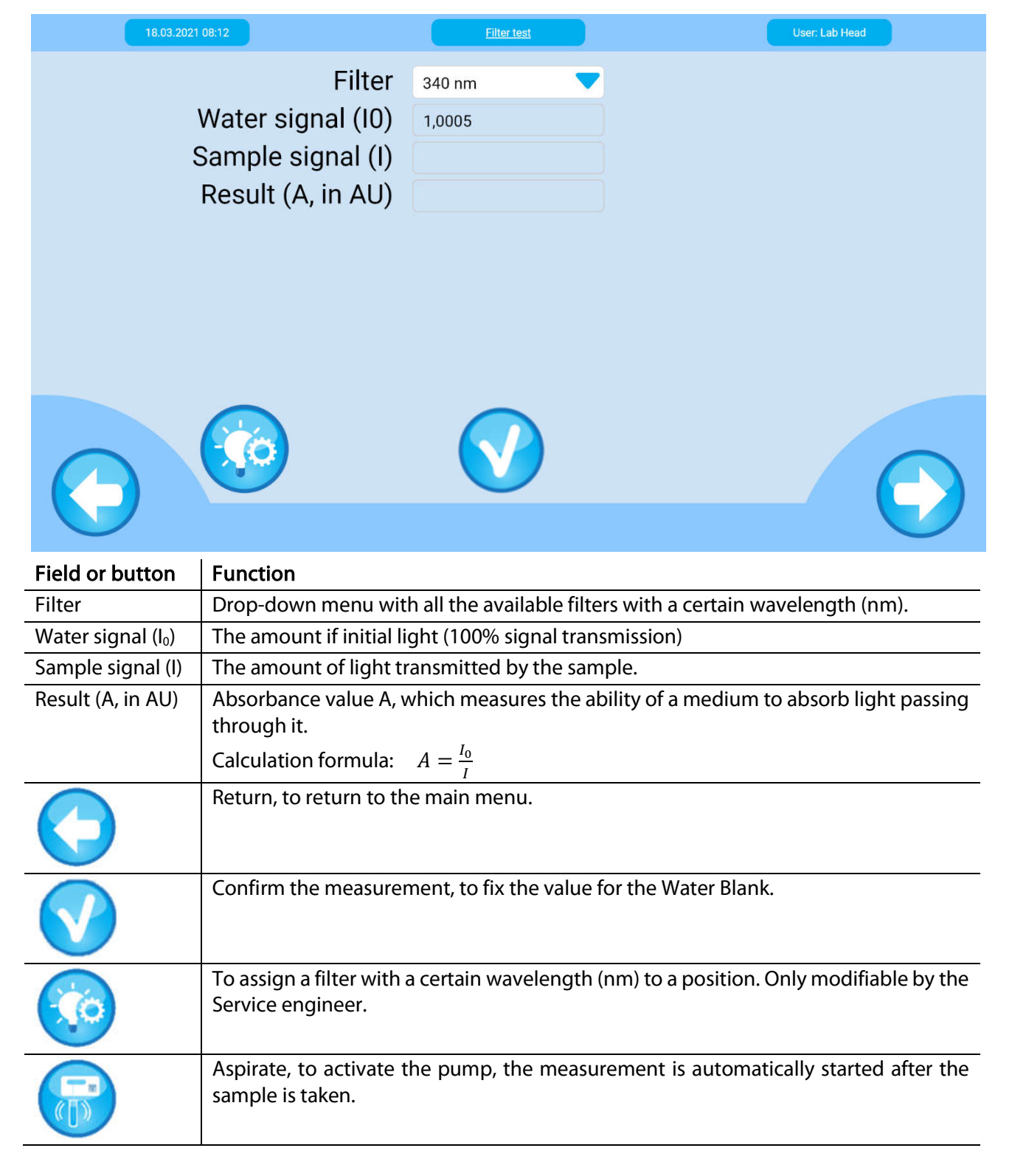

Rev. (5.0), 2022-04

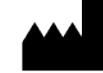

# 4.7.6 Other settings

Properties related to the barcode platform, the LIS and network connection, the veterinary mode, the standby time and air gap settings can be found in this submenu.

| 05.05.2021 16:46 |         | Other settings | User: Lab Head |
|------------------|---------|----------------|----------------|
| Barcode platform | Yes     | Standby time   | 30             |
| Host connection  | Yes     | (min)          |                |
| Host-IP          | 0.0.0.0 | Air gap (µl)   | 750            |
| Host-Port        | 22222   | IP-Mode        | Manual 💎       |
| Veterinary use   | Yes     | IP-Address     |                |
| ,                |         | Subnetmask     |                |

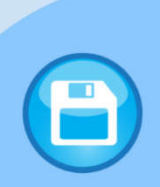

| Field or button    | Function                                                                                                    |
|--------------------|----------------------------------------------------------------------------------------------------|
| Barcode platform   | This feature enables you to activate the barcode mode, it will enable you to add the calibrator and quality control information by scanning the QR barcode on the respect kit. Select "Yes" or "No" to (de)activate the barcode platform.                                                                                                    |
| Host connection    | This feature enables the host connection. A detailed procedure for host connection is available, contact your service engineer for more information.                                                                                                    |
| Veterinary use     | To activate the veterinary mode of the CYANVision. Besides the human species, it is possible to assign a species type for every sample and assign species reference values. Choose "Yes" to activate this mode or select "No" to leave inactive.                                                                                                    |
| Standby time (min) | In this menu, you can select the preferred time (in min) after which the instrument will go into a standby mode. The user will be logged out automatically.                                                                                                    |
| Air gap (μL)       | During an aspiration cycle, the programmed volume of the sample is aspirated in the flow cell and measured. When the measurement is finished, an air gap is aspirated to prevent cross-contamination with/of the next sample. Then the instrument will indicate it is ready to aspirate the next sample. This feature enables you to input the air gap. Use the keyboard to insert the air gap in $\mu$ L. The advised volume is 750 $\mu$ L.<br>Attention! If the air gap is too big, air bubbles will flow into the flow cell during measurement, given false results and if the air gap is too small, there is increased risk of cross-contamination. |
| $\bigcirc$         | Return, to return to the main menu.                                                                                                    |
|                    | Save, to store the applied changes.                                                                                                    |

Rev. (5.0), 2022-04

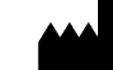
## 4.8 **ABOUT**

This menu contains general information about the CYANVision analyzer, divided in 4 submenus:

- Contact information
- Test Counter
- Instrument
- Account management

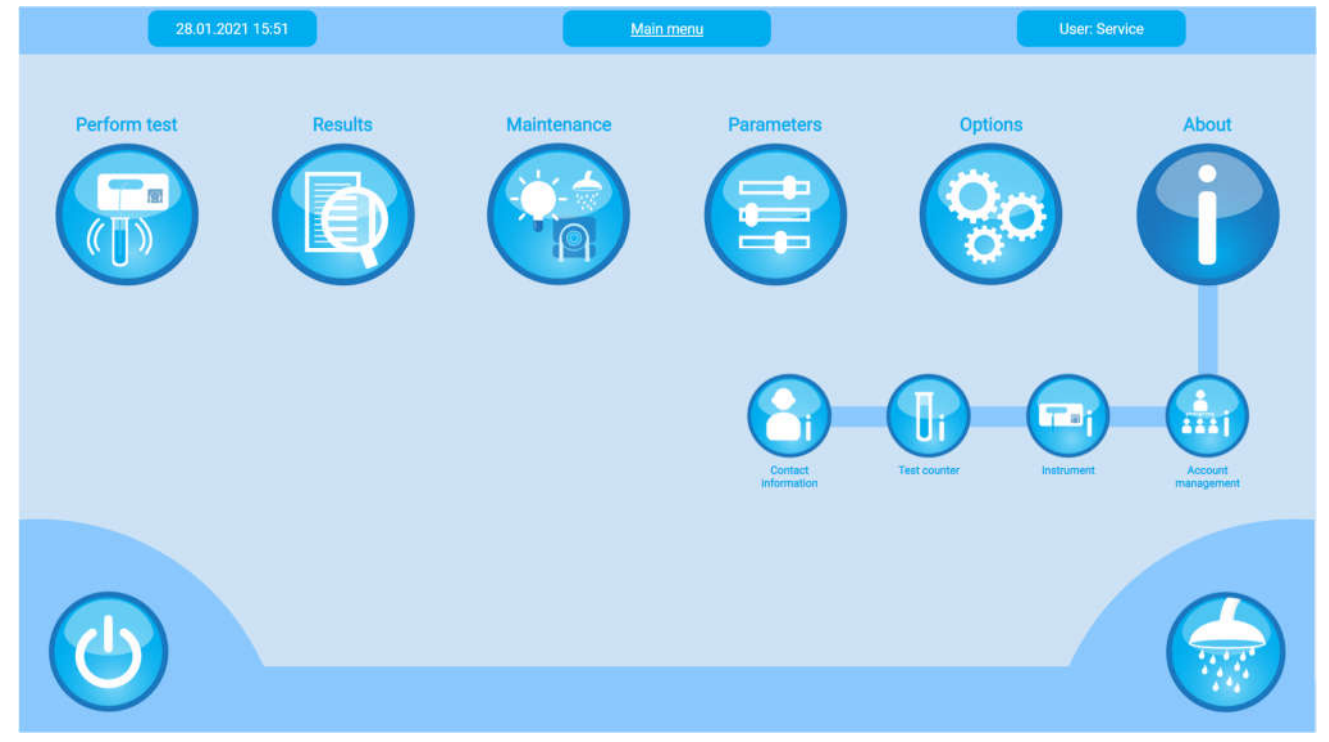

## 4.8.1 Contact information

Select "About" and from the options listed, click "Contact information". This menu gives you an overview of the contact details of the responsible distributor and the coordinates of the installation location. This information is filled in by the service engineer during installation.

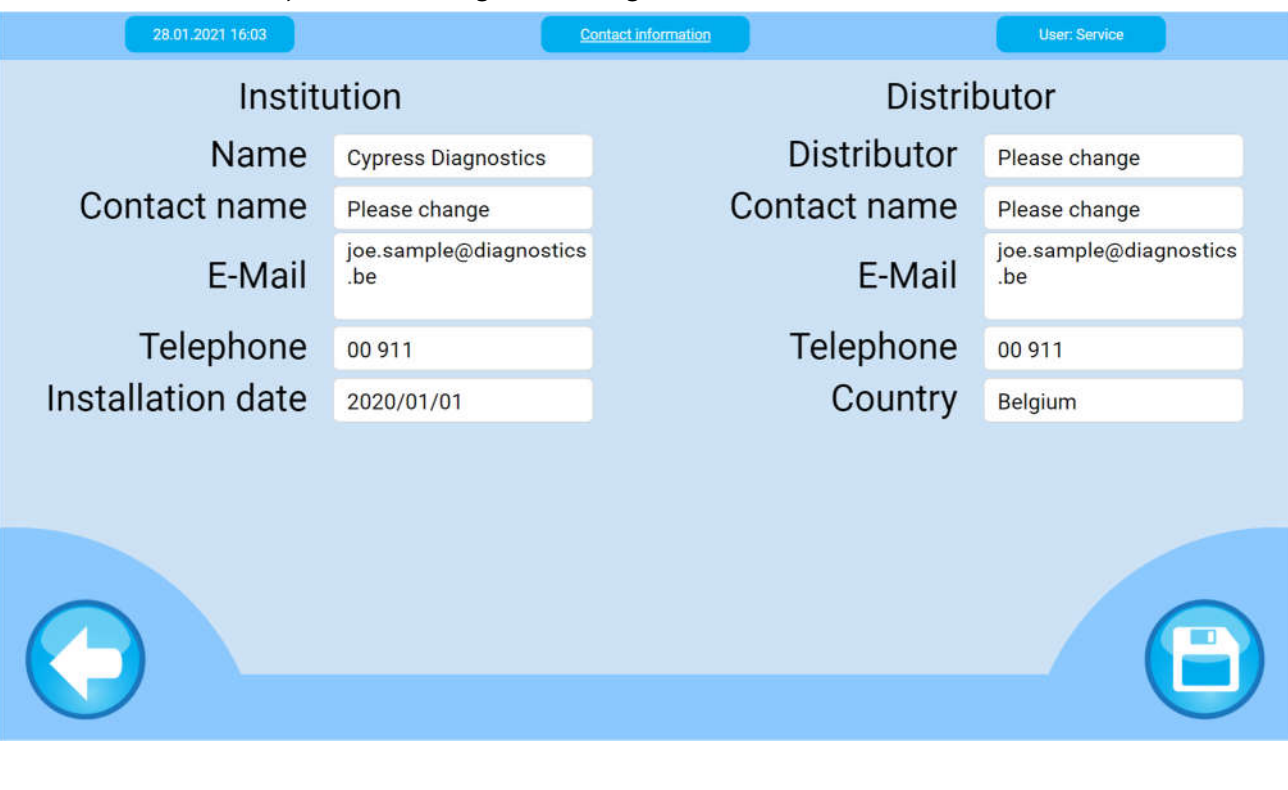

Rev. (5.0), 2022-04

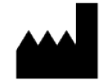

#### 4.8.2 Test Counter

Select "About" and from the options listed, click "Test Counter". The displayed table provides information regarding all tests which were carried out, subdivided into groups (RBL, CAL, CTRL and Samples). It presents the sum of all the test performed in a specified date range. Press "Delete" to delete all entries.

| 07.05.2021 11:47 |                 | Test co | unter        |            |     |     | User: Cynthia |
|------------------|-----------------|---------|--------------|------------|-----|-----|---------------|
| Mont             | h All           | •       |              |            | Y   | ear | All           |
| Product ref      | Method          | Program | <u>Total</u> | <u>RBL</u> | CAL | QC  | Samples       |
| TR458            | Triglycerides   | TRIG    | 4            | 3          | 1   | 0   | 0             |
| ref              | LIN546          | LIN546  | 137          | 3          | 3   | 0   | 131           |
| HBL04            | Glucose         | GLUC    | 226          | 60         | 27  | 15  | 124           |
| HBL011           | Cholesterol HDL | HDL     | 104          | 4          | 3   | 3   | 94            |
| HBL010           | Cholesterol     | CHOL    | 332          | 8          | 7   | 7   | 310           |
| HBL              | Urea - GLDH     | UREA    | 70           | 3          | 2   | 1   | 64            |
|                  |                 |         |              |            |     |     |               |

#### 4.8.3 Instrument

Select "About" and from the options listed, click "Instrument" to enter the instrument information menu.

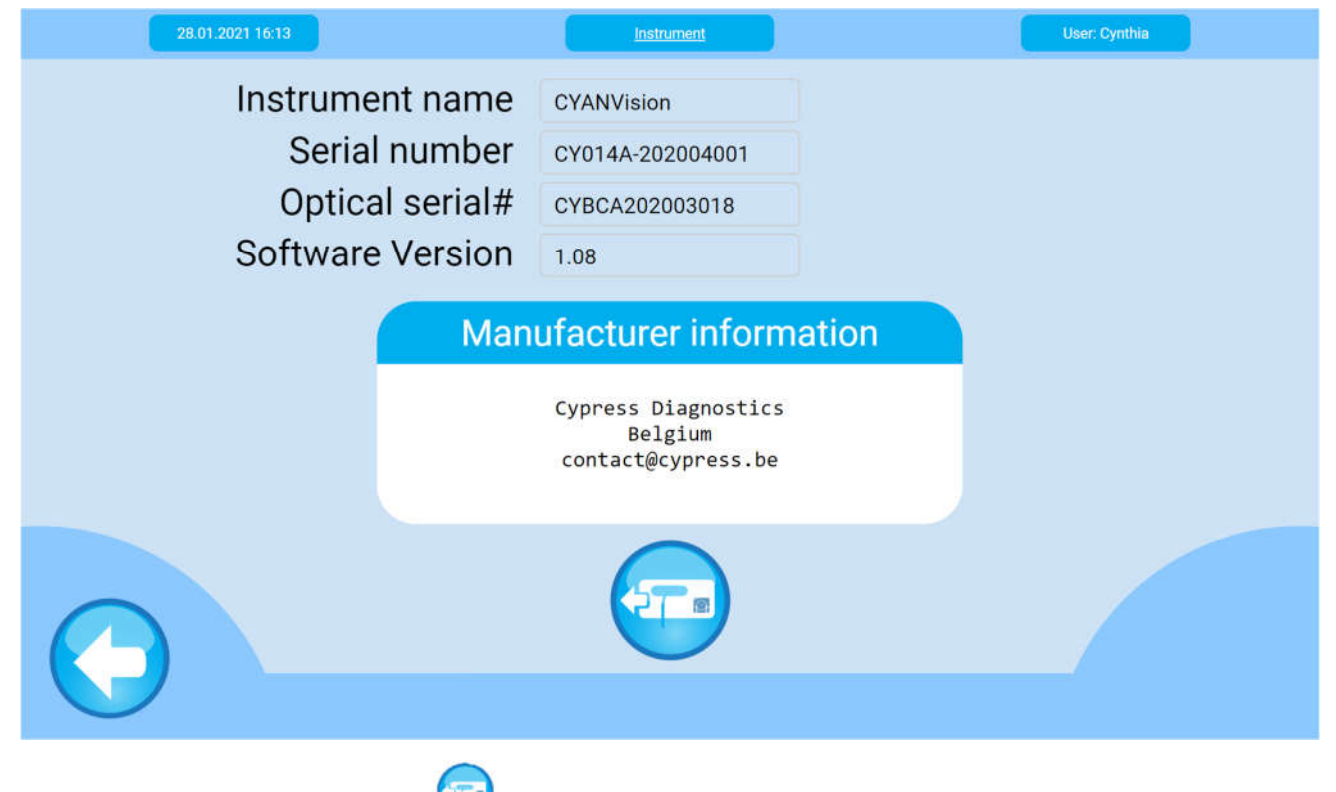

Use the export diagnose button  $\checkmark$  to make a copy of the results and diagnostics information on an external data storage device (USB drive). Forward this information to your local distributor for support (see 4.8.1 for the contact information).

Rev. (5.0), 2022-04

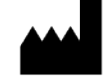

#### 4.8.4 Account Management

It is possible to operate the instrument in a multi-user environment where different users can log in with their own password and have different access levels. As a laboratory user, you only have access to change your password. Enter your old password, followed by your new password and confirm the new one. Press "Save" to store the changes.

| 28.01.2021 16:18 | CYANVision | User: Cynthia |
|------------------|------------|---------------|
| User Name        | Cynthia    |               |
| User profile     | User       |               |
| Old password     |            |               |
| New password     |            |               |
| Confirm password |            |               |
|                  |            |               |
|                  |            |               |
|                  |            |               |
|                  |            |               |
|                  |            |               |
|                  |            |               |
|                  |            |               |

Only lab heads (with an account) and service engineer (your distributor) have full access to all menus.

|             | Choose - Account              |   |
|-------------|-------------------------------|---|
|             | ☐ Modify<br>☐ Add<br>☐ Delete |   |
| Cho<br>Make | OSE<br>₂ a selection          | V |

To add new user accounts or change the login settings, please contact your distributor or lab head.

#### 4.8.4.1 Modify an account

To view or edit any user's profile. When logged in as Lab Head or Service, you can view and edit all programmed user profiles. Click on any field to edit the information. Press "Save" to store the changes.

| 28.01/2021 16:25 | Account management | User Manufacture                 |
|------------------|--------------------|----------------------------------|
| User name        | Cynthia            |                                  |
| User profile     | User               |                                  |
| New password     |                    |                                  |
| Confirm password |                    |                                  |
| Patient data     | Allowed            |                                  |
| access           | Allowed            |                                  |
|                  |                    |                                  |
|                  |                    |                                  |
|                  |                    |                                  |
|                  |                    |                                  |
|                  |                    |                                  |
|                  |                    |                                  |
|                  |                    | $\mathbf{\overline{\mathbf{v}}}$ |

Rev. (5.0), 2022-04

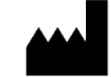

#### 4.8.4.2 Add an account

Use this menu to add a new user.

| 14.01.2021 09:09    |                                                                                                    | Account management                   | User: Manufacturer                                    |  |  |
|---------------------|----------------------------------------------------------------------------------------------------|--------------------------------------|-------------------------------------------------------|--|--|
| N<br>Conf           | User name<br>User profile<br>lew password<br>firm password<br>Patient data<br>access                                                                                                    | User   Not allowed                   |                                                       |  |  |
| Field or button     | Function                                                                                                    |                                      |                                                       |  |  |
| User name           | The name of the user. This field is mandatory.                                                                                                    |                                      |                                                       |  |  |
| User profile        | <ul> <li>Select the desired user type from the drop-down menu: user or lab head.</li> <li>User: the basic user type has no access to the settings menu</li> <li>The lab head has full access to all menus.</li> </ul> Note: This field cannot be changed by a laboratory user. Only the lab head or service engineer can change this field. |                                      |                                                       |  |  |
| New password        | Enter a passwoi                                                                                                    | rd. The user can al                  | ways change his own password after login.             |  |  |
| Confirm<br>password | Enter the pa<br>the same as in t                                                                                                    | assword a seco<br>he above field, an | ond time. If the password is not error will be shown. |  |  |
| Patient access      | To allow user-patient access. Patient access needs to be granted to create a user. If the user is not allowed to access the patient data, it is not possible to create an account for that specific user.                                                                                                    |                                      |                                                       |  |  |
| $\bigcirc$          | Return, to retur                                                                                                    | n to the previous s                  | screen without saving changes.                        |  |  |
|                     | Save, to confirm<br>to return to the                                                                                                    | n and create a use<br>previous menu. | r profile with the programmed settings and            |  |  |

#### 4.8.4.3 Delete an account

To remove an existing user. Select the username to be deleted from the drop-down menu and confirm the action.

Rev. (5.0), 2022-04

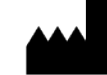

# 5 DAILY ROUTINE

The daily routine is made to help the operator know which tasks to perform on a daily basis and in what order. This will allow the best performance of the analyzer and produce the most accurate results.

## 5.1 DAILY ROUTINE SCHEME

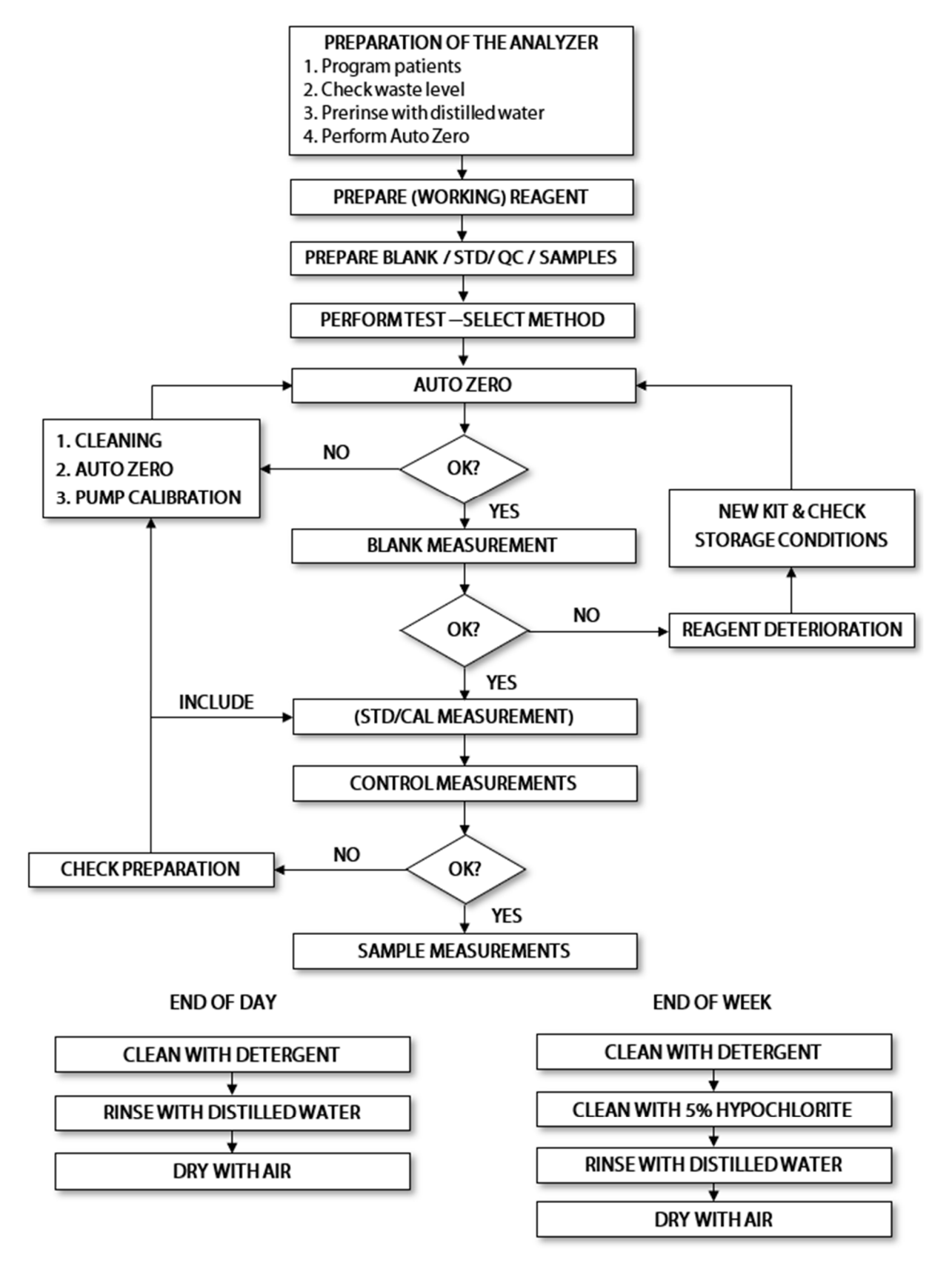

Rev. (5.0), 2022-04

Chapter 5 - Page 103

Register now at: https://diagnostics.be/warrant

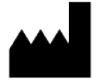

#### 5.2 **PREPARATIVE WORK**

#### 5.2.1 Preparation of the analyzer

- 1. Switch ON the CYANVision. After a short system initialization, the login screen is shown.
- 2. Enter the username and corresponding password to enter the main menu.
- 3. Wait around **5 minutes** to allow the instrument to reach the **optimal working temperature** before proceeding to the test measurements. In the meantime, you can perform the preparative work.
- 4. Check the liquid level of the waste container (empty if necessary).

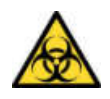

**Warning!** Potential Biohazards. Carefully manipulate all the consumables and the waste produced during the analysis routines. Always wear appropriate protective equipment, such as chemically resistant rubber gloves and apron. Disposal of waste must be done in compliance with the locally applicable regulation. It is recommended to periodically/daily check the level in the waste container, in order to avoid overflow.

5. Perform a washing of the hydraulic tubes of the analyzer (see 7.2.1)

#### 5.2.2 Perform an AD zero

An auto zero is performed to initialize the optical system. This measurement is always performed with distilled water.

Attention! When performing AD Auto Zero, make sure that:

- The flow cell is washed and sufficiently rinsed with distilled water.
- The flow cell is completely filled with <u>distilled water</u> and free of air bubbles (~ pump calibration).
- The obtained values are within the ranges.

#### Procedure:

- 1. Position distilled water under the aspiration inlet and press the "Aspirate" button in the software or push the aspiration button in front of the analyzer.
- 2. The distilled water will be aspirated in the flow cell and the instrument will perform the auto zero measurements.
- 3. After the measurement, the results will appear automatically. The full signal value should be higher than **50 000**.
  - **a.** If the full signal is above 50 000, no error will be displayed. Press "Continue" to return to the main menu.
  - **b.** If the full signal is below 50 000, the error " $\clubsuit$ " will be displayed behind the value. Press "Repeat" to restart the measurement. Do NOT continue measuring if the AD value is outside the acceptable range!

#### Attention! If after 2 reruns the value is still below the limit, perform the following actions:

- Rinsing with 15 mL distilled water (see 7.2.1).
- Cleaning with detergent and/or 5% hypochlorite (see 7.2.1).
- Pump calibration and verify that the flow cell is filled with distilled water and free of air bubbles (see 4.5.3)

#### 5.2.3 Preparation of the reagent

For certain methods, it is necessary to prepare a working solution. Check the application sheets at the end of the user manual for specific requirements for each reagent. In case a new working reagent is prepared, press the "Reset" button during the measurement of the reagent blank (see 4.3.5)

#### 5.2.4 Preparation of the samples

- 1. Prepare the blank as described in the <u>application sheets</u>.
- 2. Prepare the standard/calibrator and sample(s) as described in the application sheets.
- 3. Prepare the quality controls in the same way as the samples:
  - a. Take the same amount of control serum as indicated for the sample.
  - b. Respect the incubation times and use the same measuring procedure.

Rev. (5.0), 2022-04

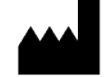

#### 5.3 **INSERT PATIENT INFORMATION**

- 1. Go to "Perform Test", press "Patient routine".
- 2. Click "Add" patient and insert the Patient information (see 4.3.1.1) press "Continue".
- 3. Select the requested analysis by checking the required profiles or programs, press "Continue".
- 4. Add a 2<sup>nd</sup> patient by clicking the "Add" button or press "Continue" to proceed to the program selection.

#### 5.4 START SAMPLE ANALYSIS

- 1. Press "Continue" in the patient worklist or go to "Perform Test" and select "Quickstart", an overview of the required tests are displayed.
- 2. Select the test of your choice from the program list.
- 3. Follow the workflow as displayed on the screen and in the daily routine schematics: If the programmed temperature is not yet reached, "Device is tempered. Please wait" will appear when opening the method. Do NOT proceed if the temperature has not reached 37 °C!

#### 5.4.1 Reagent kit information

- 1. Scan or manually insert the reagent kit information (Ref. Code, Lot number, Exp. Date, First use).
- 2. Press "Continue" to proceed to the Auto Zero.

## 5.4.2 Full signal value (Auto zero)

Before the measurements can start an auto zero is performed to initialize the optical system. This measurement is always performed with distilled water.

Note: Execution of the Auto Zero is required every 4 hours or after start-up/stand-by. If the previous Auto Zero is executed less than 4 hours ago it is possible to skip this step.

Procedure:

- 1. Position distilled water under the inlet pipe and press the "Aspirate" button in the software or push the aspiration button in front of the analyzer.
- 2. The distilled water will be aspirated in the flow cell and the instrument will perform the auto zero measurements.
- 3. After the measurements, the results will appear automatically. The full signal value should be higher than **50 000**.
  - **a.** If the full signal is above 50 000, no error will be displayed. Press "Continue" to proceed with the blank measurement.
  - **b.** If the full signal is below 50 000, the error "• will be displayed behind the value. Press "Rerun" to repeat the measurement. Do NOT continue measuring if the AD value is outside the acceptable range!

#### Attention! If after 2 reruns the value is still below the limit, perform the following actions:

- Rinsing with 15 mL distilled water (see 7.2.1).
- Cleaning with detergent and/or 5% hypochlorite (see 7.2.1).
- Pump calibration and verify that the flow cell is filled with distilled water and free of air bubbles (see 4.5.3)
- If after several washing and cleaning procedures the values remain out of range, see chapter 8 troubleshooting guide.

Rev. (5.0), 2022-04

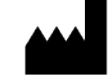

#### 5.4.3 Blank measurement

The reagent blank (RBL) measurement is essential in the calculation of endpoint tests but will also provide an indication of the reagent deterioration or the cleanliness of the instrument.

**Note:** Execution of the Blank measurement is required:

- With a new lot of reagent,
- With a new working reagent,
- The first time the program is executed,
- When skipping the blank measurement is not allowed by the programming.

#### Procedure:

- 1. The first screen will show an overview of the historical RBL values with the upper and lower limit.
- 2. Select "Continue" to proceed with the blank measurement. It is strongly recommended to measure a new blank every time you perform a test.
- 3. Position the test tube containing the blank under the aspiration inlet and press the aspiration button.
- 4. The sample will be aspirated in the flow cell and the measurement is automatically started.
- 5. The Blank OD value should be between the range mentioned for "Limit low" and "Limit high".
  - a. If the OD value is within range, press "Continue" to proceed to the next screen.
    - b. If the OD value is NOT within range, the error "• "or "• "will be displayed behind the value. Press "Rerun" to repeat the measurement. Do NOT continue measuring if the OD value is outside the acceptable range!

Attention! If after the 2 reruns the value is still outside the acceptable range, perform the following checks:

→ Water as blank:

- Clean and then rinse the instrument abundantly with distilled water and restart the test.
- → Reagent as blank:
  - Check (working) reagent preparation.
  - The reagent is deteriorated, check storage conditions (expiration date and opening date), open new kit or vial and restart the test.

#### 5.4.4 Standard/calibrator measurement

The standard or calibrator measurement is essential for the determination of the factor and thus in the calculation of all sample test results.

Note: Execution of a calibration is required:

- The first time you perform the test method,
- When using a new lot number of reagent or a new working solution,
- When QC measurement is out of range (see the following point),
- When skipping of the calibration measurement is not allowed by the programming.

#### Procedure:

- 1. Check the application sheets if a standard, calibrator or factor should be used. If Calibrator is selected select the lot number of the used calibrator. If the test allows a calibration by a factor, the software will not ask to measure a standard or calibrator and immediately proceed to the quality control (QC) measurements.
- 2. Position the test tube with the standard/calibrator preparation under the inlet pipe and press the aspiration button.
- 3. The measurement will start automatically after aspiration of the preparation in the flow cell. Afterwards, the new factor will be automatically calculated and stored in method programming.

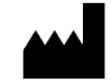

• In case the standard concentration is lot dependent and thus variable, it is allowed to change the concentration of the standard in the calibration menu.

| Program | BILD     |       |  |
|---------|----------|-------|--|
| Туре    | Standard |       |  |
|         |          |       |  |
| Conc #1 | 2        | mg/dL |  |

• Some methods do not have a standard included in the kit. For these methods, a factor is preprogrammed. You can use this factor if the QC measurements are within range. However, for the most accurate results, it is recommended to use a calibrator (see application sheets) to <u>calculate the factor</u>. See 4.6.3.1 for instructions to add a new calibrator.

#### 5.4.5 Quality control measurement

Performing quality control measurements is the only way to ensure that the results you obtain are accurate. If the QC measurements are within range, you can be sure the correct procedure is used (pipetting, storage, contamination ...), that the analyzer is clean and correctly functioning, that the reagent is not deteriorated and that the calibration is performed correctly. This will result in more accurate results, thereby less false negative and positive results and thus exclusion of false diagnosis. This will also eliminate the need to duplicate a test because you are not sure of the result. All advantages for the patient, laboratory and doctor. It is strongly recommended to perform a Quality Control (QC) by measuring **both normal control** and **pathological control** serum.

**Note:** QC measurements should be performed:

- When a new lot of reagent is used, or a new working reagent is used,
- When it is the first time the program is executed,
- Recommended every time you perform that method or at least once a week.

#### Procedure:

- 1. Check the application sheets to determine which control sera should be used. For the optimal guarantee of results, always measure **both normal control** and **pathological control** serum.
- 2. Select the available QC (if no QC is available, add a QC first, see 4.6.4), press "Continue".
- 3. Position the test tube with the QC preparation under the inlet pipe and press the aspiration button.
- 4. The preparation will be aspirated in the flow cell and the measurement will start.
- 5. Afterwards, check if the concentration is within the target control range.
  - a. If the concentration is within range, press "Continue" to proceed to the next screen.
  - b. If NOT within range, the error "• "or "• "will be displayed behind the value. Press "Rerun" to repeat the measurement. Do NOT continue measuring if the concentration is outside the acceptable range!

Attention! If after the rerun the value is still outside the acceptable range, perform the following checks:

- Preparation instructions (application sheets): stability, volumes, and times should be strictly followed.
- Quality controls have a **lot dependent concentration**. Make sure the correct range is programmed in the QC values submenu (see 4.6.4)!
- Rinsing 10 times with 15 mL distilled water (see 7.2.1).
- Cleaning with detergent and/or hypochlorite (see 7.2.1).
- Perform pump calibration and verify that the flow cell is completely filled with distilled water and free of air bubbles (see 4.5.3).
- Restart the measurement and include a new calibration!
- If after recalibration with the standard included in the kit, the QC measurements remain out of range, it is recommended to use a calibrator to perform a more accurate calibration (see application sheets).

Rev. (5.0), 2022-04

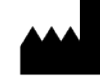

#### 5.4.6 Sample measurement

If the AD value, blank and QC are OK, you can proceed with the sample measurements:

- 1. Select the patient samples and press "Continue".
- 2. If necessary, select the sample type and/or dilution ratio.
- 3. Position the test tube with the first sample preparation under the aspiration inlet and press the aspiration button.
- 4. The measurement will start automatically after the sample has been aspirated in the flow cell.
- 5. Press "Continue" to proceed with the next sample and proceed this way until all the samples are analyzed.

#### 5.5 END OF TEST

- 1. Press the header to exit the test method and confirm.
- 2. Go to the "Maintenance Overview", select "Washing" and follow the required steps to rinse with 15mL distilled water.

#### 5.6 **EVALUATE THE RESULTS**

- 1. The results (OD and concentration value) can be printed with a built-in thermal printer.
- 2. In the results menu, review the sample results that can be reviewed, edited (addition of reference), printed or deleted and a patient print report can be made.
- 3. The calibration and control results (and related statistics) are stored in a separate menus (Results → Quality Controls or Calibration).

#### 5.6.1 Flags

The CYANVision has various ways to indicate something is abnormal about the measurements.

| Parameter            | Evaluation and flag                                                                   | Which measurement?                                                                      |
|----------------------|---------------------------------------------------------------------------------------|-----------------------------------------------------------------------------------------|
| Linearity_min or max | Concentration is lower "�" or higher "�" than specified                               | Calibration, QC and patient samples                                                     |
| Fit                  | Fit is lower than specified " $^{igodoldsymbol{\otimes}}$ "                           | Calibration, QC and patient samples (only with <b>kinetic</b> tests)                    |
| Direction            | Direction is not as specified " $^{igodoldsymbol{\circ}}$ "                           | Calibration, QC and patient samples (only with <b>2-point</b> and <b>kinetic</b> tests) |
| CV%                  | CV% higher than specified " $igoplus$ "                                               | Blank or calibration with repeats                                                       |
| Absorbance           | Absorbance (OD value) is lower "�*"<br>or higher "�*" than specified                  | Only blank measurements                                                                 |
| Concentration        | Concentration is lower " $\diamondsuit$ " or higher " $\diamondsuit$ " than specified | QC and patient samples                                                                  |

#### 5.7 SHUT DOWN - END OF THE DAY

- 1. Wash the instrument with a **detergent** (CYAN Washing Solution CY001-WS or 5% Tween 20).
  - a. Select "Maintenance", "Overview" and from the options listed, click "Cleaning".
  - b. Position the detergent solution under the inlet pipe and press "Aspirate".
  - c. Repeat this operation using **air** to make an air gap between the detergent and the distilled water, press "Aspirate".
  - d. Repeat this operation using 15 mL **distilled water** to rinse the system.
  - e. Repeat this operation using **air** to dry the hydraulic system and avoid microbiological contamination.
- 2. Switch OFF the CYANVision.
- 3. Clean the external surface of the instrument, with a cloth and some detergent.

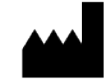

#### 5.8 WEEKLY VERIFICATIONS

- 1. Perform a pump calibration (Maintenance  $\rightarrow$  Pump calibration) and make sure to:
  - Pipet exactly 3 mL of distilled water in each test tube.
  - Press and hold the aspiration button and release <u>immediately</u> after all the liquid has been aspirated.
  - Perform in triplicate (3 repetitions).
  - Obtain values between **3500 and 9000** and the difference between repetitions < **1000**.
- 2. Disinfect the hydraulic system (tubes and flow cell) with 5% Hypochlorite (bleach).
  - a. Go to "Maintenance", select "Overview", check "Disinfection" and press "Continue".
  - b. Position the **detergent solution** under the inlet pipe and press "Aspirate".
  - c. Repeat this operation using **air** to make an air gap between the detergent and the distilled water, press "Aspirate".
  - d. Repeat this operation using 15 mL distilled water.
  - e. Repeat this operation using **air** to make an air gap between the distilled water and the hypochlorite solution.
  - f. Position the hypochlorite solution under the inlet pipe and press "Aspirate".
  - g. <u>Incubate</u> the hypochlorite in the flow cell for about <u>10 minutes</u> (no longer!).
  - h. Repeat this operation using **air** to make an air gap between the detergent and the distilled water, press "Aspirate".
  - i. Repeat this operation using 15mL distilled water.
  - j. Repeat this operation using **air** to dry the hydraulic system.

Rev. (5.0), 2022-04

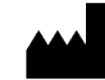

# 6 METHODS

## 6.1 INTRODUCTION

The three principal groups of analysis are:

- 1. Endpoint
- 2. 2-point (or fixed time)
- 3. Kinetic

<u>Remark:</u>

- In case the dilution factor is different from 1, the obtained concentration values for the samples are multiplied with the dilution factor.
- In case the results are displayed in another unit (display unit) then the program unit <u>all</u> concentration values (incl. standard & calibrator concentration) are multiplied with a unit conversion factor. This results in another concentration factor as the concentration factor is unit dependent.
- RBL: averaging of multiple executions is a possibility when a higher accuracy for the RBL needs to be obtained
- Multipoint calibration: multiple calibration measurements at different concentration levels are executed in case a multiple point calibration is requested. The used factor depends on the absorbance range.

## 6.2 INITIALIZATION

To obtain a correct absorbance value the digital signal (counts) received by the detector is compared to the digital signal (counts) received during the fast AD autozero.

$$Abs = Log10 \left( \frac{AD_{Value_{Autozero}}}{AD_{value_{RBL,STD,CAL} or Sample}} \right)$$

## 6.3 ENDPOINT

For each "Endpoint" test the instrument carries out 1 reading. The analytical result is obtained using the Abs(T1) – RBL value. The RBL value is taken during the calibration phase and Abs(T1) is taken during the analysis phase. In "Endpoint" methodologies the absorbance of the sample itself can affect the analytical result, it is always necessary to evaluate the sample blank. This correction can be done by choosing one of the following according to the specific need:

- 1. Classical RBL measurement
- 2. Sample blank correction
- 3. Bi-chromatic correction

## 6.3.1 Classical RBL measurement

## 1) Reagent Blank

The reagent blank is measured – immediately after aspiration - at the beginning of every method calibration.

$$RBL = ABS_{RBL} = Log10 \left( \frac{AD_{Value_{Autozero}}}{AD_{value_{RBL}}} \right)$$

## 2) Calibration

The calibration step is used to calculate the factor which is necessary to convert absorbance values into concentration values. The absorbance of the calibrator/standard – reagent mixture is measured immediately after aspiration.

- For single-point calibration:
  - $\circ$  Only one measurement (Conc<sub>CAL</sub>, Abs<sub>CAL</sub>)

$$F = \frac{Con_{CAL}}{Abs_{CAL} - RBL}$$

Rev. (5.0), 2022-04

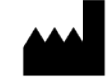

- For multipoint calibration:
  - Two calibrator measurements (C1, OD1) & (C2, OD2)
    - 2-points calibrator: linear fit
    - Independent if ODx below OD1, ODx between OD1 and OD2 or ODx above OD2, the calculation should be a linear fit following the next calculation:

$$Cx = \frac{C2 - C1}{0D2 - 0D1}0Dx + \frac{C1 * 0D2 - C2 * 0D1}{0D2 - 0D1}$$

Example:

#### 2-points calibration

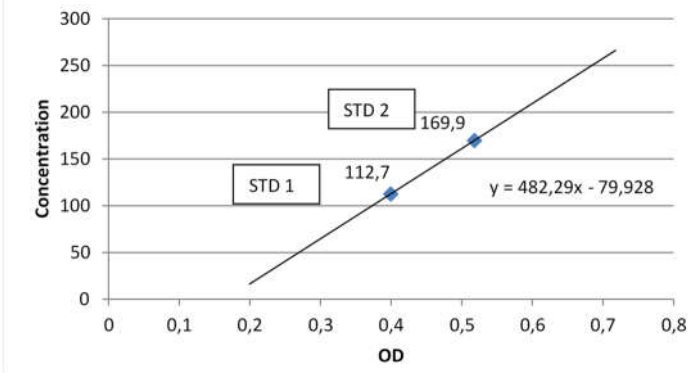

- 3- or more calibrator measurements (Cal 0 (C0, OD0), CAL1 (C1, OD1), CAL2 (C2, OD2), CAL3 (C3, OD3), ...):
  - o 3 or more point calibration: point-to-point fit
  - The concentration calculation of a sample depends on the absorbance measurement of the sample

 $A_{\chi} - A_{si-1}$ 

| $C_{x} = C_{si-1} + (C_{si} - C_{si-1}) * \frac{A_{si-1}}{A_{si} - A_{si-1}}$ |                     |                   |                 |                   |                 |                  |
|-------------------------------------------------------------------------------|---------------------|-------------------|-----------------|-------------------|-----------------|------------------|
| Low OD range limit                                                            | High OD range limit | C <sub>si-1</sub> | C <sub>si</sub> | A <sub>si-1</sub> | A <sub>si</sub> | Note             |
| 0                                                                             | OD0                 | 0                 | C0              | 0                 | OD0             | Flag the results |
| OD0                                                                           | OD1                 | C0                | C1              | OD0               | OD1             |                  |
| OD1                                                                           | OD2                 | C1                | C2              | OD1               | OD2             |                  |
| OD2                                                                           | OD3                 | C2                | C3              | OD2               | OD3             |                  |
| OD3                                                                           | OD4                 | C3                | C4              | OD3               | OD4             |                  |
| OD4                                                                           | Infinity            | C3                | C4              | OD3               | OD4             | Flag the results |
| _ <b>F</b>                                                                    |                     |                   |                 |                   |                 |                  |

Example :

# **Multipoint calibration**

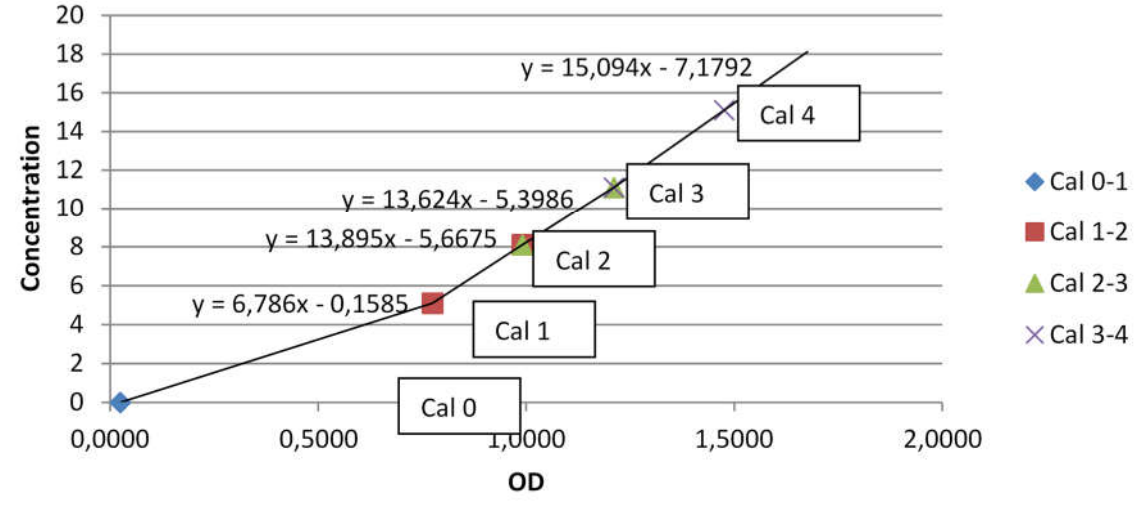

## Note:

- RBL subtraction (- RBL) is optional
- The factor is unit dependent (see remark Introduction 6.1)

Rev. (5.0), 2022-04

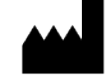

#### 3) Samples

After the calibration step, QC samples or human samples are measured and compared to the target or reference range. The absorbance of the sample – reagent mixture is measured immediately after aspiration.

• For single-point calibration:

Analytical result = 
$$F * (Abs_{T1} - RBL)$$

- For multipoint calibration:
  - o 2-point calibrator: see point 2
  - o 3 point or more calibrator: see point 2

Note:

- RBL subtraction (- RBL) is optional
- The factor is unit dependent (see remark Introduction 6.1)

#### 6.3.2 Sample blank correction

This type of methodological approach is used for the resolution of the problems posed by the "sample blank" and is always usable. Most importantly, this is decisively the most valid approach:

However, the operative disadvantages due to this type of methodology are the following:

- 1. You need to prepare two test tubes with a sample (more sample used)
- 2. You need to prepare two test tubes with reagent (more reagent use)
- 3. For the one result, you need to perform 2 measurements (decrease of max. workload)
- 1) Reagent blank

Besides the normal reagent blank (the mixture of your reagents you add to your sample) you also need a reagent blank of your sample blank. This is the absorbance of the reagent you add to your sample during the sample blank measurement.

→ Reagent Blank Sample Blank = RBL<sub>Blank</sub> (= reagent used for sample blank measurement)

$$RBL_{Blank} = ABS_{RBL_{Blank}} = Log10 \left(\frac{AD_{Value_{Autozero}}}{AD_{value_{RBL_{Blank}}}}\right)$$

→ Reagent Blank = RBL (= reagent used for sample measurement)

$$RBL = ABS_{RBL} = Log10 \left(\frac{AD_{Value_{Autozero}}}{AD_{value_{RBL}}}\right)$$

#### 2) Calibration

The calibration step is used to calculate the factor which is necessary to convert absorbance values into concentration values. The absorbance of the calibrator/standard ( $Abs_{Cal}$ ) – reagent mixture is measured immediately after aspiration. Just before this measurement also the sample blank ( $Abs_{CAL_Blank}$ ) is measured.

➔ Sample blank Calibration measurement

$$ABS_{CAL_{Blank}} = Log10 \left( \frac{AD_{Value_{Autozero}}}{AD_{value_{CAL_{Blank}}}} \right)$$

➔ Calibration measurement

$$ABS_{CAL} = Log10 \left(\frac{AD_{Value_{Autozero}}}{AD_{value_{CAL}}}\right)$$
$$F = \frac{Con_{CAL}}{(Abs_{CAL} - RBL) - VCF * (ABS_{CAL_{Blank}} - RBL_{Blank})}$$

*VCF* = *Volume correction factor. This factor is included in the method programming and is introduced to compensate for the dilution ratio introduced with the addition of the additional reagent. VCF* = *Total volume during sample blank measurement / total volume during sample measurement.* 

#### Note:

- RBL subtraction (-RBL & RBL<sub>Blank</sub>) is optional
- The factor is unit dependent (see remark Introduction 6.1)

Rev. (5.0), 2022-04

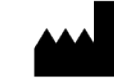

- In case of multipoint calibration: see point 6.3.1 Multipoint calibration with OD<sub>x</sub> replaced by OD<sub>x</sub> VCF\*OD<sub>x, blank</sub>
  - 3) Samples

After the calibration step, QC samples or human samples are measured and compared to the target or reference range. The absorbance of the sample – reagent mixture is measured immediately after aspiration (Abs<sub>Sample</sub>), just before this measurement also the sample blank (Abs<sub>SampleBlank</sub>) is measured.

➔ Sample blank measurement

$$ABS_{Sample_{Blank}} = Log10 \left( \frac{AD_{Value_{Autozero}}}{AD_{value_{Sample_{Blank}}}} \right)$$

➔ Sample measurement

$$ABS_{Sample} = Log10 \left(\frac{AD_{Value_{Autozero}}}{AD_{value_{Sample}}}\right)$$

$$Analytical \ result \ = F * \left( (Abs_{Sample} - RBL) - VCF * (ABS_{Sample_{Blank}} - RBL_{Blank}) \right)$$

*VCF* = *Volume correction factor. This factor is included in the method programming and is introduced to compensate for the dilution ratio introduced with the addition of the additional reagent. VCF* = *Total volume during sample blank measurement / total volume during sample measurement.* 

#### Note:

- RBL subtraction (-RBL & RBL<sub>Blank</sub>) is optional
- The factor is unit dependent (see remark Introduction 6.1)
- In case of multipoint calibration: see point 6.3.1 Multipoint calibration with OD<sub>x</sub> replaced by OD<sub>x</sub> VCF\*OD<sub>x, blank</sub>

Rev. (5.0), 2022-04

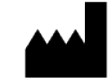

#### 6.3.3 Bi-chromatic measurement

This type of methodology is applicable to the endpoint reactions, which require a reading of the "sample blank'. The correction on the matrix is not absolute, but relative.

The bichromatic method requires the following:

- 1. A secondary wavelength (filter 2) useful for the evaluation of the absorbance due only to the **biological liquid's properties** (turbidity, icteric, and hemolysis).
- 2. A bichromatic correction factor (see below).

#### Determination of the second filter:

As the absorbance spectrum of the interfering substance varies (turbidity, icteric or hemolysis), the best choice of the second wavelength will vary in function of the interfering substance that has to correct.

The secondary filter choice is made with the following criteria:

- 1. A significant indication of the interfering absorbance to be taken into consideration
- 2. Minimum evaluation in terms of chromogenic absorbance

The choice can be made by the observation of the absorbance spectrum of the chromogen of the interfering substances, using a scansion spectrophotometer. If it is not possible to use a spectrophotometer, an alternative can be found by coupling the following historical indications:

| Reaction type                                        | Interference | F1           | F2            |
|------------------------------------------------------|--------------|--------------|---------------|
| NADH dependent reactions                             | Turbidity    | 340          | 380           |
| 405 nm + Chromogen Paranitrophenol, Paranitroaniline | lcteric      | 405          | 492 (460/500) |
| Trinder                                              | Hemolysis    | 510          | 578 (560/580) |
| All reactions                                        | Turbidity    | see note (*) | 620 (600/700) |

\* One of the 8 available wavelengths, depending on the reaction type.

#### Determination of the bichromatic correction factor:

It is provided with the method programming. By default, 1, needs to be determined on a large number of different matrices (30):

1) AD Autozero

To receive a correct absorbance value the digital signal (counts) received by the detector is compared to the digital signal (counts) received during the fast Auto Zero. As in a bi-chromatic measurement absorbance measurements on two different wavelengths are performed you need to perform initialization on those two wavelengths.

- → Filter 1:  $AD_{Value_{Autozero_{F1}}}$
- $\Rightarrow \text{ Filter 2:} \qquad AD_{Value_{Autozero_{F2}}}$ 
  - 2) Reagent blank:
- → Filter 1:

$$RBL_{F1} = ABS_{RBL_{F1}} = Log10 \left( \frac{AD_{Value_{Autozero_{F1}}}}{AD_{value_{RBL_{F1}}}} \right)$$

→ Filter 2:

$$RBL_{F2} = ABS_{RBL_{F2}} = Log10 \left(\frac{AD_{Value_{Autozero_{F2}}}}{AD_{value_{RBL_{F2}}}}\right)$$

Rev. (5.0), 2022-04

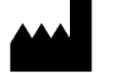

#### 3) Calibration

The calibration step is used to calculate the factor which is necessary to convert absorbance values into concentration values. The absorbance of the calibrator/standard – reagent mixture is measured immediately after aspiration.

→ Filter 1:

→ Filter 2:

$$ABS_{CAL_{F1}} = Log10 \left(\frac{AD_{Value_{Autozero_{F1}}}}{AD_{value_{F1}}}\right)$$

$$ABS_{CAL_{F2}} = Log10 \left(\frac{AD_{Value_{Autozero_{F2}}}}{AD_{value_{F2}}}\right)$$
$$F = \frac{Con_{CAL}}{\left(Abs_{CAL_{F1}} - RBL_{F1}\right) - \left(Bic. Fact. x \left(ABS_{CAL_{F2}} - RBL_{F2}\right)\right)}$$

#### Note:

- RBL subtraction (-RBL<sub>F1</sub> & RBL<sub>F2</sub>) is optional
- The factor is unit dependent (see remark Introduction 6.1)
- In the case of multipoint calibration: see point 6.3.1 Multipoint calibration with OD<sub>x</sub> replaced by (ODx, F1 – RBLF1) – Bic. Fact \*( OD<sub>x,F2</sub> – RBLF2)

#### 4) Samples

After the calibration step, QC samples or human samples are measured and compared to the target or reference range. The absorbance of the sample – reagent mixture is measured immediately after aspiration.

→ Filter 1:

$$ABS_{F1} = Log10 \left(\frac{AD_{Value_{Autozero_{F1}}}}{AD_{value_{F1}}}\right)$$

→ Filter 2 :

$$ABS_{F2} = Log10 \left(\frac{AD_{Value_{Autozero_{F2}}}}{AD_{value_{F2}}}\right)$$
  
Analytical result = F x ((Abs\_{F1} - RBL\_{F1}) - (Bic.Fact.x (ABS\_{F2} - RBL\_{F2})))

#### Note:

- RBL subtraction (-RBL<sub>F1</sub> & RBL<sub>F2</sub>) is optional
- The factor is unit dependent (see remark Introduction 6.1)
- In the case of multipoint calibration: see point 6.3.1 Multipoint calibration with OD<sub>x</sub> replaced by (ODx, F1 – RBLF1) – Bic. Fact \*( OD<sub>x,F2</sub> – RBLF2)

Rev. (5.0), 2022-04

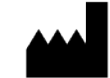

#### 6.4 **2** – POINT (OR FIXED TIME)

This methodology type does not need any correction referring to the possible interference due to the sample (matrix), since the results are calculated with variations of absorbance ( $\Delta$ Abs), and not with absolute values of absorbance.

1) Reagent Blank

The reagent blank is measured – immediately after aspiration - at the beginning of every method calibration. The RBL value is used to evaluate if the reagent is ready for use, but it is not used in the reagent calculation.

$$ABS_{RBL_{T1}} = Log10 \left(\frac{AD_{Value_{Autozero}}}{AD_{value_{RBL_{T1}}}}\right)$$

$$RBL = ABS_{RBL_{T2}} = Log10 \left(\frac{AD_{Value_{Autozero}}}{AD_{value_{RBL_{T2}}}}\right)$$

During the RBL measurement the mobility of the reagent is monitored and calculated, the RGT-rate. This can be used in the calculation of the calibration factor and sample concentration.

$$RGTR = ABS_{RBL_{T2}} - ABS_{RBL_{T1}}$$

2) Calibration

The calibration step is used to calculate the factor which is necessary to convert absorbance values into concentration values. The absorbance of the calibrator/standard – reagent mixture is measured immediately after aspiration.

$$F = \frac{Con_{CAL}}{\left(Abs_{CAL_{T2}} - ABS_{CAL_{T1}}\right) \pm RGTR}$$

#### Note:

- RGT Rate correction is negative or positive according to the direction of the reaction, respectively
  upwards or downwards.
- RGTR subtraction is optional
- The factor is unit dependent (see remark Introduction 6.1)
- In case of multipoint calibration: see point 6.3.1 Multipoint calibration with OD<sub>x</sub> replaced by  $(OD_{x,T2} OD_{x,T1}) \pm RGTR$

#### 3) Samples

After the calibration step, QC samples or human samples are measured and compared to the target or reference range. The absorbance of the sample – reagent mixture is measured immediately after aspiration.

Analytical result = 
$$F * \left( \left( Abs_{Sample_{T_2}} - ABS_{Sample_{T_1}} \right) \pm RGTR \right)$$

#### Note:

- RGT Rate correction is negative or positive according to the direction of the reaction, respectively upwards or downwards.
- RGTR subtraction is optional
- The factor is unit dependent (see remark Introduction 6.1)
- In case of multipoint calibration: see point 6.3.1 Multipoint calibration with OD<sub>x</sub> replaced by  $(OD_{x,T2} OD_{x,T1}) \pm RGTR$

Chapter 6 - Page 116

Register now at: https://diagnostics.be/warranty

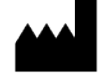

#### 6.5 KINETIC

This methodology type is used to determine enzyme activity. It does not need any correction to possible sample (matrix) interference, since the results are calculated with variations of absorbance per minutes ( $\Delta$ Abs x min), and not with absolute absorbance values.

1) Reagent Blank

The reagent blank is measured at the beginning of every method calibration. The RBL value of the reagent at the end of the measurement cycle is used to evaluate if the reagent is ready for use, but it is not used in the reagent calculation.

$$RBL = ABS_{RBL} = Log10 \left( \frac{AD_{Value_{Autozero}}}{AD_{value_{RBL_{Last measurement}}}} \right)$$

During the RBL measurement the mobility of the reagent is monitored and calculated, the RGT-rate. This is used in the calculation of the calibration factor and sample concentration.

$$RGTR = \frac{\triangle Abs_{Reagent}}{\Delta min} = slope_{reagent}$$

2) Calibration

The calibration step is used to calculate the factor which is necessary to convert absorbance values into concentration values. The absorbance of the calibrator/standard – reagent mixture is measured immediately after aspiration.

$$F = \frac{Con_{CAL}}{\left(\triangle Abs \frac{CAL}{min} \pm RGTR\right)}$$

#### Note:

- RGT Rate correction is negative or positive according to the direction of the reaction, respectively
  upwards or downwards.
- RGTR subtraction is optional
- The factor is unit dependent (see remark Introduction 6.1)
- In the case of multipoint calibration: see point 6.3.1 Multipoint calibration with OD<sub>x</sub> replaced by ( $\triangle$ Abs CAL/min ± RGTR

#### 3) Samples

After the calibration step, QC samples or human samples are measured and compared to the target or reference range. The absorbance of the sample – reagent mixture is measured immediately after aspiration.

Analytical result = 
$$F * \left( \triangle Abs \frac{CAL}{min} \pm RGTR \right)$$

#### Note:

- RGT Rate correction is negative or positive according to the direction of the reaction, respectively
  upwards or downwards.
- RGTR subtraction is optional
- The factor is unit dependent (see remark Introduction 6.1)
- In the case of multipoint calibration: see point 6.3.1 Multipoint calibration with OD<sub>x</sub> replaced by ( $\triangle$ Abs CAL/min ± RGTR

Rev. (5.0), 2022-04

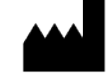

#### 6.6 **EXAMPLES**

*Example 1.* Endpoint with reagent blank

- 1) Aspiration of water
- 2) Reading of AD value count (AD Value autozero)
- RBL:
- 3) Aspiration of reagent
- 4) Immediately reading of AD value count (AD Value RBL)
- 5) Calculation of Abs RBL

$$RBL = ABS_{RBL} = Log10 \left(\frac{AD_{Value_{Autozero}}}{AD_{value_{RBL}}}\right)$$

Calibration:

- Aspiration of calibrator reagent mixture 6)
- Immediately reading of AD value count (AD Value CAL) 7)
- 8) Calculation of Abs\_CAL & Factor

$$ABS_{CAL} = Log10 \left(\frac{AD_{Value_{Autozero}}}{AD_{value_{CAL}}}\right)$$
$$F = \frac{Con_{CAL}}{Abs_{CAL} - RBL}$$

QC/Sample:

- Aspiration of the sample reagent mixture 9)
- 10) Immediate reading of AD value count
- 11) Calculation of analytical result in concentration
  - Analytical result =  $F * (Abs_{T1} RBL)$

Example 2: Endpoint with sample blank

- Aspiration of water 1)
- 2) Reading of AD value count (AD Value autozero)
- RBL:
- 3) Aspiration of blank reagent. The reagent used during the sample blank measurement.
- 4) Immediately reading of AD value count (AD Value RBL Blank)
- Calculation of Abs\_RBL\_Blank 5)

$$RBL_{Blank} = ABS_{RBL_{Blank}} = Log10 \left(\frac{AD_{Value_{Autozero}}}{AD_{value_{RBL_{Blank}}}}\right)$$

- Aspiration of reagent 6)
- 7) Immediately reading of AD value count (AD Value RBL)
- 8) Calculation of Abs\_RBL

$$RBL = ABS_{RBL} = Log10 \left(\frac{AD_{Value_{Autozero}}}{AD_{value_{RBL}}}\right)$$

Calibration:

- Aspiration of calibrator sample blank reagent 9)
- 10) Immediately reading of AD value count (AD Value CAL Blank)
- Calculation of Abs\_CAL\_Blank 11)

$$ABS_{CAL_{Blank}} = Log10 \left(\frac{AD_{Value_{Autozero}}}{AD_{value_{CAL_{Blank}}}}\right)$$

- 12) Aspiration of calibrator – reagent mixture
- 13) Immediately reading of AD Value count (AD Value CAL)
- 14) Calculation of Abs\_CAL

$$ABS_{CAL} = Log10 \left(\frac{AD_{Value_{Autozero}}}{AD_{value_{CAL}}}\right)$$

15) Calculation of factor

$$F = \frac{Con_{CAL}}{(Abs_{CAL} - RBL) - VCF * (ABS_{CAL_{Blank}} - RBL_{Blank})}$$

Rev. (5.0), 2022-04

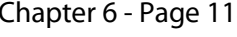

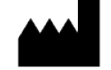

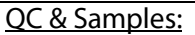

- 16) Aspiration of sample reagent blank mixture
- 17) Immediate reading of AD Value count (AD Value Sample\_Blank)
- 18) Calculation of Abs\_Sample\_Blank

$$ABS_{Sample_{Blank}} = Log10 \left( \frac{AD_{Value_{Autozero}}}{AD_{value_{Sample_{Blank}}}} \right)$$

19) Aspiration of the sample – reagent mixture

20) Immediately reading of AD Value count (AD Value Sample)

21) Calculation of Abs\_Sample

$$ABS_{Sample} = Log10 \left(\frac{AD_{Value_{Autozero}}}{AD_{value_{Sample}}}\right)$$

22) Calculation of analytical result in concentration

 $Analytical result = F * ((Abs_{Sample} - RBL) - VCF * (ABS_{Sample_{Blank}} - RBL_{Blank}))$ 

Example 3: Endpoint with Bichromatic correction

- 1) Aspiration of water
- 2) Reading of AD value count (AD Value autozero) at F1

 $AD_{Value_{Autozero_{F1}}}$ 

3) Reading of AD value count (AD Value autozero) at F2

 $AD_{Value_{Autozero_{F2}}}$ 

<u> RBL:</u>

- 4) Aspiration of blank reagent. The reagent used during the sample blank measurement.
- 5) Immediately reading of AD value count (AD Value RBL Blank) at F1
- 6) Calculation of RBL at F1

$$RBL_{F1} = ABS_{RBL_{F1}} = Log10 \left(\frac{AD_{Value_{AutozeroF1}}}{AD_{value_{RBL_{F1}}}}\right)$$

- 7) Immediately reading of AD value count (AD value RBL Blank) at F2
- 8) Calculation of RBL at F2

$$RBL_{F2} = ABS_{RBL_{F2}} = Log10 \left(\frac{AD_{Value_{Autozero_{F2}}}}{AD_{value_{RBL_{F2}}}}\right)$$

Calibration:

- 9) Aspiration of calibrator sample blank reagent
- 10) Immediately reading of AD value count (AD Value CAL\_F1) at F1
- 11) Calculation of Abs\_CAL\_F1

$$ABS_{CAL_{F1}} = Log10 \left(\frac{AD_{Value_{Autozero_{F1}}}}{AD_{value_{F1}}}\right)$$

- 12) Immediately reading of AD value count (AD Value CAL\_F2) at F2
- 13) Calculation of Abs\_CAL\_F2

$$ABS_{CAL_{F2}} = Log10 \left(\frac{AD_{Value_{Autozero_{F2}}}}{AD_{value_{F2}}}\right)$$

14) Calculation of factor

$$F = \frac{Con_{CAL}}{\left(Abs_{CAL_{F1}} - RBL_{F1}\right) - \left(Bic.Fact.x\left(ABS_{CAL_{F2}} - RBL_{F2}\right)\right)}$$

Rev. (5.0), 2022-04

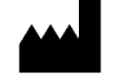

#### QC & Samples:

- 15) Aspiration of the sample reagent mixture
- 16) Immediate reading of AD Value count (AD Value Sample\_F1) at F1
- 17) Calculation of Abs\_Sample\_F1

$$ABS_{F1} = Log10 \left(\frac{AD_{Value_{Autozero_{F1}}}}{AD_{value_{F1}}}\right)$$

- 18) Immediately reading of AD Value count (AD Value Sample\_F2) at F2
- 19) Calculation of Abs\_Sample\_F2

$$ABS_{F2} = Log10 \left(\frac{AD_{Value_{Autozero_{F2}}}}{AD_{value_{F2}}}\right)$$

20) Calculation of analytical result in concentration

Analytical result =  $F x \left( (Abs_{F1} - RBL_{F1}) - (Bic. Fact. x (ABS_{F1} - RBL_{F2})) \right)$ 

*Example 4.* two-point (Fixed time)

1) Aspiration of water

2) Reading of AD value count (AD Value autozero)

<u>RBL:</u>

- 3) Aspiration of reagent
- 4) Reading of AD value count (AD Value RBL\_T1)

$$ABS_{RBL_{T1}} = Log10 \left(\frac{AD_{Value_{Autozero}}}{AD_{value_{RBL}-T1}}\right)$$

- 5) Incubation time is executed. The reagent remains in the flowcell
- 6) A second reading of the AD value count is performed (AD Value RBL\_T2)

$$RBL = ABS_{RBL_{T2}} = Log10 \left(\frac{AD_{Value_{Autozero}}}{AD_{value_{RBL}-T2}}\right)$$

7) Calculation of the RGT rate:

$$RGTR = ABS_{RBL_{T2}} - ABS_{RBL_{T2}}$$

Calibration:

- 8) Aspiration of calibrator reagent mixture
- 9) Reading of AD value count (AD Value CAL\_T1)
- 10) Calculation of ABS\_CAL\_T1:

$$ABS_{CAL_{T1}} = Log10 \left(\frac{AD_{Value_{Autozero}}}{AD_{value_{CAL_{T1}}}}\right)$$

11) Incubation time is executed. The reagent-CAL remains in the flowcell

12) A second reading of the AD value count is performed (AD Value CAL\_T2)

$$ABS_{CAL_{T_2}} = Log10 \left(\frac{AD_{Value_{Autozero}}}{AD_{value_{CAL_{T_2}}}}\right)$$

13) Calculation of the factor

$$F = \frac{Con_{CAL}}{\left(Abs_{CAL_{T2}} - Abs_{CAL_{T1}}\right) \pm RGTR}$$

QC/Sample:

- 14) Aspiration of the sample reagent mixture
- 15) Immediate reading of AD value count
- 16) Calculation of analytical result in concentration

Analytical result = 
$$F * \left( \left( Abs_{Sample_{T_2}} - ABS_{Sample_{T_1}} \right) \pm RGTR \right)$$

Rev. (5.0), 2022-04

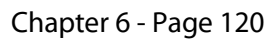

Example 5. Kinetic test

- 1) Aspiration of water
- 2) Reading of AD value count (AD Value autozero)

RBL:

- 3) Aspiration of reagent
- 4) Incubation time is executed. The reagent remains in the flowcell
- 5) A continuous reading of the AD value count is performed (Multiple AD Value's)
- 6) Calculation of ABS\_RBL

$$RBL = ABS_{RBL} = Log10 \left(\frac{AD_{Value_{Autozero}}}{AD_{value_{Last AD measurement}}}\right)$$

7) Calculation of the RGT rate:

$$RGTR = \frac{\triangle Abs_{reagent}}{\Delta min} = slope_{reagent}$$

Calibration:

- 8) Aspiration of calibrator reagent mixture
- 9) Reading of AD value count (AD Value CAL) over time
- 10) Calculation of ABS:

$$ABS_{CAL} = Log10 \left(\frac{AD_{Value_{Autozero}}}{AD_{Value_{CAL}}}\right)$$
$$\frac{\triangle Abs_{reagent}}{\Delta min}$$

11) Calculation of the factor

$$F = \frac{Conc_{CAL}}{\left(\frac{\Delta Abs_{CAL}}{\Delta min} \pm RGTR\right)}$$

QC/Sample:

- 12) Aspiration of the sample reagent mixture
- 13) Immediate reading of AD value count over time

14) Calculation of ABS

$$ABS_{Sample} = Log10 \left(\frac{AD_{Value_{Autozero}}}{AD_{Value_{Sample}}}\right)$$
$$\frac{\triangle Abs_{reagent}}{\Delta min}$$

15) Calculation of analytical result in concentration

Analytical result = 
$$F * \left(\frac{\triangle Abs_{reagent}}{\Delta min} \pm RGTR\right)$$

Rev. (5.0), 2022-04

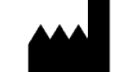

# 7 MAINTENANCE

This chapter contains all routine operations concerning instrument maintenance. The procedures, listed and described below, should be carefully followed in order to guarantee the manufacturers quality specifications and the perfect working conditions of the instrument over time.

The CYANVision requires three levels of maintenance:

- Punctual maintenance: at special moments such as at installation.
- Routine maintenance: to maintain the level of precision day in day out.
- Special maintenance: replacement of specific parts.

Please consult the maintenance form for an overview of the different maintenance actions. In case of repair, please register all undertaken actions in the repair form to keep track of the interventions.

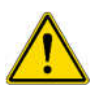

**Caution: Spare Parts.** Only approved spare parts should be used for maintenance. The use of unapproved spare parts and accessories may result in a loss of warranty and potentially impair instrument performance or cause damage to the instrument.

## 7.1 PUNCTUAL MAINTENANCE

The punctual maintenance should be effectuated at installation, before or after a long period of duty. The following points of attention should be considered:

- Check the installation instructions.
- Check all tubes visually for leaking or squashing. Pay special attention to the pump tube. Replace if necessary.
- Washing the flow cell with a **detergent** (CYAN Wash Solution CY001-WS or 5% Tween 20) and rinse the flow cell with distilled water.
- Disinfect the flow cell with **5% Hypochlorite solution** and rinse the flow cell with distilled water.
- Check the pump calibration.
- Check the AD auto zero.
- In case the instrument will not be used for a long period:
  - Remove all liquid inside the instrument by aspirating air.
  - Disconnect the pump cassette from the pump motor by pressing the clips on the side. This will avoid deformation of the pump tubes.

| Frequency       | What                      | Cleaning solution                                                                        |  |
|-----------------|---------------------------|------------------------------------------------------------------------------------------|--|
| Between methods | Washing                   | Distilled water                                                                          |  |
| End of the day  | Internal cleaning         | Detergent + rinse with distilled water + dry with air                                    |  |
| Life of the day | External surface cleaning | Detergent                                                                                |  |
| Every week      | Disinfection              | Detergent + sodium hypochlorite (diluted 5%) + rinse with distilled water + dry with air |  |
| Every morning   | Varification              | Auto Zero                                                                                |  |
| Every week      | venncation                | Pump calibration                                                                         |  |

## 7.2 ROUTINE MAINTENANCE

#### 7.2.1 Washing

#### 1. <u>Rinsing (between tests)</u>

It is not necessary to rinse the instrument between different samples for the same method. However:

• In case of the <u>high risk of cross-over</u>, you could pre-rinse the flowcell by aspirating distilled water, followed by air (to avoid dilution) between the samples.

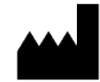

• In case of a <u>strongly colored reagent</u>, it might be necessary to pre-rinse the flowcell with (working) reagent before aspirating the first measurement. Otherwise, the first measurement could be influenced by the distilled water used to zero the instrument.

#### 2. Washing (between methods)

Between methods, always rinse the flow cell with distilled water, to avoid contamination problems.

- a. Select "Maintenance", "Overview" and from the options listed, click "Washing".
- b. Position the **distilled water** under the inlet pipe and press "Aspirate".
- c. Repeat this operation using **air** to dry the hydraulic system to dry the system.

#### 3. Daily internal cleaning

At the end of each working day, wash the instrument with a neutral **detergent** (CYAN Washing Solution CY001-WS or 5% Tween 20):

- a. Select "Maintenance", "Overview" and from the options listed, click "Cleaning".
- b. Position the detergent solution under the inlet pipe and press "Aspirate".
- c. Repeat this operation using **air** to make an air gap between the detergent and the distilled water, press "Aspirate".
- d. Repeat this operation using 15mL of **distilled water** to rinse the system.
- e. Repeat this operation using **air** to dry the hydraulic system and avoid microbiological contamination.
- f. Clean the external surface of the instrument, with a tissue and detergent.

#### 4. Weekly disinfection

After a week of work disinfect the hydraulic system (tubes and flowcell) with 5% Hypochlorite (bleach).

- a. Select "Maintenance", "Overview" and from the options listed, click "Disinfection".
- b. Position the **detergent solution** under the inlet pipe and press "Aspirate".
- c. Repeat this operation using **air** to make an air gap between the detergent and the distilled water, press "Aspirate".
- d. Repeat this operation using 15 mL distilled water.
- e. Repeat this operation using **air** to make an air gap between the distilled water and the hypochlorite solution.
- f. Position the hypochlorite solution under the inlet pipe and press "Aspirate".
- g. Incubate the hypochlorite in the flowcell for about <u>10 minutes</u> (no longer!).
- h. Repeat this operation using **air** to make an air gap between the detergent and the distilled water, press "Aspirate".
- i. Repeat this operation using 15mL distilled water.
- j. Repeat this operation using **air** to dry the hydraulic system.

## Note:

- In case of air bubbles (visible during Auto Zero or perform the test) rinse with diluted sodium hypochlorite (5 to 10%), then rinse with plenty of distilled water, followed by a few washing cycles with air.
- This diluted sodium hypochlorite is on the market available. Please use only good trademarks. Cheap ones contain contaminating solutions.
- Always dilute the sodium hypochlorite for 5 to 10%, never use it undiluted! This will damage the instrument.
- Do not use corrosive detergents to wash the instrument.

## 7.2.2 External surface cleaning

Please notice that the instrument, especially the optical system and the electrical circuit, is sensitive to dust. Avoid using the instrument in dusty spaces. Keep the printer and flow cell cover closed during use. At the end of each working session, dampen a tissue with a non-abrasive detergent and wipe the outside of the instrument.

Rev. (5.0), 2022-04

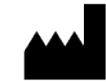

## 7.2.3 Verifications

#### 1. <u>Daily</u> Perform an Auto zero measurement (see 4.5.2).

## 2. <u>Weekly</u>

Perform a pump calibration (see 4.5.3).

## 7.3 **Replacement of specific parts**

Any laboratory instrument that has been used for research or clinical analysis is considered a biohazard and requires decontamination prior to handling. Decontamination minimizes the risk to all who come into contact with the instrument during shipping, handling, and servicing. Persons performing the decontamination process must be familiar with the basic setup and operation of the instrument.

| <b>()</b> | Cypress Diagnostics recommends the use of the following decontamination solutions<br>and methods based on our knowledge of the instrument and recommendations of the<br>WHO (World Healthcare Organization). Neither Cypress Diagnostics nor the WHO<br>assumes any liability for the adequacy of these solutions and methods. Each laboratory<br>must ensure that decontamination procedures are adequate for the Biohazard(s) they<br>handle.                                              |
|-----------|----------------------------------------------------------------------------------------------------|
|           | Wear prophylactic gloves when handling contaminated instruments. Gloved hands should be considered contaminated at all times; keep gloved hands away from eyes, mouth, nose, and ears. Eating and drinking while decontaminating instruments is not advised.                                                                                                    |
|           | Mucous membranes are considered prime entry routes for infectious agents. Wear eye protection and a surgical mask when there is a possibility of aerosol contamination. Intact skin is generally considered an effective barrier against infectious organisms; however, small abrasions and cuts may not always be visible. Wear protective gloves when performing the decontamination procedure. The bleach solution is caustic; wear gloves and eye protection when handling the solution. |

## 7.3.1 External surface cleaning

Use an antibacterial and antiviral detergent.

## Procedure:

- 1. Spray the solution all over the instrument.
- 2. Allow the solution to stand for approximately 30 minutes.
- 3. Wipe the solution off the instrument using a tissue dampened with distilled water.

## 7.3.2 Internal washing

<u>First</u> wash with 15 mL detergent and <u>then</u> disinfect the hydraulic system (tubes and flow cell) with **5%** Hypochlorite (bleach).

Procedure:

- 1. Select "Maintenance", "Overview" and from the options listed, click "Disinfection".
- 2. Position the detergent solution under the aspiration inlet and press "Aspirate".
- 3. Repeat this operation using **air** to make an air gap between the detergent and the distilled water, press "Aspirate".
- 4. Repeat this operation using 15 mL distilled water.
- 5. Repeat this operation using **air** to make an air gap between the distilled water and the hypochlorite solution.
- 6. Position the hypochlorite solution under the aspiration inlet and press "Aspirate".
- 7. <u>Incubate</u> the hypochlorite in the flow cell for about <u>10 minutes</u> (no longer!).
- 8. Repeat this operation using **air** to make an air gap between the detergent and the distilled water, press "Aspirate".
- 9. Repeat this operation using 15mL distilled water.
- 10. Repeat this operation using **air** to dry the hydraulic system.

Rev. (5.0), 2022-04

![](_page_133_Picture_29.jpeg)

![](_page_133_Picture_30.jpeg)

#### 7.3.3 Replacement schedule

Some spare parts should be replaced after a fixed period of time to ensure the good performance of the analyzer. Please check the table below:

| Frequency                                                  | Action                                     | Executor         |
|------------------------------------------------------------|--------------------------------------------|------------------|
| 6 months                                                   | Replace peristaltic pump cassette          | Service Engineer |
| 1 year (or in case of leaking, obstruction, discoloration) | Replace all tubing of the hydraulic system | Service Engineer |
| 3 years                                                    | Replace pump tube connectors               | Service Engineer |

#### 7.3.4 Replacement of peristaltic pump cassette

Every 6 months, the peristaltic pump cassette (CY014-S08) needs to be replaced. This action can be performed by lab users or the service engineer.

#### Procedure:

- 1. Aspirate air to make sure all tubes are dry and will not leak upon disconnection.
- 2. Turn OFF the CYANVision analyzer.
- 4. Lift the cover above the hydraulic circuit.
- 5. To change the pump cassette, remove it from the peristaltic pump rotor by pressing the two clips on the side of the rotor.

![](_page_134_Picture_11.jpeg)

- 6. Disconnect the pump tube from the 2 connectors (one attached to the waste tube and one attached to the tube from the flow cell to the pump tube) by gently pulling them out.
- 7. Re-attach the connector with waste tube and the connector with tube from flow cell in the correct direction. The tube coming from the flow cell need to be connected to the right pump cassette tube and the tube going to the waste on the left pump cassette tube. **The tubings may not cross!**

![](_page_134_Picture_14.jpeg)

- 8. Place the new peristaltic pump motor back on the peristaltic pump motor. Make sure it is completely clicked on.
- 9. Turn ON the CYANVision analyzer and log in.
- 10. Select "Maintenance" and from the options listed, click "Overview". Select the "Replacement of pump cassette (6 months)", press "Next" and press "Confirm". The maintenance action is registered.

#### Attention!

- Make sure the pump tube connectors are completely inserted into the new pump tube.
- After replacing any part of the hydraulic circuit, you must **recalibrate the peristaltic pump aspiration** volume! Select "Maintenance" and from the options listed, click "Pump Calibration".

Rev. (5.0), 2022-04

![](_page_134_Picture_24.jpeg)

# 8 TROUBLESHOOTING & ERRORS

## 8.1 **Operational**

| Trouble               | Diagnosing and solution:                                                                   |  |  |  |  |
|-----------------------|--------------------------------------------------------------------------------------------|--|--|--|--|
| Auto zero out of      | Check if:                                                                                  |  |  |  |  |
| range for all filters | - The flow cell is in the correct direction (windows to front and back).                   |  |  |  |  |
|                       | - The flow cell is completely inserted to the bottom of the flow cell holder.              |  |  |  |  |
|                       | - The optical cover is closed during measurement.                                          |  |  |  |  |
|                       | - The hydraulic system (flow cell + tubes) is clean and rinsed with distilled water.       |  |  |  |  |
|                       | Perform washing and rinsing (see 7.2).                                                     |  |  |  |  |
|                       | - The windows of the flow cell are clean (no dirt/fingerprints on the outside).            |  |  |  |  |
|                       | → Clean with wipes for glasses.                                                            |  |  |  |  |
|                       | - The flow cell is filled with distilled water and without any air bubbles.                |  |  |  |  |
|                       | → Verify the pump calibration and the absence of leakages, cracks in tubes & flow cell.    |  |  |  |  |
|                       | If after these verifications, the problems remain, please contact a service engineer.      |  |  |  |  |
| Auto zero out of      | Check if:                                                                                  |  |  |  |  |
| range for one or few  | - The hydraulic system (flow cell + tubes) is clean and rinsed with distilled water.       |  |  |  |  |
| filters               | → Perform washing and rinsing (see 7.2).                                                   |  |  |  |  |
|                       | - The windows of the flow cell are clean (no dirt/fingerprints on the outside).            |  |  |  |  |
|                       | → Clean with wipes for glasses.                                                            |  |  |  |  |
|                       | - Verify the 2 points above even more thorough if (only) the 340 nm filter is out of range |  |  |  |  |
|                       | because this filter is the most sensitive to dirt are insufficient rinsing.                |  |  |  |  |
|                       | - The flow cell is filled with distilled water and without any air bubbles.                |  |  |  |  |
|                       | → Verify the pump calibration and the absence of leakages, cracks in tubes & flow cell.    |  |  |  |  |
|                       | If after these verifications, the problems remain, please contact a service engineer.      |  |  |  |  |
| OD values are near    | Check if:                                                                                  |  |  |  |  |
| zero                  | - The flow cell is in the correct direction (windows to front and back).                   |  |  |  |  |
|                       | - The flow cell is completely inserted to the bottom of the flow cell holder.              |  |  |  |  |
|                       | - The hydraulic system (flow cell + tubes) is clean and rinsed with distilled water.       |  |  |  |  |
|                       | ➔ Perform washing and rinsing (see 7.2).                                                   |  |  |  |  |
|                       | - The windows of the flow cell are clean (no dirt/fingerprints on the outside).            |  |  |  |  |
|                       | → Clean with wipes for glasses.                                                            |  |  |  |  |
|                       | - The flow cell is filled with distilled water and without any air bubbles.                |  |  |  |  |
|                       | → Verify the pump calibration and the absence of leakages, cracks in tubes & flow cell.    |  |  |  |  |
|                       | - The reagents are deteriorated (reagent blank values out of range).                       |  |  |  |  |
|                       | - Preparation of the (working reagent) and the samples.                                    |  |  |  |  |
|                       | - The method has been programmed correctly.                                                |  |  |  |  |
|                       | If after these verifications, the problems remain, please contact a service engineer.      |  |  |  |  |
| The concentrations    |                                                                                            |  |  |  |  |
| are zero              | - The OD values are (hear) zero.                                                           |  |  |  |  |
|                       | See the point above.                                                                       |  |  |  |  |
|                       | - Restart the measurement and include a (new) calibration!                                 |  |  |  |  |
|                       | → The first time you perform a method, it is essential that you perform a calibration,     |  |  |  |  |
|                       | so the instrument can determine the factor for the calculation of the concentration.       |  |  |  |  |
|                       | Check the application sheets if a standard, calibrator or factor should be used.           |  |  |  |  |
|                       | Some standard and (almost) all calibrators have a lot dependent concentration! Make sure   |  |  |  |  |
|                       | the correct concentration is programmed in the methods!                                    |  |  |  |  |

Rev. (5.0), 2022-04

![](_page_135_Picture_6.jpeg)

| Blank is out of range | Check if:                                                                                   |
|-----------------------|---------------------------------------------------------------------------------------------|
|                       | - The method programming is consistent with the latest application sheets: distilled water  |
|                       | or reagent, the number of blank measurements and the blank limits.                          |
|                       | - The flow cell is filled with distilled water and without any air bubbles.                 |
|                       | → Verify the pump calibration and the absence of leakages, cracks in tubes & flow cell.     |
|                       | - Blank is distilled water.                                                                 |
|                       | Perform washing and rinsing (see 7.2) then restart the test.                                |
|                       | - Blank is reagent.                                                                         |
|                       | Verify the preparation of the (working) reagent.                                            |
|                       | ➔ The reagent is deteriorated, check storage conditions (expiration date and opening        |
|                       | date), open new kit or vial and restart the test.                                           |
|                       | If after these verifications, the problems remain, please contact a service engineer.       |
| QC is out of range or | Check if:                                                                                   |
| bad accuracy of       | - The reagent is deteriorated, check storage conditions (expiration date and opening        |
| results               | date)                                                                                       |
|                       | → Open a new kit or vial.                                                                   |
|                       | - The preparation instructions of the (working reagent), blank, (standard) and the controls |
|                       | have been followed strictly: stability, volumes, times (application sheets).                |
|                       | - The method programming is consistent with the latest application sheets.                  |
|                       | Quality controls have a lot dependent concentration! Make sure the correct range is         |
|                       | programmed in the methods!                                                                  |
|                       | - The flow cell is filled with distilled water and without any air bubbles.                 |
|                       | → Verify the pump calibration and the absence of leakages, cracks in tubes & flow cell.     |
|                       | - Restart the measurement and include a new calibration!                                    |
|                       | • Check the application sheets if a standard, calibrator or factor should be used.          |
|                       | • Some standard and (almost) all calibrators have a lot dependent concentration!            |
|                       | Make sure the correct concentration is programmed in the programs!                          |
|                       | • Some methods do not have a standard included in the kit. For these methods, a factor      |
|                       | is pre-programmed. You can use this factor if the OC measurements are within range.         |
|                       | However, for the most accurate results, it is recommended to use a calibrator (see          |
|                       | application sheets) to calculate the factor.                                                |
|                       | If after these verifications, the problems remain, please contact a service engineer.       |
| Bad repeatability of  | Check if:                                                                                   |
| results               | - No power problem (see below).                                                             |
|                       | - The optical cover is closed during measurement.                                           |
|                       | - The hydraulic system (flow cell + tubes) is clean and rinsed with distilled water.        |
|                       | → Perform washing and rinsing (see 7.2).                                                    |
|                       | - The flow cell is filled with distilled water and without any air bubbles.                 |
|                       | → Verify the pump calibration and the absence of leakages.                                  |
|                       | - The reagents are not deteriorated.                                                        |
|                       | - The pipette for manual handling has been correctly calibrated and the tips are            |
|                       | compatible.                                                                                 |
|                       | If after these verifications, the problems remain, please contact a service engineer.       |

Rev. (5.0), 2022-04

![](_page_136_Picture_4.jpeg)

#### 8.2 TECHNICAL

| Trouble                                                                   | Diagnosing and solution:                                                                                                    |  |  |  |
|---------------------------------------------------------------------------|----------------------------------------------------------------------------------------------------|--|--|--|
| Power problem                                                             | Check if:                                                                                                    |  |  |  |
| -                                                                         | - The original power cord supplied with the instrument is used.                                                                                                    |  |  |  |
|                                                                           | - The connection of the power is correct and firm.                                                                                                    |  |  |  |
|                                                                           | - Placed on a stable, horizontal surface, free from vibrations.                                                                                                    |  |  |  |
|                                                                           | <ul> <li>Placed away from other appliances that generate electrical noise or magnetic fields (e.g.<br/>and is hard a starting to a starting and the starting and the starting an</li></ul> |  |  |  |
|                                                                           | radiological instruments, X-ray, radio).                                                                                                    |  |  |  |
|                                                                           | with other electric appliances and with low fluctuation of line voltage:                                                                                                    |  |  |  |
|                                                                           | 90 to 264 VAC.                                                                                                    |  |  |  |
|                                                                           | - If the AC wall outlet is not properly grounded, please connect the ground or earth wire                                                                                                    |  |  |  |
|                                                                           | to the bottom plate of the analyzer.                                                                                                    |  |  |  |
|                                                                           | - If the fluctuation is >10% use of the following supplementary devices is strongly                                                                                                    |  |  |  |
|                                                                           | recommended:                                                                                                    |  |  |  |
|                                                                           | <ul> <li>Electronic Stabilizer.</li> <li>No Break module LIPS (Uninterrunted Bower Supply)</li> </ul>                                                                                                    |  |  |  |
|                                                                           | • No Break module OPS – (Oninterrupted Power Supply).                                                                                                    |  |  |  |
|                                                                           | If after these verifications, the problems remain, please contact a service engineer.                                                                                                    |  |  |  |
| Temperature                                                               | Check if:                                                                                                    |  |  |  |
| problem                                                                   | <ul> <li>Not in direct sunlight, this could affect the operating temperature.</li> </ul>                                                                                                    |  |  |  |
|                                                                           | - Leave 10 cm around and at the back of the instrument for air circulation and cooling                                                                                                    |  |  |  |
|                                                                           | - Room temperature between 18 °C – 30 °C.                                                                                                    |  |  |  |
|                                                                           | - The instrument is on for at least 5 minutes.                                                                                                    |  |  |  |
|                                                                           | - In the temp display (system settings, see 4.7.4): the measured temperature for the flow                                                                                                    |  |  |  |
|                                                                           | cell is the set temperature $\pm$ 0,5 °C.                                                                                                    |  |  |  |
|                                                                           | If after these verifications, the measured temperatures do not correspond to these                                                                                                    |  |  |  |
|                                                                           | specifications, contact a service engineer.                                                                                                    |  |  |  |
| Aspiration problem                                                        | Check if:                                                                                                    |  |  |  |
|                                                                           | - The hydraulic system (flow cell + tubes) is clean and rinsed with distilled water (see 7.2.1).                                                                                                    |  |  |  |
|                                                                           | - Verify that after the aspiration of distilled water, there is no big drop formation at the tip                                                                                                    |  |  |  |
|                                                                           | the hydraulic system (tubes or flow cell):                                                                                                    |  |  |  |
|                                                                           | - A leak in one of the tubes or the flow cell:                                                                                                    |  |  |  |
|                                                                           | → Replacement is necessary, contact a service engineer.                                                                                                    |  |  |  |
|                                                                           | - Blockage in one of the tubes can be caused by:                                                                                                    |  |  |  |
|                                                                           | <ul> <li>Squashing of the tube, for example by the lid, replace the tube if damaged, contact</li> </ul>                                                                                                    |  |  |  |
|                                                                           | a service engineer.                                                                                                    |  |  |  |
|                                                                           | → Accumulation of dirt in the tubes → perform cleaning with hypochlorite (see 7.2.1), replace if cleaning is not sufficient.                                                                                                    |  |  |  |
|                                                                           | - Blockage in the flow cell.                                                                                                    |  |  |  |
|                                                                           | $\rightarrow$ Accumulation of dirt in the flow cell $\rightarrow$ perform cleaning with hypochlorite (see                                                                                                    |  |  |  |
|                                                                           | 7.2.1), replace if cleaning is not sufficient.                                                                                                    |  |  |  |
|                                                                           | - The pump tube is installed and connected correctly (see 7.3.4).                                                                                                    |  |  |  |
|                                                                           | - The peristaltic pump is correctly calibrated.                                                                                                    |  |  |  |
|                                                                           | - The peristaltic pump motor is turning smoothly.                                                                                                    |  |  |  |
| Duintin a nachlana                                                        | Check (user):                                                                                                    |  |  |  |
| Printing problem                                                          | - There is a thermal paper inserted.                                                                                                    |  |  |  |
|                                                                           | - The paper is inserted in the correct direction (prints only on one side).                                                                                                    |  |  |  |
|                                                                           | - The result print is enabled in the print setup.                                                                                                    |  |  |  |
|                                                                           | If after these verifications, the problems remain, please contact a service engineer.                                                                                                    |  |  |  |
| The screen is not                                                         | Check (user):                                                                                                    |  |  |  |
| readable - If the screen is powered, and the HDMI cable is well connected |                                                                                                    |  |  |  |
|                                                                           | - If replacing the screen by another screen solves the issue                                                                                                    |  |  |  |
|                                                                           | in after these verifications, the problems remain, please contact a service engineer.                                                                                                    |  |  |  |

Register now at: https://diagnostics.be/warranty

Rev. (5.0), 2022-04

![](_page_137_Picture_6.jpeg)

![](_page_138_Picture_0.jpeg)

Version: February 2021 Valid till: next update Page: 1

#### **CYANVision CONSUMABLES**

| Item Code      | Item name                                                     | Photo    | Comments               |     | Consumable<br>for one year | Suggested stock<br>10 sold instruments |
|----------------|---------------------------------------------------------------|----------|------------------------|-----|----------------------------|----------------------------------------|
| Accessories 8  | 4 Consumables                                                 |          |                        |     |                            |                                        |
| CY001-S01      | Thermal print paper (57mm width)                              |          |                        | Y   | user dependent             | user dependent                         |
| CY001-WS       | CYAN Washing solution                                         | Hair C   |                        | Y   | 4                          | 5                                      |
| Optical Assem  | ıbly                                                          |          |                        |     |                            |                                        |
| CY014-S02      | Inlet tubing flowcell (Incl. connector & internal protection) | 0        | Replace every year     | Y   | 1                          | 5                                      |
| CY014-S34      | Main CPU battery                                              | Constant |                        | (Y) |                            | 1                                      |
| Hydraulic & as | spiration assembly                                            |          |                        |     |                            |                                        |
| CY014-S04      | External protection aspiration inlet                          | 0        | Replace every year     | Y   | 1                          | 10                                     |
| CY014-S05      | Tube from flowcell to pump                                    |          | Replace every year     | Y   | 1                          | 10                                     |
| CY014-S06      | Inlet connector pump tube                                     |          | Replace every 3 years  | Y   |                            | 4                                      |
| CY014-S08      | Pump casette                                                  | 10       | Replace every 6 months | Y   | 2                          | 20                                     |
| CY014-S09      | Outlet connector pump tube                                    | -        | Replace every 3 years  | Y   |                            | 4                                      |
| CY014-S10      | Waste tube                                                    |          | Replace every year     | Y   | 1                          | 10                                     |

![](_page_138_Picture_5.jpeg)

Register now at: https://diagnostics.be/warranty

# **CYANVision Highlights**

#### A next-generation biochemistry analyzer

Based on our 25-year experience in *in-vitro* diagnostics, we created the CYANVision to excel in three different areas: clinical performance, user convenience, and robustness.

![](_page_140_Figure_3.jpeg)

corrections, multipoint calibration, and efficient. differential integrational and calculation.

The photometer uses a reference detector to remove signal noise and to correct for light intensity fluctuations. By design, the CYANVision has exceptional linearity of absorbance measurements. Additionally, we work with high-resolution responsive detectors, specific LEDs, and very narrow spectral half-width filters. Compared with previous generations of biochemistry analyzers, the light intensity is 4 to 5 times higher.

Because of these design features, the CYANVision gives you excellent repeatability and accuracy.

![](_page_140_Figure_8.jpeg)

# Clinical performance

To all Healthcare Professionals,

Thank you for your interest. We appreciate it!

Hello, I am Thomas, Managing Director of Cypress Diagnostics. I have been at Cypress Diagnostics for more than 15 years. Cypress Diagnostics is one of Belgium's biggest diagnostic manufacturers, with more than 67,7 million tests sold yearly! We pride ourselves on providing quality products you can trust.

Together with my colleague Liesbeth, our marketing manager, we have crafted this brochure with minute detail to present to you our CYANVision.

Interested? Please read on.

Kind regards,

The Cypress Diagnostics Team

## ISO 13485-2016

www.diagnostics.be • Belgium • Tel: ++ 32 15 67 67 68 • e-mail: cypress@diagnostics.be

ISO 13485-2016

www.diagnostics.be • Belgium • Tel: ++ 32 15 67 67 68 • e-mail: cypress@diagnostics.be

#### Convenience

![](_page_140_Picture_24.jpeg)

#### **Robustness**

The clinical performance of the The CYANVision operating system is Robustness is essential because it CYANVision is the result of advanced powerful and convenient because it is means lower costs of ownership for optical engineering and software icon-based, intuitive, and automated. the lab. Typically, a CYANVision owner capabilities. The software helps It also assists and advises the operator. will save on maintenance, spare parts, with improved Reagent Blank (RBL) This makes your work more enjoyable and work disruptions. Additionally, you benefit from a long-lasting device. We selected reputable subcontractors for quality components, and we work with durable materials.

![](_page_140_Picture_27.jpeg)

![](_page_141_Picture_0.jpeg)

![](_page_141_Picture_1.jpeg)

# Other distinguishing features

With our new and innovative CYANVision, we set the benchmark for the industry. This super-compact analyzer uses light-emitting diodes (LED) to achieve unprecedented measurement performance. With guidance and advice, the operating system helps you deliver precise and accurate results.

#### Any screen

the size. Our vector-based operating at your convenience. system adapts automatically.

#### Certified

The CYANVision is officially registered as IVD-CE by the Belgian MOH (FAGG) and is produced under strictly sample, sex, and age-dependent. In tests, blanks, calibrations, and controls controlled protocols according to ISO13485:2016. This biochemistry analyzer is designed to meet and excel in national and international regulatory standards.

#### Data back-up

done.

system copy to clone all your data to "Electrolytes"!. a different CYANVision analyzer. This This way your work is more way, you make an exact copy of your professional. device.

#### Maintenance

A distinguishing feature of the The software will inform you of the CYANVision is your freedom to use any required interventions and deadlines HDMI connectable screen. You choose in advance so that you can plan them scanning their QR codes.

#### Multiple reference ranges

The operating system enables you to save different reference values for Test counter each method. These references are The CYANVision shows you how many practice, this means that a male adult were run. You can filter per month, serum sample can have different flags year, and test. from an infant plasma sample.

#### **Patient report**

All the results (regardless of the number of tests or types of samples) species. You can even define different Take a USB drive, click, and you are are printed out in one patient reference values for each animal and report. The report even comes with If you like, you can even create a user-defined titles like "Lipids" or sex, and age dependent. In practice,

#### Scanning

You can program lot-specific quality control or calibrator values by You won't need to type a digit! This feature is industry-leading in convenience.

#### Veterinary mode

The veterinary mode enables you to define and select multiple animal method. These references are sample, this means that a dog serum sample can have different flags from a horse plasma sample.

# What is the benefit of an external screen?

Freedom of choice.

With the CYANVision, you choose the screen size. It can be a computer screen, a television, a projector of even a touchscreen! To save place on your lab bench or improve user ergonomics, you can attach the screen to the wall. It is all up to you!

Just ensure that your choice is full HD and has an HDMI connection.

![](_page_141_Figure_29.jpeg)

# Is the CYANVision unique?

In practice, ves!

On paper our competition advertises optical specifications that cannot be reproduced on sold models. We do things differently. Our quality policy consists of delivering on our promises. Try it! That is why we also offer validation fluids for each wavelength (8) in 6 different concentration levels.

ISO 13485-2016

www.diagnostics.be • Belgium • Tel: ++ 32 15 67 67 68 • e-mail: cypress@diagnostics.be

ISO 13485-2016

# Why work with LEDs?

The life span of LEDs is many times longer than of halogen lamps. Because of this, you can perform 100.000 tests without the need for a lamp replacement. For the lab, this equals to lower costs of ownership.

LEDs also come to full brightness immediately with no delay. The CYANVision is, therefore, on standby 24/7.

\* not included

LEDs generate minimal heat. This, together with other design features, eliminates the need for cooling by mechanical ventilation. Consequently, no ventilator is needed, and a significant source of dust pollution is eliminated. The CYANVision, therefore, consumes less energy and stays dust-free for longer.

# **Technical specifications**

#### Application

- Clinical diagnostics
- Veterinary diagnostics

## Connectivity

- External keyboard (USB)\*
- Mouse (USB)\*
- Barcode reader (USB)\*
- QR code reader (USB)\*
- HD screen (HDMI)\*
- HD touchscreen (HDMI)\*

## Data exchange

- Data backup (USB)
- Ethernet (RJ45)
- LIS: HL7 bi-directional connectivity
- System copy (USB)

## Data Storage

- 100 000 results
- 8 GB of data

## **Environmental conditions**

- Optimal operational temperature: 25 °C
- Operational temperature: 18 °C 30 °C
- Operational relative humidity: 30% 70 %
- Operational max altitude: 2000 m

## Flow cell

- Light path: 10 mm
- Quartz glass
- Temperature controlled (PID), +/- 0,5 °C
- Volume: 32 μL

## Hydraulic system

- Convenient cartridge system
- Directly accessible
- Peristaltic pump
- Ultrashort
- · Waste bottle included

## Languages

- English
- French
- Russian
- Spanish
- Portuguese

#### Measurements

- 100 closed methods
- 100 open methods
- 18,3 billion possible method configurations
- Blank options: air, reagent blank, sample blank, water blank
  - Calculation methods: absorbance, bichromatic, endpoint, kinetic, two-points
  - · Calibration methods:
    - 1.Single point
    - 2. Multipoint (up to 8)
    - 3.Use of calibrator, standard, or factor
  - Incubation time between 0 and 999 s
- Min. reaction volume: 500 µL per test
- Optional reagent blank correction
- Reading time between 2 and 999 s
- Temperature choices: 25 °C, 30 °C, 37 °C

#### **Optical system**

- Light-emitting diodes (LED) light source
- Reference detector (double beam)
- Photo detector: Silicon based (range 300 900 nm)
- Measurement range: 0,000 3,000 Abs
- Onboard wavelengths (8): 340, 405, 450, 510, 546, 578, 620 & 670 nm
- Optical accuracy:

| Absorbance<br>ranges (Abs) | 0,2 – 0,5 | 0,5 – 1,0 | 1,0 – 1,8 | 1,8 – 3,0 |
|----------------------------|-----------|-----------|-----------|-----------|
| Max error (+/-)            | 5 %       | 4 %       | 2 %       | 5%        |

- Max. drift (20 minutes at 340 nm at 0 Abs): 0,005 Abs
- Optical repeatability (CV):  $\leq 2\%$

![](_page_142_Figure_70.jpeg)

#### Power

- External power supply unit (auto-ranging 100 240 VAC, 50/60 Hz)
- Grounding required
- Advised: voltage regulator & UPS
- Analyzer power input: 24 VDC, 2,5 A, 60 W max

#### Printer

- Automatic or on-demand printing
- Built-in thermal printer
- 24 characters per line
- · Prints results, and patient reports

#### Quality control

- · Automated import of values (QR code on controls and calibrator)
- Separate QC result menu
- Levey-Jennings graphs

#### Reagents

- For best results, use Cypress Diagnostics reagents
- Cypress Diagnostics reagents are preprogrammed
- QR code method update

#### **Reference ranges**

ISO 13485-2016

- Specific ranges per age (adult child)
- Specific ranges per sample (serum, plasma, urine...)
- Specific ranges per sex (male, female, unknown)
- In veterinary mode, specific ranges per animal (species)

#### ISO 13485-2016

#### Screen

- HD screen or HD touchscreen
- HDMI connectivity

#### Software

- Clear identification of emergency tests
- Digital maintenance logbook
- Icon-based user interface
- Unique 16-digit patient or sample identifier (ID)
- Vector-based design to fit to any HD screen
- Workflow optimization suggestions

#### Weight and dimensions

- 4 kg
- 23,5 x 13,0 x 17,0 cm (LxWxH)

#### Order code

CY014 CYANVision

#### **Ancillary products**

- CC-BC Barcode reader (for QR/2D codes)
- CY001-S01 Thermal print paper (57mm width)
- CY001-WS CYANWashing solution

#### **Notes**

- Specifications are subject to change
- The CYANVision is only available for selected distributors who excel in their after sales support and outperform defined sales targets.

![](_page_143_Picture_0.jpeg)

|        | REF | First<br>name | Surname             | Tests completed | Tests<br>total |  |          |                                   |         |   |
|--------|-----|---------------|---------------------|-----------------|----------------|--|----------|-----------------------------------|---------|---|
| 2973 ! | 001 | Томас         | Германович          | 0               | 6              |  | Status   | Action                            | Туре    |   |
| 2969   | 002 | Joe           | Sample              | 0               | 4              |  | Required | Washing                           | User    |   |
| 2970   | 003 | Max           | Musterman           | 0               | 5              |  | Required | Cleaning                          | User    |   |
| 2971   | 004 | Alain         | Dubois              | 0               | 4              |  | Required | Disinfection                      | User    |   |
| 2972   | 005 | Antonio       | Amaral              | 0               | 6              |  | Required | Pump calibration (Every week)     | User    |   |
|        |     |               |                     |                 |                |  | Valid    | Pump tube replacement (6 months)  | Service |   |
|        |     |               |                     |                 |                |  | Valid    | Connector replacement (2-3 years) | Service |   |
|        |     |               |                     |                 |                |  |          | and the second second             |         | - |
|        |     |               |                     |                 |                |  |          |                                   |         |   |
|        |     |               |                     |                 |                |  |          |                                   |         |   |
|        |     |               |                     |                 |                |  |          |                                   |         |   |
|        |     |               |                     |                 |                |  |          |                                   |         |   |
|        |     |               |                     |                 |                |  | /        |                                   |         |   |
|        |     | The           | natient worklist ov | erview          |                |  | The      | suggested maintenance ove         | rview   |   |
|        |     | inc           | putient workinst ov |                 |                |  | inc .    | aggested maintenance ove          |         |   |

# Conclusion

This super-compact analyzer uses light-emitting diodes (LED) to achieve unprecedented measurement performance. The CYANVision is ideal for quality-conscious laboratories looking for a performant device. It is built to take the leading role in biochemistry and turbidimetric measurements. It shows you are a professional.

| Contact: | e-mail: cypress@diagnostics.be |
|----------|--------------------------------|
|          | tel: $+ 32(0)15676768$         |
|          |                                |
|          | Nijverheidsstraat 8            |
|          | 2235 Hulshout                  |
|          | Belgium                        |
| URL:     | www.diagnostics.be             |

| Your Distributor |                        |
|------------------|------------------------|
|                  |                        |
|                  | C/(1)/( ) = EU 2020 12 |

ISO 13485-2016